# **MODEL 2604 CONTROLLER**

# **Engineering Handbook**

# Contents

| 1. CHAPTER 1 INTRODUCTION                                                                                                    | 1-1                 |
|----------------------------------------------------------------------------------------------------|---------------------|
| 1.1. ABOUT THIS MANUAL                                                                                                    | 1-2                 |
| 1.1.1. The Structure Of This Manual                                                                                                    | 1-2                 |
| 1.2. WHAT IS 2604                                                                                                    | 1-3                 |
| 1.3. OPERATOR INTERFACE - OVERVIEW                                                                                                    | 1-4                 |
| 1.3.1. Displays and Indicators                                                                                                    | 1-4                 |
| 1.3.2. LED Status Indicators                                                                                                    | 1-5                 |
| 1.3.3. Operator Buttons                                                                                                    | 1-6                 |
| 1.4. INSTALLATION - OVERVIEW                                                                                                    |                     |
| 1.5. I/O MODULES                                                                                                    |                     |
| 1.5.1. To Add or Change Modules                                                                                                    |                     |
| 1.6. PARAMETERS AND HOW TO ACCESS THEM                                                                                                    |                     |
| 1.6.1. Pages                                                                                                    | 1-10                |
| 1.6.2. To Step Through Page Readers                                                                                                    |                     |
| 1.6.3. Sub-fielduels<br>1.6.4. To Step Through Parameters                                                                                                    | 1-17                |
| 1.6.5. To Change Parameter Values                                                                                                    | 1-13                |
| 1.6.6. Confirmation Mechanism                                                                                                    | 1-14                |
| 1.7. BACKPAGE                                                                                                    |                     |
| 1.8. BACKSCROLL                                                                                                    |                     |
| 1.9. JUMP TO HOME DISPLAY                                                                                                    |                     |
| 1.10. INVALID KEY ACTIONS                                                                                                    |                     |
| 1.11. PARAMETER AVAILABILITY AND ALTERABILITY                                                                                                    | 1-16                |
| 1.12. NAVIGATION DIAGRAM                                                                                                    | 1-18                |
|                                                                                                    |                     |
| 2. CHAPTER 2 FUNCTION BLOCKS                                                                                                    |                     |
| 2.1. WHAT IS A FUNCTION BLUCK ?                                                                                                    |                     |
| 2.1.1. Inputs                                                                                                    |                     |
| 2.1.2. Outputs                                                                                                    |                     |
| 2.1.4. An Example of a Parameter Table                                                                                                    | 2-3                 |
|                                                                                                    |                     |
|                                                                                                    | 3_1                 |
| 3.1 WHAT IS SOFT WIRING?                                                                                                    | 3_2                 |
| 3.1.1 An Example of Soft Wiring                                                                                                    | 3-3                 |
| 3.1.2. Configuration of the Simple PID Loop                                                                                                    | 3-4                 |
|                                                                                                    |                     |
|                                                                                                    |                     |
|                                                                                                    |                     |
| 4. CHAPTER 4 TO ENTER & EXIT CONFIGURATION LEVEL                                                                                                    |                     |
| 4. CHAPTER 4 TO ENTER & EXIT CONFIGURATION LEVEL                                                                                                    | <i>n</i> – <i>1</i> |
| 4. CHAPTER 4 TO ENTER & EXIT CONFIGURATION LEVEL<br>4.1. THE DIFFERENT ACCESS LEVELS<br>4.2. PASSCODES                                                                         |                     |
| 4. CHAPTER 4 TO ENTER & EXIT CONFIGURATION LEVEL     4.1. THE DIFFERENT ACCESS LEVELS     4.2. PASSCODES     4.3. TO ENTER CONFIGURATION LEVEL     4.4 TO ENTER NEW PASSCODES  |                     |
| 4. CHAPTER 4 TO ENTER & EXIT CONFIGURATION LEVEL     4.1. THE DIFFERENT ACCESS LEVELS     4.2. PASSCODES     4.3. TO ENTER CONFIGURATION LEVEL     4.4. TO ENTER NEW PASSCODES |                     |

| 5. CHAPTER 5 INSTRUMENT CONFIGURATION                    | 5-1    |
|----------------------------------------------------------|--------|
| 5.1. WHAT IS INSTRUMENT CONFIGURATION?                   | 5-2    |
| 5.1.1. To Select the Instrument Configuration Pages      | 5-2    |
| 5.2. TO CONFIGURE CONTROLLER OPTIONS                     | 5-3    |
| 5.2.1. INSTRUMENT Options Page                           | 5-3    |
| 5.2.2. INSTRUMENT Units Page                             | 5-4    |
| 5.2.3. INSTRUMENT Display Page                           | 5-5    |
| 5.2.4. INSTRUMENT Page Promote Page                      | 5-7    |
| 5.2.5. INSTRUMENT User Text Page                         | 5-8    |
| 5.2.6. INSTRUMENT Summary Page                           | 5-9    |
| 5.2.7. INSTRUMENT Standby Page                           | . 5-11 |
| 5.3. USER TEXT EXAMPLES                                  | . 5-12 |
| 5.3.1. To Re-Name Loop 1 to Zone 1                       | . 5-12 |
| 5.3.2. To Re-Name User Alarm 1 and Provide a Message     | . 5-12 |
| 5.3.3. To Re-Name Module 1 to be called Heat Output      | . 5-12 |
| 5.3.4. To Show User Text in the Summary Page on an Event | . 5-13 |
| 5.3.5. To Assign Custom Units to the Power Up Display    | . 5-14 |
| 5.3.6. To Customise the Power Up Display                 | . 5-14 |

| 6. CHAPTER 6 PROGRAMMER EDIT                  | 6-1  |
|-----------------------------------------------|------|
| 6.1. WHAT IS SETPOINT PROGRAMMING ?           |      |
| 6.2. THE 2604 SETPOINT PROGRAMMER DEFINITIONS |      |
| 6.2.1. Run                                    | 6-4  |
| 6.2.2. Hold                                   | 6-4  |
| 6.2.3. Reset                                  | 6-4  |
| 6.2.4. Servo                                  |      |
| 6.2.5. Hot Start                              | 6-4  |
| 6.2.6. Power Fail Recovery                    |      |
| 6.2.7. Wait                                   | 6-5  |
| 6.2.8. Holdback (Guaranteed Soak)             | 6-6  |
| 6.2.9. Digital Inputs                         |      |
| 6.3. PROGRAMMER TYPES                         | 6-8  |
| 6.3.1. Time To Target Programmer              |      |
| 6.3.2.Ramp Rate Programmer                    | 6-8  |
| 6.3.3. Segment Types                          |      |
| 6.4. TO ENABLE THE PROGRAMMER FUNCTION BLOCK  |      |
| 6.5. TO CONFIGURE PROGRAM TYPE                | 6-11 |
| 6.5.1. PROGRAM EDIT Options Page              | 6-12 |
| 6.6. PROGRAMMER WIRING                        |      |
| 6.6.1. Programmer Function Block              | 6-13 |
| 6.6.2. PROGRAM EDIT Wiring Page               | 6-14 |
| 6.6.3. PROGRAM EDIT Program Page              | 6-14 |
| 6.6.4. PROGRAM EDIT Segment Page              | 6-17 |
| 6.6.5. Run Parameters                         |      |
| 6.7. PROGRAMMER WIRING EXAMPLES               |      |
| 6.7.1. One Profile, Three Loops               |      |
| 6.7.2. Two Profiles, Two Loops                |      |

| 7. CHAPTER 7 ALARM CONFIGURATION                            | 7-1 |
|-------------------------------------------------------------|-----|
| 7.1. DEFINITION OF ALARMS AND EVENTS                        |     |
| 7.2. TYPES OF ALARM USED IN 2604 CONTROLLER                 |     |
| 7.2.1. Full Scale High                                      |     |
| 7.2.2. Full Scale Low                                       |     |
| 7.2.3. Deviation High Alarm                                 |     |
| 7.2.4. Deviation Low Alarm                                  |     |
| 7.2.5. Deviation Band                                       |     |
| 7.2.6. Rate Of Change Alarm (Negative Direction)            |     |
| 7.2.7. Rate Of Change Alarm (Positive Direction)            |     |
| 7.3. BLOCKING ALARMS                                        |     |
| 7.3.1. Full Scale Low With Blocking                         |     |
| 7.3.2. Full Scale High Alarm With Blocking                  |     |
| 7.3.3. Deviation Band With Blocking                         |     |
| 7.4. LATCHING ALARMS                                        |     |
| 7.4.1. Latched Alarm (Full Scale High) With Automatic Reset |     |
| 7.4.2. Latched Alarm (Full Scale High) With Manual Reset    |     |
| 7.4.3. Grouped Alarms                                       |     |
| 7.5. TO CONFIGURE LOOP 1 ALARM TYPE                         |     |
| 7.6. ALARM TABLES                                           |     |
| 7.6.1. ALARMS (Summary Page)                                |     |
| 7.6.2. ALARMS (LP1 Page) Parameters                         |     |
| 7.6.3. ALARMS (PV Input Page) Parameters                    |     |
| 7.6.4. ALARMS (An Input Page) Parameters                    |     |
| 7.6.5. ALARMS (Module 1,3, 4, 5 & 6 Page) Parameters        |     |
| 7.6.6. ALARMS (User 1 to 8 Page) Parameters                 |     |
| 7.7. ALARM WIRING EXAMPLES                                  |     |
| 7.7.1. Control Loop With High and Low Alarms                |     |
| 7.7.2. Loop Alarm Inhibited if Programmer not in Run        |     |
|                                                             |     |

| 8.CHAPTER 8 | AUTOTUNE                  | 8-1 |
|-------------|---------------------------|-----|
| 8.1. AUTO   | IUNE PARAMETERS           | 8-3 |
| 8.1.1. How  | Tuning State is Displayed | 8-4 |

| 9 CHAPTER 9 LOOP SET UP                      | 9-3          |
|----------------------------------------------|--------------|
| 9.1 WHAT IS LOOP SET UP                      | 9-3          |
| 9.1.1 LOOP SET UP (Options page)             | 9-4          |
| 9.1.2 LOOP SET UP (Wiring page)              |              |
| 9.2 SETPOINT DEFINITION                      | 9-11         |
| 9.2.1 Setpoint Function Block                |              |
| 9.2.2 Setpoint Parameters                    |              |
| 9.2.3 LP1 SETUP (SP Aux) Page                |              |
| 9.3 CASCADE CONTROL                          | 9-14         |
| 9.3.1 Overview                               | 9-14         |
| 9.3.2 Simple Cascade                         | 9-14         |
| 9.3.3 Cascade with Feedforward               | 9-14         |
| 9.3.4 Auto/Manual Operation                  | 9-14         |
| 9.3.5 Cascade Controller Block Diagram       | 9-14         |
| 9.3.6 Cascade Parameters                     |              |
| 9.3.7 Cascade Function Block                 |              |
| 9.4 RATIO CONTROL                            | 9-17         |
| 9.4.1 Overview                               | 9-17         |
| 9.4.2 Basic Ratio Control                    |              |
| 9.4.3 Ratio Parameters                       | 9-18         |
| 9.4.4 Ratio Function Block                   | 9-19         |
| 9.5 OVERIDE CONTROL                          | 9-20         |
| 9.5.1 Introduction:                          |              |
| 9.5.2 Simple Override                        | 9-29         |
| 9.5.3 Override Parameters                    |              |
| 9.5.4 Override Function Block                |              |
| 9.6.2 Integral Term                          |              |
| 9.6.3 Derivative Term                        |              |
| 9.6.4 High and Low Cutback                   |              |
| 9.6.5 Gain scheduling                        |              |
| 9.6.6 PID Block Diagram                      |              |
| 9.6.7 PID Parameters                         |              |
| 9.6.8 PID (Aux) Parameters                   |              |
| 9.7 MOTOR VALVE POSTION CONTROL              |              |
| 9.7.1 Motor Parameters                       |              |
| 9.8 OUTPUT PARAMETERS                        |              |
| 9.8.1 Table of Output Parameters             |              |
| 9.9 DIAGNOSTICS                              |              |
|                                              |              |
| 9.10 DISPLAT                                 |              |
| 9.10.1 Display Page                          |              |
|                                              |              |
| 9.11 LOOP 2 SET UP                           |              |
|                                              |              |
| 3.13 CONTROL LOUP WIKING EXAMPLES            | <b>9-30</b>  |
| 9.13.1 UdSCaue WIIIII                        | 9-36         |
| 9.13.2 Cascaue COTILION WILLI SF FEEUIONWALU | 9-30<br>0 40 |
| 9.13.5 Nallo Willing                         |              |
|                                              |              |

| 10. CHAPTER 10 CONTROLLER APPLICATIONS                   |       |
|----------------------------------------------------------|-------|
| 10.1. ZIRCONIA - CARBON POTENTIAL CONTROL                |       |
| 10.1.1. Temperature Control                              |       |
| 10.1.2. Carbon Potential Control                         |       |
| 10.1.3. Sooting Alarm                                    |       |
| 10.1.4. Automatic Probe Cleaning                         |       |
| 10.1.5. Endothermic Gas Correction                       |       |
| 10.2. ZIRCONIA PROBE PARAMETERS                          |       |
| 10.2.1. Options Page                                     |       |
| 10.2.2. Wiring Page                                      |       |
| 10.3. ZIRCONIA WIRING EXAMPLE                            |       |
| 10.3.1. The Zirconia Function Block                      |       |
| 10.3.2. Configuration of a Carbon Potential Control Loop |       |
| 10.4. HUMIDITY PARAMETERS                                |       |
| 10.4.1. Overview                                         |       |
| 10.4.2. Options Page                                     |       |
| 10.4.3. Wiring Page                                      |       |
| 10.5. HUMIDITY WIRING EXAMPLE                            |       |
| 10.5.1. The Humidity Function Block                      | 10-10 |
| 10.5.2. Configuration of a Humidity Control Loop         | 10-10 |
|                                                          |       |

| 11. CHAPTER 11 INPUT OPERATORS                         |       |
|--------------------------------------------------------|-------|
| 11.1. WHAT ARE INPUT OPERATORS                         |       |
| 11.2. CUSTOM LINEARISATION                             |       |
| 11.2.1. Input Operator Custom Linearisation Parameters |       |
| 11.3. TO SET UP THERMOCOUPLE/PYROMETER SWITCHING       |       |
| 11.3.1. Input Operators Switch Over Parameters         |       |
| 11.4. TO SET UP INPUT OPERATORS (MONITOR)              |       |
| 11.4.1. Input Operator Monitor Parameters              |       |
| 11.5. BCD INPUT                                        |       |
| 11.5.1. Main Features                                  |       |
| 11.5.2. BCD Parameters                                 |       |
| 11.6. INPUT OPERATORS WIRING EXAMPLES                  |       |
| 11.6.1. Switch Over Loop With Custom Linearised Input  |       |
| 11.6.2. Configuring the BCD Input                      | 11-12 |
| 11.6.3. Holdback Duration Timer                        | 11-14 |

| 2. CHAPTER 12 TOTALISER, TIMER, CLOCK, COUNTER CONFIGURATION | 12-1  |
|--------------------------------------------------------------|-------|
| 12.1. WHAT ARE TIMER BLOCKS?                                 |       |
| 12.2. TIMERS                                                 |       |
| 12.2.1. On Pulse Timer Mode                                  |       |
| 12.2.2. Off Delay Timer Mode                                 | 12-5  |
| 12.2.3. One Shot Timer Mode                                  |       |
| 12.2.4. Minimum On Timer Mode                                | 12-7  |
| 12.2.5. Timer Parameters                                     | 1`2-8 |
| 12.3. THE CLOCK                                              |       |
| 12.3.1. Clock Parameters                                     |       |
| 12.4. TIMER ALARMS                                           | 12-10 |
| 12.4.1. Alarm 1 (or 2) Page                                  | 12-10 |
| 12.5. TOTALISERS                                             | 12-11 |
| 12.5.1. Totaliser Parameters                                 | 12-12 |

| 13. CHAPTER 13 USER VALUES                                                                                                    |       |
|----------------------------------------------------------------------------------------------------|-------|
| 13.1. WHAT ARE USER VALUES?                                                                                                    |       |
| 13.1.1. User Values Parameter Table                                                                                                    |       |
|                                                                                                    |       |
|                                                                                                    |       |
| 14. CHAPTER 14 ANALOGUE OPERATORS                                                                                                    | 14-1  |
| 14.1. WHAT ARE ANALOGUE OPERATORS?                                                                                                    | 14-2  |
| 14.1.1. Analogue Operations                                                                                                    | 14-3  |
| 14.1.2. Analogue Operator Parameters                                                                                                    |       |
|                                                                                                    |       |
| 15. CHAPTER 15 LOGIC OPERATORS                                                                                                    |       |
| 15.1.1 Logic Operations                                                                                                    | 15-2  |
| 15.1.2. Logic Operator Parameters                                                                                                    |       |
| ·····                                                                                                    |       |
|                                                                                                    |       |
| 16. CHAPTER 16 DIGITAL COMMUNICATIONS                                                                                                    |       |
| 16.1. WHAT IS DIGITAL COMMUNICATIONS?                                                                                                    |       |
| 16.1.1. H Module parameters                                                                                                    | 16-2  |
| 16.1.2. Digital Communications Diagnostics                                                                                                    |       |
|                                                                                                    |       |
| 17. CHAPTER 17. STANDARD IO                                                                                                    | 17-1  |
| 17.1 WHAT IS STANDARD IO?                                                                                                    | 17-2  |
| 17.2 PV INPLIT                                                                                                    | 17-3  |
| 17.2.1 Standard IO PV Input Parameters                                                                                                    | 17-3  |
| 17.2.2. Standard IO An Input Parameters                                                                                                    | 17-5  |
| 17.3 THE FIXED RELAY OUTPUT PARAMETERS                                                                                                    | 17-7  |
| 17.3.1 Standard IO AA Relay Parameters                                                                                                    | 17-7  |
| 17.4. STANDARD DIGITAL IO PARAMETERS                                                                                                    | 17-8  |
| 17.4.1. Standard IO Digital Input/Output Parameters                                                                                                    | 17-9  |
| 17.5. STANDARD IO DIAGNOSTIC PAGE PARAMETERS                                                                                                    | 17-10 |
| 17.6 DIGITAL INPUT WIRING EXAMPLES                                                                                                    | 17-11 |
| 17.6.1. To Configure DIO1 to put Loop 1 into Manual                                                                                                    | 17-11 |
| 17.6.2. To Configure DIO2 to enable Remote SP in Loop 1                                                                                                    |       |
| 17.6.3. To Configure DIO3 to put Loop 1 and Loop 2 into Manual                                                                                                    |       |
| Statistic statistics and statistics and statistics |       |
|                                                                                                    |       |
| 18. CHAPTER 18 MODULE IO                                                                                                    |       |
| 18.1. WHAT IS MODULE IO?                                                                                                    |       |
| 18.2. MODULE IDENTIFICATION                                                                                                    |       |
| 18.2.1. Idents Page                                                                                                    |       |
| 18.3. MODULE IO PARAMETERS                                                                                                    |       |
| 18.3.1. DC Control and DC Retransmission                                                                                                    |       |
| 18.3.2. Relay Output.                                                                                                    |       |
| 18.3.3. Triac Output                                                                                                    |       |
| 10.3.4. Triple Logic Output                                                                                                    |       |
| 10.3.5. There Logic and There Contact Input                                                                                                    |       |
| 10.3.0. FV IIIpul                                                                                                    |       |
|                                                                                                    |       |
| 10.4. INICULE IN WIRING EXAMPLES                                                                                                    |       |
| 10.4.1. TO COMPUTE MODULE I CHAMPER A LO RUM à Program                                                                                                    |       |
| 10.4.2. 10 Operate a Relay IUIII a Digital Input                                                                                                    |       |

| 19. CHAPTER 19 TRANSDUCER SCALING           |  |
|---------------------------------------------|--|
| 19.1. WHAT IS TRANSDUCER SCALING?           |  |
| 19.2. SINGLE OFFSET                         |  |
| 19.3. TWO-POINT CALIBRATION                 |  |
| 19.4. TRANSDUCER SCALING PARAMETERS         |  |
| 19.4.1. Transducer Scaling Parameter Tables |  |

| 20. CHAPTER 20 | IO EXPANDER      |  |
|----------------|------------------|--|
| 20.1. WHAT IS  | S IO EXPANDER?   |  |
| 20.1.1. IO Exp | ander parameters |  |

| 21. CHAPTER 21 | DIAGNOSTICS       |  |
|----------------|-------------------|--|
| 21.1. WHAT IS  | DIAGNOSTICS?      |  |
| 21.1.1. Diagno | ostics parameters |  |

| 22. CHAPTER 22 CALIBRATION                  |  |
|---------------------------------------------|--|
| 22.1. USER CALIBRATION                      |  |
| 22.2. PRECAUTIONS                           |  |
| 22.3. PV INPUT                              |  |
| 22.3.1. To Calibrate mV Range               |  |
| 22.3.2. Thermocouple Calibration            |  |
| 22.3.3. Voltage Calibration                 |  |
| 22.3.4. High Z Voltage Calibration          |  |
| 22.3.5. RTD Calibration                     |  |
| 22.4. ANALOGUE INPUT                        |  |
| 22.5. TO RESTORE FACTORY CALIBRATION VALUES |  |
| 22.6. MODULE I/O                            |  |
| 22.6.1. DC Output Module                    |  |
| 22.6.2. PV Input Module                     |  |

#### LIST OF FIGURES

| Figure 1-1:                                                                                                    | Front Panel View of the 2604 Controller                                                                                                    | 1-3                                                                         |
|----------------------------------------------------------------------------------------------------|----------------------------------------------------------------------------------------------------|-----------------------------------------------------------------------------|
| Figure 1-2:                                                                                                    | Operator Interface                                                                                                    | 1-4                                                                         |
| Figure 1-3:                                                                                                    | Status Indicators                                                                                                    | 1-5                                                                         |
| Figure 1-4:                                                                                                    | Operator Buttons                                                                                                    | 1-6                                                                         |
| Figure 1-5:                                                                                                    | View of the Rear Terminals                                                                                                    | 1-7                                                                         |
| Figure 1-6:                                                                                                    | View of the Plug-in Modules                                                                                                    | 1-8                                                                         |
| Figure 1-7:                                                                                                    | View of the Controller in its Sleeve                                                                                                    | 1-9                                                                         |
| Figure 1-8:                                                                                                    | Page Concept                                                                                                    | 1-10                                                                        |
| Figure 1-9:                                                                                                    | Stepping Through Page Headers                                                                                                    | 1-11                                                                        |
| Figure 1-10:                                                                                                    | Sub-header Selection                                                                                                    | 1-11                                                                        |
| Figure 1-11:                                                                                                    | Parameter Selection                                                                                                    | 1-12                                                                        |
| Figure 1-12:                                                                                                    | Changing a Parameter Value                                                                                                    | 1-14                                                                        |
| Figure 1-13:                                                                                                    | Navigation Diagram                                                                                                    | 1-19                                                                        |
| Figure 2-1:                                                                                                    | A Simple PID Function Block                                                                                                    | 2-1                                                                         |
| Figure 3-1:                                                                                                    | A Simple Wiring Example of a PID Function Block                                                                                                    | 3-3                                                                         |
| Figure 6-1:                                                                                                    | A Setpoint Program                                                                                                    | 6-3                                                                         |
| Figure 6-2:                                                                                                    | Wait Events                                                                                                    | 6-5                                                                         |
| Figure 6-3:                                                                                                    | An Example of a Program with a Repeating Section                                                                                                    | 6-9                                                                         |
| Figure 6-4:                                                                                                    | Programmer Function Block and Wiring Example                                                                                                    | 6-13                                                                        |
| Figure 6-5:                                                                                                    | Example Programmer Wiring One Profile Three Loops                                                                                                    | 6-22                                                                        |
| Figure 6-6:                                                                                                    | Example Programmer Wiring Two Profiles Two Loops                                                                                                    | 6-24                                                                        |
|                                                                                                    | Example i rogianiner winng i we i romes i we Ecope                                                                                                    | 0 24                                                                        |
| Figure 7-1:                                                                                                    | Loop Alarm Wiring                                                                                                    | 7-13                                                                        |
| Figure 7-1:<br>Figure 7-2:                                                                                                    | Loop Alarm Wiring                                                                                                    | 7-13<br>7-15                                                                |
| Figure 7-1:<br>Figure 7-2:                                                                                                    | Loop Alarm Wiring                                                                                                    | 7-13<br>7-15                                                                |
| Figure 7-1:<br>Figure 7-2:<br>Figure 8-1:                                                                                                    | Loop Alarm Wiring<br>Loop Alarm Inhibited if Programmer not in Run<br>Display of Tuning State (Middle Display)                                                                                                    | 7-13<br>7-15<br>8-4                                                         |
| Figure 7-1:<br>Figure 7-2:<br>Figure 8-1:<br>Figure 8-2:                                                                                                    | Loop Alarm Wiring<br>Loop Alarm Inhibited if Programmer not in Run<br>Display of Tuning State (Middle Display)<br>Display of Tuning State (Lower Display)                                                                                                    | 7-13<br>7-15<br>8-4<br>8-4                                                  |
| Figure 7-1:<br>Figure 7-2:<br>Figure 8-1:<br>Figure 8-2:<br>Figure 9-1:                                                                                                    | Loop Alarm Wiring<br>Loop Alarm Inhibited if Programmer not in Run<br>Display of Tuning State (Middle Display)<br>Display of Tuning State (Lower Display)<br>Setpoint Function Block                                                                                                    | 7-13<br>7-15<br>8-4<br>8-4<br>8-4<br>9-11                                   |
| Figure 7-1:<br>Figure 7-2:<br>Figure 8-1:<br>Figure 8-2:<br>Figure 9-1:<br>Figure 9-2:                                                                                                    | Loop Alarm Wiring<br>Loop Alarm Inhibited if Programmer not in Run<br>Display of Tuning State (Middle Display)<br>Display of Tuning State (Lower Display)<br>Setpoint Function Block<br>Cascade Controller Block Diagram                                                                                                    | 7-13<br>7-15<br>8-4<br>8-4<br>9-11<br>9-15                                  |
| Figure 7-1:<br>Figure 7-2:<br>Figure 8-1:<br>Figure 8-2:<br>Figure 9-1:<br>Figure 9-2:<br>Figure 9-3:                                                                                                    | Loop Alarm Wiring<br>Loop Alarm Inhibited if Programmer not in Run<br>Display of Tuning State (Middle Display)<br>Display of Tuning State (Lower Display)<br>Setpoint Function Block<br>Cascade Controller Block Diagram<br>Cascade Function Block                                                                                                    | 7-13<br>7-15<br>8-4<br>8-4<br>9-11<br>9-15<br>9-16                          |
| Figure 7-1:<br>Figure 7-2:<br>Figure 8-1:<br>Figure 8-2:<br>Figure 9-1:<br>Figure 9-2:<br>Figure 9-3:<br>Figure 9-4:                                                                                                    | Loop Alarm Wiring<br>Loop Alarm Inhibited if Programmer not in Run<br>Display of Tuning State (Middle Display)<br>Display of Tuning State (Lower Display)<br>Setpoint Function Block<br>Cascade Controller Block Diagram<br>Cascade Function Block<br>Simple Ratio Control Block Diagram                                                                                                    | 7-13<br>7-15<br>8-4<br>8-4<br>9-11<br>9-15<br>9-16<br>9-17                  |
| Figure 7-1:<br>Figure 7-2:<br>Figure 8-1:<br>Figure 8-2:<br>Figure 9-1:<br>Figure 9-2:<br>Figure 9-3:<br>Figure 9-3:<br>Figure 9-4:<br>Figure 9-5:                                                                                                    | Loop Alarm Wiring<br>Loop Alarm Wiring<br>Display of Tuning State (Middle Display)<br>Display of Tuning State (Lower Display)<br>Setpoint Function Block<br>Cascade Controller Block Diagram<br>Cascade Function Block<br>Simple Ratio Control Block Diagram<br>Ratio Function Block                                                                                                    | 7-13<br>7-15<br>8-4<br>9-11<br>9-15<br>9-16<br>9-17<br>9-19                 |
| Figure 7-1:<br>Figure 7-2:<br>Figure 8-1:<br>Figure 8-2:<br>Figure 9-1:<br>Figure 9-2:<br>Figure 9-3:<br>Figure 9-3:<br>Figure 9-4:<br>Figure 9-5:<br>Figure 9-6:                                                                                                    | Loop Alarm Wiring<br>Loop Alarm Inhibited if Programmer not in Run<br>Display of Tuning State (Middle Display)<br>Display of Tuning State (Lower Display)<br>Setpoint Function Block<br>Cascade Controller Block Diagram<br>Cascade Function Block<br>Simple Ratio Control Block Diagram<br>Ratio Function Block<br>Simple Override Control                                                                                                    | 7-13<br>7-15<br>8-4<br>9-11<br>9-15<br>9-16<br>9-17<br>9-19<br>9-20         |
| Figure 7-1:<br>Figure 7-2:<br>Figure 8-1:<br>Figure 8-2:<br>Figure 9-1:<br>Figure 9-2:<br>Figure 9-3:<br>Figure 9-3:<br>Figure 9-4:<br>Figure 9-5:<br>Figure 9-6:<br>Figure 9-7:                                                                                                | Loop Alarm Wiring<br>Loop Alarm Wiring<br>Display of Tuning State (Middle Display)<br>Display of Tuning State (Lower Display)<br>Setpoint Function Block<br>Cascade Controller Block Diagram<br>Cascade Function Block<br>Simple Ratio Control Block Diagram<br>Ratio Function Block<br>Simple Override Control<br>Override Function Block                                                                                                    | 7-13<br>7-15<br>8-4<br>9-11<br>9-15<br>9-16<br>9-17<br>9-19<br>9-20<br>9-22 |
| Figure 7-1:<br>Figure 7-2:<br>Figure 8-1:<br>Figure 8-2:<br>Figure 9-1:<br>Figure 9-3:<br>Figure 9-3:<br>Figure 9-4:<br>Figure 9-5:<br>Figure 9-6:<br>Figure 9-7:<br>Figure 9-8:                                                                                                | Loop Alarm Wiring<br>Loop Alarm Inhibited if Programmer not in Run<br>Display of Tuning State (Middle Display)<br>Display of Tuning State (Lower Display)<br>Setpoint Function Block<br>Cascade Controller Block Diagram<br>Cascade Function Block<br>Simple Ratio Control Block Diagram<br>Ratio Function Block<br>Simple Override Control<br>Override Function Block<br>Proportional Action                                                                                                    |                                                                             |
| Figure 7-1:<br>Figure 7-2:<br>Figure 8-1:<br>Figure 8-2:<br>Figure 9-1:<br>Figure 9-2:<br>Figure 9-3:<br>Figure 9-3:<br>Figure 9-4:<br>Figure 9-5:<br>Figure 9-6:<br>Figure 9-7:<br>Figure 9-8:<br>Figure 9-9:                                                                  | Loop Alarm Wiring<br>Loop Alarm Wiring<br>Doop Alarm Inhibited if Programmer not in Run<br>Display of Tuning State (Middle Display)<br>Display of Tuning State (Lower Display)<br>Setpoint Function Block<br>Cascade Controller Block Diagram<br>Cascade Function Block<br>Simple Ratio Control Block Diagram<br>Ratio Function Block<br>Simple Override Control<br>Override Function Block<br>Proportional Action<br>High and Low Cutback                                                                                                    |                                                                             |
| Figure 7-1:<br>Figure 7-2:<br>Figure 8-1:<br>Figure 8-2:<br>Figure 9-1:<br>Figure 9-2:<br>Figure 9-3:<br>Figure 9-3:<br>Figure 9-4:<br>Figure 9-5:<br>Figure 9-6:<br>Figure 9-7:<br>Figure 9-8:<br>Figure 9-9:<br>Figure 9-10:                                                  | Loop Alarm Wiring<br>Loop Alarm Inhibited if Programmer not in Run<br>Display of Tuning State (Middle Display)<br>Display of Tuning State (Lower Display)<br>Setpoint Function Block<br>Cascade Controller Block Diagram<br>Cascade Function Block<br>Simple Ratio Control Block Diagram<br>Ratio Function Block<br>Simple Override Control<br>Override Function Block<br>Proportional Action<br>High and Low Cutback<br>PID Block Diagram                                                                                                    |                                                                             |
| Figure 7-1:<br>Figure 7-2:<br>Figure 8-1:<br>Figure 8-2:<br>Figure 9-1:<br>Figure 9-3:<br>Figure 9-3:<br>Figure 9-3:<br>Figure 9-4:<br>Figure 9-5:<br>Figure 9-6:<br>Figure 9-7:<br>Figure 9-8:<br>Figure 9-9:<br>Figure 9-11:<br>Figure 9-11:                                  | Loop Alarm Wiring<br>Loop Alarm Inhibited if Programmer not in Run<br>Display of Tuning State (Middle Display)<br>Display of Tuning State (Lower Display)<br>Setpoint Function Block<br>Cascade Controller Block Diagram<br>Cascade Function Block<br>Simple Ratio Control Block Diagram<br>Ratio Function Block<br>Simple Override Control<br>Override Function Block<br>Proportional Action<br>High and Low Cutback<br>PID Block Diagram<br>Wiring for Simple Cascade Control Loop                                                                                                    |                                                                             |
| Figure 7-1:<br>Figure 7-2:<br>Figure 8-1:<br>Figure 8-2:<br>Figure 9-1:<br>Figure 9-2:<br>Figure 9-3:<br>Figure 9-3:<br>Figure 9-4:<br>Figure 9-5:<br>Figure 9-6:<br>Figure 9-7:<br>Figure 9-8:<br>Figure 9-9:<br>Figure 9-10:<br>Figure 9-11:<br>Figure 9-12:                  | Loop Alarm Wiring<br>Loop Alarm Inhibited if Programmer not in Run<br>Display of Tuning State (Middle Display)<br>Display of Tuning State (Lower Display)<br>Setpoint Function Block<br>Cascade Controller Block Diagram<br>Cascade Function Block<br>Simple Ratio Control Block Diagram<br>Ratio Function Block<br>Simple Override Control<br>Override Function Block<br>Proportional Action<br>High and Low Cutback<br>PID Block Diagram<br>Wiring for Simple Cascade Control Loop<br>Cascade Control with SP Feedforward                                                                                                    |                                                                             |
| Figure 7-1:<br>Figure 7-2:<br>Figure 8-1:<br>Figure 8-2:<br>Figure 9-1:<br>Figure 9-2:<br>Figure 9-3:<br>Figure 9-3:<br>Figure 9-4:<br>Figure 9-5:<br>Figure 9-6:<br>Figure 9-7:<br>Figure 9-8:<br>Figure 9-9:<br>Figure 9-10:<br>Figure 9-11:<br>Figure 9-12:<br>Figure 9-13:  | Loop Alarm Wiring<br>Loop Alarm Wiring<br>Display of Tuning State (Middle Display)<br>Display of Tuning State (Lower Display)<br>Setpoint Function Block<br>Cascade Controller Block Diagram<br>Cascade Function Block<br>Simple Ratio Control Block Diagram<br>Ratio Function Block<br>Simple Override Control Block Diagram<br>Override Function Block<br>Proportional Action<br>High and Low Cutback<br>PID Block Diagram<br>Wiring for Simple Cascade Control Loop<br>Cascade Control with SP Feedforward<br>Wiring for Simple Ratio Control Loop                                                                                                    |                                                                             |
| Figure 7-1:<br>Figure 7-2:<br>Figure 8-1:<br>Figure 8-2:<br>Figure 9-2:<br>Figure 9-3:<br>Figure 9-3:<br>Figure 9-3:<br>Figure 9-4:<br>Figure 9-5:<br>Figure 9-6:<br>Figure 9-6:<br>Figure 9-7:<br>Figure 9-10:<br>Figure 9-11:<br>Figure 9-12:<br>Figure 9-13:<br>Figure 9-14: | Loop Alarm Wiring<br>Loop Alarm Wiring<br>Display of Tuning State (Middle Display)<br>Display of Tuning State (Lower Display)<br>Setpoint Function Block<br>Cascade Controller Block Diagram<br>Cascade Function Block<br>Simple Ratio Control Block Diagram<br>Ratio Function Block<br>Simple Override Control<br>Override Function Block.<br>Proportional Action<br>High and Low Cutback.<br>PID Block Diagram<br>Wiring for Simple Cascade Control Loop<br>Cascade Control with SP Feedforward<br>Wiring for Simple Ratio Control Loop.<br>Wiring for Simple Ratio Control Loop.<br>Wiring for Simple Override Control Loop.<br>Wiring for Simple Override Control Loop. |                                                                             |

| Figure 10-2: | Zirconia Wiring for Carbon Potential                          | 10-6  |
|--------------|---------------------------------------------------------------|-------|
| Figure 10-3: | Humidity Function Block                                       | 10-10 |
| Figure 10-4: | Humidity Control Loop                                         | 10-10 |
| Figure 11-1: | Linearisation Example                                         | 11-3  |
| Figure 11-2: | Thermocouple to Pyrometer Switching                           | 11-5  |
| Figure 11-3: | Example Wiring, Switch Over Loop with Custom Linearised Input | 11-10 |
| Figure 11-4: | BCD Function Block                                            | 11-12 |
| Figure 11-5: | Wiring of Digital Inputs to the BCD Function Block            | 11-12 |
| Figure 11-6: | Monitor Function Block                                        | 11-14 |
| Figure 11-7: | Example Wiring, Holdback Duration Timer                       | 11-14 |
| Figure 12-1: | On Pulse Timer Under Different Input Conditions               |       |
| Figure 12-2: | Off Delay Timer Under Different Input Conditions              | 12-5  |
| Figure 12-3: | One Shot Timer                                                |       |
| Figure 12-4: | Minimum On Timer Under Different Input Conditions             | 12-7  |
| Figure 12-5: | Compressor Timer                                              | 12-13 |
| Figure 14-1: | Analogue Operators                                            | 14-2  |
| Figure 15-1: | Logic Operators                                               | 15-2  |
| Figure 17-1: | External Auto/Manual Switch                                   | 17-11 |
| Figure 17-2: | External Local/Remote Switch                                  | 17-11 |
| Figure 17-3: | External Auto/Manual Switch - Loops 1 & 2                     | 17-12 |
| Figure 18-1: | External Run/Hold Switch                                      |       |
| Figure 18-2: | To Operate a Relay from a Digital Input                       |       |
| Figure 19-1: | Transducer Scaling Fixed Offset                               |       |
| Figure 19-2: | Transducer Scaling Two Point Calibration                      | 19-3  |
| Figure 20-1: | IO Expander Data Transfer                                     |       |
| Figure 22-1: | Connections for mV Range                                      |       |
| Figure 22-2: | Connections for RTD                                           | 22-7  |
| Figure 22-3: | Analogue Input Calibration Connections                        | 22-8  |
| Figure 22-4: | DC Module Connections Volts or Current Output                 | 22-10 |
| Figure 22-5: | Volt, mV and Thermocouple Connections to Modules 3 & 6        | 22-12 |
| Figure 22-6: | 3-Wire RTD Connections to Modules 3 & 6                       |       |
| Figure B-1:  | Analogue Input and Fixed Digital I/O Equivalent Circuit       | B-1   |

| Figure C-1: | Error Graph - mV Input                              | C-7  |
|-------------|-----------------------------------------------------|------|
| Figure C-2: | Error Graph - 0 - 2V Input                          | C-8  |
| Figure C-3: | Error Graph - 0 - 10V Input                         | C-9  |
| Figure C-4: | Error Graph - RTD Input                             | C-11 |
| Figure C-5: | Overall CJT Error at Different Ambient Temperatures | C-12 |

| 1. | Chapter 1 INTRODUCTION                                                       | 2  |
|----|------------------------------------------------------------------------------|----|
|    | 1.1. ABOUT THIS MANUAL                                                       | .2 |
|    | 1.1.1. The Structure Of This Manual                                          | .2 |
|    | 1.2. WHAT IS 2604                                                            | .3 |
|    | 1.3. OPERATOR INTERFACE - OVERVIEW                                           | .4 |
|    | 1.3.1. Displays and Indicators                                               | .4 |
|    | 1.3.2. LED Status Indicators                                                 | .5 |
|    | 1.3.3. Operator Buttons                                                      | .6 |
|    | 1.4. INSTALLATION - OVERVIEW                                                 | .6 |
|    | 1.5. I/O MODULES                                                             | 8  |
|    | 1.5.1. To Add or Change Modules                                              | .9 |
|    | 1.6. PARAMETERS AND HOW TO ACCESS THEM 1                                     | 0  |
|    | 1.6.1. Pages                                                                 | 10 |
|    | 1.6.2. To Step Through Page Headers                                          | 11 |
|    | 1.6.3. Sub-headers                                                           | 11 |
|    | 1.6.4. To Step Through Parameters                                            | 12 |
|    | 1.6.5. To Change Parameter Values                                            | 13 |
|    | 1.6.6. Confirmation Mechanism                                                | 14 |
|    | 1.7. BACKPAGE1                                                               | 5  |
|    | 1.8. BACKSCROLL 1                                                            | 15 |
|    | 1.9. JUMP TO HOME DISPLAY1                                                   | 15 |
|    | 1.10. INVALID KEY ACTIONS1                                                   | 15 |
|    | 1.11. PARAMETER AVAILABILITY AND ALTERABILITY1<br>1.12. NAVIGATION DIAGRAM18 | 16 |

# 1. Chapter 1 INTRODUCTION

Thank you for selecting the 2604 High Performance Programmer/Controller. This chapter provides an overview of your controller including how to change modules and the principle of operation of the user interface.

# 1.1. ABOUT THIS MANUAL

This manual is intended for those who wish to configure the controller. Installation and operation of the controller is described in the Installation and Operation Handbook, Part No. HA026491 supplied with the controller.

Access to the parameters in the controller is achieved through five levels of security. The levels of access are:-

| Level 1 | Operation only. This level allows, for example, parameters to be changed                                                                                  |  |
|---------|----------------------------------------------------------------------------------------------------|--|
|         | within safe limits or programmers to be run, held or reset.                                                                                               |  |
| Level 2 | Supervisory level. This level allows, for example, parameter limits to be pre-                                                                            |  |
|         | set or programs to be edited or created. (Default Passcode = $2$ )                                                                                        |  |
| Level 3 | Commissioning level. This level is intended for use when commissioning the instrument. It allows for example, calibration offsets to be adjusted to match |  |
|         | transducer and transmitter characteristics. (Default Passcode = 3)                                                                                        |  |
| View    | It is possible also to read the configuration of the controller at any level but the                                                                      |  |
| Config  | configuration cannot be changed. (Passcode $= 2604$ )                                                                                                    |  |
| Config  | Configuration of the controller allows you to set up the fundamental                                                                                      |  |
|         | characteristics of the controller so that it can be made to match the requirements                                                                        |  |
|         | of the process. (Default Passcode $= 4$ )                                                                                                    |  |

#### 1.1.1. The Structure Of This Manual

This chapter provides an overview of the controller including the principle of the key handling and parameter navigation diagram.

Chapter 2 describes the principle of function blocks.

Chapter 3 explains how to wire function blocks using software wiring.

The remaining chapters provide the parameter tables with explanations of their meanings. These chapters follow the order in which the features appear in the pull out navigation at the end of this chapter.

#### 1.2. WHAT IS 2604

The 2604 is a high accuracy, high stability temperature and process controller which is available in a single, dual or three loop format. It has a dual 7-segment display of process value and setpoint with a LCD panel for display of information and user defined messages.

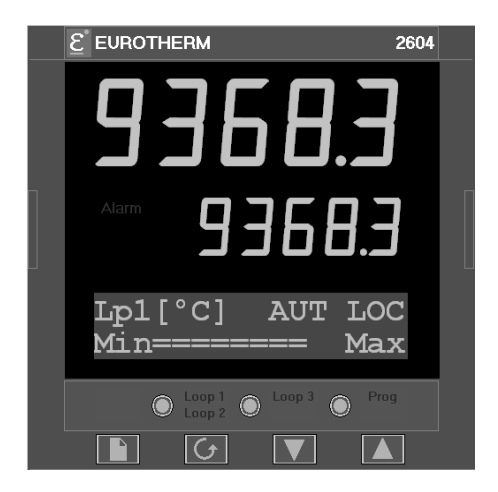

When the 2604 is configured as a programmer it provides advanced programming facilities such as:

- storage of up to 50 programs.
- up to three variables can be profiled in each program, or one profile can be assigned to run in more than one loop.
- up to sixteen event outputs can be assigned to each program.

Special machine controllers can be created by connecting analogue and digital parameters to the control loops, either directly or by using a selection of mathematical and logical functions.

Figure 1-1: Front Panel View of the

#### 2604 Controller

Other features include:

- A wide variety of inputs which can be configured, including thermocouples, Pt100 resistance thermometers and high level process inputs.
- Direct connection of zirconia oxygen probes is also supported for use in heat treatment furnaces and ceramic kiln applications.
- Each loop can be defined to be PID, On/Off or valve position and can control using a variety of strategies including single, cascade and ratio control.
- PID control outputs can be relay, logic, triac or dc with valve position outputs being relay triac or logic.
- Auto tuning and PID gain scheduling are available to simplify commissioning and optimise the process

Configuration of the controller is explained in this manual. Configuration is achieved either via the front panel operator interface or by using 'iTools' - a configuration package which runs under the Windows 95, or NT operating systems.

### 1.3. OPERATOR INTERFACE - OVERVIEW

The front panel of the 2604 consists of two 5 digit numeric displays, one alpha numeric display, eight LED status indicators and seven operator push-buttons. See Figure 1-1.

- The upper numeric display normally indicates the current process value from the plant.
- The centre display is slightly smaller than the upper display and normally shows the setpoint.
- The lower display is an alpha numeric LCD display which provides access to instrument operating and configuration parameters.
- The eight LED status indicators are illuminated to show controller operating mode such as a loop view, auto/manual or programmer run/hold.
- The seven operator buttons allow adjustments to be made to the controller.

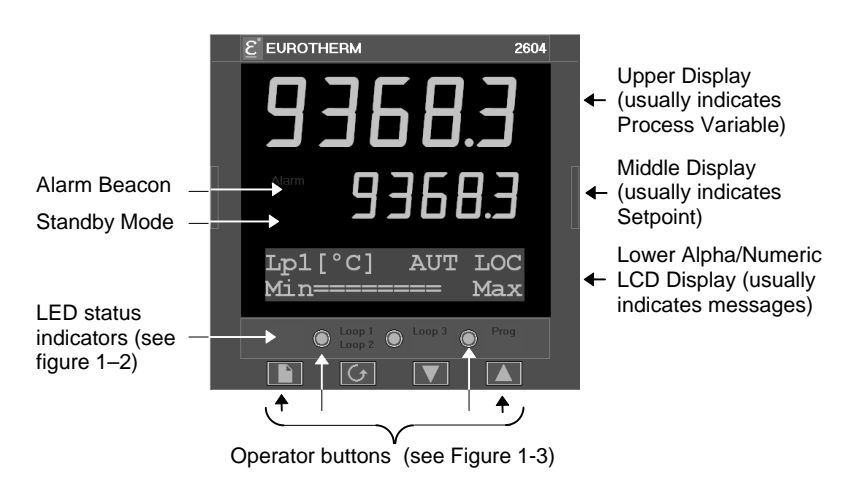

### 1.3.1. Displays and Indicators

Figure 1-2: Operator Interface

### 1.3.2. LED Status Indicators

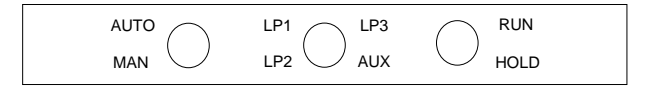

| Indicator         | Function                                                                                                    |  |
|-------------------|----------------------------------------------------------------------------------------------------|--|
| AUTO              | The selected loop is in automatic (closed loop) control                                                                                                    |  |
| MAN               | The selected loop is in manual (open loop) control                                                                                                    |  |
| LP1               |                                                                                                    |  |
| LP2               | Indicates which control loop is selected                                                                                                    |  |
| LP3               |                                                                                                    |  |
| AUX               | Indicates that the selected loop has a second control function.                                                                                                    |  |
|                   | For example, if a loop is configured as cascade or override then a second press of the loop button will cause the AUX indicator to illuminate together with the loop indicator.                                                   |  |
|                   | If the loop is configured as Ratio this display is also used to show the ratio parameters even though ratio only uses one control loop.                                                                                           |  |
| RUN               | Indicates a program is activated                                                                                                    |  |
| HOLD              | Indicates a program is held at its current levels                                                                                                    |  |
| ALARM BEACON      | This is a red LED which will flash when any new alarm occurs. It will<br>be accompanied by a message displayed on the lower readout. The<br>beacon will be permanently lit when an alarm is acknowledged but is<br>still present. |  |
| STANDBY<br>BEACON | This is a green LED which will be lit when the controller is in Standby mode. When the controller is in standby mode all interfaces to the plant are switched to a rest condition. For example, all control outputs = 0.          |  |
|                   | When this beacon is lit the controller is no longer controlling the process.                                                                                                    |  |
|                   | This beacon will be lit when:-                                                                                                    |  |
|                   | The controller is in configuration mode                                                                                                    |  |
|                   | Standby mode has been selected through the user interface or via<br>an external digital input                                                                                                    |  |
|                   | During the first few seconds after start up                                                                                                    |  |

#### Figure 1-3: Status Indicators

|                                                                                                    | AU <sup>-</sup><br>MA |                                                                                                    | AUX RUN<br>HOLD                                                                                                    |
|----------------------------------------------------------------------------------------------------|-----------------------|----------------------------------------------------------------------------------------------------|----------------------------------------------------------------------------------------------------|
|                                                                                                    |                       |                                                                                                    |                                                                                                    |
| AUTO<br>MAN<br>Auto/Manual<br>button<br>Auto/Manual<br>button<br>Auto<br>Auto<br>Auto<br>Auto<br>Button<br>Auto<br>Auto<br>Auto<br>Auto<br>Auto<br>Auto<br>Auto<br>Auto |                       | <ul> <li>The Auto/Manual button only operates from<br/>the loop view. When pressed, this toggles<br/>between automatic and manual mode:</li> <li>If the controller is in automatic mode the<br/>AUTO light will be lit.</li> <li>If the controller is in manual mode, the MAN<br/>light will be lit.</li> </ul> |                                                                                                    |
|                                                                                                    |                       |                                                                                                    | Repeat pressing to select:-                                                                                                    |
|                                                                                                    | LP3                   |                                                                                                    | Loop1 Loop2 Loop 3 Back to Loop1                                                                                                    |
| LP2                                                                                                    | AUX                   | Loop select<br>button                                                                                                    | If any one loop is cascade, ratio or override the<br>AUX indicator will illuminate as well as the<br>loop indicator                                                                                                    |
|                                                                                                    | RUN<br>HOLD           | Run/Hold button                                                                                                    | <ul> <li>Press once to start a program (RUN light on.)</li> <li>Press again to hold a program (HOLD light on)</li> <li>Press again to cancel hold and continue running (HOLD light off and RUN light ON)</li> <li>Press and hold in for two seconds to reset a program (RUN and HOLD lights off)</li> <li>The RUN light will flash at the end of a program.</li> <li>The HOLD light will flash during holdback.</li> </ul> |
| The above                                                                                                    | three butto           | ns (Function Keys 1                                                                                                    | to 3) can be disabled, see Section 5.2.3.                                                                                                    |
|                                                                                                    |                       | Page button                                                                                                    | Press to select a new list of parameters.                                                                                                    |
|                                                                                                    | •                     | Scroll button                                                                                                    | Press to select a new parameter in a list.                                                                                                    |
|                                                                                                    |                       | Down button                                                                                                    | Press to decrease a parameter value.                                                                                                    |
|                                                                                                    |                       | Up button                                                                                                    | Press to increase a parameter value.                                                                                                    |

#### 1.3.3. Operator Buttons

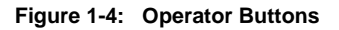

### 1.4. INSTALLATION - OVERVIEW

The 2604 controller must be mounted and wired in accordance with the instructions given in Chapter 2 of the Installation and Operation Handbook, Part No. HA026491

The controller is intended to be mounted through a cut out in the front panel of an electrical control cabinet. It is retained in position using the panel mounting clips supplied.

All wires are connected to terminals at the rear of the instrument. Each block of six terminals is protected by a hinged cover which clicks into closed position.

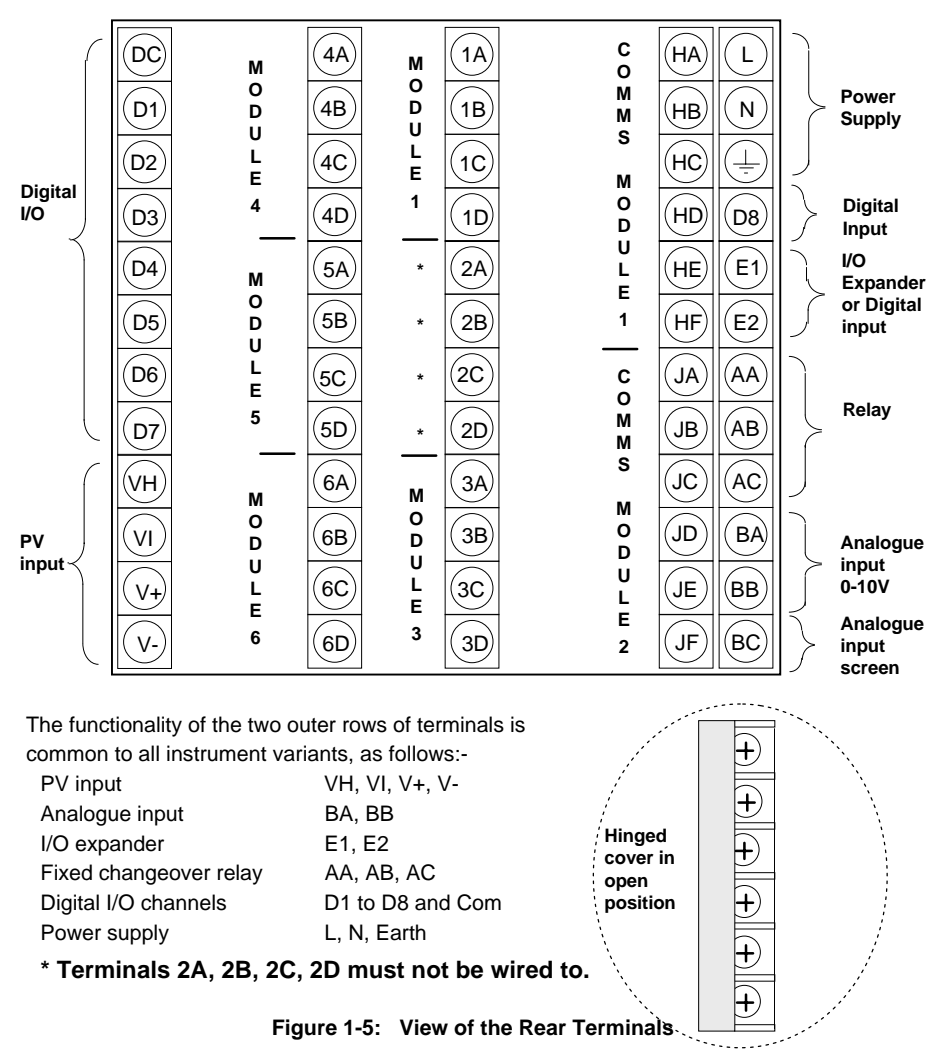

### 1.5. I/O MODULES

The 2604 controller has the facility to fit optional plug in modules. The connections for these modules are made to the inner three connector blocks as shown in Figure 1-4 The modules are:

- Communications modules.
- I/O modules

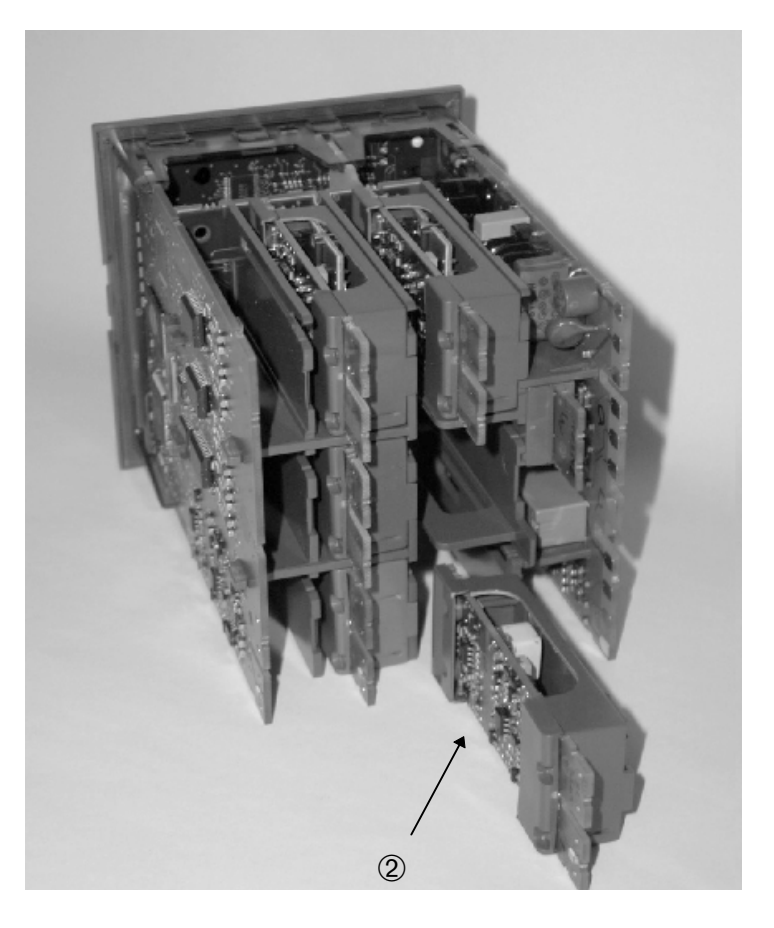

Figure 1-6: View of the Plug-in Modules

### 1.5.1. To Add or Change Modules

It is recommended that the controller is switched off before it is removed from its sleeve.

1. Remove the controller from its sleeve by pushing both latching ears ① (Figure 1-6) outwards and easing the controller forwards from its sleeve. It should not be necessary to use any tools for this.

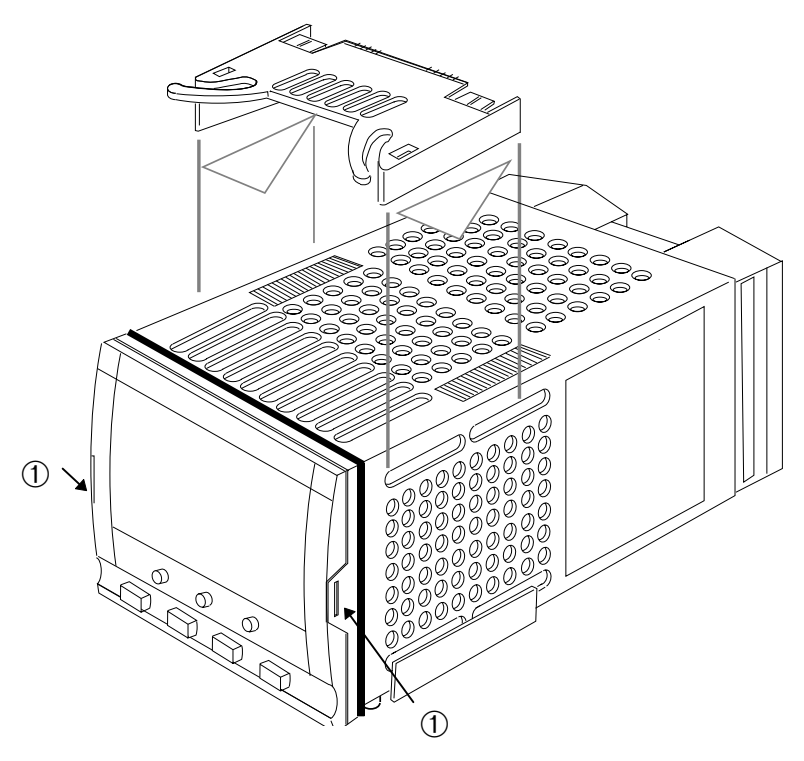

Figure 1-7: View of the Controller in its Sleeve

- 2. To remove a module it may be gripped by the rear terminals and pulled out from its location.
- 3. To fit a new module gently insert it into the required location ensuring that the raised section on the plastic cover ② (Figure 1-5) of the module slides into the slot in the retaining housing .
- 4. Slide the controller back into its sleeve and turn power back on.
- 5. After a brief initialisation period, the message **!:Module Changed** will appear in the lower LCD.
- 6. Press  $\Box$  and  $\bigcirc$  together, as instructed on the lower display, to acknowledge.
- 7. If the message **Bad Ident** is displayed this indicates that the wrong type of module has been installed, for example an unisolated logic output module from 2400 series.

#### 1.6. PARAMETERS AND HOW TO ACCESS THEM

Parameters are settings, within the controller, which determine how the controller will operate. They are accessed using the lower alpha-numeric display and can be changed by the user to suit the process. Selected parameters may be protected under different security access levels.

Examples of parameters are:-

Values - such as setpoints, alarm trip levels, high and low limits, etc.,

or

States - such as auto/manual, on/off, etc. These are often referred to as enumerated values.

#### 1.6.1. Pages

The parameters are organised into different pages. A page shows information such as page headers, parameter names and parameter values.

Parameters are grouped in accordance with the function they perform. Each group is given a **'Page Header'** which is a generic description of the parameter group. Examples are 'The Alarm Page', 'The Programmer Page', etc., A complete list of pages are shown in the navigation diagram, Section 1.xx.

The 2604 contains a set of default pages for most applications. It is possible to configure different start up pages as the Home page, but the principle of navigation is the same as the default pages.

#### Note:-

A page only appears on the controller if the function has been ordered <u>and</u> has been enabled in Configuration mode. For example, if a programmer is not configured the RUN page and the EDIT PROGRAM pages will not be displayed.

| D:PAGE HEADER  |  |
|----------------|--|
| Sub Header     |  |
| C:Parameter 1  |  |
| <b>≎</b> Value |  |
| C:Parameter 2  |  |
| <b>◆</b> Value |  |
| C:Parameter 3  |  |
| ♦ Value        |  |

Figure 1-8: Page Concept

### 1.6.2. To Step Through Page Headers

#### Press D - (The Page Button).

At each press the first line of the alpha-numeric display will change to the name of the **page header**. This is a continuous list which will eventually return to the starting point, as shown in Figure 1-8 below. If the page button,  $\square$ , is held down continuously the pages auto advance.

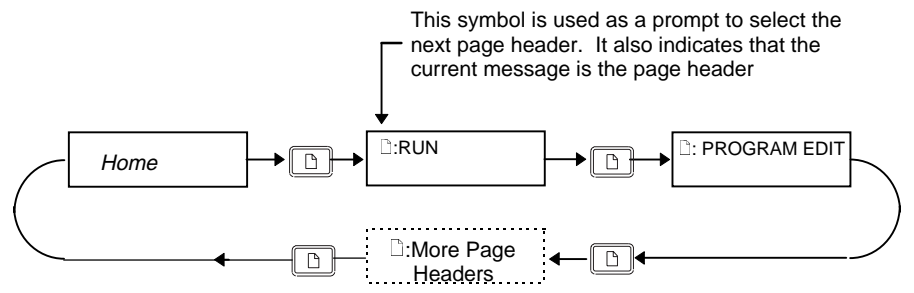

Tip: See 'Backpage' Section 1-7

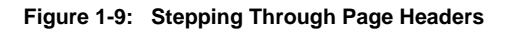

#### 1.6.3. Sub-headers

The page header shown in Figure 1-9 contains sub-headers.. The sub-header appears in the lower right hand corner of the alpha-numeric display.

The sub-header can be changed using the  $\frown$  or  $\bigcirc$  buttons, as prompted by the  $\Leftrightarrow$  symbol. This is a continuous list which will return to the first sub-header.

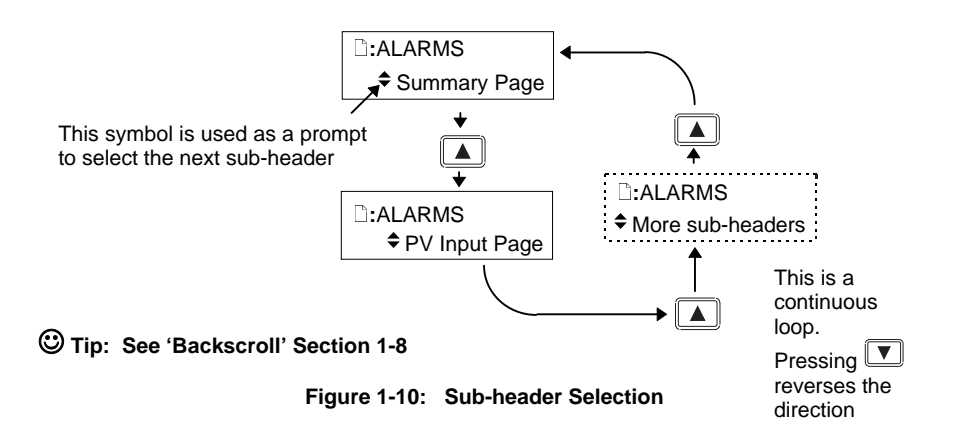

## 1.6.4. To Step Through Parameters

When the page header (and sub-header) which contains the required parameter has been selected :-

#### Press - (The Scroll Button)

This will access the first parameter on the page. At each subsequent press the next parameter in the list is displayed. This is a continuous list which will eventually return to the list header. If the scroll button, (c), is held down the parameters auto advance.

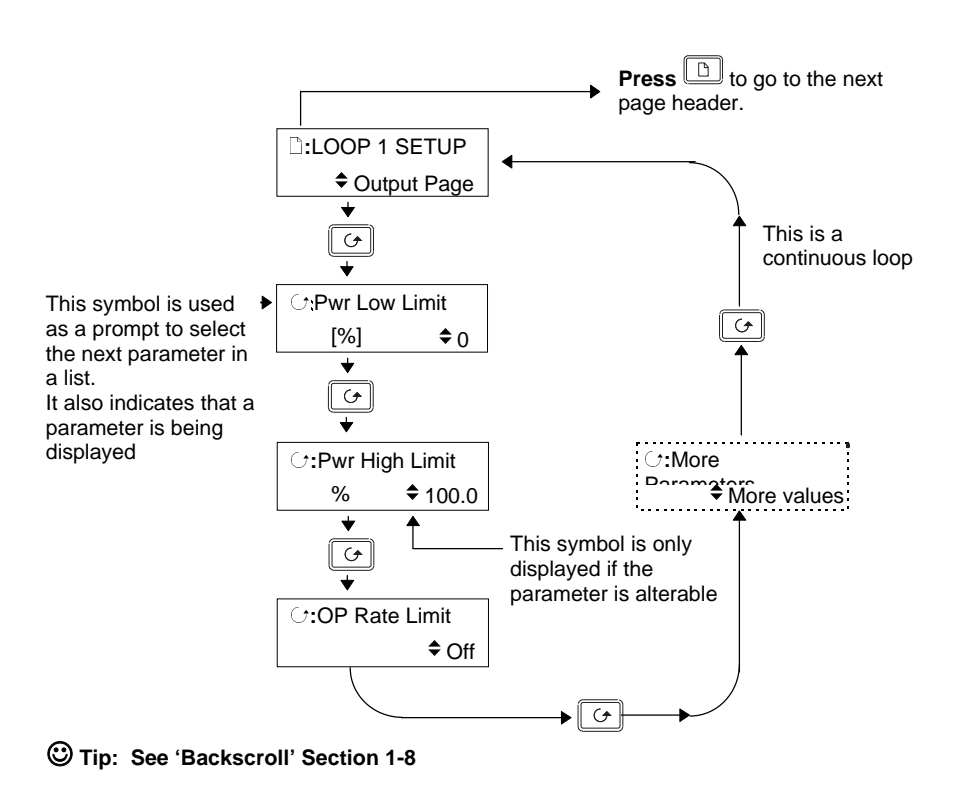

Figure 1-11: Parameter Selection

© Tip:- To return to the Page Header at any time press .

### 1.6.5. To Change Parameter Values

When the required parameter has been selected its value is shown in the lower part of the alpha-numeric readout.

# To change a parameter value press 🔺 or 🔽 - (The Raise or Lower Buttons)

If an attempt is made to change a read only parameter, the parameter value will be replaced by ----- as long as the  $\frown$  or  $\bigcirc$  buttons are held. For many parameters an upper and lower limit can be set. When changing a parameter value its new value must be within these limits.

Parameter values can be displayed in different ways depending upon the parameter type. Figure 1-12 below shows the different types of parameter and how their values are changed.

#### 1. Numerical Values

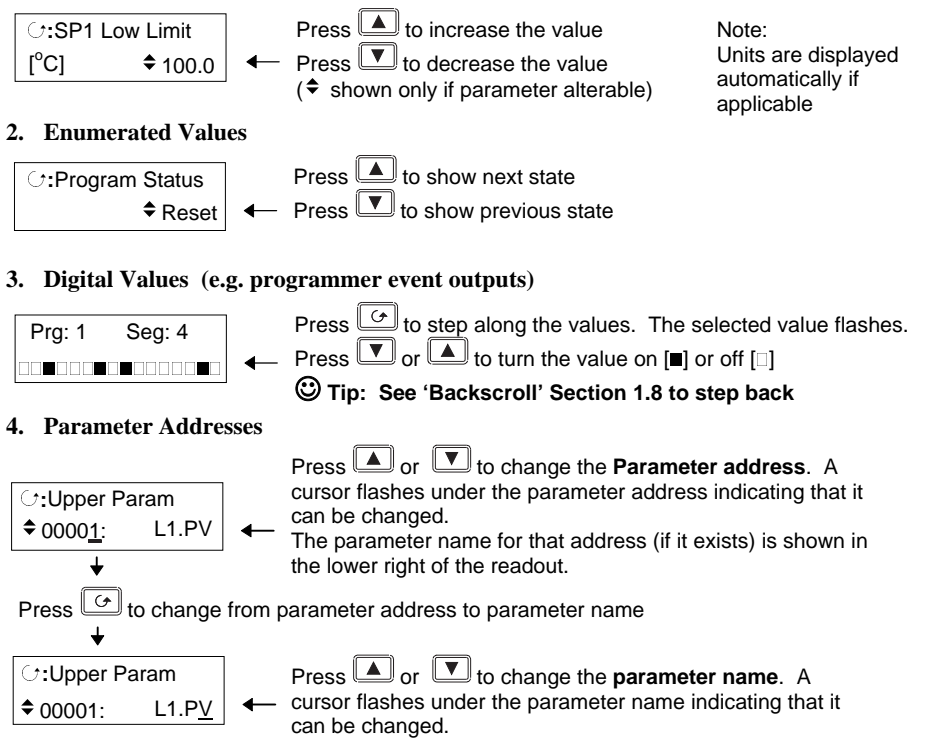

Note:- The parameter addresses are only available in configuration level, but are included here to illustrate the principle of operation.

#### Figure 1-12: Changing a Parameter Value

#### 5. Text (User definable)

The first character alternates between the character and \_ indicating that it can be changed

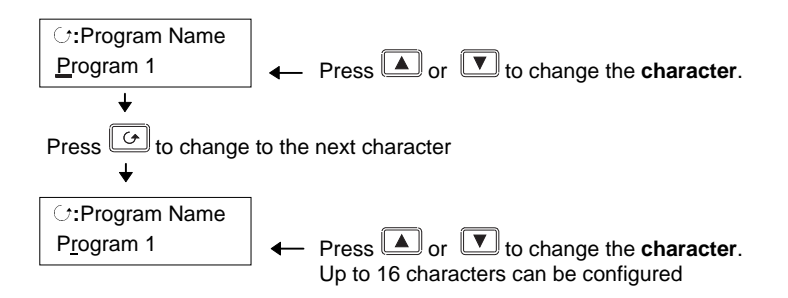

Tip: See 'Backscroll' Section 1.8 to if you need to re-enter a previously entered character.

#### 6. Time

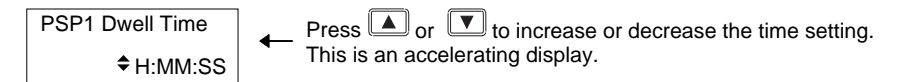

Figure 1-13: Changing a Parameter Value (continued)

#### 1.6.6. Confirmation Mechanism

When the  $\square$  or  $\square$  key is released, the display will blink after a period of 1.5 seconds, indicating that the new parameter value has been accepted. If any other key is pressed during the 1.5 second period the parameter value is accepted immediately.

There are exceptions for specific parameters. Examples of these are:-

**Output Power** adjustment when in Manual mode. The value is written continuously as the value is changed.

Alarm Acknowledge. If the Alarm Acknowledge is changed from 'No' to 'Acknowledge' a confirmation message appears. Press 🕝 key to confirm the change. If no key is pressed for 10 seconds the value is restored to its previous value.

# 1.7. BACKPAGE

When stepping through list headers, a backpage short cut is provided by holding down  $\square$  and pressing  $\square$ . Each press of  $\square$  will step back one position of the list header in a continuous loop.

This function is provided as a short cut and is not necessary to navigate through the pages.

## 1.8. BACKSCROLL

When stepping through parameters in a list, a backscroll short cut is provided by holding down  $\textcircled{\circ}$  and pressing  $\textcircled{\bullet}$ . Each press of  $\textcircled{\bullet}$  will step back to the previous parameter, until the page header is reached.

This function is provided as a short cut and is not necessary to navigate through the parameters.

#### 1.9. JUMP TO HOME DISPLAY

Press 🗈 and 🕝 together to return the display to the configured HOME screen.

#### 1.10. INVALID KEY ACTIONS

At any time some state transitions may be invalid, due, for example, to contention with digital inputs or to the current operating state of the instrument.

Examples are:-

- 1. Digital inputs have priority over the operator buttons.
- 2. If a parameter value cannot be changed the  $\blacklozenge$  prompt is not shown
- 3. If the or volume button is pressed for a read only parameter a number of dashes, ----, is displayed.

#### 1.11. PARAMETER AVAILABILITY AND ALTERABILITY

A parameter which appears on a page is described as available. Parameters are not available if they are not appropriate for a particular configuration or instrument status. For example, relative cool gain does not appear in a heat only controller, and integral time does not appear in an On/Off controller.

A parameter described as alterable is, generally, preceded by the  $\blacklozenge$  symbol which indicates that its value can be changed. A parameter which is not alterable may be viewed (subject to availability), but may be changed by an instrument algorithm.

A parameter is alterable only if the following conditions are satisfied:-

- The parameter is READ/WRITE
- The parameter does not conflict with the status of the instrument. For example, the proportional band will not be alterable if autotune is active
- The instrument keys must be enabled. Keys can be disabled by a logic input, turned off in configuration level or via digital communications. A logic input can be configured to disable front panel keys; this will not remove remote control of the user interface via digital communications.

The Navigation Diagram which follows shows all pages which are available at Config Level.

#### 1.12 NAVIGATION DIAGRAM

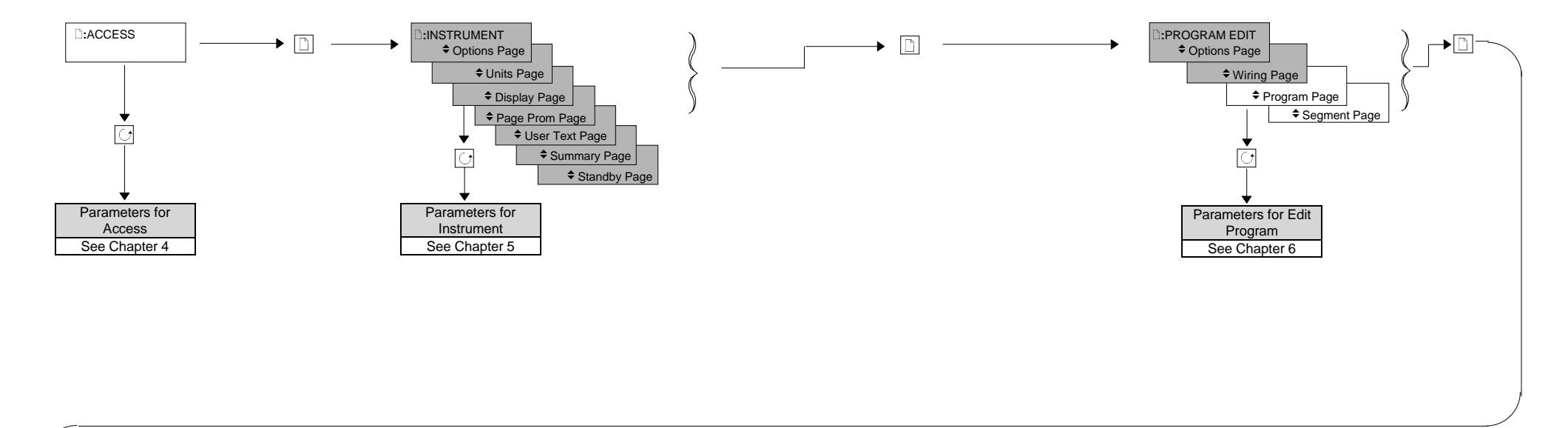

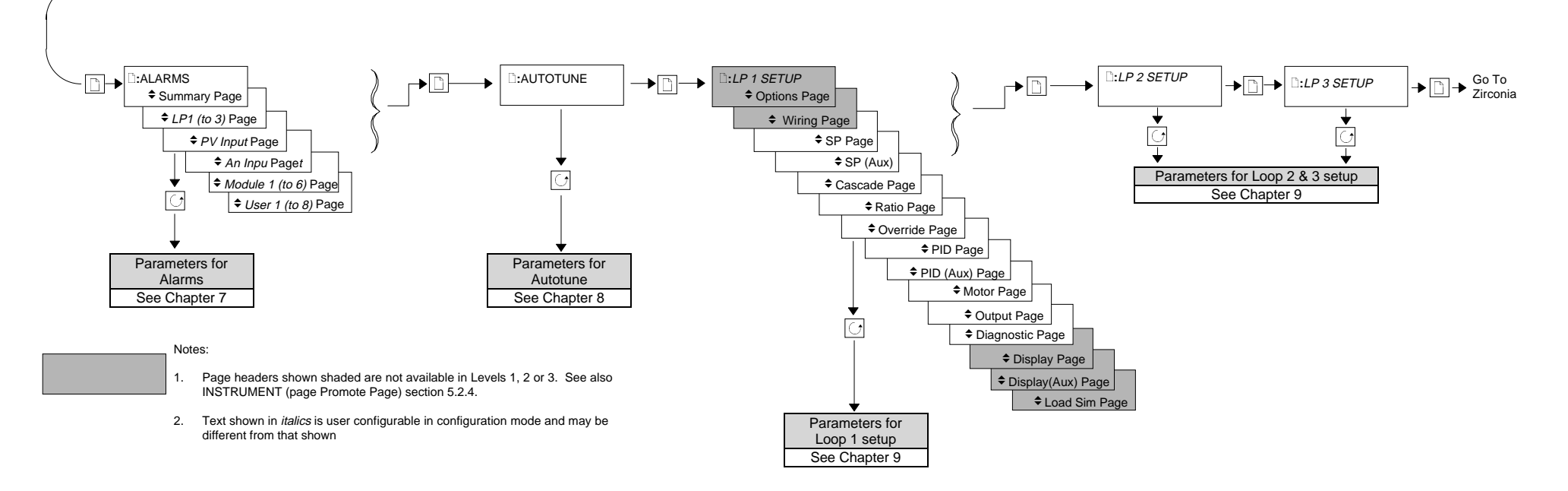

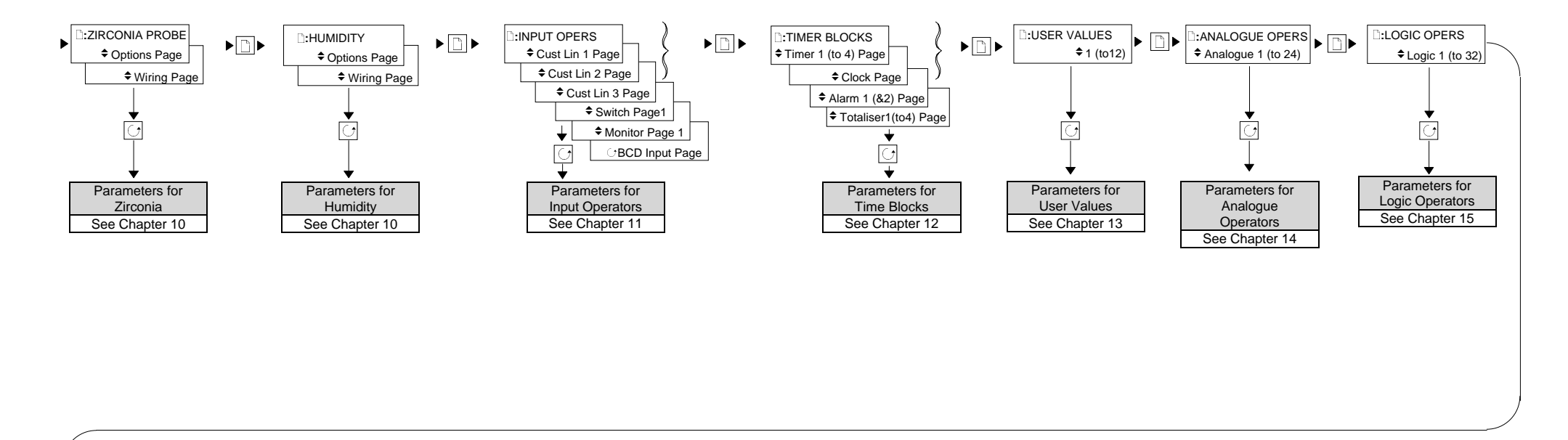

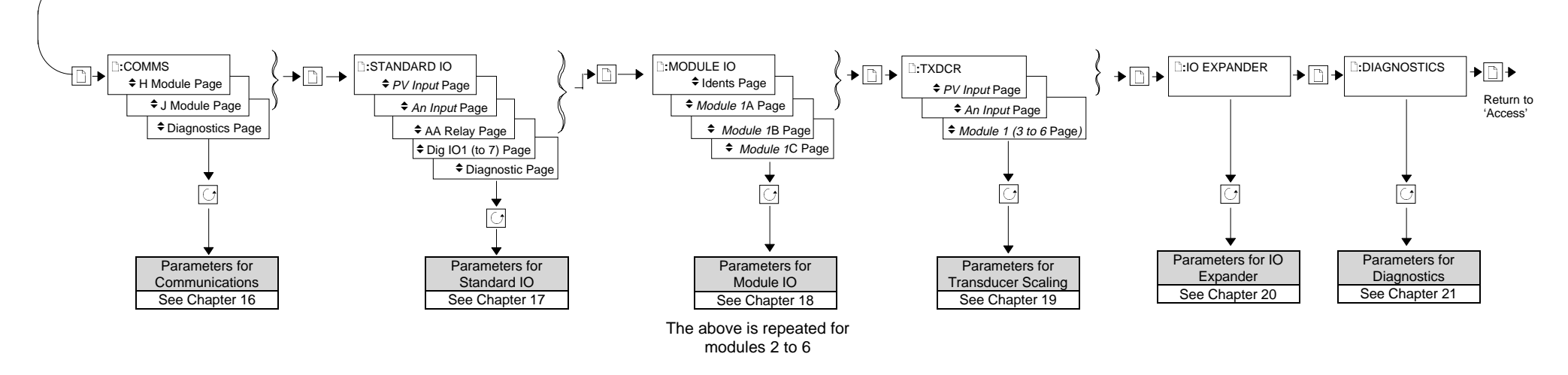

Figure 1-13: Navigation Diagram

| 2. | CHAPTER 2 FUNCTION BLOCKS              | 2 |
|----|----------------------------------------|---|
|    | 2.1. WHAT IS A FUNCTION BLOCK?         | 2 |
|    | 2.1.1. Inputs                          | 2 |
|    | 2.1.2. Outputs                         | 3 |
|    | 2.1.3. Settings                        | 3 |
|    | 2.1.4. An Example of a Parameter Table | 3 |

# 2. Chapter 2 Function Blocks

# 2.1. WHAT IS A FUNCTION BLOCK?

A function block is a software device which performs a control strategy. Examples are PID Controller, Setpoint Programmer, Cascade Controller, Timer, etc. A function block may be represented as a 'box' which takes in data at one side (as 'Inputs'), manipulates the data internally (using parameter 'Settings') and 'outputs' data at the other side to interface with analogue or digital IO and other function blocks. Figure 2-1 shows a representation of a PID function block as used in the 2604 controller.

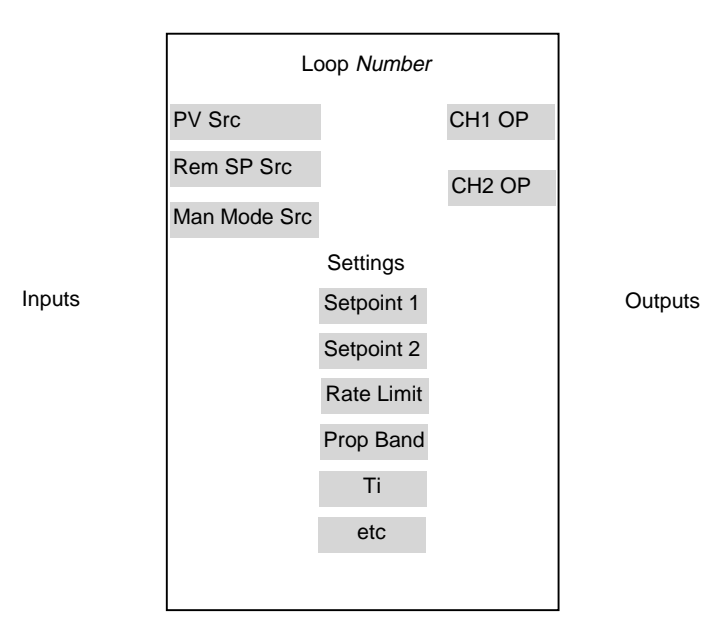

Figure 2-1: A Simple PID Function Block

### 2.1.1. Inputs

Inputs are provided to the function block from field sensors or from other function blocks within the controller. Each field input is served by an analogue or digital input block which processes the signal (depending upon the type of input) and makes it available to the function block in a useable form.

Each input 'wire' (see Chapter 3) is labelled as 'Src' since it defines the source of the signal.

# 2.1.2. Outputs

In a similar way the function block makes available signals to other blocks, plant actuators and other devices. Each output interfaces with analogue or digital output drivers which provide signals to the plant such as relay, 4-20mA, 0-10V outputs, etc

### 2.1.3. Settings

The purpose of a particular function block is defined by its internal parameters. Some of these parameters are available to the user so that they can be adjusted to suit the characteristics of the plant.

Examples of parameters available to the user are shown in Figure 2-1 as 'Settings'. In this manual these parameters are shown in tables an example of which is shown in Section 2.1.4..

| Table Number:                                              | Description of the page              |       |         | Page<br>Header  |
|------------------------------------------------------------|--------------------------------------|-------|---------|-----------------|
| 1                                                          | 2                                    | 3     | 4       | 5               |
| Parameter Name                                             | Parameter Description                | Value | Default | Access<br>Level |
| Program Number                                             | The number of the selected program   |       |         | L3              |
| Segment Number                                             | The currently running segment number |       |         | L3              |
| PSP1 Type                                                  | Program Setpoint 1 type              |       |         | L3              |
| PSP1 Working SP                                            | Program Setpoint 1 working setpoint  |       |         | L3              |
| PSP1 Target                                                | Program Setpoint 1 target setpoint   |       |         | L3              |
| PSP1 Dwell Time                                            | Program Setpoint 1 dwell time        |       |         | L3              |
| This is a continuous loop which returns to the list header |                                      |       |         |                 |
| This is a continuous loop which returns to the list header |                                      |       |         |                 |

#### 2.1.4. An Example of a Parameter Table

- Column 1 gives the name of the parameter as it appears on the lower readout of the alphanumeric display.
- Column 2 is a description and possible usage of the parameter
- Column 3 is the range of values which can be set. This may be a numerical value, eg -n to +n, or the condition (enumeration) of a parameter, eg the parameter 'Program Status' has enumerations 'Run', 'Hold', 'Reset'.
- Column 4 is the default value of the parameter set during manufacture
- Column 5 is the access level required to change the value of the parameter. R/O is Read Only.

Chapters 5 to 20 of this manual list the parameters available for particular functions and appear in the same order that they are found in the user interface in the controller.

| 3. CHAPTER 3 SOFT WIRING                   | 2 |
|--------------------------------------------|---|
| 3.1. WHAT IS SOFT WIRING?                  |   |
| 3.1.1. An Example of Soft Wiring           |   |
| 3.1.2.Configuration of the Simple PID Loop | 4 |

# 3. Chapter 3 Soft Wiring

## 3.1. WHAT IS SOFT WIRING?

Soft Wiring (sometimes known as User Wiring) refers to the connections which are made in software between function blocks. This chapter describes the principles of soft wiring.

In general every function block has at least one input and one output. Input parameters are used to specify where a function block reads its incoming data (the 'Input Source'). The input source is usually soft wired to the output from a preceeding function block. Output parameters are usually soft wired to the input source of subsequent function blocks.

It is possible to wire from any parameter using its Modbus address. In practice, however, it is unlikely that you will wish to wire from many of the available parameters. A list of commonly wireable parameters has, therefore, been produced and these are displayed in the controller with both their Modbus address and a mnemonic of the parameter name. An example is shown in the Section 3.1.2.1. i.e. 05108:PVIn.Val. The full list if these commonly wired parameters is given in Appendix D.

The function blocks used in this manual are drawn as follows:

- 1. Input parameters defined by 'Src' on the left of the function block diagram
- 2. Typically wired output parameters on the right hand side
- 3. Other parameters, which are not normally wired to, are shown as settings

A parameter which is not wired to can be adjusted through the front panel of the controller provided it is not Read Only (R/O) and the correct access level is selected.

All parameters shown in the function block diagrams are also shown in the parameter tables, in the relevant chapters, in the order in which they appear on the instrument display.

Figure 3-1 shows an example of how a PID function block (Loop 1) might be wired to other function blocks to produce a simple single loop controller. The 'PV Src' input is soft wired to the output value from the PV Input block on terminals V- to VH.

The channel 1 (heat) output from the PID block is soft wired to the input source ('Wire Src') of Module 1A, fitted as an output module.

Also in this example, a digital input to the 'Man Mode Src', allows the loop to be placed into manual depending upon the state of the digital input. The digital input is DIO1 connected to terminal D1 on the controller.

For further information on the configuration of the fixed IO and IO modules see Chapters 17 and 18 respectively.

Further examples of function block wiring are given in specific chapters throughout this manual.
### 3.1.1. An Example of Soft Wiring

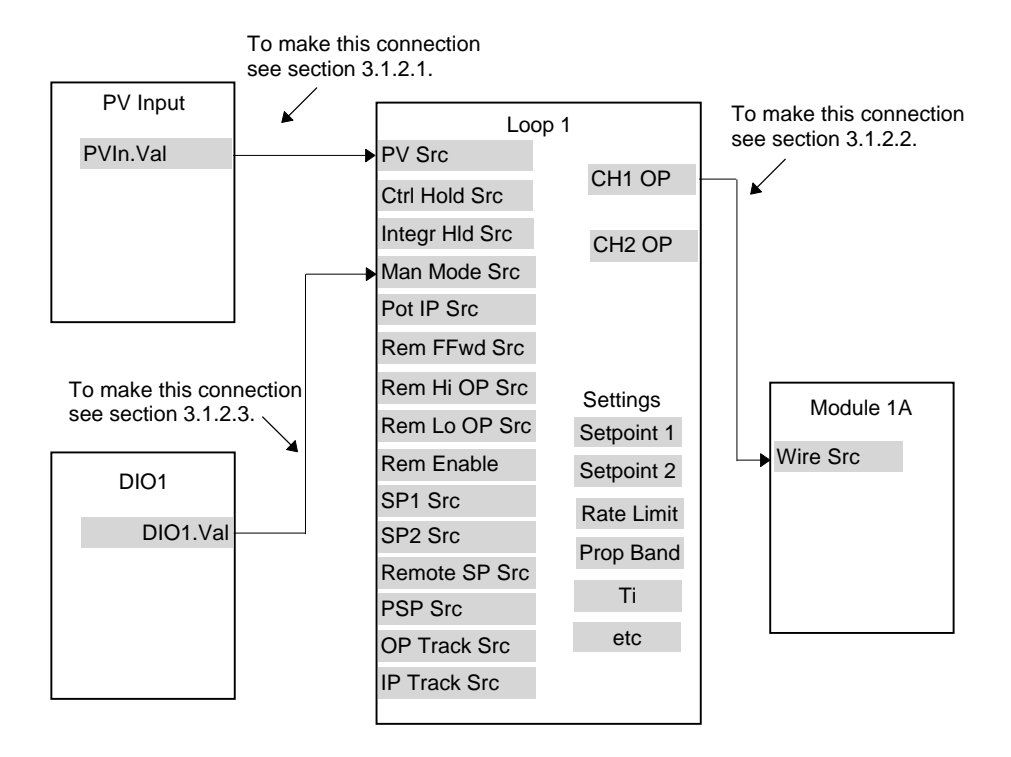

Figure 3-1: A Simple Wiring Example of a PID Function Block

## 3.1.2. Configuration of the Simple PID Loop

The following description explains how the wiring connections are made to produce the simple PID controller shown in Figure 3-1.

### 3.1.2.1. To connect the PV input to the Loop

The example is to connect the output from the 'PV Input' to the 'PV Source' of Loop 1. Firstly, enter Configuration mode. This is further explained in Chapter 4. Then:-

| Do This                                                                                                    | This Is The Display You<br>Should See                      | Additional Notes                                                                                                    |
|----------------------------------------------------------------------------------------------------|------------------------------------------------------------|----------------------------------------------------------------------------------------------------|
| From any display press<br>as many times as<br>necessary to select the<br>module page header, i.e.<br><b>:STANDARD IO</b> | Select the wire source<br>□:STANDARD IO<br>◆ PV Input Page |                                                                                                    |
| Press or to select<br>the required Module Page, i.e.<br><b>PV Input Page</b>                                             |                                                            |                                                                                                    |
| Press 🕝 as many times as necessary to select PV Input. Val                                                               | ि:PV Input. Val                                            | This selects the parameter<br>to be wired from.<br>Val denotes the output<br>value.                                                                                        |
| Press to copy this parameter.<br>This button becomes a 'copy' button in this mode.                                       | Address 05108<br>Copied                                    | This display confirms that<br>the parameter with<br>Modbus address 05108 (ie<br>PV Input.Val) has been<br>copied.<br>This display appears for<br>as long as the A/M button |
|                                                                                                    | Select the wire destination                                | is depressed                                                                                                    |
| Press as many times<br>as necessary to select the<br>loop set up page header<br>i.e. D:LP1 SETUP                         | □:LP1 SETUP                                                |                                                                                                    |
| Press or v to select<br>the Wiring Page                                                                                  |                                                            |                                                                                                    |
|                                                                                                    | Continued on next page                                     |                                                                                                    |

| Continued from previous page                                                                                                    |                                                                                                |                                                                                                    |  |
|----------------------------------------------------------------------------------------------------|------------------------------------------------------------------------------------------------|----------------------------------------------------------------------------------------------------|--|
| Press 🕝 to select <b>PV Src</b>                                                                                                    | ि:PV Src<br><b>≑</b> <u>-</u> : None                                                           | PV Src of LP1.is the<br>parameter to be <u>wired to</u> .<br>The flashing last character<br>is the modbus address of<br>the parameter to be <u>wired<br/>from.</u><br>If the address is known it<br>can be entered directly<br>here. |  |
| At this point you have three choic                                                                                                    | ces:                                                                                           |                                                                                                    |  |
| 1. If the modbus address is kno                                                                                                    | wn, enter it here by pressing the (                                                            | ▲ or ▼ button                                                                                                    |  |
| <ol> <li>If the modbus address is not parameter. Press or referred or referred or referred or the list of these parameter.</li> <li>Paste the parameter (already content of the parameter)</li> </ol> | known press . The display tr<br>to scroll through a list of param<br>rs.<br>copied) as follows | ansfers to the name of the<br>eter names. See Appendix D                                                                                                    |  |
|                                                                                                    | Paste the wire source                                                                          | 1                                                                                                    |  |
| Press the Loop Select button,<br>P1 (P2) (Aux), to paste the<br>copied parameter ie 05108 to<br>the PV Src of LPI.<br>This button becomes a 'paste'<br>button in this mode                            | Paste 05108?<br>⊡→Cancel ☉→OK                                                                  | The Loop Select button<br>becomes a 'paste' button<br>in this mode                                                                                                    |  |
| Press 👉 to confirm<br>Press 🕒 to cancel<br>as instructed                                                                                                    | ि:PV Src<br>✦0510 <u>8</u> :PVIn.Val                                                           | The parameter with<br>Modbus address 05108 is<br>pasted to PV Src.<br>The last character flashes<br>to indicate that you can<br>change the modbus<br>address if required, using<br>the  or  button                                   |  |
| Press G.                                                                                                    | ⑦:PV Src           ◆ 05108:PVIn.Val                                                            | The display transfers to<br>the name of the<br>parameter.<br>The last character flashes<br>to indicate that you can<br>change the parameter by<br>name if required, using                                                            |  |
|                                                                                                    | The connection is now made                                                                     | 🛛 the 📥 or 🔽 button                                                                                                    |  |

### 3.1.2.2. To connect the Loop to the Output Module

The example is Loop 1 Channel 1 output to Module 1A input.

| Do This                                                                                                    | This Is The Display You<br>Should See                           | Additional Notes                                                                                                    |
|----------------------------------------------------------------------------------------------------|-----------------------------------------------------------------|----------------------------------------------------------------------------------------------------|
| From any display press<br>as many times as<br>necessary to select the<br>Loop 1 Set Up page<br>header, i.e. D:LP1 SETUP<br>Press or To select<br>the Output Page | Select the wire source<br>□:LP1 SETUP<br>◆ Output Page          |                                                                                                    |
| Press G as many times as necessary to select CH1 OP                                                                                                    | (::Ch1 OP<br>0                                                  | This selects the parameter to be wired from.                                                                                                    |
| Press to copy this parameter.<br>This button becomes a 'copy' button in this mode.                                                                               | Copy the wire source<br>Address 00013<br>Copied                 | This display confirms that<br>the parameter with<br>Modbus address 00013 (ie<br>CH1 OP) has been<br>copied.<br>This display appears for<br>as long as the A/M button<br>is depressed |
| Press as many times<br>as necessary to select the<br>Module IO page header<br>i.e. <b>D:Module IO</b><br>Press or To select<br>the Module 1 A Page               | Select the wire destination<br>☐:MODULE IO<br>◆ Module 1 A Page |                                                                                                    |
|                                                                                                    | Continued on next page                                          | r                                                                                                    |

| Continued from previous page                                                                                                    |                                                                                               |                                                                                                    |  |  |
|----------------------------------------------------------------------------------------------------|-----------------------------------------------------------------------------------------------|----------------------------------------------------------------------------------------------------|--|--|
| Press 🕝 to select Wire Src                                                                                                    | ∵:Wire Src         ◆: None                                                                    | This is the parameter to<br>be <u>wired to</u> .<br>The flashing last character<br>is the modbus address of<br>the parameter to be <u>wired</u><br>from. |  |  |
| At this point you have three of                                                                                                    | choices:                                                                                      |                                                                                                    |  |  |
| <ol> <li>If the modbus address is<br/>buttop</li> </ol>                                                                             | known, enter it here by pressing t                                                            | he 📥 or 💟                                                                                                    |  |  |
| <ol> <li>If the modbus address is<br/>name of the parameter.<br/>parameter names</li> <li></li></ol>                                | not known press 💽. The displa<br>Press 🔺 or 🔽 to scroll throug<br>eady.copied).as follows     | ay transfers to the<br>h a list of                                                                                                    |  |  |
| Press the Loop Select button,<br>[LP2] D [LP3]<br>[AUX], to paste the<br>copied parameter ie 00013 to<br>the Wire Src of Module 1A. | Paste the wire source<br>Paste 00013?<br>$\square \rightarrow Cancel \bigcirc \rightarrow OK$ | The Loop Select button<br>becomes a 'paste' button<br>in this mode                                                                                       |  |  |
| This button becomes a 'paste'<br>button in this mode                                                                                |                                                                                               |                                                                                                    |  |  |
| Press to confirm Press to cancel as instructed                                                                                      | ि:PV Src<br><b>≑</b> 0001 <u>3</u> :L1.Ch1 OP                                                 | The parameter with<br>Modbus address 00013 is<br>pasted to Wire Src of<br>module 1A.                                                                     |  |  |
|                                                                                                    |                                                                                               | The last character flashes<br>to indicate that you can<br>change the modbus<br>address if required, using<br>the or v button                             |  |  |
| Press .                                                                                                    | ি:PV Src<br>♦ 00013:L1.Ch1 O <u>P</u>                                                         | The display transfers to the name of the parameter.                                                                                                    |  |  |
| © Tin:                                                                                                    | The connection is now made                                                                    | The last character flashes<br>to indicate that you can<br>change the parameter by<br>name if required, using<br>the or v button                          |  |  |
| Vou can page back by holding down the button and pressing A button                                                                  |                                                                                               |                                                                                                    |  |  |
|                                                                                                    |                                                                                               |                                                                                                    |  |  |
| You can scroll back by holding down the 🗳 button and pressing 📥 button.                                                             |                                                                                               |                                                                                                    |  |  |

### 3.1.2.3. To connect Digital Input DIO1 to Loop 1 Manual Input

The following description is given as a quick summary of the previous two examples.

- 1. Select the Wire Source 05402:DIO1.Val
- 2. Copy
- 3. Select the Wire Destination

LP1 Man Mode Src

4. Paste

The source and destination of parameters is given in the **Parameter Tables** listed in following chapters.

2

#### 4. CHAPTER 4 TO ENTER & EXIT CONFIGURATION LEVEL..... .....

4.4. TO ENTER NEW PASSCODES ......4 

# 4. Chapter 4 To Enter & Exit Configuration Level

### 4.1. THE DIFFERENT ACCESS LEVELS

There are five access levels:

| Access Level | What you can do                                                                                                    | Password<br>Protection |
|--------------|----------------------------------------------------------------------------------------------------|------------------------|
| Level 1      | This is sometimes referred to as Operator Level since it allows<br>operators to view and adjust parameters within limits set in<br>higher levels. Any page available in levels 2 or 3 may appear<br>in level 1. This is done from the configuration level using the<br>page promote feature, see chapter 5.2.4. | No                     |
| Level 2      | This is sometimes referred to as Supervisor level since all the parameters relevant to a particular configuration are visible. All alterable parameters can be adjusted.                                                                                                    | Yes                    |
| Level 3      | These are parameters which are generally required when<br>commissioning the controller.                                                                                                    | Yes                    |
| Config       | This level allows access to configure the fundamental characteristics of the controller and it is this level which is described in this manual                                                                                                    | Yes                    |
| View Config  | This is a read only level which allows you to view the configuration of the controller. It is not possible to change parameter values in this level. It is not possible to read passcodes in this level.                                                                                                    | Yes                    |

### 4.2. PASSCODES

On switch on the controller defaults to Level 1 which is not protected by a passcode.

Level 2, level 3 and Configuration level are protected by passcodes. The default passcodes set in a new controller are:

| Level 2     | Passcode '2'          |
|-------------|-----------------------|
| Level 3     | Passcode '3'          |
| Config      | Passcode '4'          |
| View Config | Passcode 2604 (Fixed) |

These passcodes with the exception of View Config can be changed in configuration level, see Section 4.4.

If a passcode of 'None' has been entered for any level (apart from View Config, which is fixed) it will not be necessary to enter a passcode to enter that level.

Note:-

In configuration mode the controller enters a standby state in which all outputs are switched off. If the controller is connected to a process it will not control the process when in this mode.

### 4.3. TO ENTER CONFIGURATION LEVEL

| Do This                                                                                                    | This Is The Display You<br>Should See                                                                                                    | Additional Notes                                                                                                    |
|----------------------------------------------------------------------------------------------------|----------------------------------------------------------------------------------------------------|----------------------------------------------------------------------------------------------------|
| From any display press as many times as necessary until the <b>ACCESS</b> page header is displayed                                                                                                    | :ACCESS                                                                                                    |                                                                                                    |
| Press to select                                                                                                    | C:Access Level<br>✦ Level 1                                                                                                    |                                                                                                    |
| Press ▲ or ▼ to select<br>the required access level. E.g.<br>Config<br>Press ▲ or ▼ to enter the<br>passcode.<br>When the correct<br>passcode is entered the<br>display momentarily<br>changes to ◆ PASS, then<br>back to the start level to<br>confirm correct entry. | C:Access Level         Config         2sec         Enter Passcode         Config         Enter Passcode         Config         Config         \$ 0         Enter Passcode         Config         \$ 2sec         Config         \$ 4         2sec         C:Access Level         Config         PASS | The default passcode of a<br>new controller is 4 to<br>enter config level. If a<br>new passcode has been<br>previously entered it will<br>be in the form 0 to 9999.<br>If an incorrect passcode<br>is entered, the display<br>returns to ◆ 0.<br>Note:<br>In the special case that<br>the passcode has been<br>configured as 'None', the<br>display will blink<br>momentarily when Config<br>Level is selected and<br>Config Level will be<br>entered immediately |

### 4.4. TO ENTER NEW PASSCODES

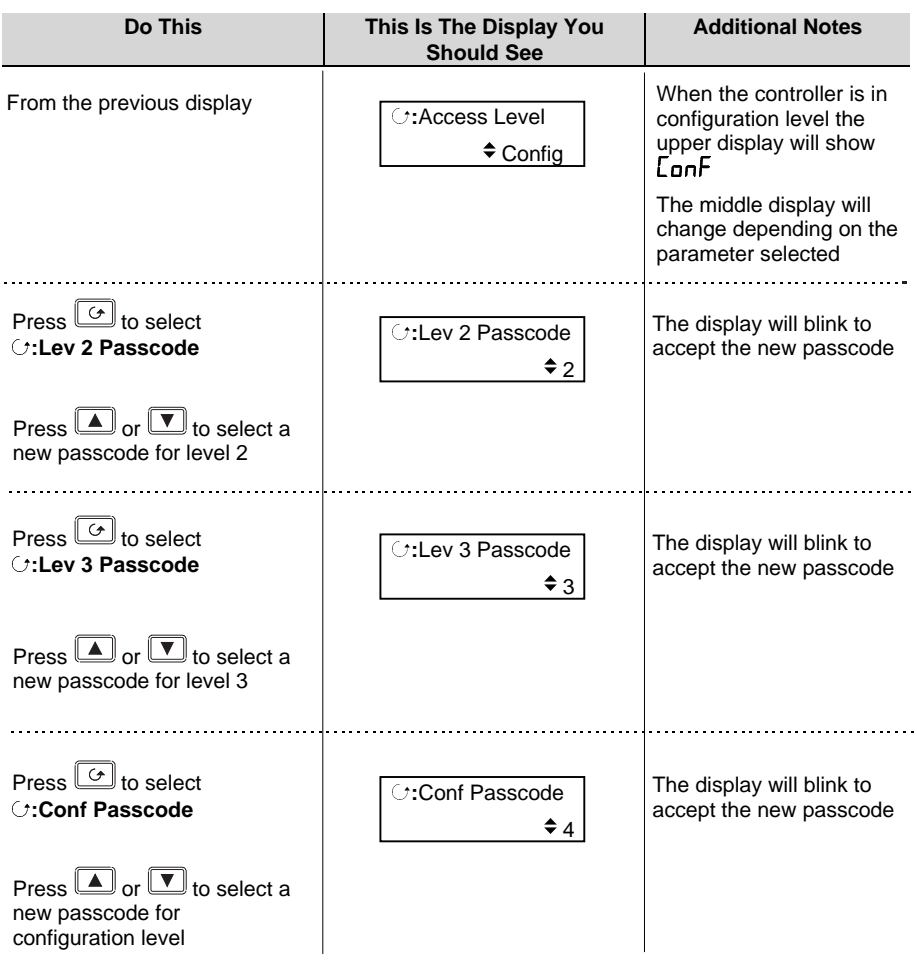

# 4.5. TO EXIT CONFIGURATION LEVEL

To exit configuration level it is only necessary to select the level which you wish to go to. When entering a new level from a higher level it is not necessary to enter the passcode for this level. It is only necessary to enter the passcode when going from a lower level of access to a higher level.

| 5. | CHAPTER 5 INSTRUMENT CONFIGURATION                       | 2  |
|----|----------------------------------------------------------|----|
|    | 5.1. WHAT IS INSTRUMENT CONFIGURATION?                   | 2  |
|    | 5.1.1. To Select the Instrument Configuration Pages      | 2  |
|    | 5.2. TO CONFIGURE CONTROLLER OPTIONS                     | 3  |
|    | 5.2.1. INSTRUMENT Options Page                           | 3  |
|    | 5.2.2. INSTRUMENT Units Page                             | 4  |
|    | 5.2.3. INSTRUMENT Display Page                           | 5  |
|    | 5.2.4. INSTRUMENT Page Promote Page                      | 7  |
|    | 5.2.5. INSTRUMENT User Text Page                         | 8  |
|    | 5.2.6. INSTRUMENT Summary Page                           | 9  |
|    | 5.2.7. INSTRUMENT Standby Page                           | 11 |
|    | 5.3. USER TEXT EXAMPLES                                  | 12 |
|    | 5.3.1. To Re-Name Loop 1 to Zone 1                       | 12 |
|    | 5.3.2. To Re-Name User Alarm 1 and Provide a Message     | 12 |
|    | 5.3.3. To Re-Name Module 1 to be called Heat Output      |    |
|    | 5.3.4. To Show User Text in the Summary Page on an Event | 13 |
|    | 5.3.5. To Assign Custom Units to the Power Up Display    | 14 |
|    | 5.3.6. To Customise the Power Up Display                 | 14 |

# 5. Chapter 5 Instrument Configuration

## 5.1. WHAT IS INSTRUMENT CONFIGURATION?

Instrument configuration allows you to set up features:-

- 2. The number of loops
- 3. To enable. PID Loops, Programmer, Zirconia, Humidity,Input Operators, Timer Blocks, Analogue and Logic Operators, Transducer Scaling
- 4. Displayed Units
- 5. The format of the upper, middle and lower readouts
- 6. The functions of the keys (buttons)
- 7. Promotion of selected parameters to different levels
- 8. User text
- 9. Format of the Summary Page
- 10. Standby Behaviour

## 5.1.1. To Select the Instrument Configuration Pages

| Do This                                                                                                    | This Is The Display You<br>Should See | Additional Notes                                                                                                    |
|----------------------------------------------------------------------------------------------------|---------------------------------------|----------------------------------------------------------------------------------------------------|
| From any display press b as<br>many times as necessary until<br>the <b>INSTRUMENT</b> page header<br>is displayed<br>Press or to select<br>the page header required.<br>E.g. <b>Options Page</b> | □:INSTRUMENT                          | The choice of page<br>headers is:-<br>Options Page<br>Units Page<br>Display Page<br>Page Prom Page<br>User Text Page<br>Summary Page<br>Standby Page |

#### Note:-

It is only possible to configure chargeable options which have been ordered. An example of a chargeable option is the number of loops. For other chargeable options see Order Code, Appendix A.

### 5.2. TO CONFIGURE CONTROLLER OPTIONS

| Do This                                            | This Is The Display You<br>Should See | Additional Notes                                                      |
|----------------------------------------------------|---------------------------------------|-----------------------------------------------------------------------|
| Select INSTRUMENT (Options Page)                   | □:INSTRUMENT                          |                                                                       |
| Press 👉 to select Num of Loops                     | ି :Num of Loops<br>♦ 1                | 1, 2 or 3 loops can be<br>selected if the option has<br>been supplied |
| Press  or T to select the required number of loops |                                       |                                                                       |

The procedure for configuring the remaining parameters in this list is the same as described above. The following tables list all parameters in the INSTRUMENT Page:-

# 5.2.1. INSTRUMENT Options Page

| Table Number:<br>5.2.1.    | These parameters allow you to enable or<br>disable instrument options which have<br>been ordered |          | INSTRUMENT<br>(Options Page) |         |
|----------------------------|--------------------------------------------------------------------------------------------------|----------|------------------------------|---------|
| Parameter Name             | Parameter Description                                                                            | OPC Name | Value                        | Modbus  |
| Press $\bigcirc$ to select |                                                                                                  |          | <u>Default</u>               | Address |
| Num of Loops               | To configure the number of loops                                                                 |          | 1, 2 or 3                    |         |
| Programmer                 | To enable or disable the                                                                         |          | Disabled                     |         |
|                            | programmer                                                                                       |          | Enabled                      |         |
| Zirconia                   | To enable or disable a                                                                           |          | Disabled                     |         |
|                            | zirconia block                                                                                   | ock      | Enabled                      |         |
| Humidity                   | To enable or disable the                                                                         |          | Disabled                     |         |
|                            | humidity block                                                                                   |          | Enabled                      |         |
| Input Opers                | To enable or disable the                                                                         |          | Disabled                     |         |
|                            | Input Operators                                                                                  |          | Enabled                      |         |
| Timer Blocks               | To enable or disable the<br>Timer Blocks                                                         |          | Disabled                     |         |
|                            |                                                                                                  |          | Enabled                      |         |
| An/Logic Opers             | To enable or disable the                                                                         |          | Disabled                     |         |
|                            | Analogue and Logic<br>Operators                                                                  |          | Enabled                      |         |

| Txdcr Scaling                                                                  | To enable or disable                                                                                              | Disabled |  |
|--------------------------------------------------------------------------------|----------------------------------------------------------------------------------------------------|----------|--|
|                                                                                | transducer scaling                                                                                                | Enabled  |  |
| IO Expander                                                                    | To enable or disable the IO                                                                                       | Disabled |  |
|                                                                                | Expander                                                                                                    | Enabled  |  |
| Serial Number                                                                  | The controller serial number                                                                                      |          |  |
| Inst Type                                                                      | The type of controller                                                                                            | 2604     |  |
| Inst Version                                                                   | The firmware issue number <sup>1</sup>                                                                            |          |  |
| Feature Code 1                                                                 | See below <sup>1</sup>                                                                                            |          |  |
| Feature Code 2                                                                 | See below <sup>1</sup>                                                                                            |          |  |
| Clear Memory?                                                                  | Clears all changes. Do not                                                                                        | No       |  |
|                                                                                | use unless the instrument is<br>first cloned using iTools                                                         | Yes      |  |
| Load Sim                                                                       | To enable or disable load                                                                                         | Disabled |  |
| A Technical Note,<br>Ref TIN123 is<br>available for<br>further<br>information. | simulation. This allows a<br>simulation of a control loop<br>to be enabled for test and<br>demonstration purposes | Enabled  |  |

### Note 1. Feature codes 1 & 2.

These codes will be used in the future to enable feature upgrades when using the iTools configuration package

### 5.2.2. INSTRUMENT Units Page

| Table Number:     | These parameters allow you to configure |          | INSTRUMENT     |         |
|-------------------|-----------------------------------------|----------|----------------|---------|
| 5.2.2.            | instrument units                        |          | (Units Page)   |         |
| Parameter Name    | Parameter Description                   | OPC Name | Value          | Modbus  |
| Press 🕑 to select |                                         |          | <u>Default</u> | Address |
| Temp Units        | Temperature Units                       |          | None           |         |
|                   |                                         |          | °C, °F, °K     |         |
| Custom Units 1    |                                         |          | 01 to 50       |         |
| Custom Units 2    | An index of customised                  |          |                |         |
| Custom Units 3    | display units available in the          |          |                |         |
| Custom Units 4    | controller.                             |          |                |         |
| Custom Units 5    |                                         |          |                |         |
| Custom Units 6    |                                         |          |                |         |

## 5.2.3. INSTRUMENT Display Page

| Table Number:<br>5.2.3.             | These parameters allow you to configure the upper, middle and lower readouts                                 |             | INSTRUMENT<br>(Display Page) |                   |
|-------------------------------------|----------------------------------------------------------------------------------------------------|-------------|------------------------------|-------------------|
| Parameter Name<br>Press ⊕ to select | Parameter Description                                                                                        | OPC<br>Name | Value<br>Default             | Modbus<br>Address |
| Language                            | Display language                                                                                             |             | English<br>See note 1        |                   |
| Startup Text 1                      | Index of user strings which<br>may be used to override the<br>default message                                |             |                              |                   |
| Startup Text 2                      | Up to 50 text strings are available                                                                          |             |                              |                   |
| Upper Param                         | To define which parameter<br>will be displayed in the<br>upper readout in operation<br>level <sup>1</sup> .  |             | See note 2                   |                   |
| Middle Param                        | To define which parameter<br>will be displayed in the<br>middle readout in operation<br>level <sup>1</sup> . |             | See note 2                   |                   |
| Home Page                           | Defines which page is displayed in the lower readout after initialisation <sup>2</sup> .                     |             | See Note 3                   |                   |
| Home Timeout                        | To set a timeout for the<br>display to return to the<br>Home page.                                           |             | None<br>9:99:99.9            |                   |
| Disable Keys                        | Yes will disable all front<br>panel buttons                                                                  |             | No<br>Yes                    |                   |
| Function Key 1                      | Function key 1 is<br>Auto/Manual or disabled                                                                 |             | Auto/Manual<br>Disabled      |                   |
| Function Key 2                      | Function key 2 is Loop<br>Select key or disabled                                                             |             | View Loop<br>Disabled        |                   |
| Function Key 3                      | Function key 1 is Program<br>Run/Hold or disabled                                                            |             | Run/Hold<br>Disabled         |                   |
| Page Key Src                        | Usually wired to a digital                                                                                   |             | See note 1                   |                   |
| Scroll Key Src                      | input for remote panel                                                                                       |             |                              |                   |
| Lower Key Src                       | operation.                                                                                                   |             |                              |                   |
| Raise Key Src                       | ]                                                                                                    |             | Modbus                       |                   |
| Func Key 1 Src                      |                                                                                                    |             | address                      |                   |
| Func Key 2 Src                      |                                                                                                    |             |                              |                   |
| Func Key 3 Src                      |                                                                                                    |             |                              |                   |

Note 1:-

The 2604 stores the user interface in 2 languages. English is always available plus French, German or Spanish.

Note 2:-

Any parameter can be displayed in the upper and lower readout and wired to front panel buttons. For convenience the most often used parameters have been provided in the controller together with their Modbus addresses. A list of these parameters together with their Modbus addresses is given in Appendix D.

Note 3:-

The first page to be displayed when the instrument is switched on can be chosen from:-

Summary Page, Run Page Loop 1, Loop 1 Aux., Loop 2, Loop 2 Aux., Loop 3, or Loop 3 Aux. Access Page Cycle Each Loop

### 5.2.4. INSTRUMENT Page Promote Page

Any page shown un-shaded in the Navigation Diagram, Figure 1-13 can be promoted to Level 1, Level 2 or Level 3 as follows:-

| Do This                                                                                                    | This Is The Display You<br>Should See | Additional Notes                                                                                              |
|----------------------------------------------------------------------------------------------------|---------------------------------------|----------------------------------------------------------------------------------------------------|
| From any display press b as<br>many times as necessary until<br>the <b>INSTRUMENT</b> page header<br>is displayed            | □:INSTRUMENT<br>◆ Page Prom Page      |                                                                                                    |
| Press or v to select<br>Page Prom Page                                                                                       |                                       |                                                                                                    |
| Press to select the pages<br>which you wish to promote to<br>Levels 1, 2 or 3.<br>Press or to select<br>Lev1, Lev2, or Lev3. | ि:SUMMARY<br>✦Lev2                    | The Summary page will<br>only be displayed at Level<br>2 (and Level 3).<br>It will not be shown at<br>Level 1 |
| 2011, 2012, 0. 2010.                                                                                                    |                                       |                                                                                                    |

Repeat the above for every page which you wish to promote to a different level. By default all pages will be at Level 3 except those listed below:-

| Parameter Name        | Level |
|-----------------------|-------|
| SUMMARY               | Lev1  |
| PROGRAM RUN (General) | Lev1  |
| PROGRAM RUN (PSP1)    | Lev1  |
| PROGRAM RUN (PSP2)    | Lev1  |
| PROGRAM RUN (PSP3)    | Lev1  |
| ALARMS (Summary)      | Lev1  |

## 5.2.5. INSTRUMENT User Text Page

This page allows you to configure up to 50 User Text strings of up to 16 characters. Any string can be used to provide a name for particular parameters. For example Loops can be given names which are more meaningful to the user, such as 'Zone 1', 'Level Controller', etc. To enter User Text:-

| Do This                                                                                                    | This Is The Display You<br>Should See | Additional Notes                           |
|----------------------------------------------------------------------------------------------------|---------------------------------------|--------------------------------------------|
| From any display press D as<br>many times as necessary until<br>the <b>INSTRUMENT</b> page header<br>is displayed | □:INSTRUMENT<br>◆ User Text Page      |                                            |
| Press or v to select<br>User Text Page                                                                            |                                       |                                            |
| Press 🕝 to select User Text                                                                                       | ਾ:User Text                           | If Disabled no further pages are available |
| Press or v to enable<br>User Text                                                                                 |                                       |                                            |
| Press of to select Text<br>Number                                                                                 | C:Text Number<br>♦ 1                  | Up to 50 Text Numbers are available        |
| Press or v to select<br>the Text Number                                                                           |                                       |                                            |
| Press fro select <b>Text</b>                                                                                      | [ / • Text                            |                                            |
| Press or to change<br>the first (flashing) character to<br>the first character of your text.                      | ◆ <u>U</u> sr1                        |                                            |
| Press for select the next character up to 16 characters                                                           | ି:Text<br><b>≑</b> U <u>s</u> r1      | Repeat this step for all characters        |
| Press or to change the (flashing) character.                                                                      |                                       |                                            |

### 5.2.6. INSTRUMENT Summary Page

This page allows you to configure a list of 10 Parameters. If 'Show Summary' is enabled, as described below,

To configure Summary pages:-

| Do This                                                                                                    | This Is The Display You<br>Should See           | Additional Notes                                                                                           |
|----------------------------------------------------------------------------------------------------|-------------------------------------------------|----------------------------------------------------------------------------------------------------|
| 1. From any display press<br>as many times as necessary<br>until the <b>INSTRUMENT</b> page<br>header is displayed | □:INSTRUMENT<br>◆ Summary Page                  |                                                                                                    |
| Press or to select<br>Summary Page                                                                                 |                                                 |                                                                                                    |
| 2. Press 👉 to select Show Summary?                                                                                 | ি:Show Summary?<br>✦Yes                         | If Yes is selected, up to<br>10 parameters will be<br>shown in the Operation<br>level 1, 2 or 3 as         |
| Press or to select<br>Yes or No                                                                                    |                                                 | 5.2.4.                                                                                                    |
| 3. Press G to select<br>Promote Param                                                                              | C:Promote Param<br>♦ 1                          | Up to 10 parameters are available                                                                          |
| Press or v to select<br>the parameter to be promoted<br>to Summary Page                                            |                                                 |                                                                                                    |
| 4. Press to select<br>Promote Addr                                                                                 | ∵:Promote Addr           ◆ 00001:         L1.PV | The flashing _ indicates the value to be changed                                                           |
| Press or v to change<br>the Modbus Address of the<br>parameter to be promoted.<br>See also Appendix D.             |                                                 |                                                                                                    |
| 5. Press for to select the Name of the character to be promoted                                                    | ∵:Promote Addr           ◆ 00001:         L1.PV | If the Modbus Address is<br>not known it is possible to<br>select the required<br>parameter from a list of |
| Press  or  to change the parameter to be promoted                                                                  |                                                 | parameter names                                                                                            |

| 6. Press ↔ to select<br>Promote Name<br>Press ▲ or ▼ to choose<br>between default text or the<br>user text configured in<br>section 5.2.5. | Orall       Orall         Orall       Oven Temp | The text 'Oven Temp' is<br>used as an example of<br>user text.                                                                                                 |
|----------------------------------------------------------------------------------------------------|-------------------------------------------------|----------------------------------------------------------------------------------------------------|
| 7. Press 🕞 to select the <b>Promote Access</b> level Press 🛋 or 💌 to select the Access Level                                               | C:Promote Access<br>✦ Lev 1 Read Only           | This sets the level to<br>which the parameter is<br>promoted. The choices<br>are:-<br>Lev 1 Read Only<br>Lev 1 Alterable<br>Lev 2 Read Only<br>Lev 2 Alterable |
| 8. Press . This shows the first parameter which will appear in the operation level selected in 7 above.                                    | ि:Usr1<br>[Units] ✦L1.PV                        | The actual value of the<br>parameter is shown in this<br>display together with its<br>allocated units                                                          |

Repeat the above steps for 10 parameters which are to be promoted to the Summary page header.

### 5.2.7. INSTRUMENT Standby Page

The standby state of the controller occurs when it is in configuration mode or during the first few seconds after switch on, see also Section 1.3.2.

The INSTRUMENT Standby Page allows you to wire to a parameter such as a digital input which when true will switch the controller to Standby Mode.

### 5.2.7.1. Example:- To wire Standby to Fixed Digital Input 1.

| Do This                                                                                                    | This Is The Display You<br>Should See       | Additional Notes                                                                                                    |
|----------------------------------------------------------------------------------------------------|---------------------------------------------|----------------------------------------------------------------------------------------------------|
| 1. From any display press<br>as many times as necessary<br>until the <b>INSTRUMENT</b> page<br>header is displayed                                              | □:INSTRUMENT                                |                                                                                                    |
| Press or v to select<br>Standby Page                                                                                                    |                                             |                                                                                                    |
| 2. Press to select Standby Press or to select On or Off                                                                                                    | ି:Standby<br>✦On                            | If On is selected the<br>controller will be switched<br>to Standby Mode when<br>the event (DI01) becomes<br>true.<br>If Off is selected the event<br>is ignored. |
| <ul> <li>3. Press for to select Standby Src</li> <li>Press for to select the Modbus Address of the parameter to be wired to</li> </ul>                          | े:Standby Src<br>♦ 0540 <u>2</u> : DI01.Val | The Modbus Address of<br>Fixed Digital Input<br>number 01 is 05402                                                                                               |
| <ul> <li>4. Press to select the name of the parameter to be wired to.</li> <li>Press or to select the Modbus Address of the parameter to be wired to</li> </ul> | ि:Standby Src<br>✦ 05402: Dl01.Va <u>l</u>  | If the Modbus Address is<br>not known the parameter<br>can be selected by name                                                                                   |

Tip: See 'Copy and Paste' Section 3.1.1.

## 5.3. USER TEXT EXAMPLES

### 5.3.1. To Re-Name Loop 1 to Zone 1

First enable User Text since its factory default is disabled. A library of User Text can then be created from which the new loop name can be selected.

### 5.3.1.1. Implementation

| 1. | In INSTRUMENT/User Text  | set User Text = Enabled                          |
|----|--------------------------|--------------------------------------------------|
|    | Page (Table 5.2.5),      | set 'Text Number' = 1 (or any unused text no.)   |
|    |                          | set 'Text' = Zone 1                              |
|    |                          | This defines Text Number 1 to be Zone 1.         |
| 2. | In LOOP 1 SETUP /Display | set 'Loop Name' = 01:Zone 1                      |
|    | Page                     | This replaces the default name (LP1) with Zone 1 |

### 5.3.2. To Re-Name User Alarm 1 and Provide a Message

User alarms can be re-named and also provide a diagnostic message to the user.

### 5.3.2.1. Implementation

| 1. | In INSTRUMENT/User Text | set User Text = Enabled                        |
|----|-------------------------|------------------------------------------------|
|    | Page (Table 5.2.5),     | set 'Text Number' = 2 (or any unused text no.) |
|    |                         | set 'Usr2' = High Temp                         |
|    |                         | This defines Text Number 2 to be High Temp.    |
|    |                         | set 'Text Number' = 3 (or any unused text no.) |
|    |                         | set 'Usr3' = Check Chiller                     |
| 2. | In ALARMS/User 1 Page   | set 'Name' = 02:High Temp                      |
|    |                         | This replaces the default name with High Temp  |
|    |                         | Set 'Message' =03:Check Chiller                |

### 5.3.3. To Re-Name Module 1 to be called Heat Output

Individual modules can be re-named to simplify plant diagnostics.

### 5.3.3.1. Implementation

| 1. | In INSTRUMENT/User Text | set User Text = Enabled                         |
|----|-------------------------|-------------------------------------------------|
|    | Page (Table 5.2.5),     | set 'Text Number' = 4 (or any unused text no.)  |
|    |                         | set 'Usr4' = Heat Output                        |
|    |                         | This defines Text Number 4 to be Heat Output.   |
| 2. | In MODULE IO/Module 1A  | set 'Module Name' = 04:Heat Output              |
|    | Page                    | This replaces the default name with Heat Output |
|    |                         |                                                 |

### 5.3.4. To Show User Text in the Summary Page on an Event

This example will display the text 'Test 1' in the Summary Page when the Digital Input 1 becomes true.

#### 5.3.4.1. Implementation

| 1. | In INSTRUMENT/User Text | set User Text = Enabled                                                     |
|----|-------------------------|-----------------------------------------------------------------------------|
|    | Page (Table 5.2.5),     | set 'Text Number' = 5 (or any unused text no.)                              |
|    |                         | set 'Usr5' = Test 1                                                         |
| 2. | In STANDARD IO /Dig IO1 | set Channel Type = Digital Input                                            |
|    | Page                    | This page also allows you to set the input for                              |
|    |                         | inverted operation                                                          |
| 3. | In INSTRUMENT/Summary   | set 'Show Summary? = Yes                                                    |
|    | Page (Table 5.2.6)      | set 'Promote Param' $= 1$ (or the text no. above)                           |
|    |                         | set 'Promote Addr' = 05402:DIO1.Val                                         |
|    |                         | This connects digital input 1 to the first parameter of the Summary display |
|    |                         |                                                                             |

In Operation Level, the text in the Summary page will show:-

In place of 0 or 1, you may wish to display On or Off. This can be achieved by using a Logic or Analogue Operator. The implementation using Logic Operator 1 is as follows:

| In INSTRUMENT/User Text     | set User Text = Enabled                                                                                                    |
|-----------------------------|----------------------------------------------------------------------------------------------------|
| Page (Table 5.2.5),         | set 'Text Number' = 5 (or any unused text no.)                                                                                                    |
|                             | set 'Usr5' = Test 1                                                                                                    |
| In STANDARD IO /Dig IO1     | set Channel Type = Digital Input                                                                                                    |
| Page                        | This page also allows you to set the input for inverted operation                                                                                               |
| In LOGIC OPERS/Logic 1 Page | set 'Operation = OR                                                                                                    |
|                             | set 'Input 1 Src = 05402:DIO1.Val                                                                                                    |
|                             | set 'Input 2 Src = 05402:DIO1.Val                                                                                                    |
|                             | This connects digital input 1 to logic operator 1.                                                                                                    |
|                             | Note: it is necessary to wire to both inputs of a logic                                                                                                    |
|                             | (or analogue operator)                                                                                                    |
| In INSTRUMENT/Summary       | set 'Show Summary? = Yes                                                                                                    |
| Page (Table 5.2.6)          | set 'Promote Param' = 1 (or the text no. above)                                                                                                    |
|                             | set 'Promote Addr' = 07176:LgOp1.OP                                                                                                    |
|                             | The logic operator is defined simply to provide                                                                                                    |
|                             | On/Off annunciation in the display Summary page.                                                                                                    |
|                             | In INSTRUMENT/User Text<br>Page (Table 5.2.5),<br>In STANDARD IO /Dig IO1<br>Page<br>In LOGIC OPERS/Logic 1 Page<br>In INSTRUMENT/Summary<br>Page (Table 5.2.6) |

See Appendix D for list of Modbus addresses.

# 5.3.5. To Assign Custom Units to the Power Up Display

Most commonly used units can be selected for display on the user interface. In addition to the standard selection up to six custom units can be created. In this example the units of the PV Input will be Gal/m

### 5.3.5.1. Implementation

| 1. | In INSTRUMENT/User Text  | set User Text = Enabled                        |
|----|--------------------------|------------------------------------------------|
|    | Page (Table 5.2.5),      | set 'Text Number' = 6 (or any unused text no.) |
|    |                          | set 'Usr6' = Gal/m                             |
|    |                          | This defines Text Number 6 to be Gal/m.        |
| 2. | In INSTRUMENT/Units Page | set 'Custom 1 Units' = 08:Gal/m                |
|    | (Table 5.2.2),           | This sets Custom Units 1 to Gal/m              |
| 3. | In STANDARD IO/PV Input  | set 'Units' = Custom 1                         |
|    | Page (Table 17.2.1.)     |                                                |

### 5.3.6. To Customise the Power Up Display

In this example the users company name will be used provide the start up message when the controller is switched on. The company name will be CML Controls and is based in Scotland.

#### 5.3.6.1. Implementation

| 1. | In INSTRUMENT/User Text    | set User Text = Enabled                        |
|----|----------------------------|------------------------------------------------|
|    | Page (Table 5.2.5),        | set 'Text Number' = 7 (or any unused text no.) |
|    |                            | set 'Usr7' = CML Controls                      |
|    |                            | This defines Text Number 7 to be CML Controls  |
|    |                            | set 'Text Number' = 8 (or any unused text no.) |
|    |                            | set 'Usr8' = Scotland                          |
| 2. | In INSTRUMENT/Display Page | set 'Startup Text 1' = 07: CML Controls        |
|    | (Table 5.2.3),             | set 'Startup Text 2' = 08: Scotland            |

| 6. | CHAPTER 6 PROGRAMMER EDIT                     | 2  |
|----|-----------------------------------------------|----|
|    | 6.1. WHAT IS SETPOINT PROGRAMMING ?           | 3  |
|    | 6.2. THE 2604 SETPOINT PROGRAMMER DEFINITIONS | 4  |
|    | 6.2.1. Run                                    | 4  |
|    | 6.2.2. Hold                                   | 4  |
|    | 6.2.3. Reset                                  | 4  |
|    | 6.2.4. Servo                                  | 4  |
|    | 6.2.5. Hot Start                              | 4  |
|    | 6.2.6. Power Fail Recovery                    | 4  |
|    | 6.2.7. Wait                                   | 5  |
|    | 6.2.8. Holdback (Guaranteed Soak)             | 6  |
|    | 6.2.9. Digital Inputs                         | 7  |
|    | 6.3. PROGRAMMER TYPES                         | 8  |
|    | 6.3.1. Time To Target Programmer              | 8  |
|    | 6.3.2.Ramp Rate Programmer                    | 8  |
|    | 6.3.3. Segment Types                          | 8  |
|    | 6.4. TO ENABLE THE PROGRAMMER FUNCTION BLOCK  | 10 |
|    | 6.5. TO CONFIGURE PROGRAM TYPE                | 11 |
|    | 6.5.1. PROGRAM EDIT Options Page              | 12 |
|    | 6.6. PROGRAMMER WIRING                        | 13 |
|    | 6.6.1. Programmer Function Block              | 13 |
|    | 6.6.2. PROGRAM EDIT Wiring Page               | 14 |
|    | 6.6.3. PROGRAM EDIT Program Page              | 15 |
|    | 6.6.4. PROGRAM EDIT Segment Page              | 17 |
|    | 6.6.5. Run Parameters                         | 20 |
|    | 6.7. PROGRAMMER WIRING EXAMPLES               | 22 |
|    | 6.7.1. One Profile, Three Loops               | 22 |
|    | 6.7.2. Two Profiles, Two Loops                | 24 |
|    |                                               |    |

# 6. Chapter 6 Programmer Edit

This chapter describes Setpoint Programming and how to configure and edit the programmer function block. Editing and Running programs is described in more detail in the Installation and Operation Handbook, Part No, HA026491.

## 6.1. WHAT IS SETPOINT PROGRAMMING ?

Many applications need to vary the process value over time. Such applications need a controller which varies a setpoint as a function of time. The 2604 controller will program up to three separate profiles. These may be temperature, pressure, light level, humidity, etc., depending on the application, and are referred to as **Profiled Setpoints** (**PSPs**). A setpoint program containing three profile setpoints is shown in Figure 6-1.

The **Program** is divided into a flexible number of **Segments** - each being a single time duration, - and containing details for each profiled setpoint. The total number of segments available is **100 per program** with a **maximum of 500**.

A controller containing functionality to control profile setpoints against time is referred to as a **Programmer**. The 2604 programmer works on a single timebase for all programs.

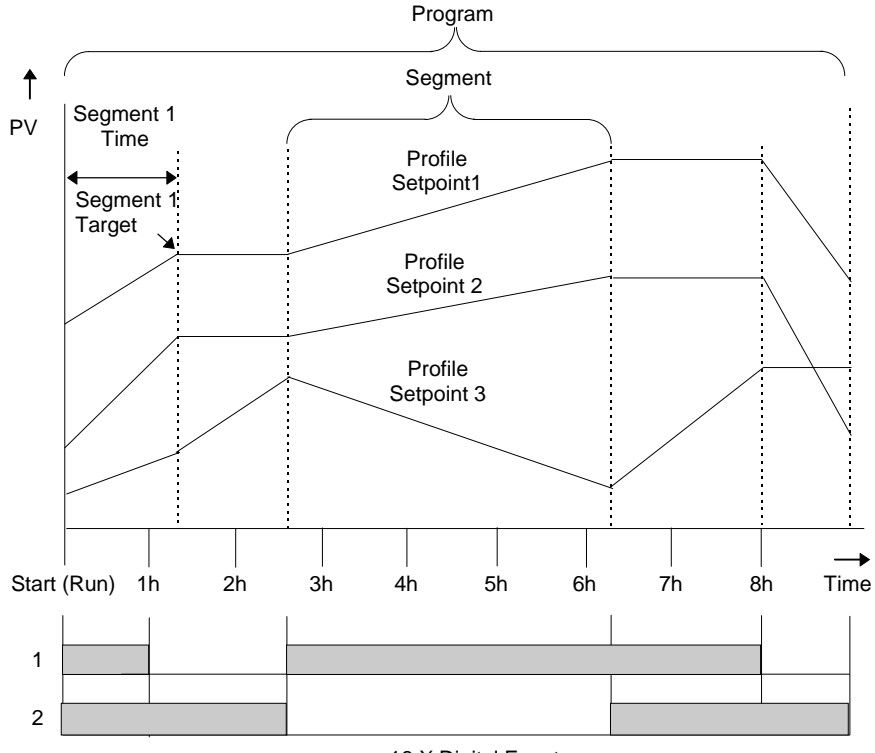

16 X Digital Events

Figure 6-1: A Setpoint Program

The profiled setpoints may be used as either **control loop setpoints** or independent parameters for **retransmission** or use in **derived calculations**. The 2604 may store up to **20 programs** as standard, with up to 50 if purchased.

# 6.2. THE 2604 SETPOINT PROGRAMMER DEFINITIONS

### 6.2.1. Run

In run the programmer varies the setpoint in accordance with the profile set in the active program.

## 6.2.2. Hold

In hold the programmer is frozen at its current point. In this state you can make temporary changes to program parameters such as a target setpoint, ramp rates and dwells (if programmer configured for ramp rate) or segment duration (if programmer configured as Time to Target). Such changes will only remain effective until the end of the currently running segment, when they will be overwritten by the stored program values.

### 6.2.3. Reset

In reset the programmer is inactive and the controller behaves as a standard controller, with the setpoint determined by the raise/lower buttons.

### 6.2.4. Servo

When a program is run the setpoint can start from the initial controller setpoint or from the current process value. Whichever it is the starting point is called the servo point. This can be set in the program.

The usual method is to servo to the process value because this will produce a smooth and bumpless start to the process.

If, however, it is essential to guarantee the time period of the first segment it may be better to set the controller to servo to setpoint.

### 6.2.5. Hot Start

Hot start can occur in any segment type, for any PSP but is most useful to ramp segments. When run is initiated it allows the program to automatically advance to the correct point in the profile which corresponds to the operating temperature of the process. Hot start is enabled in configuration level and specifies which programmed variable to use when deciding the correct segment.

# 6.2.6. Power Fail Recovery

In the event of power fail to the controller, a strategy may be set in configuration level, which defines how the controller behaves on restoration of the power. These strategies include:

| Continue  | The program runs from the last setpoint. This may cause full<br>power to be applied to the process for a short period to heat the<br>process back to its value prior to the power failure |
|-----------|----------------------------------------------------------------------------------------------------|
| Ramp back | This will ramp the process value back to its original value at a                                                                                                    |
|           | controlled rate. This will be the last encountered rate.                                                                                                    |
| Reset     | The process is aborted by resetting the program                                                                                                    |

### 6.2.7. Wait

Three wait conditions are provided at the end of each segment which may be wired, in configuration level, using a 'Toolkit Block' expression or by a digital input. Each segment may then select No-Wait, Wait on Event A, Wait on Event B or Wait on Event C. When <u>all</u> profile segments are complete, and the configured wait event is active, the program waits until the wait event becomes in-active before progressing to the next segment.

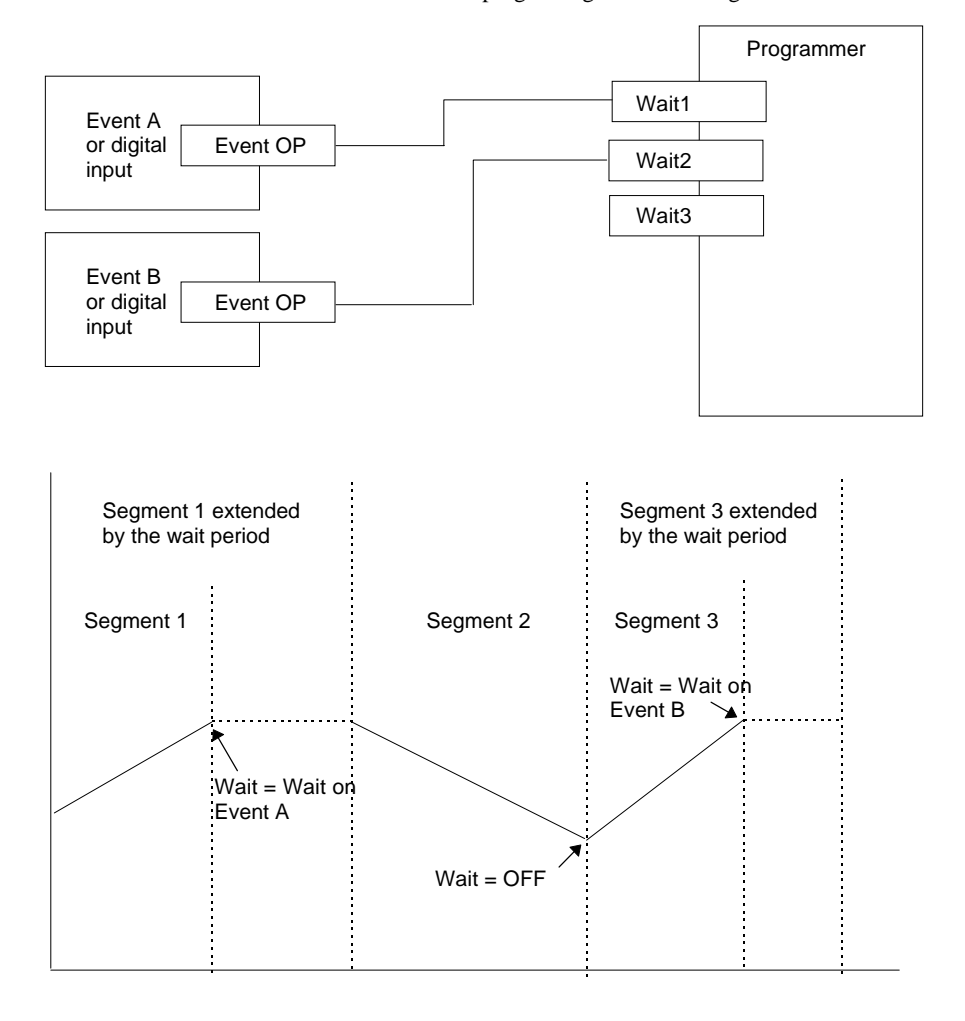

Figure 6-2: Wait Events

## 6.2.8. Holdback (Guaranteed Soak)

Holdback freezes the program if the process value does not track the setpoint by an amount which can be set by the user. It may operate in any type of segment

In a **Ramp** segment it indicates that the process value is lagging the setpoint by more than a pre-set amount and that the program is waiting for the process to catch up.

In a **Dwell** segment it will freeze the dwell time if the difference between SP and PV exceeds pre-set limits.

In both cases it guarantees the correct soak period for the product. See also section 6.6.2. Holdback may be configured in three modes:

- OFF holdback does not operate
- Applied to the complete program. Holdback operates the same way in every segment
- To each individual segment. A different holdback type can be applied to each segment

**Holdback Type** defines how holdback operates, either in the whole program, or in each segment as configured above. The holdback type may be configured in four modes;

- OFF holdback does not operate
- Deviation High. PV is above the SP by a pre-set value
- Deviation Low. PV is below the SP by a pre-set value
- Deviation Band. PV is above or below the SP by a pre-set value

#### Example:

Holdback, operating in each segment, is often used in a temperature control application as detailed below:-

During a ramp up period the holdback type may be set to deviation low. If the Process Value lags the programmed rate of rise, holdback will stop the program until the PV catches up. This prevents the set program from entering the next segment until the PV has attained the correct temperature.

During a dwell period the holdback type may be set to deviation band. This guarantees that the dwell or soak period operates only when the process value is within both high and low deviation limits.

During a ramp down period the holdback type may be set to deviation high. If the process cannot cool at the rate set by the ramp down rate the program will be held until the process catches up.

When a profile is placed into holdback the other profiles are (normally) not held. They continue and rendezvous at the end of the segment.

### 6.2.9. Digital Inputs

Digital inputs are available on the controller which can be configured for the following programmer functions:

| Run                | Allows the program to be run from an external source such as a pushbutton or other event                                                                                                    |  |  |
|--------------------|----------------------------------------------------------------------------------------------------|--|--|
| Hold               | Allows the program to be held from an external source such as a pushbutton or other event                                                                                                    |  |  |
| Reset              | Allows the program to be reset from an external source such as a pushbutton or other event                                                                                                    |  |  |
| Run/Hold           | Allows the program to be run or held from a single external input source                                                                                                    |  |  |
| Run/Reset          | Allows the program to be run or reset from a single external input source                                                                                                    |  |  |
| Advance Segment    | Selects the next segment from an external input source                                                                                                    |  |  |
| Program Number     | Number Selects the next program from an external input source. When<br>event occurs, the controller display will change to programmer<br>view. Subsequent changes of this input source will cause the<br>program number to increment |  |  |
| Holdback disabled  | Disables holdback from an external input source                                                                                                    |  |  |
| BCD Program switch | ws different programs to be selected using an external BCD ch                                                                                                    |  |  |

For more information on digital inputs refer to Chapters 17 and 18.

# 6.3. PROGRAMMER TYPES

The programmer can be configured as **Time to Target** or **Ramp Rate.** A time to target programmer requires fewer settings and is simple to use since all segments are the same. A time to target programmer can, in general contain more segments than a ramp rate.

# 6.3.1. Time To Target Programmer

Each segment consists of a **single duration parameter** and a set of **target values** for the profiled variables.

- 1. The **duration** specifies the time that the segment takes to change the profiled variables from their current values to the new targets.
- 2. A dwell type segment is set up by leaving the target setpoint at the previous value.
- 3. A Step type segment is set up by setting the segment time to zero.

## 6.3.2. Ramp Rate Programmer

Each segment can be specified by the operator as Ramp Rate, Dwell or Step.

- 1. Each profiled setpoint must complete its segment before the programmer will move to the next segment. If one ramp reaches its target setpoint ahead of the other variables, it will dwell at that value until the other variables have completed. The program will then move to the next segment.
- 2. The duration parameter for a segment is read only unless the segment contains only dwells. In this case the dwell period can be changed when the program is in Hold.
- 3. The duration is determined by the longest profile setting.

# 6.3.3. Segment Types

A segment type can be defined as Profile, Go Back or End.

### 6.3.3.1. Profile

A profile segment may be set as:-

| Ramp  | The setpoint ramps linearly, from its current value to a new value, either at a set rate (called <i>ramp-rate programming</i> ), or in a set time (called <i>time-to-target programming</i> ). You must specify the ramp rate or the ramp time, and the target setpoint, when creating or modifying a program. |
|-------|----------------------------------------------------------------------------------------------------|
| Dwell | The setpoint remains constant for a specified period at the specified target. When creating programs the target is inherited from the previous segment. When editing an existing program it is necessary to re-enter the target value. This allows the dwell target to be matched to a go-back segment.        |
| Step  | The setpoint steps instantaneously from its current value to a new value at the beginning of a segment.                                                                                                    |

### 6.3.3.2. Go Back Segment

Go Back allows segments in a program to be repeated by a set number of times. It is the equivalent of inserting 'sub-programs' on some controllers. Figure 6-2 shows an example of a program which is required to repeat the same section a number of times and then continue the program.

A Go Back segment is used to save the total number of segments required in a program and to simplify setting up. When planning a program it is advisable to ensure that the end and start setpoints of the program are the same otherwise it will step to the different levels. A Go Back segment. is defined when editing a program, see section 6..5.4. It

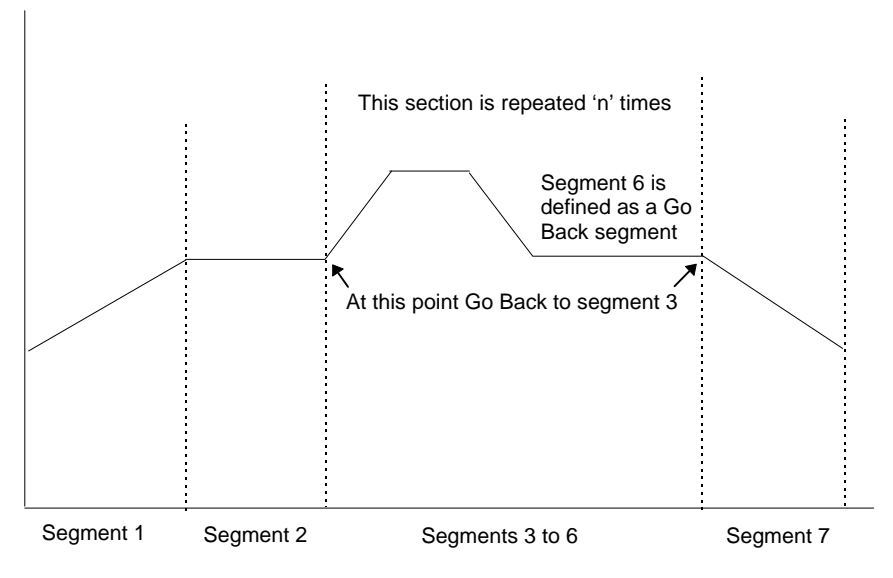

Figure 6-3: An Example of a Program with Repeating Section

#### 6.3.3.3. End Segment

The last segment in a program is normally defined as an End segment

**The program either ends, repeats or resets in this segment.** You specify which is the case when you create, or modify, the program. When the program ends, the programmer is put into either, a continuous dwell state with all outputs staying unchanged, or the reset state.

### 6.4. TO ENABLE THE PROGRAMMER FUNCTION BLOCK

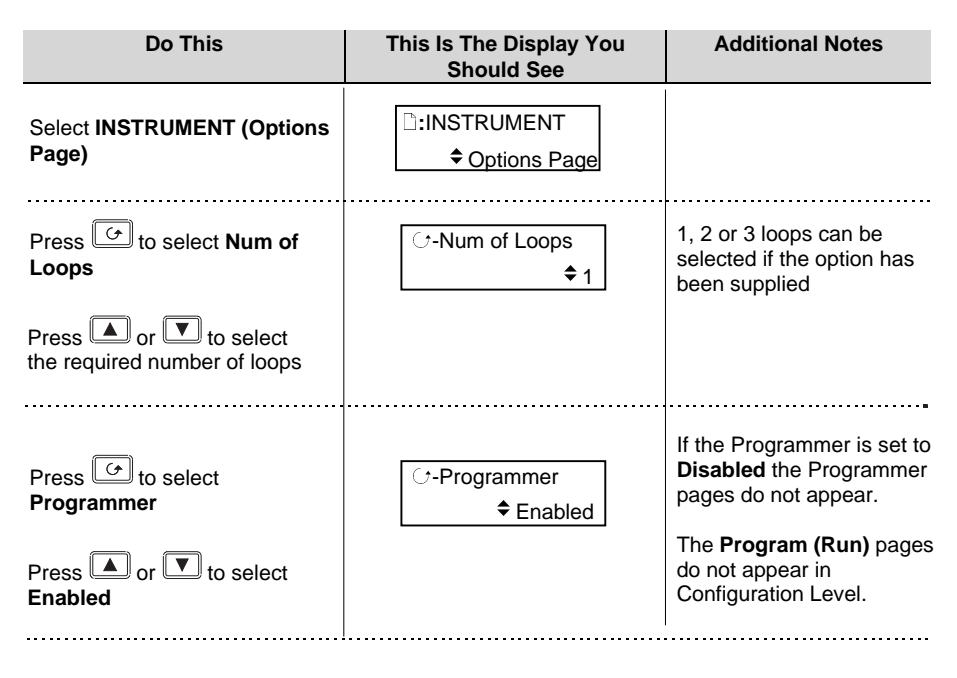

### 6.5. TO CONFIGURE PROGRAM TYPE

| Do This                                                | This Is The Display You<br>Should See                                                                                                    | Additional Notes                                                                                                    |
|--------------------------------------------------------|----------------------------------------------------------------------------------------------------|----------------------------------------------------------------------------------------------------|
| Select PROGRAM EDIT<br>(Options Page)                  | □:PROGRAM EDIT                                                                                                    |                                                                                                    |
| Press from to select <b>Program</b><br><b>Type</b>     | C:Program Type<br>◆ Time to Target                                                                                                    | The Program Type may be:-<br>Time to Target - Each<br>segment is a single<br>duration.<br>Or<br>Ramp Rate - Segments are<br>Ramp, Dwell or Step.<br>Time to Target is the default |
| Press or v to select<br>Time to Target or Ramp<br>Rate | C:Program Type<br>♦ Ramp Rate<br>Delete All Segments<br>□→ Cancel C→ OK<br>If no button is pressed for<br>10 seconds the display<br>reverts to previous. | If programs have already<br>been set up using the<br>previous Program Type all<br>segment data will be<br>deleted and will need to<br>be re-entered in Operation<br>level.        |
| Press 🕝 to select confirm                              | ⑦:Program Type         INITIALISING         ⑦:Program Type         ◆ Ramp Rate                                                                           | The Program Type requires<br>a few seconds to re-<br>configure during which time<br>'INITIALISING' is displayed.<br>The Program Type is then<br>confirmed                         |
|                                                        |                                                                                                    | The following table lists<br>further parameters in this<br>page                                                                                                    |

### 6.5.1. PROGRAM EDIT Options Page

| Table Number:<br>6.5.1.                                                                                | These parameters allow you to configure<br>Program Type and Options |                                        | PROGRAM EDIT<br>(Options Page) |
|----------------------------------------------------------------------------------------------------|---------------------------------------------------------------------|----------------------------------------|--------------------------------|
| Parameter Name<br>Press ⊖ to select                                                                    | Parameter Description                                               | Value                                  | Default                        |
| Program Type                                                                                           | See 6.5 above                                                       |                                        |                                |
| Num of PSPs                                                                                            | Number of programmer setpoints                                      | 1, 2 or 3                              |                                |
| PID Schedule?                                                                                          | Activates the display of PID set                                    | No<br>Yes                              |                                |
| Wait Events?                                                                                           | Activates the Wait events                                           | No                                     |                                |
|                                                                                                    | option                                                              | Yes                                    |                                |
| BCD Prg Num?                                                                                           | Activates the use of BCD                                            | No                                     |                                |
|                                                                                                    | input to determine the<br>program number                            | Yes                                    |                                |
| Hot Start                                                                                              | Activates the hot start option                                      | No                                     |                                |
|                                                                                                    |                                                                     | Yes                                    |                                |
| Recovery Type                                                                                          | Defines the power recovery                                          | Ramp Back                              | Continue                       |
|                                                                                                    | strategy                                                            | Reset                                  |                                |
|                                                                                                    |                                                                     | Continue                               |                                |
| Num of Prg DOs                                                                                         | Defines the number of digital event outputs used                    | None to 16                             |                                |
| PSP1 Units                                                                                             | Units to be displayed for<br>PSP1                                   | See Appendix D.2.                      |                                |
| PSP1 Resol                                                                                             | PSP1 decimal point                                                  | XXXXX                                  |                                |
|                                                                                                    | resolution                                                          | XXXX.X                                 |                                |
|                                                                                                    |                                                                     | XXX.XX                                 |                                |
|                                                                                                    |                                                                     | XX.XXX                                 |                                |
| PSP1 Low Lim                                                                                           | PSP1 low limit                                                      | Display range                          |                                |
| PSP1 High Lim                                                                                          | PSP1 high limit                                                     | Display range                          |                                |
| PSP1 Reset Val                                                                                         | Safe state target setpoint                                          | Prog SP lo lim<br>to Prog SP hi<br>lim |                                |
| The above parameters are repeated for PSP2 and PSP3 if these have been configured<br>using Num of PSPs |                                                                     |                                        |                                |
## 6.6. PROGRAMMER WIRING

#### 6.6.1. Programmer Function Block

The programmer function block, shown in Figure 6-4, shows an example of soft wiring to other functions.. The connections can be made using the copy and paste method described in Section 3.1.1. with the exception of the Prg.DO1 to Prg.DO16 event outputs. These can be found by searching through the list of parameters or by entering the Modbus address directly. The Modbus addresses for these parameters are 05869 to 05883 inclusive.

The parameters which can be wired are listed in Table 6.6.2.- the default being shown <u>underlined</u>. These parameters can be wired to any other parameter by Modbus address or using the shorter list of parameter names

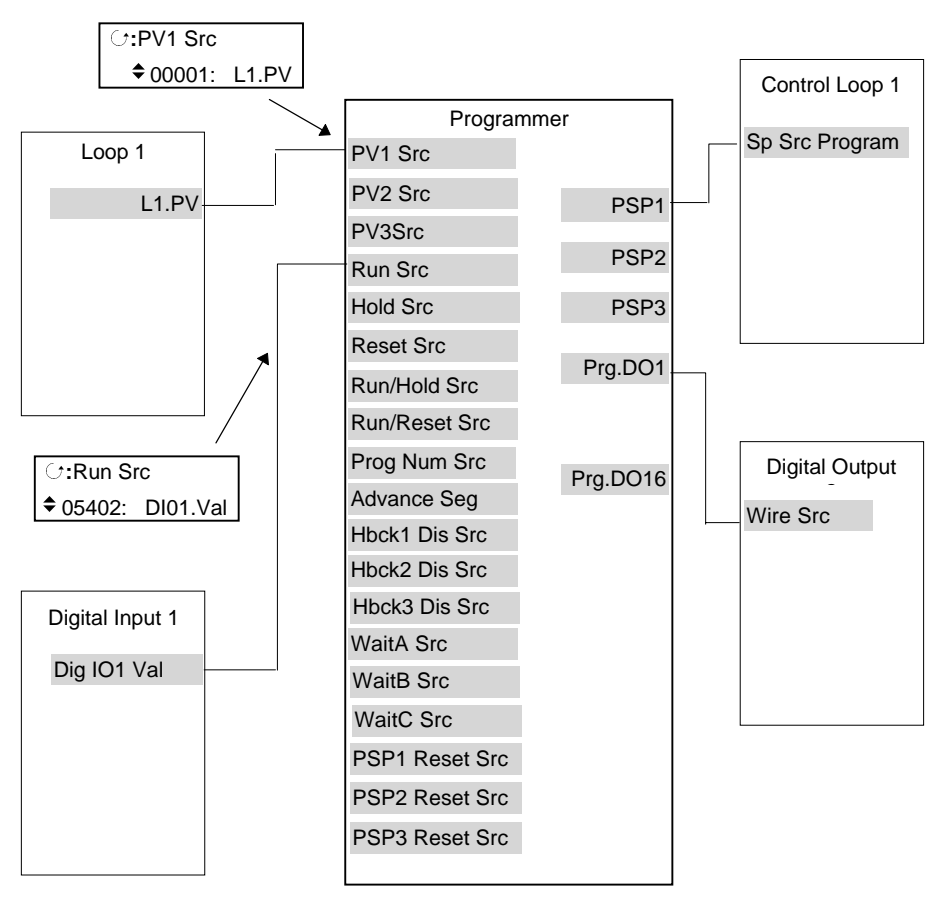

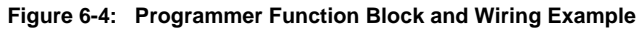

#### 6.6.2. PROGRAM EDIT Wiring Page

| Table Number:              | These parameters allow you | to soft wire PROGRAM EDIT            |
|----------------------------|----------------------------|--------------------------------------|
| 6.6.2.                     | programmer functions       | (Wiring Page)                        |
| Parameter Name             | Parameter Description      | Default Wiring Value                 |
| Press $\bigcirc$ to select |                            | Modbus Address:Parameter<br>Mnemonic |
| PV1 Src                    | PV 1 source                | 00001:LP1 PV                         |
| PV2 Src                    | PV 2 source                | 01025:LP2 PV                         |
| PV3 Src                    | PV 3 source                | 02049:LP3 PV                         |
| Run Src                    | Run source                 | 05494:DIO5                           |
| Hold Src                   | Hold Source                | 05642:DIO6                           |
| Reset Src                  | Reset Source               | 05690:DIO7                           |
| Run/Hold Src               | Run/Hold Source            | Note 2                               |
| Run/Reset Src              | Run/Reset Source           | Note 2                               |
| Prog Num Src               | Program number source      | Note 2                               |
| Advanc Seg Src             | Advance segment source     | 12609:DI8                            |
| Hbck1 Dis Src              | Holdback 1 disable source  | Note 2                               |
| Hbck2 Dis Src              | Holdback 2 disable source  | Note 2                               |
| Hbck3 Dis Src              | Holdback 3 disable source  | Note 2                               |
| WaitA Src                  | Wait A source              | Note 2                               |
| WaitB Src                  | Wait B source              | Note 2                               |
| WaitC Src                  | Wait C source              | Note 2                               |
| PSP1 Reset Src             | PSP1 reset source (1)      | 00001:LP1 PV                         |
| PSP2 Reset Src             | PSP2 reset source (1)      | 01025:LP2 PV                         |
| PSP3 Reset Src             | PSP3 reset source (1)      | 02049:LP3 PV                         |

#### Note 1:-

The PSP Reset Source defines the programmer starting conditions. To servo to setpoint, wire the relevant reset source into the SP. To servo to PV, wire the relevant reset source into the PV.

The value which is wired into the Reset Source is the value which appears at the programmer output.

#### Note2:-

By default these parameters are not soft wired.

#### 6.6.3. PROGRAM EDIT Program Page

| Table<br>Number:  | These parameters affect the overall program. Only shown at Level 3. |                       | PROG<br>(Prog  | RAM EDIT<br>ram Page)                          |
|-------------------|---------------------------------------------------------------------|-----------------------|----------------|------------------------------------------------|
| 6.6.3             |                                                                     |                       |                |                                                |
| Parameter<br>Name | Parameter Description                                               | Value                 | Default        | Access Level                                   |
| Edit Prg: 1       | Selects the program number to be edited                             | 1 to 20 or<br>1 to 50 | 1              | L3                                             |
| Hbk Mode          | Holdback mode                                                       | None                  | None           | L3                                             |
|                   | None = no holdback<br>applied                                       | Per Program<br>Per    |                |                                                |
|                   | Per prog = common to<br>prog                                        | Segment               |                |                                                |
|                   | Per seg = active in every<br>segment                                |                       |                |                                                |
| PSP1 HBk          | Holdback type for PSP1                                              | Off                   | Off            | L3                                             |
| Туре              | These are deviation<br>values between setpoint<br>and process value | Low<br>High<br>Band   |                | Only displayed<br>if Per Program<br>configured |
| PSP1 Hbk          | Holdback value for PSP1                                             | SP1 hi limit          | 0              | L3.                                            |
| Value             |                                                                     | to<br>SP1 lo limit    |                | Only displayed<br>if HBk Type ≠<br>Off         |
| The next four     | parameters are only displayed                                       | if PSP2 and PS        | SP3 are config | ured                                           |
| PSP2 Hbk          | Holdback type for PSP2                                              | Off                   | Off            | L3                                             |
| Туре              | These are deviation                                                 | Low                   |                |                                                |
|                   | values between setpoint<br>and process value                        | Band                  |                |                                                |
| PSP2 Hbk          | Holdback value for PSP2                                             | SP1 hi limit          | 0              | L3                                             |
| Value             |                                                                     | SP1 lo limit          |                |                                                |
| PSP3 Hbk          | Holdback type for PSP3                                              | Off                   | Off            | L3                                             |
| Туре              | These are deviation                                                 | Low                   |                |                                                |
|                   | values between setpoint                                             | High                  |                |                                                |
|                   | and process value                                                   | Band                  |                |                                                |
| PSP3 Hbk<br>Value | Holdback value for PSP3                                             | SP1 hi limit<br>to    | 0              | L3                                             |
|                   |                                                                     | SP1 lo limit          |                |                                                |
|                   |                                                                     |                       |                |                                                |
|                   |                                                                     |                       |                |                                                |

| Hot Start<br>PSP | Allows hot start to be<br>applied to each PSP.<br>See also 6.2.5. 'Hot Start'                                                                                                    | None<br>PSP1<br>PSP2<br>PSP3         | None       | L3. Only<br>appears if Hot<br>Start option has<br>been enabled in<br>config level. |
|------------------|----------------------------------------------------------------------------------------------------|--------------------------------------|------------|------------------------------------------------------------------------------------|
| Rate Units       | Rate units for a Ramp<br>Rate Programmer                                                                                                    | Per Second<br>Per Minute<br>Per Hour |            | L3. Only<br>displayed if the<br>programmer is<br>Ramp Rate                         |
| Prog Cycles      | Sets the number of times the complete program is executed.                                                                                                    | Continuous<br>to 999                 | Continuous | L3                                                                                 |
| End Action       | Defines the action in the<br>end segment.<br>Dwell - the program will<br>dwell indefinitely at the<br>conditions set in the end<br>segment.<br>Reset - the program will<br>reset to the start<br>conditions. | Dwell<br>Reset                       |            | L3                                                                                 |
| Program<br>Name  | Allows a user defined<br>name to be given to the<br>program number                                                                                                    | User string                          |            | L3                                                                                 |

#### 6.6.4. PROGRAM EDIT Segment Page

| Table Number:      | These parameters allow you to set up<br>each segment in the program                                             |                                    | PROGRAM EDIT |                                                                                         |  |
|--------------------|----------------------------------------------------------------------------------------------------|------------------------------------|--------------|-----------------------------------------------------------------------------------------|--|
| Parameter          | Parameter Description                                                                                           | Value                              | Default      | Access                                                                                  |  |
| Edit Pro: 1        | Selects the program number                                                                                      | 1 to 20                            |              | Levei                                                                                   |  |
| (to 20 or 50)      | and name                                                                                                    | (or 50)                            |              |                                                                                         |  |
| Segment<br>Number  | Selects the segment number to be edited                                                                         | 1 to 100                           |              | L2                                                                                      |  |
| Segment Type       | Segment type                                                                                                    | Profile                            | Profile      | L2                                                                                      |  |
|                    | Profile = a normal segment<br>End Segment = the last<br>segment in the program<br>(press $\bigcirc$ to confirm) | End<br>Segment<br>Go Back          |              |                                                                                         |  |
|                    | Go Back = repeat part of prog. Not shown for segment 1.                                                         |                                    |              |                                                                                         |  |
| PSP1 Type          | Profile setpoint 1 type                                                                                         | Step<br>Dwell<br>Ramp              |              | L2. Only<br>shown for<br>Ramp Rate<br>programmer<br>and not End                         |  |
| PSP1 Target        | Profile setpoint 1 target value                                                                                 | SP1 lo limit<br>to<br>SP1 hi limit | 0            | L2                                                                                      |  |
| PSP1 Dwell Tm      | Profile setpoint 1 dwell time                                                                                   | d : h : m : s                      |              | L2. Only<br>shown for<br>Ramp Rate<br>programmer<br>, a Dwell<br>segment<br>and not End |  |
| PSP1 Rate          | Profile setpoint 1 rate                                                                                         |                                    |              | L2. Only<br>shown for<br>Ramp Rate<br>programmer<br>, a ramp<br>segment<br>and not End  |  |
| PSP1 Hbk Type      | Profile setpoint 1 holdback<br>type                                                                             | Off<br>Low<br>High<br>Band         | Off          | L2. Only<br>shown if<br>holdback is<br>configured<br>per segment                        |  |
| The next ten parar | The next ten parameters are only displayed if PSP2 and PSP3 are configured                                      |                                    |              |                                                                                         |  |

| PSP2 Type     | Profile setpoint 2 type             | Step<br>Dwell<br>Ramp              |     | L2. Only<br>shown for<br>Ramp Rate<br>programmer<br>and not End                         |
|---------------|-------------------------------------|------------------------------------|-----|-----------------------------------------------------------------------------------------|
| PSP2 Target   | Profile setpoint 2 target value     | SP2 lo limit<br>to<br>SP2 hi limit | 0   | L2                                                                                      |
| PSP2 Dwell Tm | Profile setpoint 2 dwell time       | d : h : m : s                      |     | L2. Only<br>shown for<br>Ramp Rate<br>programmer<br>, a Dwell<br>segment<br>and not End |
| PSP2 Rate     | Profile setpoint 2 rate             |                                    |     | L2. Only<br>shown for<br>Ramp Rate<br>programmer<br>, a ramp<br>segment<br>and not End  |
| PSP2 Hbk Type | Profile setpoint 2 holdback<br>type | Off<br>Low<br>High<br>Band         | Off | L2. Only<br>shown if<br>holdback is<br>configured<br>per segment                        |
| PSP3 Type     | Profile setpoint 3 type             | Step<br>Dwell<br>Ramp              |     | L2. Only<br>shown for<br>Ramp Rate<br>programmer<br>and not End                         |
| PSP3 Target   | Profile setpoint 3 target value     | SP3 lo limit<br>to<br>SP3 hi limit | 0   | L2                                                                                      |
| PSP3 Dwell Tm | Profile setpoint 3 dwell time       | d : h : m : s                      |     | L2. Only<br>shown for<br>Ramp Rate<br>programmer<br>, a Dwell<br>segment<br>and not End |
| PSP3 Rate     | Profile setpoint 3 rate             |                                    |     | L2. Only<br>shown for<br>Ramp Rate                                                      |

|                |                                                                                                    |                                          |         | programmer<br>, a ramp<br>segment<br>and not End                              |
|----------------|----------------------------------------------------------------------------------------------------|------------------------------------------|---------|-------------------------------------------------------------------------------|
| PSP3 Hbk Type  | Profile setpoint 3 holdback<br>type                                                                                                    | Off<br>Low<br>High<br>Band               | Off     | L2. Only<br>shown if<br>holdback is<br>configured<br>per segment              |
| Seg Duration   | Duration for Time to Target programmer                                                                                                    | d : h : m : s                            |         | L2. Does<br>not appear<br>for Ramp<br>Rate<br>Programmer<br>or End<br>segment |
| Wait Event     | Wait if selected event is true                                                                                                    | No wait<br>Event A<br>Event B<br>Event C | No Wait | L2. Only<br>shown if wait<br>events<br>configured                             |
| PID Set        | Selects a set of PID values                                                                                                    | PID Set 1<br>to<br>PID Set 3             |         | L2. Only<br>shown if PID<br>sets<br>configured                                |
| Prog DO Values | Sets programmer event outputs on or off                                                                                                    |                                          |         | L2. Only<br>shown if<br>Dout<br>configured                                    |
| Go Back Seg    | Allows repeat segments to be<br>set up within a profile. Go<br>back defines the point in the<br>program where the repeat<br>segments are entered. | 1 to no. of segments                     |         | L2. Only<br>shown if<br>segment.<br>type is Go<br>Back                        |
| Go Back Cycles | Sets up the number of times the segments are repeated                                                                                             | 1 to 999                                 | 1       | L2. Only<br>shown if<br>segment.<br>type is Go<br>Back                        |

### 6.6.5. Run Parameters

The Run list only appears when a program is running and is, therefore, available in operator levels. The tables are re-produced here for information and provide status information on a running program, as follows:-

| Table Number:<br>6.6.5a. | These parameters show the status of the overall program |                              | PROGRAM RUN<br>(General Page) |                                                                      |
|--------------------------|---------------------------------------------------------|------------------------------|-------------------------------|----------------------------------------------------------------------|
| Parameter<br>Name        | Parameter Description                                   | Value                        | Default                       | Access<br>Level                                                      |
|                          |                                                         | Program Nur                  | mber                          | R/O                                                                  |
| These                    | Prg: 1 Seg: 4<br>Program Name                           | Segment Nu                   | mber                          |                                                                      |
| displays may be          |                                                         | Program Nar                  | me                            |                                                                      |
| promoted by the          | Prg: 1 Seg: 4                                           | Digital outpu                | ts states.                    | L1. Can be                                                           |
| user as an               |                                                         | Only appears                 | s if digital                  | changed in                                                           |
| over-view of the         |                                                         | outputs confi                | gured                         | Hold                                                                 |
| program status           | Prg: 1 Seg: 4<br>d h: m: s                              | Program<br>Time<br>Remaining |                               | R/O                                                                  |
| Fast Run                 | Allows the program to fast                              | No                           |                               | L3. Alterable                                                        |
|                          | run                                                     | Yes                          |                               | in reset or complete                                                 |
|                          | (X10)                                                   | <b>D</b> (                   |                               |                                                                      |
| Program Status           | Displays the status of the<br>program                   | Reset                        |                               | L1.                                                                  |
|                          |                                                         | Hold                         |                               |                                                                      |
|                          |                                                         | Complete                     |                               |                                                                      |
| Prog Time Elap           | Program time elapsed                                    | d: h: m: s                   |                               | R/O                                                                  |
| Prog Cycle Rem           | Remaining number of cycles                              | 1 to 999                     |                               | R/O                                                                  |
| Total Segments           | Number of segments in the<br>running program            | 0 to 100                     |                               | R/O                                                                  |
| Segment<br>Number        | The currently running<br>segment number                 | 1 to 100                     |                               | R/O                                                                  |
| Segment Type             | Running program segment                                 | Profile                      |                               | R/O                                                                  |
|                          | type<br>Brofile – pormal cogmont                        | End                          |                               |                                                                      |
|                          | Go Back =repeat part of prog                            | Go Back                      |                               |                                                                      |
| Seg Time Rem             | Time remaining in the current segment                   | d: h: m: s                   |                               | L1. Read or<br>alterable if<br>Time To<br>Target prog<br>and in Hold |
| Wait Status              | Wait Status                                             | No Wait<br>Event A           |                               | R/O                                                                  |

|                |                                       | Event B<br>Event C           |                                      |
|----------------|---------------------------------------|------------------------------|--------------------------------------|
| Wait Condition | Wait condition for the running        | No Wait                      | L1. Alterable                        |
|                | segment                               | Event A                      | in Hold                              |
|                |                                       | Event B                      |                                      |
|                |                                       | Event C                      |                                      |
| PID Set        | PID values used in running<br>program | PID Set 1<br>to PID Set<br>3 | R/O - Only<br>shown if<br>configured |
| Goback Rem     | Number of repeat cycles remaining     | 1 to 999                     | R/O                                  |
| End Action     | The state required in the end         | Dwell                        | R/O                                  |
|                | segment                               | Reset                        |                                      |
| Prog Reset DO  | These are the digital events          |                              | R/O                                  |
|                | in Reset                              |                              | Only shown if configured.            |

| Table Number:<br>6.6.5b. | These parameters are associated with<br>Profiled Setpoint number 1 |                               | PROG<br>(PSF | RAM RUN<br>P1 Page)                  |  |
|--------------------------|--------------------------------------------------------------------|-------------------------------|--------------|--------------------------------------|--|
| Parameter Name           | Parameter Description                                              | Value                         | Default      | Access<br>Level                      |  |
| Seg Time Rem             | Segment time remaining                                             | h: m: s                       |              |                                      |  |
| PSP1 Type                | Running segment type for                                           | Step                          |              | R/O - shown                          |  |
|                          | profiled setpoint 1                                                | Dwell                         |              | in Ramp<br>Rate prog                 |  |
|                          |                                                                    | Ramp                          |              | ridio prog.                          |  |
| PSP1 WSP                 | Working setpoint for profiled setpoint 1                           | Display<br>range <sup>1</sup> |              | L1. Alterable<br>in Hold             |  |
| PSP1 Target              | Running segment target for<br>profiled setpoint 1                  | Display<br>range              |              | L1. Alterable<br>in Hold             |  |
| PSP1 Dwell Tm            | Time remaining in running<br>segment for profiled SP 1             | Display<br>range              |              | L1. Alterable in Hold                |  |
| PSP1 Rate                | Running segment rate for<br>profiled setpoint 1                    | Display<br>range <sup>1</sup> |              | L1. Not in<br>Time To<br>Target prog |  |
| PSP1 HBk Appl            | Holdback applied for profiled                                      | No                            |              | R/O - shown                          |  |
| setpoint 1               |                                                                    | Yes                           |              | if configured                        |  |

<sup>1.</sup> Range limited by user defined upper and lower limits

## 6.7. PROGRAMMER WIRING EXAMPLES

## 6.7.1. One Profile, Three Loops

This example explains how to configure a programmer to allow one profile to generate a setpoint for three control loops.

The 2604 program block can generate up to three profiled variables, which can then be internally wired to any parameter source. In most cases the PSPs are used to allow control loop setpoints to follow a pre-determined ramp/dwell sequence, but they can also be used, for example, to retransmit a setpoint to a slave device.

In this example PSP1 is soft wired to the program setpoints of each control loop. Also, the PV of loop1 is wired to the PV1 source, to provide holdback, and the PSP1 reset source, to provide servo start. This configuration is supplied from the factory by defining the hardware code field, in the 2604 order code, for loops/programs to be '321' or '351'.

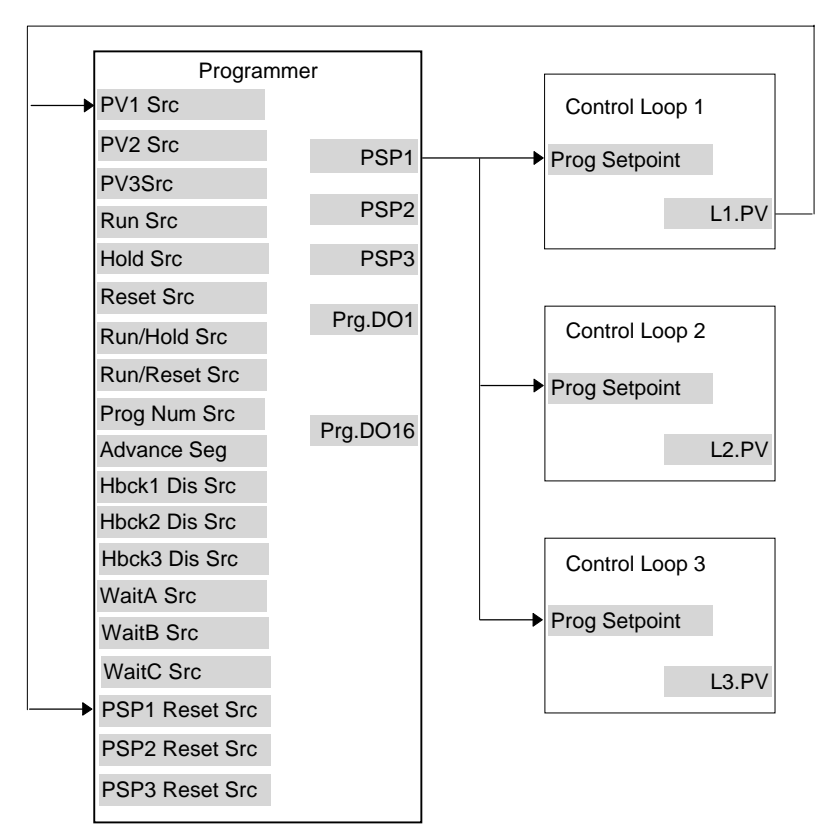

Figure 6-5: Example Programmer Wiring One Profile Three Loops

#### 6.7.1.1. Implementation

set 'Num of Loops' = 31. In INSTRUMENT/Options Page set 'Programmer = Enabled (Table 5.2.1), set 'Num of PSPs' = 12. In PROGRAM EDIT/Options Page (Table 6.5.1) (Note: other parameters such as number of digital event outputs, SP range and power failure recovery are also set in this page) Set 'PV1 Src' = 00001:L1.PV 3. In PROGRAM EDIT/Wiring Page (Table 6.5.1) This connection is required so that the programmer can use Loop 1 PV to calculate holdback. Set 'PSP1 Reset Src' = 00001:L1.PV 4. In PROGRAM EDIT/Wiring Page (Table 6.5.1) This connection is required so that the programmer can use Loop 1 PV to servo start. 5. In LP1 SETUP/Options Page (Table Set 'Prog Setpoint' = PSP1 9.1.1) Connects PSP1 to become the program SP for Loop 1 Set 'Prog Setpoint' = PSP1 6. In LP2 SETUP/Options Page (Table Connects PSP1 to become the program SP for 9.1.1) Loop 2 7. In LP3 SETUP/Options Page (Table Set 'Prog Setpoint' = PSP1 Connects PSP1 to become the program SP for 9.1.1) Loop 3

See Appendix D for list of Modbus addresses.

© Tip:- See 'Copy and Paste' description in Chapter 3.

#### 6.7.2. Two Profiles, Two Loops

This example explains how to configure a 2604 programmer to generate two setpoints which are then used to profile the setpoint for two independent control loops.

In this example PSP1 and PSP2 are soft wired to the program setpoints of loop 1 and loop 2 respectively. Also, the PV of loop1 is wired to the PV1 source, to provide holdback, and the PSP1 reset source, to provide servo start. The latter is repeated for Loop 2. This configuration is supplied from the factory by defining the hardware code field, in the 2604 order code, for loops/programs to be '222' or '252'.

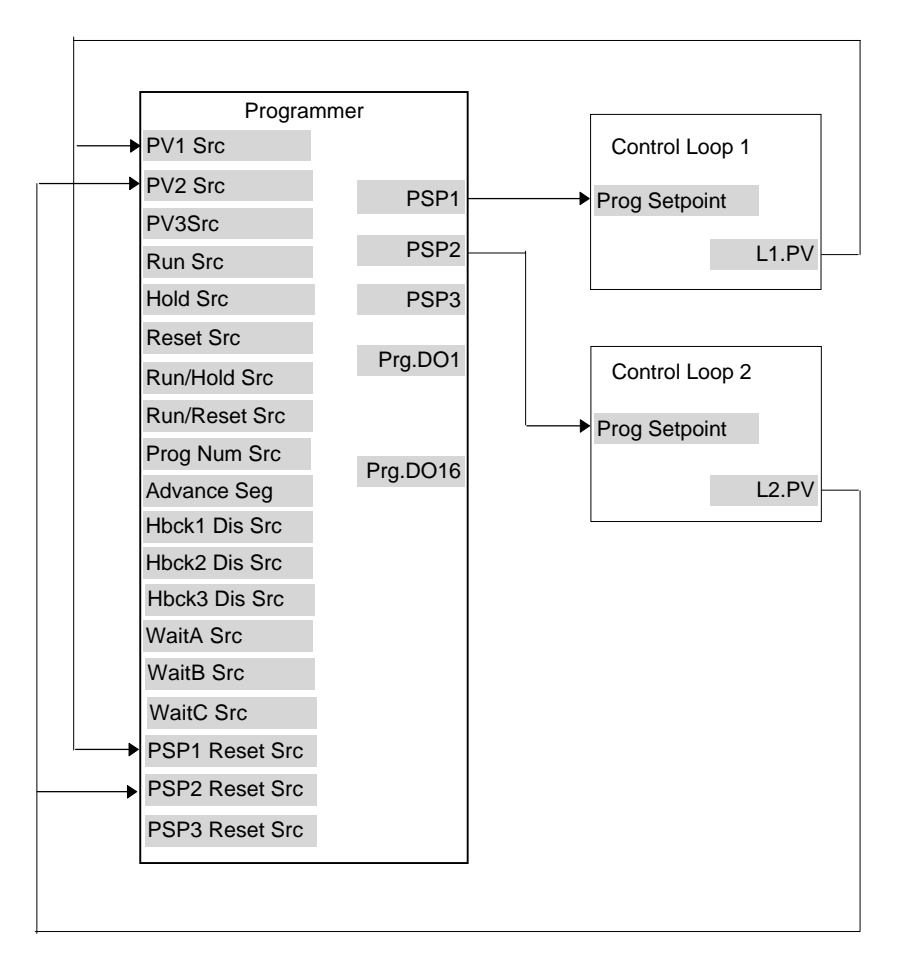

Figure 6-6: Example Programmer Wiring Two Profiles Two Loops

#### 6.7.2.1. Implementation

- 1. In INSTRUMENT/Options Page (Table 5.2.1),
- 2. In PROGRAM EDIT/Options Page (Table 6.5.1)
- 3. In PROGRAM EDIT/Wiring Page (Table 6.5.1)
- 4. In PROGRAM EDIT/Wiring Page (Table 6.5.1)
- 5. In PROGRAM EDIT/Wiring Page (Table 6.5.1)
- 6. In PROGRAM EDIT/Wiring Page (Table 6.5.1)
- 7. In LP1 SETUP/Options Page (Table 9.1.1)
- In LP2 SETUP/Options Page (Table 9.1.1)

set 'Num of Loops' = 2set 'Programmer = Enabled set 'Num of PSPs' = 2(Note: other parameters such as number of digital event outputs, SP range and power failure recovery are also set in this page) Set 'PV1 Src' = 00001:L1.PV This connection is required so that the programmer can use Loop 1 PV to calculate holdback for PSP1. Set 'PV2 Src' = 01025:L2.PV This connection is required so that the programmer can use Loop 2 PV to calculate holdback for PSP2. Set 'PSP1 Reset Src' = 00001:L1.PV This connection is required so that PSP1 can use Loop 1 PV to servo start. Set 'PSP2 Reset Src' = 01025:L2.PV This connection is required so that PSP2 can use Loop 2 PV to servo start. Set 'Prog Setpoint' = PSP1 Connects PSP1 to become the program SP for Loop 1 Set 'Prog Setpoint' = PSP2 Connects PSP2 to become the program SP for Loop 2

See Appendix D for list of Modbus addresses.

#### © Tip:- See 'Copy and Paste' description in Chapter 3.

| 7. CHAPTER 7 ALARM CONFIGURATION                            | 2  |
|-------------------------------------------------------------|----|
| 7.1. DEFINITION OF ALARMS AND EVENTS                        | 2  |
| 7.2. TYPES OF ALARM USED IN 2604 CONTROLLER                 | 2  |
| 7.2.1. Full Scale High                                      | 2  |
| 7.2.2. Full Scale Low                                       |    |
| 7.2.3. Deviation High Alarm                                 | 3  |
| 7.2.4. Deviation Low Alarm                                  | 4  |
| 7.2.5. Deviation Band                                       | 4  |
| 7.2.6. Rate Of Change Alarm (Negative Direction)            | 5  |
| 7.2.7. Rate Of Change Alarm (Positive Direction)            | 5  |
| 7.3. BLOCKING ALARMS                                        | 6  |
| 7.3.1. Full Scale Low With Blocking                         | 6  |
| 7.3.2. Full Scale High Alarm With Blocking                  | 6  |
| 7.3.3. Deviation Band With Blocking                         | 7  |
| 7.4. LATCHING ALARMS                                        | 8  |
| 7.4.1. Latched Alarm (Full Scale High) With Automatic Reset | 8  |
| 7.4.2. Latched Alarm (Full Scale High) With Manual Reset    | 9  |
| 7.4.3. Grouped Alarms                                       | 9  |
| 7.5. TO CONFIGURE LOOP 1 ALARM TYPE                         | 10 |
| 7.6. ALARM TABLES                                           | 12 |
| 7.6.1. ALARMS (Summary Page)                                | 13 |
| 7.6.2. ALARMS (LP1 Page) Parameters                         | 15 |
| 7.6.3. ALARMS (PV Input Page) Parameters                    | 17 |
| 7.6.4. ALARMS (An Input Page) Parameters                    |    |
| 7.6.5. ALARMS (Module 1,3, 4, 5 & 6 Page) Parameters        |    |
| 7.6.6. ALARMS (User 1 to 8 Page) Parameters                 | 19 |
| 7.7. ALARM WIRING EXAMPLES                                  |    |
| 7.7.1. Control Loop With High and Low Alarms                |    |
| ······                                                      |    |

# 7. Chapter 7 Alarm Configuration

## 7.1. DEFINITION OF ALARMS AND EVENTS

**Alarms** are used to alert an operator when a pre-set level or condition has been exceeded. They are normally used to switch an output - usually a relay - to provide interlocking of the machine or plant or external audio or visual indication of the condition.

**Soft Alarms** are indication only within the controller and are not attached to an output (relay).

**Events** - can also be alarms - but are generally defined as conditions which occur as part of the normal operation of the plant. They do not generally require operator intervention. An example might be to open/close a vent during a programmer cycle. The controller does not display the alarm status on the front panel.

For the purposes of the operation of this controller, alarms and events can be considered the same.

## 7.2. TYPES OF ALARM USED IN 2604 CONTROLLER

This section describes graphically the operation of different types of alarm used in the 2604 controller. The graphs show measured value plotted against time. The measured value may be any analogue value available in the controller.

## 7.2.1. Full Scale High

The Process Variable (PV) exceeds a set high level

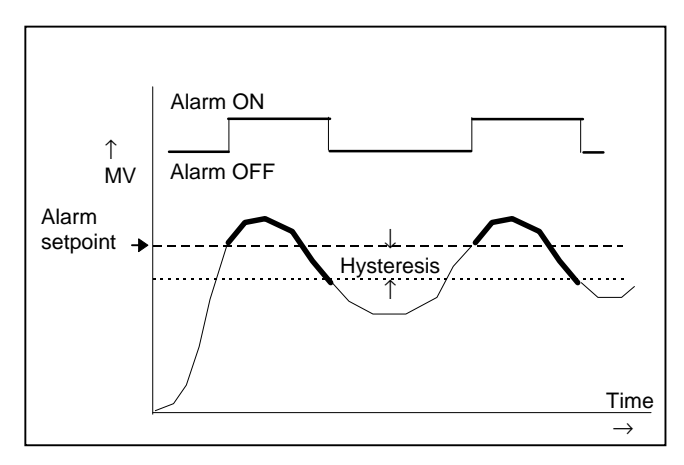

Hysteresis is the difference between the alarm ON value and the alarm OFF value. It is used to prevent relay chatter.

#### 7.2.2. Full Scale Low

The Process Variable (PV) exceeds a set low level

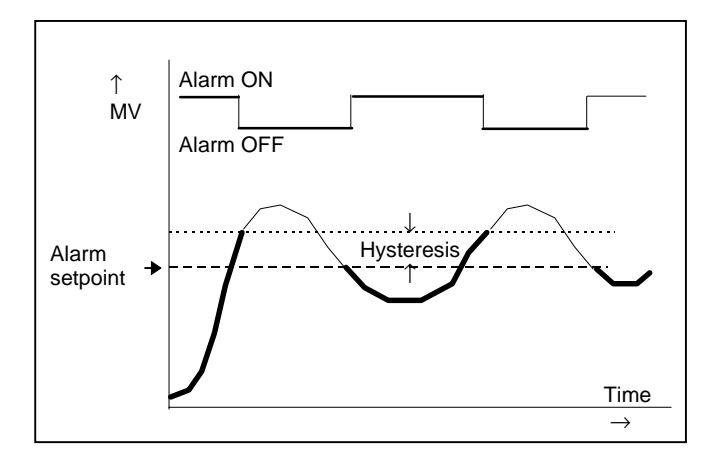

#### 7.2.3. Deviation High Alarm

The alarm occurs when the difference between the process variable and the setpoint is positive by greater than the alarm setpoint.

Note: For User Analogue Value the deviation is the difference between the two user wired analogue inputs.

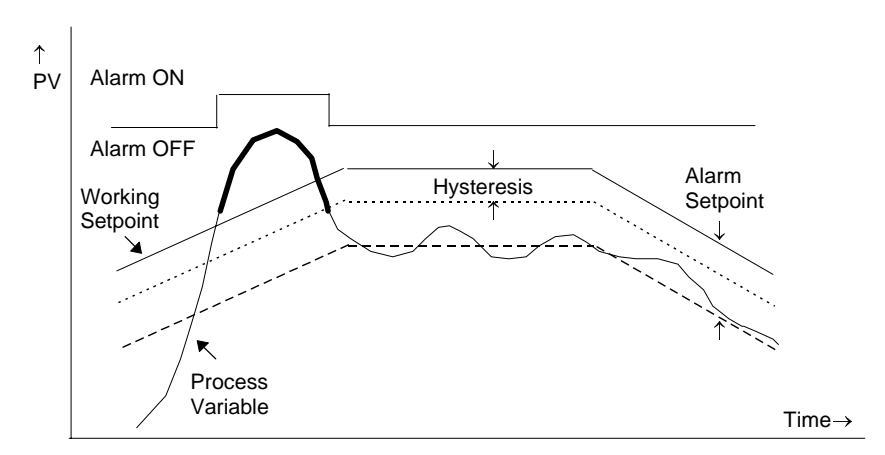

#### 7.2.4. Deviation Low Alarm

The alarm occurs when the difference between the process variable and the setpoint is negative by greater than the alarm setpoint.

Note: For User Analogue Value the deviation is the difference between the two user wired analogue inputs.

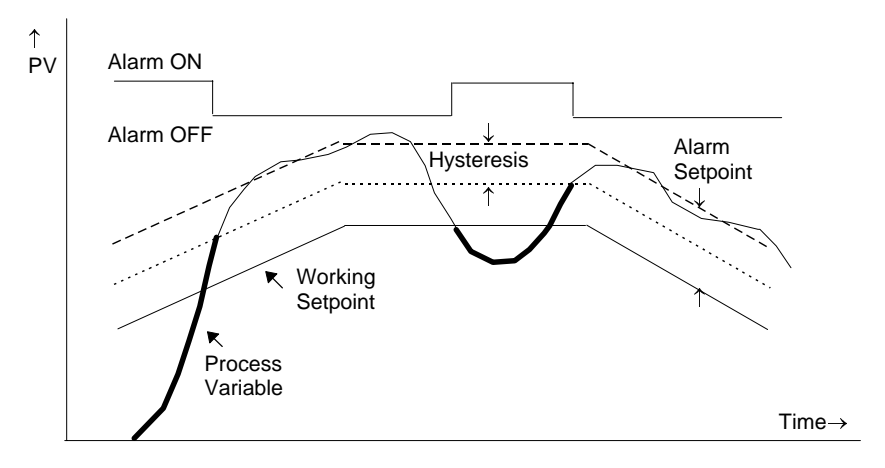

## 7.2.5. Deviation Band

A deviation band alarm monitors the process variable and the working setpoint and continuously compares the difference against the alarm setpoint. If the difference is either negative by less than, or positive by greater than the alarm setpoint, the alarm state will be active.

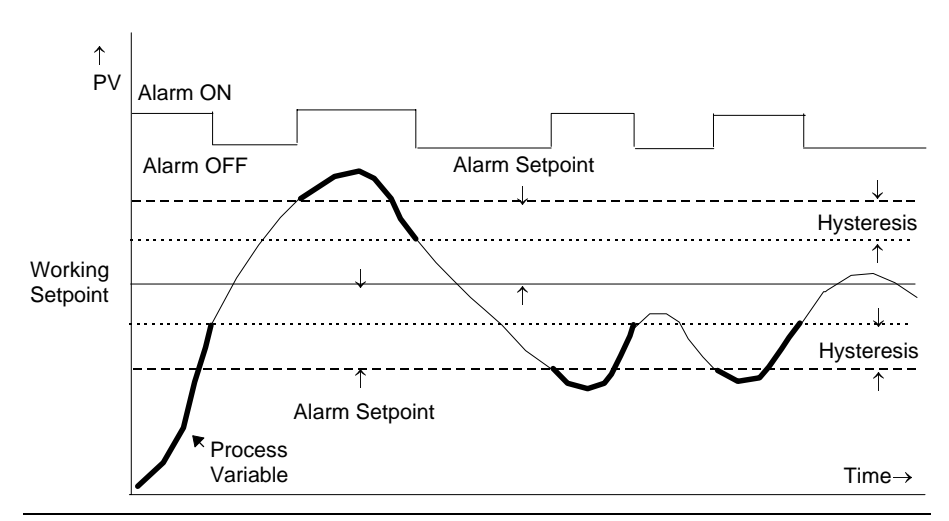

#### 7.2.6. Rate Of Change Alarm (Negative Direction)

The Process Value falls faster than the alarm setting.

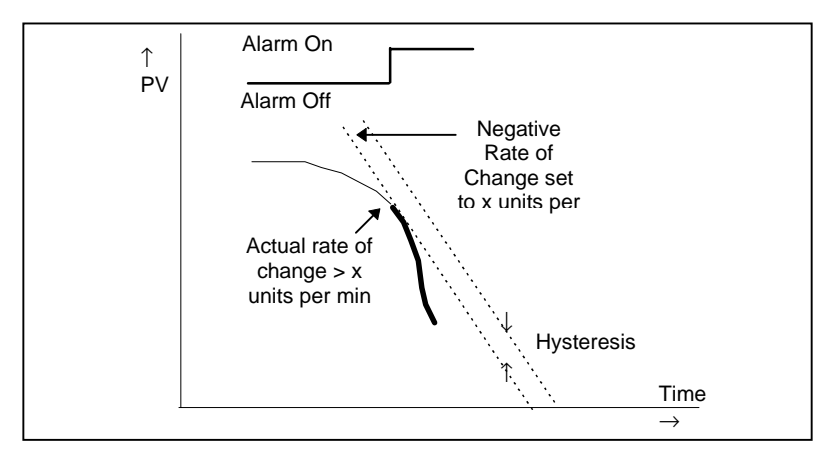

## 7.2.7. Rate Of Change Alarm (Positive Direction)

The Process Value rises faster than the alarm setting.

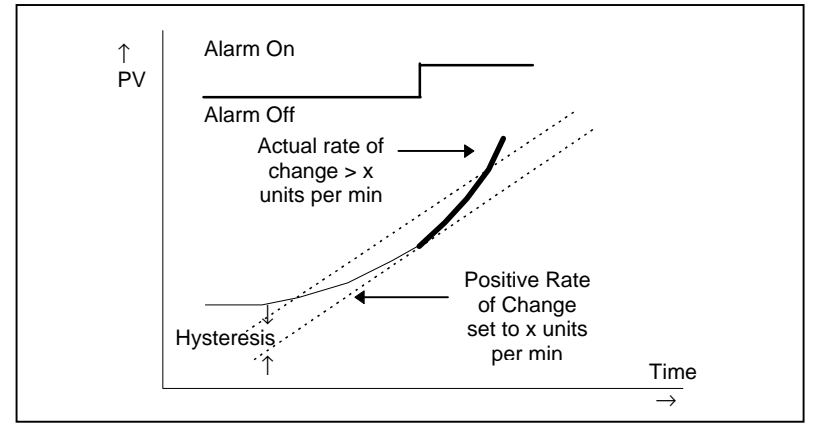

Notes:

- 1. Separate alarms are required for positive and negative rates of change
- 2. An alarm is indicated during the period that the actual rate of change is greater than the set rate of change.
- 3. There may be a small delay before the instrument displays an alarm condition since the instrument requires several samples. This delay increases if the set value and actual value are close together
- 4. A hysteresis value of, say, 1 unit per second will prevent the alarm from 'chattering' if the rate of change varies by this amount

## 7.3. BLOCKING ALARMS

A Blocking Alarm only occurs <u>after</u> it has been through a start up phase. It is typically used to prevent alarms from being indicated until the process has settled to its normal working conditions.

## 7.3.1. Full Scale Low With Blocking

The alarm only occurs **<u>after</u>** the start up phase when low alarm has first entered a safe state. The next time a low alarm occurs will cause the alarm to become active.

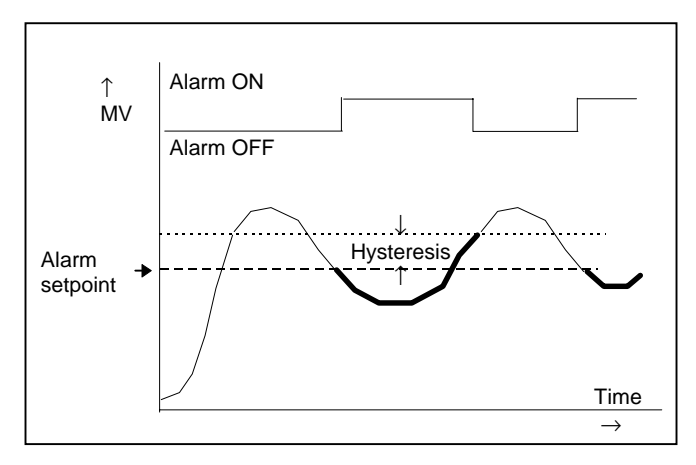

## 7.3.2. Full Scale High Alarm With Blocking

The alarm only occurs **after** the start up phase when high alarm has first entered a safe state. The next time a high alarm occurs will cause the alarm to become active.

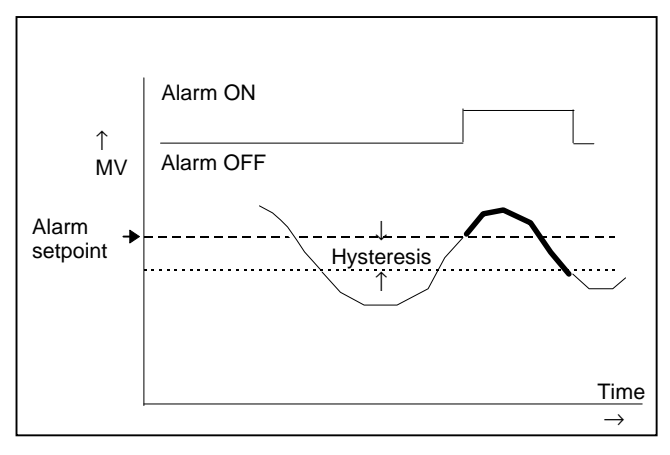

i.e. If the controller is powered up with PV > 'Hi Alarm SP' no alarm is indicated. The PV must reduce below the 'High Alarm SP' and increase again to > 'Hi Alarm SP'. The alarm condition will then be indicated. If the controller is powered up with PV < 'Hi Alarm SP' an alarm is indicated as soon as PV > 'Hi Alarm SP'

#### 7.3.3. Deviation Band With Blocking

The alarm only occurs **<u>after</u>** the start up phase when low deviation alarm has first entered a safe state. The next time an alarm occurs, whether high band or low band will cause the alarm to become active.

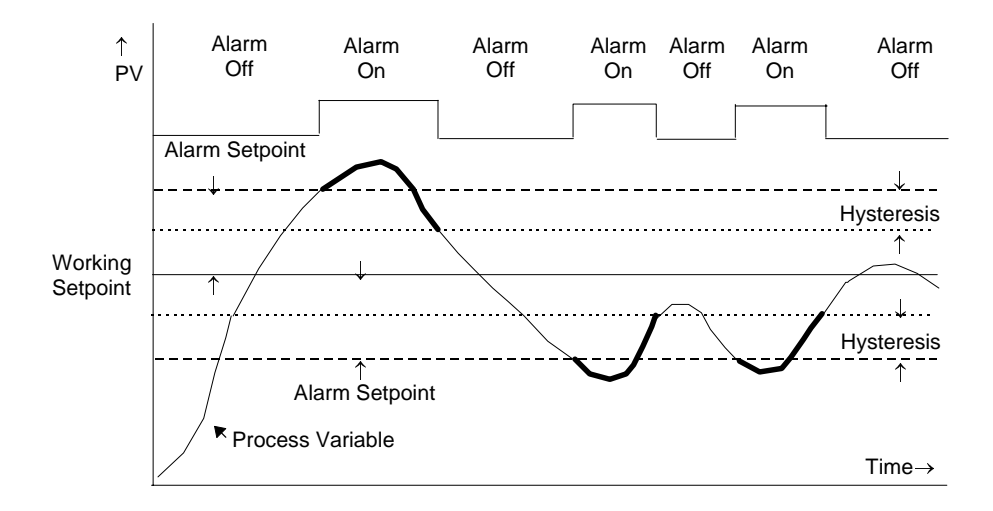

## 7.4. LATCHING ALARMS

The alarm is indicated until it is acknowledged by the user. Acknowledgement of an alarm can be through the controller front buttons, from an external source using a digital input to the controller or through digital communications.

There are two ways that the alarm can be acknowledged:

- 1. **Automatic Reset.** The alarm continues to be active until both the alarm condition is removed AND the alarm is acknowledged. The acknowledgement can occur **BEFORE** the alarm condition is removed.
- 2. **Manual Reset.** The alarm continues to be active until both the alarm condition is removed AND the alarm is acknowledged. The acknowledgement can only occur **AFTER** the alarm condition is removed.

These are shown below for a Full Scale High Alarm

### 7.4.1. Latched Alarm (Full Scale High) With Automatic Reset

The alarm is displayed until it is acknowledged

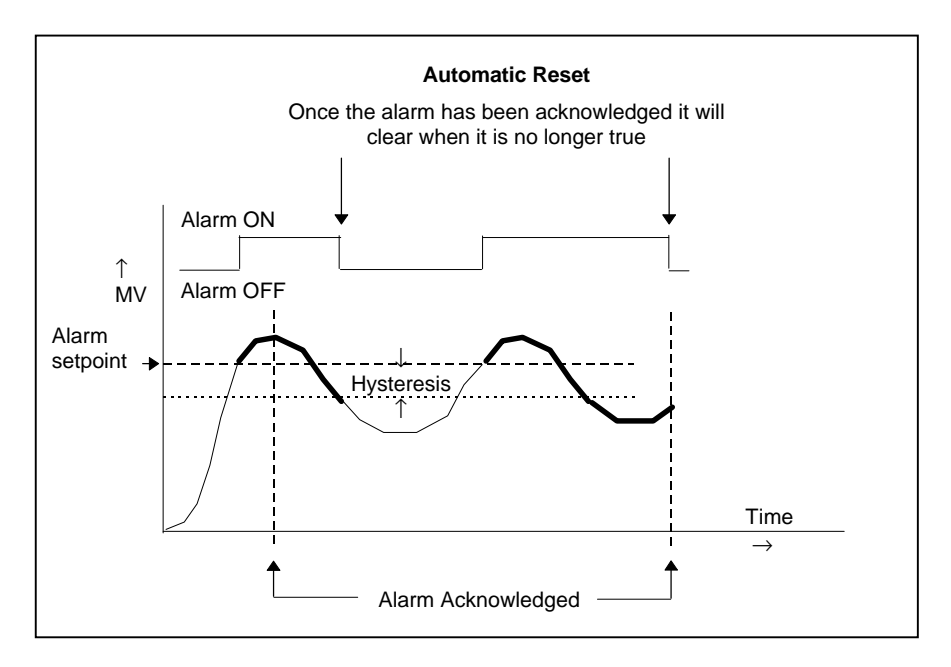

#### 7.4.2. Latched Alarm (Full Scale High) With Manual Reset

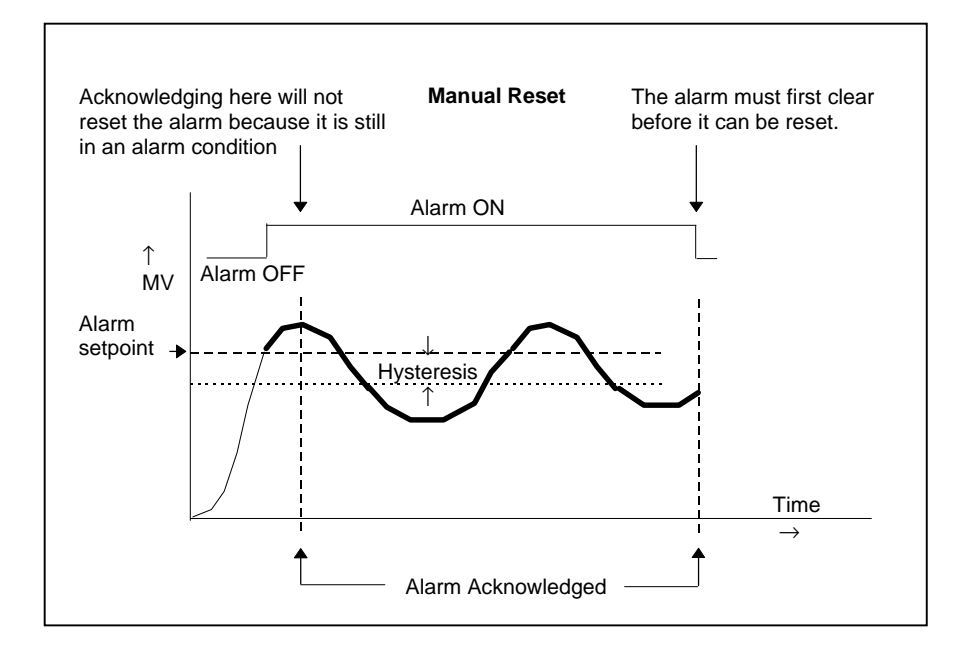

#### 7.4.3. Grouped Alarms

Alarms can be associated with different aspects of the process. They are grouped in accordance with the functions they perform as follows:

| Loop Alarms              | Alarms associated with each control loop. Examples are: High,<br>Low, Deviation and Rate of Change. Two alarms are available for<br>each loop. On a new controller these are the only alarms which are<br>configured - those listed below must be enabled in configuration<br>level if they are required. |
|--------------------------|----------------------------------------------------------------------------------------------------|
| PV Input Alarms          | Alarms which operate on the PV input. Examples are: High and Low. Two alarms are available with this input.                                                                                                    |
| Analogue Input<br>Alarms | Alarms which operate on the analogue input. Examples are: High and Low. Two alarms are available with this input.                                                                                                    |
| Module Alarms            | Alarms which operate on each plug in module. These can be input<br>or output alarms depending upon the function of the module fitted.<br>These alarms are associated with modules 1, 3, 4, 5, & 6, since<br>module 2 is reserved as a an extra memory module                                              |
| User Alarms              | Eight undedicated alarms which can be wired to any variable.                                                                                                    |

#### 7.5. TO CONFIGURE LOOP 1 ALARM TYPE

There are two alarms associated with each loop. They are shown on the display as Alm1 and Alm2.

| Do This                                                                                                    | This Is The Display You<br>Should See | Additional Notes                                                                                                    |
|----------------------------------------------------------------------------------------------------|---------------------------------------|----------------------------------------------------------------------------------------------------|
| 1. From any display press<br>as many times as necessary<br>until the ALARMS page header<br>is displayed<br>Press or v to select<br>LP1 Page | ⊡:ALARMS<br><i>\$ LP1</i> Page        | <ul> <li>Text shown in <i>italics</i> is user definable and will appear if:-</li> <li>1. User text is enabled in INSTRUMENT page, see section 5.2.5.</li> <li>2. The text has been assigned to this parameter</li> </ul>                                                                                   |
| <ul> <li>2. Press to select Alm1</li> <li>Type</li> <li>Press or to select the alarm type</li> </ul>                                        | C:Alm1 Type<br>◆ Full Scale Low       | For choices of Alarm<br>Type see Note 1.                                                                                                    |
| 3. Press for to select LP1 Ack<br>Press for to select<br>Acknowledge or No                                                                  | ে:LP1 Ack<br>♦ No                     | The choices are:-<br>No No<br>acknowledge<br>Acknowledge Alarm will<br>need to be acknowledged<br>in operation level.<br>This parameter is also<br>available in Level 1                                                                                                    |
| 4. Press<br>→ to select Alm1<br>Message<br>Press → or ▼ to select a<br>message which will appear on<br>the display when the alarm<br>occurs | ि:Alm1 Message<br>♦ Default Text      | Default text - 'Full Scale<br>Low', as set in 2 above,<br>will be displayed in<br>operation level when this<br>alarm occurs.<br>A choice of up to 50<br>messages may be<br>substituted for the default<br>message from the User<br>Text 'library'' configured in<br>INSTRUMENT page, see<br>section 5.2.5. |

| 5. Press to select Alm1<br>Latching                                    | ○:Alm1 Latching         ◆ None         | The choices are:-<br>None<br>Auto<br>Manual<br>Event<br>The operation of latching                                             |
|------------------------------------------------------------------------|----------------------------------------|----------------------------------------------------------------------------------------------------|
| the latching type                                                      |                                        | alarms is described in the<br>Installation and Operation<br>manual, Part No.<br>HA026491.                                     |
| 6. Press of to select Alm1<br>Blocking                                 | ି:Alm1 Blocking<br>✦No                 | The choices are:-<br>No<br>Yes                                                                                                |
| Press  or  to select the latching type                                 |                                        | The operation of blocking<br>alarms is described in the<br>Installation and Operation<br>manual, Part No.<br>HA026491.        |
| 7. Press for select Alm1<br>Setpoint                                   | ି:Alm1 Setpoint<br>♦ 0.0               | This parameter can also be changed in Level 1                                                                                 |
| Press or voice to set the alarm trip value                             |                                        |                                                                                                    |
| 8. Press to select Alm1<br>Hyst                                        | C:Alm1 Hyst<br>♦ 0.0                   | This parameter can also be changed in Level 3                                                                                 |
| Press or v to set the alarm hysteresis.                                |                                        |                                                                                                    |
| 9. Press to select Alm1<br>Delay                                       | C:Alm1 Delay<br>♦ 0:00:00.0            | The alarm will not be<br>displayed until the time<br>set here has been                                                        |
| Press or v to set the alarm delay time.                                |                                        | exceeded.                                                                                                    |
| 10. Press or to select Alm1<br>Output                                  | ():Alm1 Output<br>Off                  | This indicates the state of<br>the alarm. It is also<br>shown in Level 1.                                                     |
| 11. Press of to select Alm1<br>Inhibit Src                             | C:Alm1 Inhibit Src<br>◆ 05450:DI02.Val | The alarm can be<br>inhibited while an event is<br>true. Here it is shown soft<br>wired to Digital Input 02                   |
| Press I or I to select<br>the source                                   |                                        |                                                                                                    |
| 12. Press to select Alm1<br>Inhibit<br>Press or to select<br>No or Yes | ି:Alm1 Inhibit<br>✦No                  | No $\rightarrow$ the event in 11 is<br>ignored<br>Yes $\rightarrow$ the alarm waits for<br>the event in 11 to become<br>true. |

Engineering Handbook. Part No HA026761 Issue 2.0 Aug-99

Note 1 Alarm Types Off Full Scale Low Full Scale High Deviation Band Deviation High Deviation Low Rate of Change

#### 7.6. ALARM TABLES

The following alarm pages are available:-

| Summary               | A summary of all alarms.                |   |             |
|-----------------------|-----------------------------------------|---|-------------|
|                       | This table is also available in Level 3 |   |             |
|                       | but can be promoted to Level 1, see     |   |             |
|                       | section 5.2.4.                          |   |             |
| Alarms Loop 1         | See section 7.6 above                   |   |             |
| Alarms Loop 2         | These are the same as loop 1            | λ |             |
| Alarms Loop 3         | These are the same as loop 1            |   | Alarms for  |
| PV Input              | High and Low Alarms are available       |   | These pages |
|                       | for the fixed PV Input.                 |   | are         |
| Analogue Input        | High and Low Alarms are available       |   | configured  |
|                       | for the fixed Analogue Input.           |   | As in       |
| Module 1, 3, 4, 5 & 6 | High and Low Alarms are available       |   | section 7.6 |
|                       | each module.                            |   |             |
| User 1 to 8           | These are alarms which are user         |   |             |
|                       | defined                                 | V |             |

### 7.6.1. ALARMS (Summary Page)

| Table Number:         | These parameters indicate alarm status                                             |                                        | ALARMS  |                 |
|-----------------------|------------------------------------------------------------------------------------|----------------------------------------|---------|-----------------|
| 7-6-1                 |                                                                                    |                                        | (Summa  | ry Page)        |
| Parameter Name        | Parameter Description                                                              | Value                                  | Default | Access<br>Level |
| New Alarm             | Set to true on a new alarm<br>Read only                                            | No<br>Yes                              |         | R/O             |
| LP1 Alm 1 & 2         | Status of the two alarms associated with loop 1                                    | □□ to ■■                               |         | R/O             |
| LP1 Ack               | Group alarm acknowledge -<br>Acknowledges both alarms                              | No<br>Acknowledge                      |         | L1              |
| LP2 Alm 1 & 2         | Status of the two alarms associated with loop 2                                    | □□ to ∎∎                               |         | R/O             |
| LP2 Ack               | Group alarm acknowledge -<br>Acknowledges both alarms                              | No<br>Acknowledge                      |         | L1              |
| LP3 Alm 1 & 2         | Status of the two alarms associated with loop 3                                    | □□ to ■■                               |         | R/O             |
| LP3 Ack               | Group alarm acknowledge -<br>Acknowledges both alarms                              | No<br>Acknowledge                      |         | L1              |
| <i>PV Input</i> Lo-Hi | Status of the low and high alarms for the PV input                                 | □□ to ■■                               |         | R/O             |
| PV Input Ack          | Group alarm acknowledge -<br>Acknowledges both alarms                              | No<br>Acknowledge                      |         | L1              |
| An Input Lo-Hi        | Status of the low and high<br>alarms for the analogue<br>input                     | □□ to ■■                               |         | R/O             |
| An Input Ack          | Group alarm acknowledge -<br>Acknowledges both alarms                              | No<br>Acknowledge                      |         | L1              |
| Mod Alm Lo 1 - 6      | Status of the low alarms for modules 1to 6.                                        | •••••••••••••••••••••••••••••••••••••• |         | R/O             |
|                       | Note: module 2 position will always read                                           |                                        |         |                 |
| Mod Alm Hi 1 - 6      | Status of the high alarms for module 1 to 6.                                       | □□□□□ to                               |         | R/O             |
|                       | Note: module 2 position will always read □                                         |                                        |         |                 |
| <i>Module 1</i> Ack   | Group alarm acknowledge -<br>Acknowledges both high and<br>low alarms for module 1 | No<br>Acknowledge                      |         | L1              |
| Module 3 Ack          | Group alarm acknowledge -<br>Acknowledges both high and                            | No                                     |         | L1              |

|                     | low alarms for module 3                            | Acknowledge       |      |
|---------------------|----------------------------------------------------|-------------------|------|
| Module 4 Ack        | Group alarm acknowledge -                          | No                | L1   |
|                     | Acknowledges both high and low alarms for module 4 | Acknowledge       |      |
| <i>Module 5</i> Ack | Group alarm acknowledge -                          | No                | L1   |
|                     | Acknowledges both high and low alarms for module 5 | Acknowledge       |      |
| Module 6 Ack        | Group alarm acknowledge -                          | No                | L1   |
|                     | low alarms for module 6                            | Acknowledge       |      |
| User Alm 1 - 8      | Status of the user alarms 1                        | 10000000          | R/O  |
|                     | to 8                                               |                   |      |
| User 1 Ack          | User alarm 1 acknowledge                           | No                | L1   |
|                     |                                                    | Acknowledge       |      |
| <i>User 2</i> Ack   | User alarm 2 acknowledge                           | No                | L1   |
|                     |                                                    | Acknowledge       |      |
| <i>User 3</i> Ack   | User alarm 3 acknowledge                           | No                | L1   |
|                     |                                                    | Acknowledge       |      |
| <i>User 4</i> Ack   | User alarm 4 acknowledge                           | No                | L1   |
|                     |                                                    | Acknowledge       |      |
| <i>User 5</i> Ack   | User alarm 5 acknowledge                           | No                | L1   |
|                     |                                                    | Acknowledge       |      |
| <i>User 6</i> Ack   | User alarm 6 acknowledge                           | No                | L1   |
|                     |                                                    | Acknowledge       |      |
| <i>User 7</i> Ack   | User alarm 7 acknowledge                           | No                | L1   |
|                     |                                                    | Acknowledge       |      |
| <i>User 8</i> Ack   | User alarm 8 acknowledge                           | No                | L1   |
|                     |                                                    | Acknowledge       |      |
| Ack All             | Acknowledges all alarms                            | No                | L3   |
|                     | (Global acknowledge)                               | Acknowledge       |      |
| Ack All Src         | Global Acknowledge Source                          | Modbus<br>Address | Conf |

Notes:-

- 1. Alarm parameters in the above table only appear if the function is enabled. The first parameter and the last two parameters always appear.
- 2.  $\Box$  = No Alarm
  - $\blacksquare$  = Acknowledged Alarm
  - $\blacksquare/\Box$  = Un-acknowledged Alarm

## 7.6.2. ALARMS (LP1 Page) Parameters

| Table Number:    | These parameters configure the Loop 1 ALARMS                                                                                                    |                               |         | RMS             |
|------------------|----------------------------------------------------------------------------------------------------|-------------------------------|---------|-----------------|
| 7.6.2.           | Alarm 1 parameters only appear if the Alarm 1<br>Type has been set to anything other than None<br>Alarm 2 parameters only appear if the Alarm 2<br>Type has been set to anything other than None |                               |         | Page            |
| Parameter Name   | Parameter Description                                                                                                    | Value                         | Default | Access<br>Level |
| Alm1 Type        | Alarm 1 Type                                                                                                    | Off                           | As      | Conf            |
|                  |                                                                                                    | Full Scale Low                | code    |                 |
|                  |                                                                                                    | Full Scale High               |         |                 |
|                  |                                                                                                    | Deviation Band                |         |                 |
|                  |                                                                                                    | Deviation High                |         |                 |
|                  |                                                                                                    | Deviation Low                 |         |                 |
|                  |                                                                                                    | Rate of Change                |         |                 |
| LP1 Ack          | Group alarm acknowledge<br>for loop 1. Acknowledges<br>both loop alarms.                                                                                                    | No<br>Acknowledge             | No      | L1              |
| Alm1 Message     | Alarm 1 message.                                                                                                    | Default Text or               | Default | Conf            |
|                  | Use $	riangle$ or $	riangle$ to choose from User Text library set up in section 5.2.5.                                                                                                    | User defined<br>Text 01 to 50 | Text    |                 |
| Alm1 Latching    | Alarm 1 latching.                                                                                                    | None                          | None    | Conf            |
|                  | Use $	riangle$ or $	riangle$ to choose                                                                                                    | Auto                          |         |                 |
|                  | latching type                                                                                                    | Manual                        |         |                 |
|                  |                                                                                                    | Event                         |         |                 |
| Alm1 Blocking    | Alarm 1 blocking.                                                                                                    | No                            | No      | Conf            |
|                  | Use                                                                                                    | Yes                           |         |                 |
| Alm1 Setpoint    | Alarm 1 Setpoint                                                                                                    | Controller range              | 0.0     | L1              |
| Alm1 Hyst        | Alarm 1 hysteresis                                                                                                    | Controller range              |         | L3              |
| Alm1 Delay       | Alarm 1 delay                                                                                                    | 0:00:00.0                     | 0.0     | Conf            |
| Alm1 Output      | Alarm 1 output                                                                                                    | Off                           | Off     | R/O             |
|                  |                                                                                                    | On                            |         |                 |
| Alm1 Inhibit Src | Alarm 1 inhibit source                                                                                                    | Modbus address                | None    | Conf            |
| Alm1 Inhibit     | Alarm 1 inhibit                                                                                                    | No                            | No      | L3              |
|                  |                                                                                                    | Yes                           |         |                 |

| Alm2 Type        | Alarm 2 Type                                                 | As alarm 1 type                                  | As<br>order<br>code | Conf |
|------------------|--------------------------------------------------------------|--------------------------------------------------|---------------------|------|
| Alm2 Message     | Alarm 2 message. Use $	riangle$ or $	riangle$ to choose from | Default Text or<br>User defined<br>Text 01 to 50 | Default<br>Text     | Conf |
|                  | User Text library set up in section 5.2.5.                   |                                                  |                     |      |
| Alm2 Latching    | Alarm 2 latching.                                            | None                                             | None                | Conf |
|                  | Use $	riangle$ or $	riangle$ to choose                       | Auto                                             |                     |      |
|                  | latching type                                                | Manual                                           |                     |      |
|                  |                                                              | Event                                            |                     |      |
| Alm2 Blocking    | Alarm 2 blocking.                                            | No                                               | No                  | Conf |
|                  | Use $	riangle$ or $	riangle$ to enable/disable               | Yes                                              |                     |      |
| Alm2 Setpoint    | Alarm 2 Setpoint                                             | Controller range                                 | 0.0                 | L1   |
| Alm2 Hyst        | Alarm 2 hysteresis                                           | Controller range                                 |                     | L3   |
| Alm2 Delay       | Alarm 2 delay                                                | 0:00:00.0                                        | 0.0                 | Conf |
| Alm2 Output      | Alarm 2 output                                               | Off                                              | Off                 | R/O  |
|                  |                                                              | On                                               |                     |      |
| Alm2 Inhibit Src | Alarm 2 inhibit source                                       | Modbus address                                   |                     | Conf |
| Alm2 Inhibit     | Alarm 2 inhibit                                              | No                                               | No                  | L3   |
|                  |                                                              | Yes                                              |                     |      |

The above table is repeated for LP2 and LP3 if three control loops have been enabled, see Section 5.2.

## 7.6.3. ALARMS (PV Input Page) Parameters

| Table Number:<br>7.6.3. | These parameters set up the<br>associated with the PV inpu                                                     | ALA<br>(PV Inp                                   | RMS<br>ut Page) |                 |
|-------------------------|----------------------------------------------------------------------------------------------------|--------------------------------------------------|-----------------|-----------------|
|                         | They are only displayed if enabled using the parameter FS Hi Alarm or FS Lo Alarm                              |                                                  |                 |                 |
| Parameter Name          | Parameter Description                                                                                          | Value                                            | Default         | Access<br>Level |
| FS Hi Alarm             | Full scale high alarm enable/disable                                                                           | Disabled<br>Enabled                              |                 | Conf            |
| <i>PV Alm</i> Ack       | Group acknowledge.<br>Acknowledges both Hi and<br>Lo alarms                                                    | No<br>Acknowledge                                |                 | L1              |
| FS Hi Message           | Full scale high message.<br>Use $	riangle$ or $	riangle$ to choose from<br>User Text library set up in         | Default Text or<br>User defined<br>Text 01 to 50 | Default<br>Text | Conf            |
|                         | section 5.2.5.                                                                                                 |                                                  |                 |                 |
| FS Hi Blocking          | Full scale high blocking.<br>Use $	riangle$ or $	riangle$ to<br>enable/disable                                 | No<br>Yes                                        |                 | Conf            |
| FS Hi Latching          | Full scale high latching.<br>Use △ or ▽ to choose<br>latching type                                             | None<br>Auto<br>Manual<br>Event                  |                 | Conf            |
| FS Hi Setpoint          | Full Scale High Alarm (1)<br>Setpoint                                                                          | Controller range                                 |                 | L1              |
| FS Hi Hyst              | Full Scale High alarm (1)<br>hysteresis                                                                        | Controller<br>range                              |                 | L3              |
| FS Hi Delay             | Full Scale High alarm (1)<br>delay                                                                             | 0:00:00.0                                        |                 | Conf            |
| FS Hi Output            | Full Scale High alarm (1) output                                                                               | Off<br>On                                        | Off             | R/O             |
| FS Lo Alarm             | Full scale Low alarm<br>enable/disable                                                                         | Disabled<br>Enabled                              |                 | Conf            |
| FS Lo Message           | Full scale low alarm<br>message.<br>Use △ or ▽ to choose from<br>User Text library set up in<br>section 5.2.5. | Default Text or<br>User defined<br>Text 01 to 50 | Default<br>Text | Conf            |
| FS Lo Latching          | Full scale low latching. Use $	riangle$ or $	riangle$ to choose latching type                                  | None<br>Auto<br>Manual                           |                 | Conf            |

|                |                                                                         | Event             |     |      |
|----------------|-------------------------------------------------------------------------|-------------------|-----|------|
| FS Lo Blocking | Full scale low blocking. Use $	riangle$ or $	riangle$ to enable/disable | No<br>Yes         |     | Conf |
| FS Lo Setpoint | Full Scale Low Alarm (2)<br>Setpoint                                    | Controller range  |     | L1   |
| FS Lo Hyst     | Full Scale Low alarm (2)<br>hysteresis                                  | Controller range  |     | L3   |
| FS Lo Delay    | Full Scale Low alarm (2)<br>delay                                       | 0:00:00.0         |     | Conf |
| FS Lo Output   | Full Scale Low alarm (2)                                                | Off               | Off | R/O  |
|                |                                                                         | On                |     |      |
| Inhibit Src    | PV input alarm inhibit source                                           | Modbus<br>address |     | Conf |
| Inhibit        | Alarm 1 and 2 inhibit                                                   | No                | No  | L3   |
|                |                                                                         | Yes               |     |      |

## 7.6.4. ALARMS (An Input Page) Parameters

The parameters for the Analogue Input Alarms are identical to the PV Input Alarms

## 7.6.5. ALARMS (Module 1,3, 4, 5 & 6 Page) Parameters

The parameters for the Module Alarms are identical to the PV Input Alarms

#### 7.6.6. ALARMS (User 1 to 8 Page) Parameters

| Table Number:  | These parameters set up user defined                                                   |                                                      | ALARMS  |                 |
|----------------|----------------------------------------------------------------------------------------|------------------------------------------------------|---------|-----------------|
| 7.6.6.         | alarms.                                                                                |                                                      |         | to 8) Page)     |
| Parameter Name | Parameter Description                                                                  | Value                                                | Default | Access<br>Level |
| Туре           | Alarm Type                                                                             | Off                                                  | As      | Conf            |
|                |                                                                                        | Full Scale Low                                       | code    |                 |
|                |                                                                                        | Full Scale<br>High                                   |         |                 |
|                |                                                                                        | Deviation<br>Band                                    |         |                 |
|                |                                                                                        | Deviation High                                       |         |                 |
|                |                                                                                        | Deviation Low                                        |         |                 |
|                |                                                                                        | Rate of<br>Change                                    |         |                 |
| User 1 Ack     | Group alarm acknowledge                                                                | No                                                   | No      | L1              |
|                | for user alarm 1                                                                       | Acknowledge                                          |         | <u> </u>        |
| Src A          | Alarm source A                                                                         | Modbus<br>address                                    | None    | Conf            |
| Src B          | Alarm source B                                                                         | Modbus<br>address                                    | None    | Conf            |
| Name           | User defined alarm name.                                                               | Default Text or L<br>User defined T<br>Text 01 to 50 | Default | Conf            |
|                | Use $	riangle$ or $	riangle$ to choose from User Text library set up in section 5.2.5. |                                                      | Text    |                 |
| Message        | User defined message.                                                                  | Default Text or                                      | Default | Conf            |
|                | Use $	riangle$ or $	riangle$ to choose from User Text library set up in section 5.2.5. | n User defined T<br>Text 01 to 50                    | Text    |                 |
| Latching       | Indicates if the alarm has                                                             | None                                                 |         | R/O at L3       |
|                | been configured as latching                                                            | Auto                                                 |         |                 |
|                |                                                                                        | Manual                                               |         |                 |
|                |                                                                                        | Event                                                |         |                 |
| Blocking       | Indicates if the alarm has                                                             | No                                                   |         | R/O at L3       |
|                | been configured as blocking                                                            | Yes                                                  |         |                 |
| Setpoint       | Alarm Setpoint                                                                         | Controller range                                     |         | L1              |
| Hyst           | Alarm hysteresis                                                                       | Controller range                                     |         | L3              |
| Delay          | Alarm delay                                                                            | 0:00:00.0                                            |         | Conf            |

| Output      | Alarm output                                                             | Off                     | Off | R/O at L1                                |
|-------------|--------------------------------------------------------------------------|-------------------------|-----|------------------------------------------|
|             |                                                                          | On                      |     |                                          |
| Val A       | Used if the user alarm is deviation. Normally internally wired to the PV | Disp min to<br>disp max |     | R/O at L3<br>if wired to<br>PV<br>source |
| Val B       | Used if the user alarm is deviation. Normally internally wired to the SP | Disp min to<br>disp max |     | R/O at L3<br>if wired to<br>PV<br>source |
| Inhibit Src | Alarm inhibit source                                                     | Modbus<br>address       |     | Conf                                     |
| Inhibit     | Alarm inhibit                                                            | No                      | No  | L3                                       |
|             |                                                                          | Yes                     |     |                                          |

The above table is repeated for:

User alarm 2 User alarm 3 User alarm 4 User alarm 5 User alarm 6 User alarm 7 User alarm 8

## 7.7. ALARM WIRING EXAMPLES

#### 7.7.1. Control Loop With High and Low Alarms

In this example two alarms are added to the loop wiring example shown in Section 3.1. Alarm 1 is configured as a high alarm and operates the fixed relay 'AA'. This relay is inhibited until a digital input, 'DIO1' becomes true. Alarm 2 is configured as a low alarm and operates a relay module in slot 2.

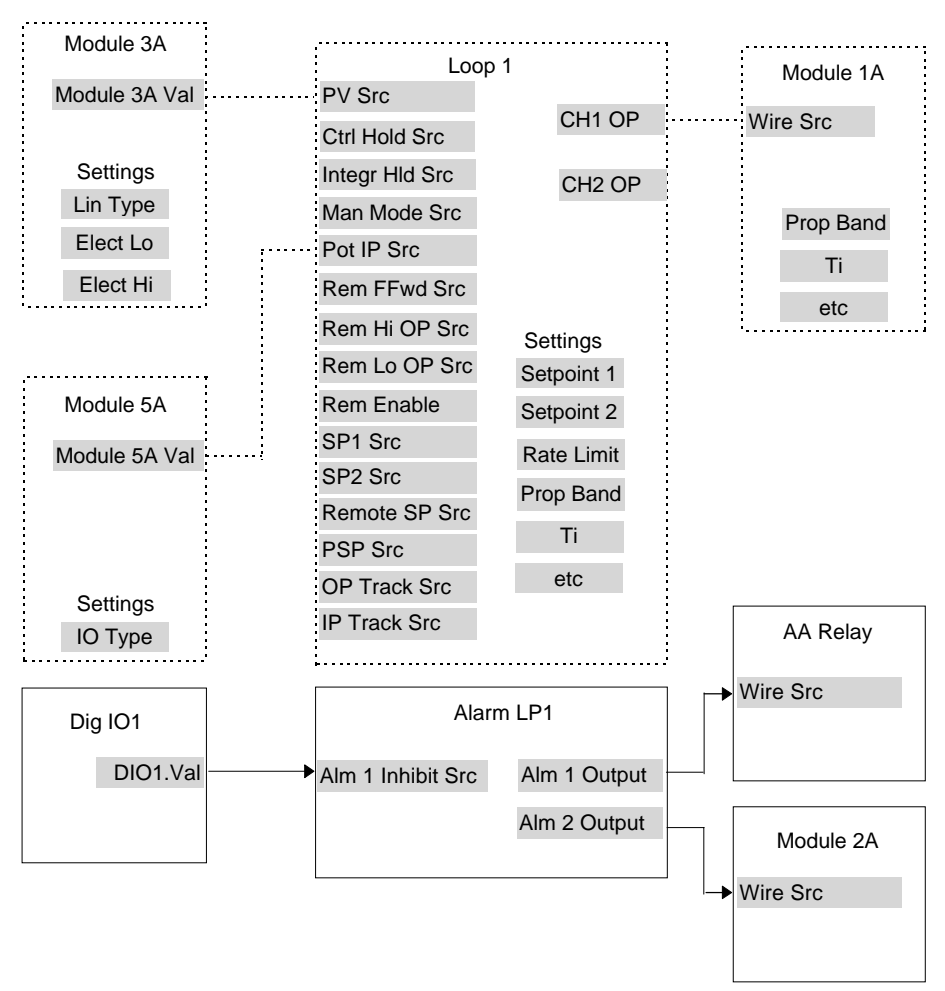

----- = Connections made in example shown in Section 3.1

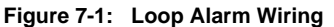

#### 7.7.1.1. Implementation

| 1. | In ALARMS/LP1 Page (Table 7.6.2)            | set 'Alm1 Type' = Full Scale High                                                                                                    |
|----|---------------------------------------------|----------------------------------------------------------------------------------------------------|
| 2. | In ALARMS/LP1 Page (Table 7.6.2)            | set 'Alm2 Type' = Full Scale Low<br>(Note: other parameters such as alarm<br>message, alarm latching, alarm blocking are<br>also set in this page) |
| 3. | In ALARMS/LP1 Page (Table 7.6.2)            | Set 'Alm1 Inhibit Src' = 05402:DO1.Val<br>This connects the alarm 1 inhibit to fixed<br>digital input 1                                            |
| 4. | In STANDARD IO/AA Relay Page (Table 17.3.1) | Set 'Wire Src' = 11592:L1Alm1.OP<br>This connects Alarm 1 output to operate the<br>AA relay                                                        |
| 5. | In MODULE IO/Module 2A Page (Table 18.3.1)  | Set 'Wire Src' = 11602:L1Alm2.OP<br>This connects Alarm 2 output to operate the<br>relay fitted in module position 2.                              |

See Appendix D for list of Modbus addresses.

#### © Tip:- See 'Copy and Paste' description in Chapter 3.
### 7.7.2. Loop Alarm Inhibited if Programmer not in Run

In this example the alarm is gated as in the previous example. To determine if the programmer is in Run mode an Analogue Operator (An Oper 1) is used.

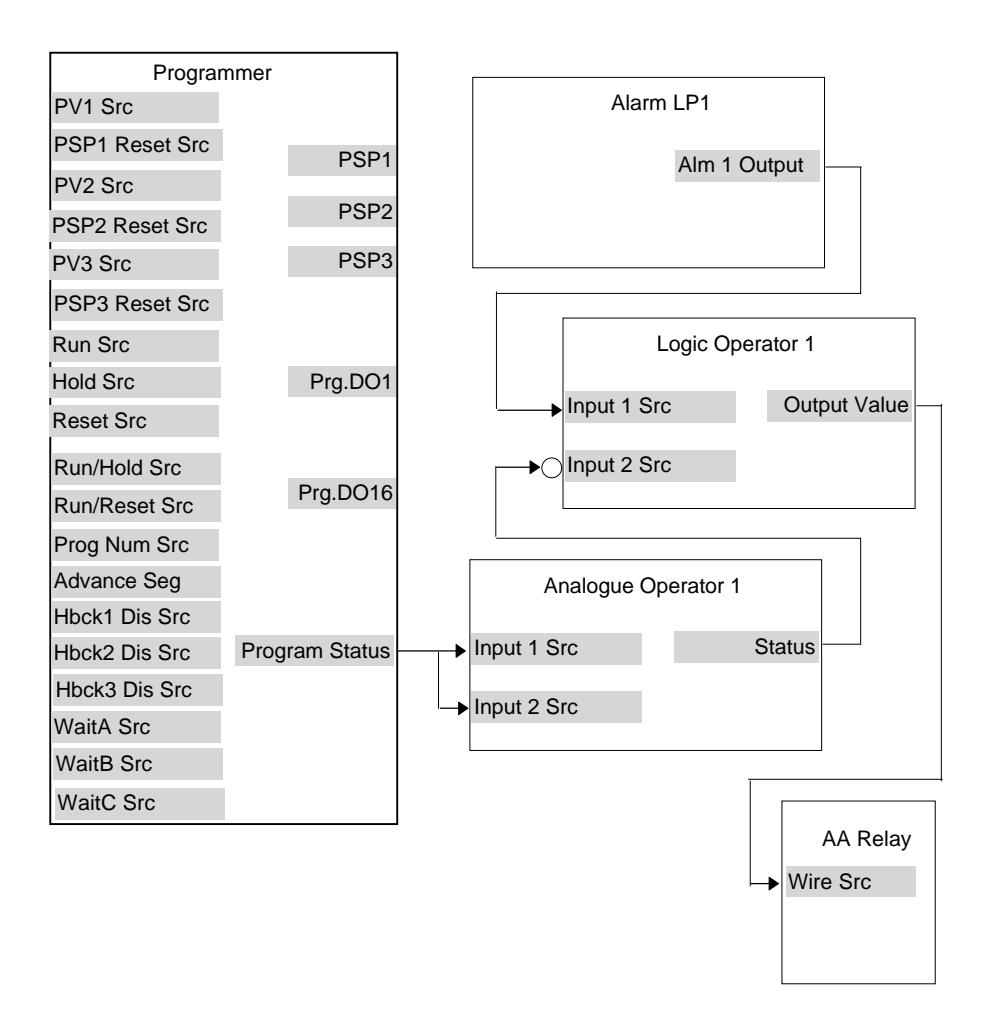

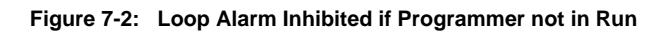

### 7.7.2.1. Implementation

| 1. | In LOGIC OPERS/Logic 1 Page  | set 'Operation' = AND                            |
|----|------------------------------|--------------------------------------------------|
|    | (Table 15.1.2)               | set 'Invert' = Invert Input 1                    |
|    |                              | Invert input 1 is necessary because the          |
|    |                              | previous operation results in 0 for a true state |
|    |                              | Set 'Input 1 Src' = 06239:                       |
|    |                              | This is the Status of the Logic Operator         |
|    |                              | Set 'Input 2 Src' = 11592: L1Alm1.OP             |
|    |                              | This sets the logic operator such that both      |
|    |                              | inputs must be true before the output status is  |
|    |                              | true                                             |
| 2. | In ANALOGUE OPERS/Analogue 1 | set 'Operation' = Select Max                     |
|    | Page (Table 14.1.2)          | set 'Input 1 Src = 05844:                        |
|    |                              | This is the Programmer Status                    |
|    |                              | set 'Input 2 Src' = 05844                        |
|    |                              | It is necessary to connect both inputs of an     |
|    |                              | analogue operator                                |
|    |                              | set 'Input 1 Scalar' = 1                         |
|    |                              | set 'Input 1 Scalar' = 2                         |
|    |                              | set 'Low Limit' $= +1$                           |
|    |                              | set 'High Limit' $= +1$                          |
|    |                              | (Note: when Programmer Status = Run the          |
|    |                              | result of the calculation is 0)                  |
| 3. | In STANDARD IO/AA Relay Page | Set 'Wire Src' = 07176:LgOp1.OP                  |
|    | (Table 17.3.1)               | This connects Logic Operator 1 output to         |
|    |                              | operate the AA relay                             |

| 8. CHAPTER 8      | AUTOTUNE             | 2 |
|-------------------|----------------------|---|
| 8.1. AUTOTUNE     | PARAMETERS           |   |
| 8.1.1. How Tuning | g State is Displayed | 4 |

# 8. Chapter 8 Autotune

Tuning is explained in the Installation and Operation Handbook, Part No. HA026491. The table of parameters, all of which are available in operation level, is reproduced here for reference.

### 8.1. AUTOTUNE PARAMETERS

| Table Number:<br>8.1 | These parameters allow yo the controller                                                                                                    | ou to autotune                                                                                                    | AUT           | OTUNE           |
|----------------------|----------------------------------------------------------------------------------------------------|----------------------------------------------------------------------------------------------------|---------------|-----------------|
| Parameter Name       | Parameter Description                                                                                                    | Value                                                                                                    | Default       | Access<br>Level |
| Autotune Loop        | Selects the loop to auto tune                                                                                                    | Off<br>LP1<br>LP1A<br>LP1 (CSD)<br>LP2<br>LP2A<br>LP2 (CSD)<br>LP3<br>LP3A<br>LP3 (CSD)                                                                        | Off           | L1 R/O          |
| Autotune State       | Tuning state<br>This can be interrogated<br>here, but it is also<br>displayed on the lower<br>LCD display when the<br>controller is tuning, see<br>also 8.1.1. | Not Tuning<br>Measuring Noise<br>Tuning at SP<br>Tuning to SP<br>Finding<br>Minimum<br>Finding<br>Maximum<br>Storing Time<br>End<br>Calculating PID<br>ABORTED | Not<br>Tuning |                 |
| Tune OP              | Output power during tuning                                                                                                    | -100 to 100%                                                                                                    |               | R/O             |
| Tune OH              | Auto tune high power limit.<br>Allows a limit to be set on<br>the power output during<br>tuning                                                                | -100 to 100%                                                                                                    |               | L1              |
| Tune OL              | Auto tune low power limit.<br>Allows a limit to be set on<br>the power output during<br>tuning                                                                 | -100 to 100%                                                                                                    |               | L1              |
| CSD Tune State       | Cascade tuning state                                                                                                    | Off<br>Initialising<br>Tuning Slave<br>Waiting<br>Waiting Again<br>Initialising<br>Tuning Master                                                               | Off           | L1 R/O          |

# 8.1.1. How Tuning State is Displayed

When a loop is tuning the middle readout flashes between the parameter it is set up to display normally (usually SP), tune and the loop name, as follows:-

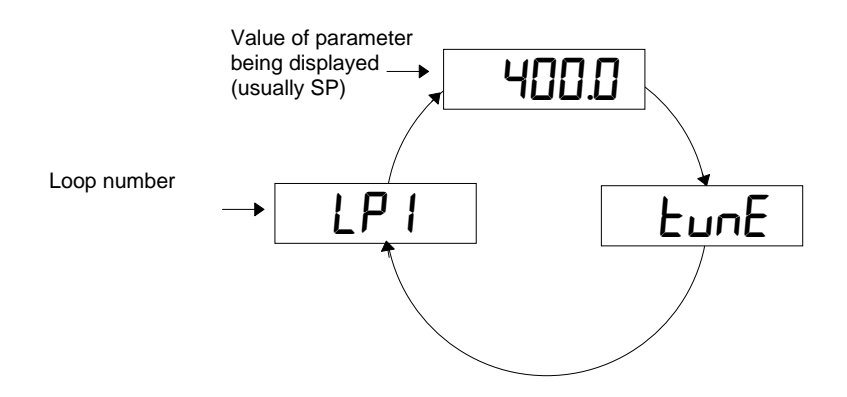

Figure 8-1: Display of Tuning State (Middle Display)

When the Loop View is selected the lower readout flashes between the current Tuning State message and the power output bar graph, as shown below.

Note: This message is only shown when the Loop View is selected

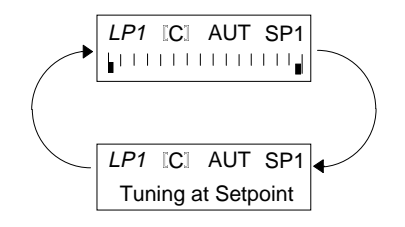

Figure 8-2: Display of Tuning State (Lower Display)

| 9. | CHAPTER 9 LOOP SET UP                  | . 3 |
|----|----------------------------------------|-----|
|    | 9.1 WHAT IS LOOP SET UP                | 3   |
|    | 9.1.1 LOOP SET UP (Options page)       | 4   |
|    | 9.1.2 LOOP SET UP (Wiring page)        | 7   |
|    | 9.2 SETPOINT DEFINITION                | 11  |
|    | 9.2.1Setpoint Function Block           | 11  |
|    | 9.2.2 Setpoint Parameters              | 12  |
|    | 9.2.3 LP1 SETUP (SP Aux) Page          | 13  |
|    | 9.3 CASCADE CONTROL                    | 14  |
|    | 9.3.1 Overview                         | 14  |
|    | 9.3.2 Simple Cascade                   | 14  |
|    | 9.3.3 Cascade with Feedforward         | 14  |
|    | 9.3.4 Auto/Manual Operation            | 14  |
|    | 9.3.5 Cascade Controller Block Diagram | 15  |
|    | 9.3.6 Cascade Parameters               | 16  |
|    | 9.3.7 Cascade Function Block           | 17  |
|    | 9.4 RATIO CONTROL                      | 18  |
|    | 9.4.1 Overview                         | 18  |
|    | 9.4.2 Basic Ratio Control              | 18  |
|    | 9.4.3 Ratio Parameters                 | 19  |
|    | 9.4.4 Ratio Function Block             | 20  |
|    | 9.5 OVERIDE CONTROL                    | 21  |
|    | 9.5.1 Overview                         | 21  |
|    | 9.5.2 Simple Override                  | 21  |
|    | 9.5.3 Override Parameters              | 22  |
|    | 9.5.4 Override Function Block          | 23  |
|    | 9.6 PID CONTROL                        | 24  |
|    | 9.6.1 Proportional Term                | 24  |
|    | 9.6.2 Integral Term                    | 24  |
|    | 9.6.3 Derivative Term                  | 25  |
|    | 9.6.4 High and Low Cutback             | .25 |
|    | 9.6.5 PID Block Diagram                | 26  |
|    | 9.6.6 Gain scheduling                  | 27  |
|    | 9.6.7 PID Parameters                   | 28  |
|    | 9.6.8 PID (Aux) Parameters             | 29  |
|    | 9.7 MOTORISED VALVE CONTROL            | 30  |
|    | 9.7.1 Motor Parameters                 | 30  |
|    | <b>9.8 UUIPUT PARAMETEKS</b>           | 31  |
|    | 9.8.1 Table of Output Parameters       | 31  |
|    | 9.9 DIAGNOSTICS                        | 33  |
|    | 9.9.1 Diagnostic Page                  | 55  |

| 9.10 DISPLAY                               |  |
|--------------------------------------------|--|
| 9.10.1 Display Page                        |  |
| 9.10.2 Display Auxiliary Page              |  |
| 9.11 LOOP 2 SET UP                         |  |
| 9.12 LOOP 3 SET UP                         |  |
| 9.13 CONTROL LOOP WIRING EXAMPLES          |  |
| 9.13.1 Cascade Wiring                      |  |
| 9.13.2 Cascade Control with SP Feedforward |  |
| 9.13.3 Ratio Wiring                        |  |
| 9.13.4 Override Wiring                     |  |
| -                                          |  |

# 9. Chapter 9 Loop Set Up

# 9.1 WHAT IS LOOP SET UP

The 2604 controller can have up to three control loops, and each control loop can have an auxiliary loop if cascade or override control has been configured. The Loop Setup pages allow you to configure and set up the parameters associated with each of these loops. The Loop Setup pages are divided into a number of sub-headers - briefly described below:-

| <i>LP1</i> SETUP<br>(Options Page)             | These parameters configure loop options.<br>(Shown - Always)                                                                       |
|------------------------------------------------|----------------------------------------------------------------------------------------------------|
| (Options Fuge)<br>LP1 SETUP<br>(Wiring Page)   | These parameters allow you to soft wire between function blocks<br>(Shown - Always)                                                |
| LP1 SETUP<br>(SP Page)                         | These parameters are associated with the setpoint of a particular loop (Shown - Always)                                            |
| <i>LP1</i> SETUP<br>(SP(Aux)Page)              | These parameters are associated with the setpoint of the auxiliary loop. (Shown - Cascade or Override)                             |
| <i>LP1</i> SETUP<br>(Cascade Page)             | These parameters configure cascade control.<br>(Shown - Cascade only)                                                              |
| <i>LP1</i> SETUP (Ratio Page)                  | These parameters configure ratio control.<br>(Shown - Ratio only)                                                                  |
| <i>LP1</i> SETUP<br>(Override Page)            | These parameters configure override control.<br>(Shown - Override only)                                                            |
| LP1 SETUP<br>(PID Page)                        | These parameters allow you to set up the three term or PID values<br>for the selected loop. (Shown - Always)                       |
| LP1 SETUP                                      | These parameters allow you to set up the three term or PID values<br>for the selected auxiliary loop (Shown - Cascade or Override) |
| (I ID Aux) I age)<br>LP1 SETUP<br>(Motor Page) | To set up valve positioning output parameters when the selected loop<br>is configured for motorised valve control                  |
| <i>LP1</i> SETUP                               | To set up output parameters when the selected loop is configured for<br>analogue or digital control outputs. (Shown - Always)      |
| (Diagnostic Page)                              | These parameters are for diagnostic purposes on the selected loop.<br>(Shown - Always)                                             |
| (Display Page)                                 | These parameters configure the loop display summary.<br>(Shown - Always)                                                           |
| <i>LP1</i> SETUP (Disp<br>Aux Page)            | These parameters configure the auxiliary loop display in the lower readout. (Shown - Cascade or Override & Ratio)                  |
| <i>LP1</i> SETUP (Load Sim Page)               | These parameters allow you to simulate various closed loop<br>controllers.(Shown - only if Load Simulation is enabled)             |
|                                                |                                                                                                    |

1. Each header listed above is repeated for each control loop configured.

2. Text shown in *italics* can be chosen from User Text library, see section 5.2.5.

# 9.1.1 LOOP SET UP (Options page)

| Table Number:                 | These parameters configure loop options                    |                                                                  | LP1 SETUP        |                 |
|-------------------------------|------------------------------------------------------------|------------------------------------------------------------------|------------------|-----------------|
| 9.1.1.                        | <sup>(x)</sup> See notes for paramet<br>descriptions       | er further                                                       | Options          | Page            |
| Parameter Name                | Parameter Description                                      | Value                                                            | Default          | Access<br>Level |
| Loop Туре                     | To configure loop type                                     | Single<br>Cascade<br>Override<br>Ratio                           | As order<br>code | Conf            |
| Control Type <sup>(1)</sup>   | Control type                                               | See note 1                                                       | As order code    | Conf            |
| Control Action <sup>(2)</sup> | Control action                                             | Reverse<br>Direct                                                | Reverse          | Conf            |
| Cool Type <sup>(3)</sup>      | Cooling action                                             | Linear<br>Oil<br>Water<br>Fan                                    |                  | Conf            |
| Prog Setpoint <sup>(4)</sup>  | Loop 1 PSP select                                          | PSP1<br>PSP2<br>PSP3<br>None                                     |                  | Conf            |
| Deriv Type <sup>(5)</sup>     | Derivative type                                            | PV<br>Error                                                      | PV               | Conf            |
| FF Type <sup>(6)</sup>        | Feedforward type                                           | None<br>Wired<br>Feedforward<br>SP Feedforward<br>PV Feedforward |                  | Conf            |
| Force Man Mode                | Forced manual output mode.                                 | Off<br>Track<br>Step                                             |                  | Conf            |
| Rate Lim Units <sup>(8)</sup> | Rate limit units                                           | Per Second<br>Per Minute<br>Per Hour                             | Per minute       | Conf            |
| Bumpless PD                   | Initialises the manual<br>reset on Auto/Manual<br>transfer | Yes<br>No                                                        | Yes              | Conf            |

| Ti/Td Units                 | Integral and Derivative time units | sec       | sec     | Conf |
|-----------------------------|------------------------------------|-----------|---------|------|
|                             |                                    | min       |         |      |
| OnOff SBk Type              | Sensor break action.               | -100      |         | Conf |
|                             | Only appears if On Off             | 0         |         |      |
|                             | control to contriguida             | 100       |         |      |
| Prop Band Units             | Proportional band units            | Eng Units |         | R/O  |
| Enable Pwr Fbk              | Power feedback enable              | Off       |         | Conf |
|                             |                                    | On        |         |      |
| Rem SP Config               | Remote setpoint                    | SP Only   | SP Only | Conf |
|                             | configuration                      | LSP Trim  |         |      |
|                             |                                    | RSP Trim  |         |      |
| SBrk Type                   | Sensor break type                  | Output    |         | Conf |
|                             |                                    | Hold      |         |      |
| Manual Track <sup>(9)</sup> | Manual track                       | Off       |         | Conf |
|                             |                                    | Track     |         |      |
| Remote Track (10)           | Remote tracking                    | Off       |         | Conf |
|                             |                                    | Track     |         |      |
| Program Track (11)          | Programmer track                   | Off       |         | Conf |
|                             |                                    | Track     |         |      |

#### Notes

1. Control Types

| Both output channels PID. Use for heat/cool type applications |
|---------------------------------------------------------------|
| Channel 1 PID control, channel 2 On/Off. Use for single       |
| channel PID control plus On/Off Control                       |
| Both output channels On/Off. Use for On/Off control           |
| Channel 1 PID only. Use for single channel control only       |
| Channel 1 On/Off. Use for On/Off control.                     |
| Channel 1 Motorised valve position output - boundless mode.   |
|                                                               |

#### 2. Control Action

**Direct** The output will increase positively if the PV > SP. **Reverse** The output will increase positively if PV < SP.

#### 3. Cool Type

**Linear** The control output follows linearly the PID output signal, i.e. 0% PID demand = 0 power output, 100% PID demand = 100% power output.

**Oil, Water, Fan** The control output is characterised to compensate for the non-linear effect of the cooling medium - oil, water and blown air. Typically used in extrusion processes.

#### 4. Prog Setpoint

When the programmer is running, this parameter determines from which setpoint profile the loop obtains its setpoint. If None is selected this parameter can be soft wired.

#### 5. Deriv Type

Derivative on PV defines that derivative action responds to changes to PV only Derivative on Error defines that derivative action responds to changes to differences between SP and PV.

#### 6. FF Type

Feedforward control is used typically to overcome time delays or to compensate for the effect of external influences such as control signals from other loops in the process. This is added directly to the output of the PID algorithm, before output limiting and dual output conversions are performed. Trim Limit applied to the PID calculated output is possible when Feedforward is enabled.

#### 7. Force Manual Mode

Force Manual Mode allows you to select how the loop behaves on auto/ manual transfer.

- Off Transfer between auto/manual/auto takes place bumplessly
- Track Transfer from auto to manual, the output reverts to the <u>previous</u> manual value. Transfer from manual to auto takes place bumplessly
- Step Transfer from auto to manual, the output goes to a pre-set value. Transfer from manual to auto takes place bumplessly

#### 8. Rate Limit Units

Rate limit can be applied to the SP, such that the change in PV takes place at a controlled rate. It is used where a full programmer is not justified and is typically used to protect the process from sudden changes in the PV.

#### 9. Manual Track

When the controller is switched into Manual mode the working setpoint tracks the value of the PV so that on return to Auto mode is bumpless.

#### 10. Remote Track

When the controller is switched into Remote SP mode the local setpoint tracks the value of the remote SP so that the return to Local SP is bumpless.

#### 11. Program Track

When the controller is running a program the local setpoint tracks the value of the program setpoint. If the controller is switched to Local SP the transfer takes place bumplessly.

# 9.1.2 LOOP SET UP (Wiring page)

#### 9.1.2.1 Controller Configured For Single Loop

| Table Number:                 | r: These parameters allow you to soft wire |                       | LP1 SETUP          |                 |
|-------------------------------|--------------------------------------------|-----------------------|--------------------|-----------------|
| 9.1.2.1.                      | between function blocks.                   |                       | Wirin              | ig Page         |
| Parameter Name                | Parameter Description                      | Value                 | Default            | Access<br>Level |
| Pv Src                        | Process variable source                    | Modbus address        | 05108:<br>PVIn.Val | Conf            |
| Ctrl Hold Src                 | Freeze control flag source                 | Modbus address        |                    | Conf            |
| Integr Hld Src                | Integral hold flag source                  | Modbus address        |                    | Conf            |
| Man Mode Src                  | Auto/manual select source                  | Modbus address        |                    | Conf            |
| Pot IP Src                    | Pot position source                        | Modbus address        |                    | Conf            |
| Rem FFwd Src                  | Remote feedforward source                  | Modbus address        |                    | Conf            |
| Rem Hi OP Src                 | Remote high power limit source             | Modbus address        |                    | Conf            |
| Rem Lo OP Src                 | Remote low power limit source              | Modbus address        |                    | Conf            |
| The above two para            | meters do not appear if Contro             | ol Type (Table 9.1.1. | ) = On/Off         |                 |
| Rem SP Ena Src                | Remote setpoint enable source              | Modbus address        |                    | Conf            |
| Remote SP Src                 | Remote setpoint source                     | Modbus address        |                    | Conf            |
| SP Select Src                 | Internal setpoint select source            | Modbus address        |                    | Conf            |
| SP1 Src                       | Setpoint 1 source                          | Modbus address        |                    | Conf            |
| SP2 Src                       | Setpoint 2 source                          | Modbus address        |                    | Conf            |
| Prog SP Src                   | LP1 PSP wire source                        | Modbus address        |                    | Conf            |
| PID Set Src                   | PID Set Source                             | Modbus address        |                    | Conf            |
| Power FF Src                  | Power feedforward source                   | Modbus address        |                    | Conf            |
| Ena OP Trk Src <sup>(1)</sup> | OP track enable source                     | Modbus address        |                    | Conf            |
| OP Track Src                  | Track output source                        | Modbus address        |                    | Conf            |

#### Notes:-

#### 1. Track

The Track function is shown in the PID block diagram Figure 9-10. The purpose of Track is to allow an external source of output to stop integral wind up in some applications, such as cascade control. The integral will calculate a PID output to match the external value when manual to auto or bumpless transfer is activated.

### 9.1.2.2 Controller Configured For Cascade

| Table Number:<br>9.1.2.2. | These parameters allow you to soft wire between function blocks. |                       | <i>LP1</i> SETUP<br>Wiring Page |                 |
|---------------------------|------------------------------------------------------------------|-----------------------|---------------------------------|-----------------|
| Parameter Name            | Parameter Description                                            | Value                 | Default                         | Access<br>Level |
| PV Src                    | Process variable source                                          | Modbus address        | 05108:<br>PVIn.Val              | Conf            |
| Aux PV Src                | Auxiliary PV source                                              | Modbus address        |                                 | Conf            |
| Aux LSP Src               | Auxiliary local SP source                                        | Modbus address        |                                 | Conf            |
| Casc Disable Src          | Cascade disable source                                           | Modbus address        |                                 | Conf            |
| Casc FFwd Src             | Casc. feedforward source                                         | Modbus address        |                                 | Conf            |
| The above parameter       | er does not appear if FF Type                                    | (Table 9.1.1.) = Non  | e                               |                 |
| Casc TrmLim Src           | Casc. FF trim limit source                                       | Modbus address        |                                 | Conf            |
| Ctrl Hold Src             | Freeze control flag source                                       | Modbus address        |                                 | Conf            |
| AuxCtrlHold Src           | Aux. freeze control flag src                                     | Modbus address        |                                 | Conf            |
| Integr Hld Src            | Integral hold flag source                                        | Modbus address        |                                 | Conf            |
| Aux I Hold Src            | Aux. Integral hold flag src                                      | Modbus address        |                                 | Conf            |
| Man Mode Src              | Auto/manual select source                                        | Modbus address        |                                 | Conf            |
| Pot IP Src                | Pot position source                                              | Modbus address        |                                 | Conf            |
| Rem FFwd Src              | Remote feedforward src                                           | Modbus address        |                                 | Conf            |
| Rem Hi OP Src             | Remote hi power limit src                                        | Modbus address        |                                 | Conf            |
| Rem Lo OP Src             | Remote lo power limit src                                        | Modbus address        |                                 | Conf            |
| The above two para        | meters do not appear if Contro                                   | ol Type (Table 9.1.1. | ) = On/Off                      |                 |
| Rem SP Ena Src            | Remote SP enable source                                          | Modbus address        |                                 | Conf            |
| Remote SP Src             | Remote setpoint source                                           | Modbus address        |                                 | Conf            |
| SP Select Src             | Internal SP select source                                        | Modbus address        |                                 | Conf            |
| SP1 Src                   | Setpoint 1 source                                                | Modbus address        |                                 | Conf            |
| SP2 Src                   | Setpoint 2 source                                                | Modbus address        |                                 | Conf            |
| Prog SP Src               | LP1 PSP wire source                                              | Modbus address        |                                 | Conf            |
| PID Set Src               | PID Set Source                                                   | Modbus address        |                                 | Conf            |
| Aux PID Set Src           | Auxiliary PID Set Source                                         | Modbus address        |                                 | Conf            |
| Power FF Src              | Power feedforward source                                         | Modbus address        |                                 | Conf            |
| Ena OP Trk Src            | OP track enable source                                           | Modbus address        |                                 | Conf            |
| OP Track Src              | Track output source                                              | Modbus address        |                                 | Conf            |
| EnaAuxOPTrkSrc            | Aux. OP track enable src                                         | Modbus address        |                                 | Conf            |
| Aux OP Trk Src            | Aux. track output source                                         | Modbus address        |                                 | Conf            |

#### 9.1.2.3 Controller Configured For Ratio

| Table Number:<br>9.1.2.3.                                                      | These parameters allow you to soft wire between function blocks. |                | <i>LP1</i> SETUP<br>Wiring Page |                 |
|--------------------------------------------------------------------------------|------------------------------------------------------------------|----------------|---------------------------------|-----------------|
| Parameter Name                                                                 | Parameter Description                                            | Value          | Default                         | Access<br>Level |
| PV Src                                                                         | Process variable source                                          | Modbus address | 05108:<br>PVIn.Val              | Conf            |
| Lead PV Src                                                                    | Lead PV source                                                   | Modbus address |                                 | Conf            |
| Ratio SP Src                                                                   | Ratio setpoint source                                            | Modbus address |                                 | Conf            |
| Ratio Trim Src                                                                 | Ratio trim source                                                | Modbus address |                                 | Conf            |
| Ctrl Hold Src                                                                  | Freeze control flag source                                       | Modbus address |                                 | Conf            |
| Integr Hld Src                                                                 | Integral hold flag source                                        | Modbus address |                                 | Conf            |
| Man Mode Src                                                                   | Auto/manual select source                                        | Modbus address |                                 | Conf            |
| Pot IP Src                                                                     | Pot position source                                              | Modbus address |                                 | Conf            |
| Rem FFwd Src                                                                   | Remote feedforward source                                        | Modbus address |                                 | Conf            |
| Rem Hi OP Src                                                                  | Remote high power limit source                                   | Modbus address |                                 | Conf            |
| Rem Lo OP Src                                                                  | Remote low power limit source                                    | Modbus address |                                 | Conf            |
| The above two parameters do not appear if Control Type (Table 9.1.1.) = On/Off |                                                                  |                |                                 |                 |
| Rem SP Enab Src                                                                | Remote setpoint enable source                                    | Modbus address |                                 | Conf            |
| Remote SP Src                                                                  | Remote setpoint source                                           | Modbus address |                                 | Conf            |
| SP Select Src                                                                  | Internal setpoint select source                                  | Modbus address |                                 | Conf            |
| SP1 Src                                                                        | Setpoint 1 source                                                | Modbus address |                                 | Conf            |
| SP2 Src                                                                        | Setpoint 2 source                                                | Modbus address |                                 | Conf            |
| Prog SP Src                                                                    | LP1 PSP wire source                                              | Modbus address |                                 | Conf            |
| PID Set Src                                                                    | PID Set Source                                                   | Modbus address |                                 | Conf            |
| Aux PID Set Src                                                                | Auxiliary PID Set Source                                         | Modbus address |                                 | Conf            |
| Power FF Src                                                                   | Power feedforward source                                         | Modbus address |                                 | Conf            |
| Ena OP Trk Src                                                                 | OP track enable source                                           | Modbus address |                                 | Conf            |
| OP Track Src                                                                   | Track output source                                              | Modbus address |                                 | Conf            |

### 9.1.2.4 Controller Configured For Override

| Table Number:<br>9.1.2.4. | These parameters allow ye<br>between function blocks. | ou to soft wire       | <i>LP1</i> SETUP<br>Wiring Page |                 |
|---------------------------|-------------------------------------------------------|-----------------------|---------------------------------|-----------------|
| Parameter Name            | Parameter Description                                 | Value                 | Default                         | Access<br>Level |
| PV Src                    | Process variable source                               | Modbus address        | 05108:<br>PVIn.Val              | Conf            |
| Aux PV Src                | Auxiliary PV source                                   | Modbus address        |                                 | Conf            |
| Aux LSP Src               | Auxiliary local SP source                             | Modbus address        |                                 | Conf            |
| Ctrl Hold Src             | Freeze control flag source                            | Modbus address        |                                 | Conf            |
| AuxCtrlHold Src           | Aux freeze control flag src                           | Modbus address        |                                 | Conf            |
| Integr Hld Src            | Integral hold flag source                             | Modbus address        |                                 | Conf            |
| Aux I Hold Src            | Aux. Integral hold flag src                           | Modbus address        |                                 | Conf            |
| Man Mode Src              | Manual mode source                                    | Modbus address        |                                 | Conf            |
| Active Lp Src             | Active loop source                                    | Modbus address        |                                 | Conf            |
| OVR Disab Src             | Override disable source                               | Modbus address        |                                 | Conf            |
| OVR Trim Src              | Override trim source                                  | Modbus address        |                                 | Conf            |
| Pot IP Src                | Pot position source                                   | Modbus address        |                                 | Conf            |
| Rem FFwd Src              | Remote feedforward src                                | Modbus address        |                                 | Conf            |
| Rem Hi OP Src             | Remote hi power limit src                             | Modbus address        |                                 | Conf            |
| Rem Lo OP Src             | Remote lo power limit src                             | Modbus address        |                                 | Conf            |
| The above two para        | meters do not appear if Contro                        | ol Type (Table 9.1.1. | ) = On/Off                      |                 |
| Rem SP Ena Src            | Remote SP enable source                               | Modbus address        |                                 | Conf            |
| Remote SP Src             | Remote setpoint source                                | Modbus address        |                                 | Conf            |
| SP Select Src             | Internal SP select source                             | Modbus address        |                                 | Conf            |
| SP1 Src                   | Setpoint 1 source                                     | Modbus address        |                                 | Conf            |
| SP2 Src                   | Setpoint 2 source                                     | Modbus address        |                                 | Conf            |
| Prog SP Src               | LP1 PSP wire source                                   | Modbus address        |                                 | Conf            |
| PID Set Src               | PID Set Source                                        | Modbus address        |                                 | Conf            |
| Aux PID Set Src           | Auxiliary PID Set Source                              | Modbus address        |                                 | Conf            |
| Power FF Src              | Power feedforward source                              | Modbus address        |                                 | Conf            |
| Ena OP Trk Src            | OP track enable source                                | Modbus address        |                                 | Conf            |
| OP Track Src              | Track output source                                   | Modbus address        |                                 | Conf            |
| EnaAuxOPTrkSrc            | Aux. OP track enable src                              | Modbus address        |                                 | Conf            |
| Aux OP Trk Src            | Aux. track output source                              | Modbus address        |                                 | Conf            |

# 9.2 SETPOINT DEFINITION

The controller setpoint is the **Working Setpoint** which may be sourced from a number of alternatives. This is the value ultimately used to control the process variable in a loop. **LSP** derives from a parameter called the local setpoint which is the value which the operator can alter. This local SP may be derived one of two setpoints, **Setpoint 1** or **Setpoint 2**. Either of these setpoints may be selected by a parameter in the controller or soft wired to a digital input.

In remote mode, the working setpoint is modified by the **Remote SP + Local Trim**, when 'Enable Rem SP' is set to 'Yes'. When 'Remote Track' (*LP1* SETUP (Options Page)) is set to 'Track' the transition to the 'Active Local SP' (SP1 or SP2) takes place bumplessly and the Active Local SP tracks the value of the Remote SP.

In a controller/programmer the Working SP is derived from the output of the programmer function block. In this case the setpoint varies in accordance with fixed rates of change stored within a program.

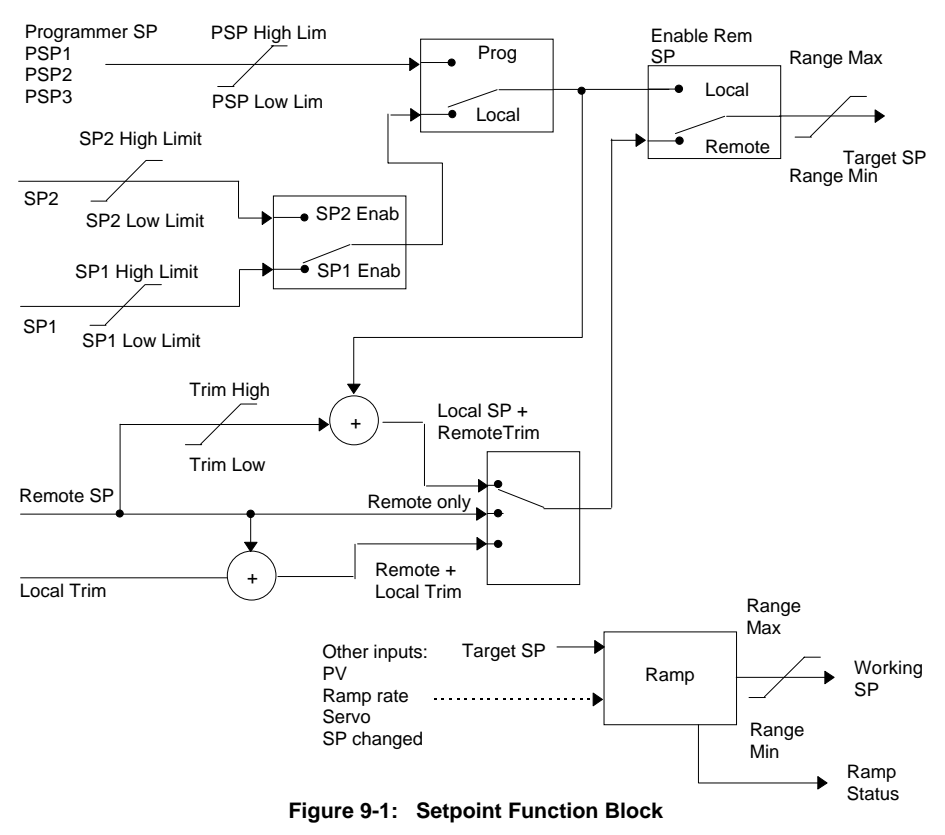

# 9.2.1 Setpoint Function Block

| Table Number:        | This list allows you to configure SP parameters    |                            | LP1 SETUP |                 |
|----------------------|----------------------------------------------------|----------------------------|-----------|-----------------|
| 9.2.2.               | Other parameters are available in operation levels |                            |           | (SP Page)       |
| Parameter Name       | Parameter Description                              | Value                      | Default   | Access<br>Level |
| Range Min            | PV low limit                                       | Min to<br>max              | -200 *    | Conf            |
| Range Max            | PV high limit                                      | disp. limit                | 1372 *    | Conf            |
| SP Select            | Internal setpoint select                           | Setpoint 1<br>Setpoint 2   |           | L1              |
| SP1 Low Limit        | Setpoint 1 low limit                               |                            | -200 *    | L3              |
| SP1 High Limit       | Setpoint 1 high limit                              |                            | 1372 *    | L3              |
| Setpoint 1           | Setpoint 1 value                                   | Range                      |           | L1              |
| SP2 Low Limit        | Setpoint 2 low limit                               | units                      | -200 *    | L3              |
| SP2 High Limit       | Setpoint 2 high limit                              |                            | 1372 *    | L3              |
| Setpoint 2           | Setpoint 2 value                                   |                            |           | L1              |
| Disable Rate L       | Setpoint Rate limit disable                        | No<br>Yes                  |           | L3              |
| Rate Limit Val       | Rate of change of setpoint                         | Off to<br>range            |           | L3              |
| Trim Lo Lim          | Local setpoint trim low limit                      | Range<br>units             |           | L3              |
| Trim Hi Lim          | Local setpoint trim high limit                     | Range                      |           | L3              |
| Local SP Trim        | Applies a trim value to the<br>remote setpoint     | units                      |           | L1              |
| Enable Rem SP        | Remote setpoint enable                             | No<br>Yes                  |           | L1              |
| Remote SP            | Remote setpoint value                              | Range<br>units             |           | L1              |
| НВк Туре             | SP rate limit holdback type                        | Off<br>Low<br>High<br>Band |           | L3              |
| HBk Value            | SP rate limit holdback value                       | Display<br>range           |           | R/O             |
| HBk Status           | SP rate limit holdback status                      | Off<br>Holdback            |           | L3              |
| * If temp units = °C |                                                    |                            |           | •               |

### 9.2.2 Setpoint Parameters

# 9.2.3 LP1 SETUP (SP Aux) Page

| Table Number:<br>9.2.3        | This list allows you to config<br>setpoint limits. It only appear<br>override control is configured, | loop<br><sup>or</sup> (1.1. | <i>LP1</i> SETUP<br>SP Aux) Page |                                                                     |
|-------------------------------|----------------------------------------------------------------------------------------------------|-----------------------------|----------------------------------|---------------------------------------------------------------------|
|                               | Other parameters are available                                                                       | e in operation              | levels.                          |                                                                     |
| Parameter Name                | Parameter Description                                                                                | Value                       | Default                          | Access<br>Level                                                     |
| Range Min                     | Auxiliary PV low limit                                                                               | Min to<br>max<br>display    | -200 *                           | Conf                                                                |
| Range Max                     | Auxiliary PV high limit                                                                              | limit                       | 1372 *                           | Conf                                                                |
| SP Low Limit                  | Auxiliary setpoint 1 low limit                                                                       |                             | -200 *                           | L3                                                                  |
| SP High Limit                 | Auxiliary setpoint 1 high limit                                                                      |                             | 1372 *                           | L3                                                                  |
| Ovr SP Trim                   | Override loop setpoint trim                                                                          | Range<br>units              |                                  | L3. Only<br>appears<br>when<br>Override<br>control is<br>configured |
| Local SP                      | The setpoint which the controller reverts to when not in cascade, ratio or override                  |                             |                                  | L1                                                                  |
| Working SP                    | The current value of the setpoint in use                                                             |                             |                                  | L1                                                                  |
| * If temp units = $^{\circ}C$ |                                                                                                    |                             |                                  |                                                                     |

This table does not appear if the Loop Type is Ratio.

# 9.3 CASCADE CONTROL

### 9.3.1 Overview

Cascade control is classified as an advanced control technique used, for example, to enable processes with long time constants to be controlled with the fastest possible response to process disturbances, including setpoint changes, whilst still minimising the potential for overshoot. It is a combination of two PID controllers, where the output signal from one (the master) forms the setpoint for the other (the slave). For cascade control to be effective the slave loop should be more responsive than the master.

# 9.3.2 Simple Cascade

The main process is controlled using the master PID loop, the output of which is used to determine the setpoint of the slave. The implementation of cascade control in the 2604 is available as a standard option. ie it is not necessary to order a dual loop controller to perform cascade control.

# 9.3.3 Cascade with Feedforward

An available option with cascade control is feedforward. It allows either the master PV, master SP or user defined variable (Remote Feedforward) to be fed forward so that it directly influences the slave setpoint. The master PID output contribution of the slave setpoint is limited by the Cascade Trim Limit, set in engineering units, when Feedforward is selected. The Cascade Trim Limit is applied to the PID output of the master loop for PV and SP Feedforward. For Remote Feedforward, the Cascade Trim Limit is applied to the Remote Input source. These alternatives are shown in Figures 9-2 and 9-3 respectively.

A typical application for SP feedforward could be in a heat treatment furnace, where it can be used to extend the life of heating elements by limiting their maximum operating temperature. An application using PV feedforward could be in autoclaves or reactor vessels where it is sometimes required to protect the product from excessive temperature gradients (also referred to as Delta T Control).

Remote feedforward is a user defined, wireable parameter (Rem FFwd Src). It may be used if there is a requirement for some additional parameter, for example an analogue input, to trim the master PID output value before the slave setpoint is applied. An application may be a liquid temperature control system using cascade control of heater temperature where variations in control rate can be directly fed forward into the slave loop, modifying heater temperature and giving rapid compensation

# 9.3.4 Auto/Manual Operation

Auto/Manual operates on both master and slave loops.

When the controller is placed in manual the slave working setpoint will track the value of the slave process value continually, therefore ensuring bumpless transfer.

When cascade is deactivated the master loop will monitor the setpoint of the slave loop and provide a smooth transition of output power when the loop moves back to cascade mode.

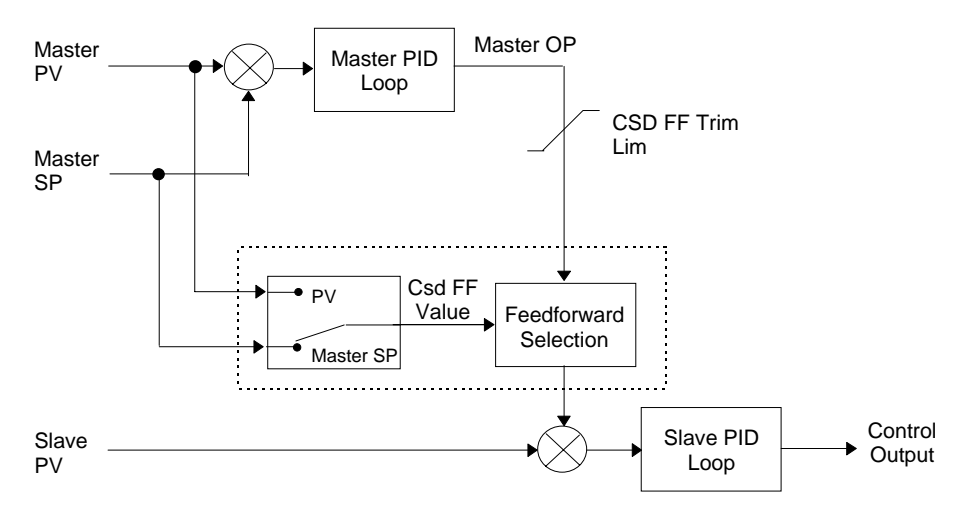

### 9.3.5 Cascade Controller Block Diagram

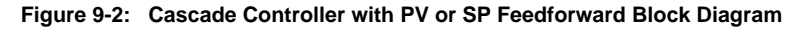

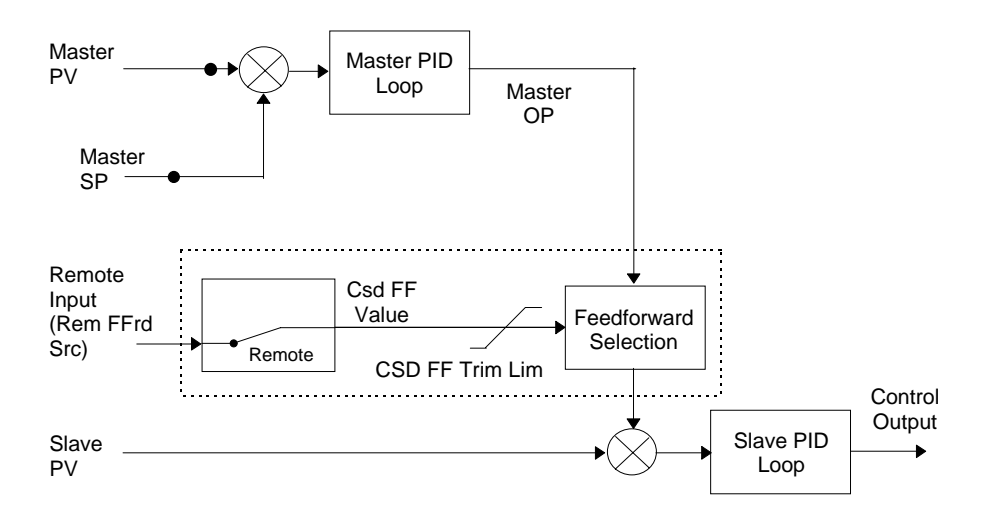

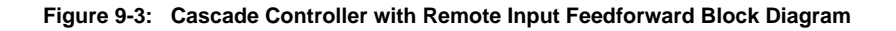

# 9.3.6 Cascade Parameters

| Table Number:<br>9.3.6. | This list allows you to set up specific to cascade controlle                                                                                                    | (C                                         | LP1 SETUP<br>ascade Page) |                 |
|-------------------------|----------------------------------------------------------------------------------------------------|--------------------------------------------|---------------------------|-----------------|
|                         | It only appears if cascade is consection 9.1.1.                                                                                                    | onfigured, see                             |                           |                 |
| Parameter Name          | Parameter Description                                                                                                    | Value                                      | Default                   | Access<br>Level |
| Disable CSD             | Cascade disable status.                                                                                                    | Off                                        |                           | L1.             |
|                         | (It is sometimes useful to<br>disable cascade when<br>starting a process. This<br>also returns the controller to<br>single loop control using the<br>local SP.) | On                                         |                           |                 |
| CSD FF Value            | Cascade feedforward value<br>i.e. The value being fed<br>forward                                                                                                | Range of<br>signal<br>being fed<br>forward |                           | L3              |
| CSD FF Trim Lim         | Cascade feedforward trim<br>limit i.e. The amount the<br>master output can be<br>trimmed up and down.                                                           | Range of slave loop                        |                           | L3              |
| Master OP               | Cascade master PID output<br>power                                                                                                    | Range of slave loop                        |                           | R/O             |

# 9.3.7 Cascade Function Block

| PV Src         |            |        |
|----------------|------------|--------|
| Aux PV Src     |            |        |
| Aux LSP Src    |            |        |
| Casc Disab Src |            | CH1 OP |
| Casc FFwd Src  |            |        |
| CascTrmLim Src |            | CH2 OP |
| Ctrl Hold Src  |            |        |
| AuxCtrlHld Src | Settings   |        |
| Integr Hld Src | Setpoint 1 |        |
| Aux I Hold Src | Setpoint 2 |        |
| Man Mode Src   | Rate Limit |        |
| Pot IP Src     | Prop Band  |        |
| Rem FFwd Src   | etc        |        |
| Rem Hi OP Src  |            |        |
| Rem Lo OP Src  |            |        |
| Rem SP Ena Src |            |        |
| Remote SP Src  |            |        |
| SP Select Src  |            |        |
| SP1 Src        |            |        |
| SP2 Src        |            |        |
| Prog SP Src    |            |        |
| PID Set Src    |            |        |
| AuxPID Set Src |            |        |
| Power FF Src   |            |        |
| Ena OP Trk Src |            |        |
| OP Track Src   |            |        |
| EnaAuxOPTrkSrc |            |        |
| Aux OP Trk Src |            |        |
|                |            |        |

#### Figure 9-4: Cascade Function Block

Examples of wiring the cascade function block are given in Section 9.13.

# 9.4 RATIO CONTROL

# 9.4.1 Overview

Ratio Control is a technique used to control a process variable at a setpoint which is calculated as a proportion of a second (lead) input. The ratio setpoint determines the proportion of the lead value that is to be used as the actual control setpoint. The ratio setpoint can be applied as either a multiplier or as a divisor to the second input.

A typical application is in gas fired furnaces where in order to achieve efficient combustion, the gas and air flow supplied to the burners needs to be maintained at a constant ratio.

# 9.4.2 Basic Ratio Control

The 2604 contains a ratio control function block which can be used in any control loop. Figure 9.4 shows a block diagram of a simple ratio controller. The lead PV is multiplied or divided by the ratio setpoint to calculate the desired control setpoint. Prior to the setpoint calculation, the ratio setpoint can be offset by the ratio trim value and must obey the overall ratio setpoint operating limits. Another useful feature of the is the automatic calculation of the actual measured ratio which is then available to be displayed on the controller front panel.

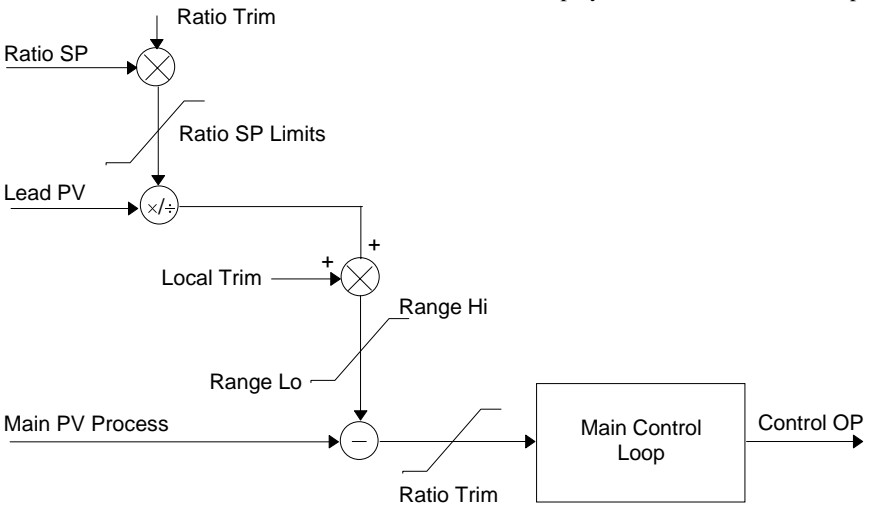

### Figure 9-5: Simple Ratio Control Block Diagram

The measured ratio is calculated from the Lead PV and the Process PV. It is also possible to enable 'Ratio Track'. If 'Enable Ratio' is set to 'Off' and Ratio Track is set to 'On', then the Ratio SP will track the measured ratio. This feature allows the user to set the Ratio SP according to the condition of the process.

# 9.4.3 Ratio Parameters

| Table Number:<br>9.4.3. | This list allows you to set up parameters<br>specific to ratio controllers.<br>It only appears if ratio is configured, see section<br>9.1.1. |                                      |         | <i>LP1</i> SETUP<br>(Ratio Page) |
|-------------------------|----------------------------------------------------------------------------------------------------|--------------------------------------|---------|----------------------------------|
| Parameter Name          | Parameter Description                                                                                                    | Value                                | Default | Access<br>Level                  |
| Ratio Resol             | Ratio display resolution                                                                                                    | XXXXXX<br>XXXX.X<br>XXX.XX<br>XX.XXX |         | Conf                             |
| Ratio Type              | Ratio type                                                                                                    | Divide<br>Multiply                   |         | Conf                             |
| Lead PV                 | The value of the lead process variable                                                                                                    |                                      |         | L1                               |
| Measured Ratio          | Measured Ratio                                                                                                    |                                      |         | R/O                              |
| Ratio WSP               | Ratio working setpoint                                                                                                    |                                      |         | R/O                              |
| Ratio Lo Lim            | Ratio setpoint low limit                                                                                                    |                                      |         | L3                               |
| Ratio Hi Lim            | Ratio setpoint high limit                                                                                                    |                                      |         | L3                               |
| Ratio SP                | Ratio setpoint                                                                                                    |                                      |         | L1                               |
| Enable Ratio            | Ratio enable                                                                                                    | Off<br>On                            |         | L1                               |
| Ratio Track             | Ratio track mode                                                                                                    | Off<br>On                            |         | Conf                             |
| Ratio Trim              | Ratio trim value                                                                                                    |                                      |         | L1                               |

### 9.4.4 Ratio Function Block

| PV Src         |            |        |
|----------------|------------|--------|
| Lead PV Src    |            |        |
| Ratio SP Src   |            |        |
| Ratio Trim Src |            | CH1 OP |
| Ctrl Hold Src  |            |        |
| Integr Hld Src |            | CH2 OP |
| Man Mode Src   |            |        |
| Pot IP Src     | Settings   |        |
| Rem FFwd Src   | Setpoint 1 |        |
| Rem Hi OP Src  | Setpoint 2 |        |
| Rem Lo OP Src  | Rate Limit |        |
| Rem SP Ena Src | Prop Band  |        |
| Remote SP Src  | etc        |        |
| SP Select Src  |            |        |
| SP1 Src        |            |        |
| SP2 Src        |            |        |
| Prog SP Src    |            |        |
| PID Set Src    |            |        |
| AuxPID Set Src |            |        |
| Power FF Src   |            |        |
| Ena OP Trk Src |            |        |
| OP Track Src   |            |        |
|                |            |        |

Figure 9-6: Ratio Function Block

# 9.5 OVERIDE CONTROL

### 9.5.1 Overview

Override Control allows a secondary control loop to override the main control output in order to prevent an undesirable operating condition. The override function can be configured to operate in either minimum, maximum or select mode.

A typical example can be implemented in a heat treatment furnace with one thermocouple attached to the workpiece, and another situated close to the heating elements. Control of the furnace during the heating up period is regulated by the override (heating element) temperature controller which provides a safeguard against overheating. Control of the furnace will switch over to the workpiece temperature controller at some point when the temperature is near to its target setpoint. The exact point of switchover is determined automatically by the controller, and will be dependent on the selected PID terms.

# 9.5.2 Simple Override

Override control is available with analogue, time proportioning and ON/OFF control outputs. It is not available with valve position outputs. Figure 9.7 shows a simple override control loop. The main and override controller outputs are fed to a low signal selector. The override controller setpoint is set to a value somewhere above the normal operating setpoint, but below any safety interlocks.

There is only one Auto Manual switch for both loops. In manual mode the control outputs of both loops track the actual output, ensuring bumpless transfer when auto is selected. The transfer between main and override PID control is also bumpless.

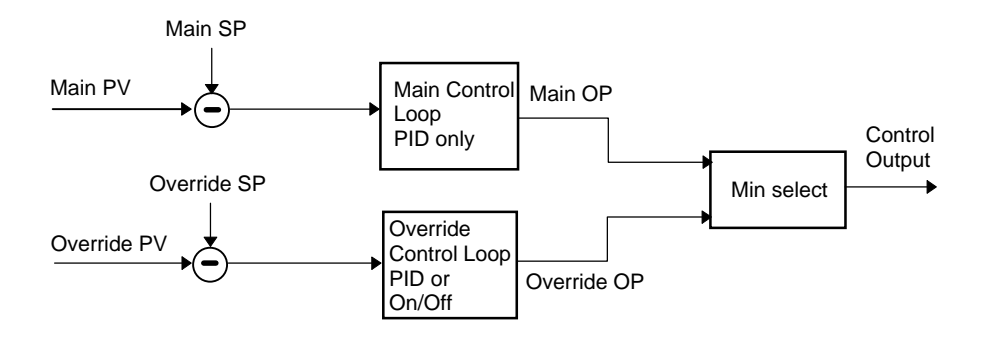

Figure 9-7: Simple Override Control (Select Minimum)

### 9.5.3 Override Parameters

| Table Number:  | This list allows you to set up parameters<br>specific to override controllers |                  | LI      | LP1 SETUP       |  |
|----------------|-------------------------------------------------------------------------------|------------------|---------|-----------------|--|
| 5.5.5.         | It only appears if override is configured, see section 9.1.1.                 |                  | (04     | ernae'r agej    |  |
| Parameter Name | Parameter Description                                                         | Value            | Default | Access<br>Level |  |
| Override Type  | Override type                                                                 | Minimum          |         | Conf            |  |
|                | See Note 1                                                                    | Maximum          |         |                 |  |
|                |                                                                               | Select           |         |                 |  |
| OVR Target SP  | Override target setpoint                                                      | Display<br>range |         |                 |  |
| Disable OVR    | Disable override control.                                                     | No               |         | L1              |  |
|                | See Note 2.                                                                   | Yes              |         |                 |  |
| Active Loop    | Displays the loop which is<br>controlling at any time                         |                  |         | L1              |  |
| OVR SP Trim    | Override loop setpoint trim                                                   | Range<br>limit   |         | L1              |  |
| Main OP        | Override main output                                                          | -100 to<br>100   |         | R/O             |  |
| Override OP    | Override output                                                               | -100 to<br>100   |         | R/O             |  |

#### Note 1:-

Minimum selects the lowest output power from the two loops to be the control output. Maximum selects the highest output power from the two loops to be the control output. Select allows either the main output or the override output to be used as the control output depending on the state of a digital input or via digital communications.

#### Note 2:-

The main control loop is active when Override control is disabled.

# 9.5.4 Override Function Block

| PV Src         |            |        |
|----------------|------------|--------|
| Aux PV Src     |            |        |
| Aux LSP Src    |            |        |
| Ctrl Hold Src  |            | CH1 OP |
| AuxCtrlHld Src |            |        |
| Integr Hld Src |            | CH2 OP |
| Aux I Hold Src |            |        |
| Man Mode Src   | Settings   |        |
| Active Lp Src  | Setpoint 1 |        |
| OVR Disab Src  | Setpoint 2 |        |
| OVR Trim Src   | Rate Limit |        |
| Pot IP Src     | Prop Band  |        |
| Rem FFwd Src   | etc        |        |
| Rem Hi OP Src  |            |        |
| Rem Lo OP Src  |            |        |
| Rem SP Ena Src |            |        |
| Remote SP Src  |            |        |
| SP Select Src  |            |        |
| SP1 Src        |            |        |
| SP2 Src        |            |        |
| Prog SP Src    |            |        |
| PID Set Src    |            |        |
| AuxPID Set Src |            |        |
| Power FF Src   |            |        |
| Ena OP Trk Src |            |        |
| OP Track Src   |            |        |
| EnaAuxOPTrkSrc |            |        |
| Aux OP Trk Src |            |        |
| 1              |            |        |

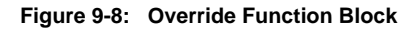

# 9.6 PID CONTROL

PID control, also referred to as 'Three Term Control', is a technique used to achieve stable straight line control at the required setpoint. The three terms are:

- P Proportional band
- I Integral time
- D Derivative time

The output from the controller is the sum of the contributions from these three terms. The combined output is a function of the magnitude and duration of the error signal, and the rate of change of the process value. It is possible to set P, PI, PD or PID control.

# 9.6.1 Proportional Term

The proportional term delivers an output which is proportional to the size of the error signal. An example of this is shown in Figure 9.8, for a temperature control loop, where the proportional band is  $10^{\circ}$ C and an error of  $3^{\circ}$ C will produce an output of 30%.

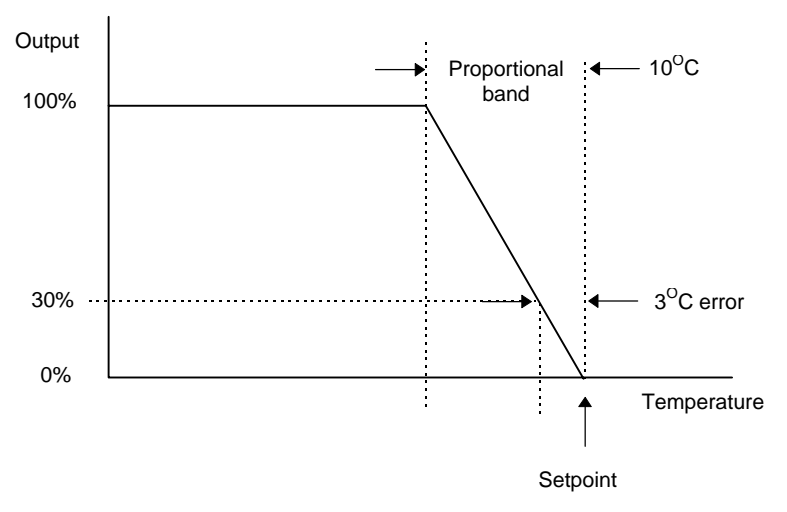

Figure 9-9: Proportional Action

Proportional only controllers will, in general, provide stable straight line control, but with an offset corresponding to the point at which the output power equals the heat loss from the system.

# 9.6.2 Integral Term

The integral term removes steady state control offset by ramping the output up or down in proportion to the amplitude and duration of the error signal. The ramp rate (reset rate) is the integral time constant, and must be longer than the time constant of the process to avoid oscillations.

### 9.6.3 Derivative Term

The derivative term is proportional to the rate of change of the temperature or process value. It is used to prevent overshoot and undershoot of the setpoint by introducing an anticipatory action. The derivative term has another beneficial effect. If the process value falls rapidly, due, for example, an oven door being opened during operation, and a wide proportional band is set the response of a PI controller can be quite slow. The derivative term modifies the proportional band according to this rate of change having the effect of narrowing the proportional band. Derivative action, therefore, improves the recovery time of a process automatically when the process value changes rapidly.

Derivative can be calculated on change of PV or change of Error. For applications such as furnace control, it is common practice to select Derivative on PV to prevent thermal shock caused by a sudden change of output following a change in setpoint.

# 9.6.4 High and Low Cutback

While the PID parameters are optimised for steady state control at or near the setpoint, high and low cutback parameters are used to reduce overshoot and undershoot for large step changes in the process. They respectively set the number of degrees above and below setpoint at which the controller will start to increase or cutback the output power.

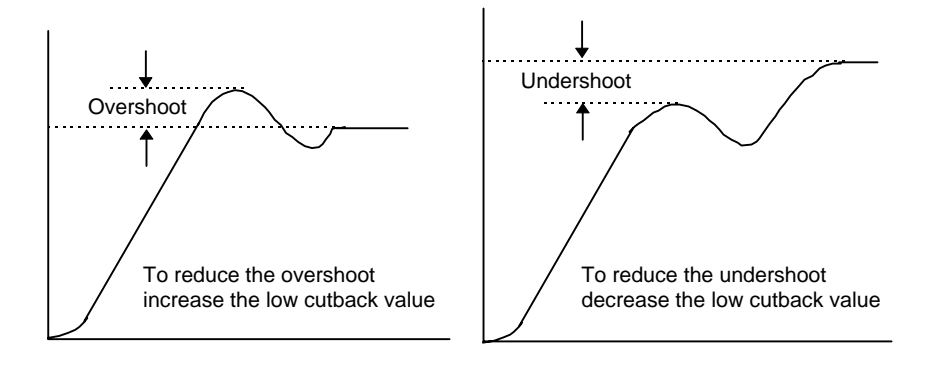

Figure 9-10: High and Low Cutback

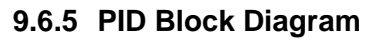

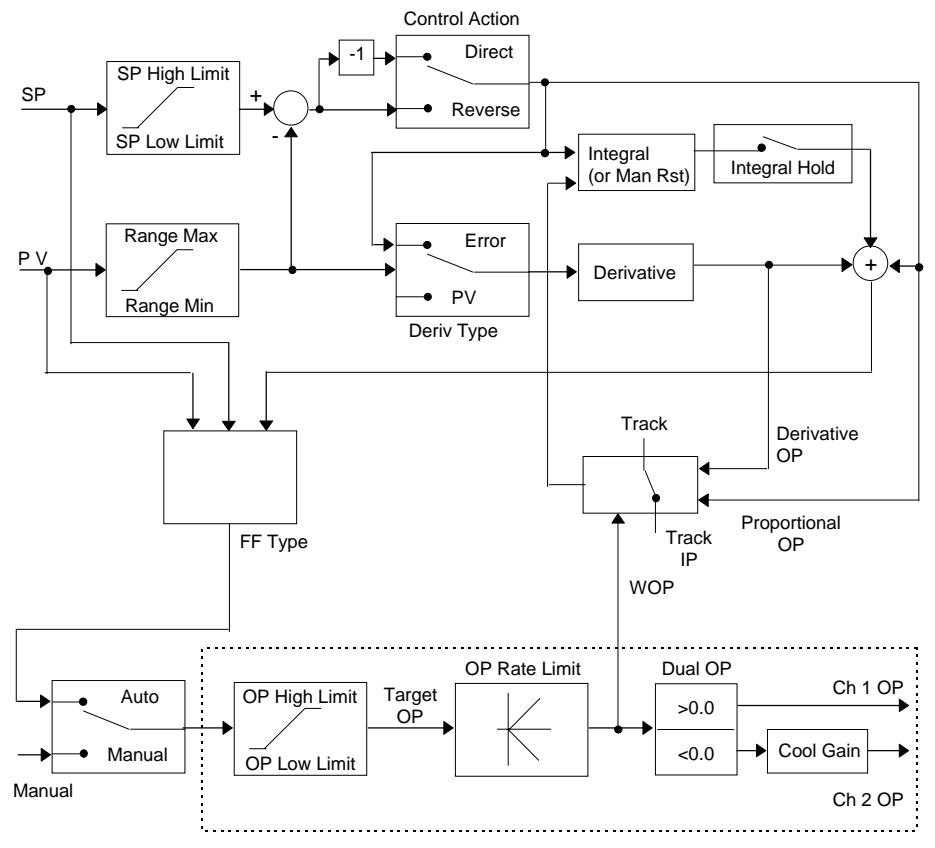

Figure 9-11: PID Block Diagram

# 9.6.6 Gain scheduling

Gain scheduling is commonly used to minimise the effect of non-linearity in a process, by automatically transferring control between one set of PID values and another. In the case of the 2604 controller, this is done on a presettable strategy defined by 'Schedule Type'. The choices are:-

PVThe transfer between one set and the next depends on the value of the PVSPThe transfer between one set and the next depends on the value of the SPErrorThe transfer between one set and the next depends on the value of the errorOPThe transfer between one set and the next depends on the value of the OP demandSetThe transfer between one set and the next is selected by a digital input or via digitalcommunications.

The 2604 controller has three sets of PID values. The maximum number of sets must be configured using the 'Num of Sets' parameter. You can select the active set from:

- 1. A digital input
- 2. A parameter in the Loop Setup(PID) page
- 3. Or you can transfer automatically in gain scheduling mode.

Gain scheduling is uni-directional acting on the magnitude of the scheduling variables. The transfer is bumpless and will not disturb the process being controlled.

### 9.6.7 PID Parameters

| Table Number:                              | These parameters allow you to configure PID sets LP1 SETU      |                              |               | P1 SETUP        |
|--------------------------------------------|----------------------------------------------------------------|------------------------------|---------------|-----------------|
| 9.6.7.                                     |                                                                |                              | (             | PID Page)       |
| Parameter Name                             | Parameter Description                                          | Value                        | Default       | Access<br>Level |
| Schedule Type                              | Scheduling type                                                | Off Set<br>SP PV<br>Error OP | Off           | Conf            |
| Num of Sets                                | Number of PID sets to use                                      | 1 to 3                       | 1             | Conf            |
| Active PID Set                             | The PID set in current use                                     | Set 1 to 3                   |               | R/O             |
| Prop Band 1                                | Proportional Band Set 1                                        | 1 to 9999.9<br>eng units     | 20            | L1              |
| Integral 1                                 | Integral Time Set 1                                            | Off to 999.9                 | 360           | L1              |
| Derivative 1                               | Derivative Time Set 1                                          | secs or mins                 | 60            | L1              |
| Cutback Low 1                              | Cutback Low Set 1                                              | Auto to                      |               | L1              |
| Cutback High 1                             | Cutback High Set 1                                             | display range                |               | L1              |
| Manual Reset 1                             | Manual Reset Set 1 (only applies to a PD controller)           | Off, -99.9 to<br>+100        |               | L1              |
| Cool Gain 1                                | Relative cool gain set 1                                       | 0.1 to 10                    | 1             | L1              |
|                                            | Only present if ch 1 and ch 2 a                                | are configured in t          | ne same loo   | р               |
| The above seven pa<br>sets has been config | arameters are repeated for set 2 gured to 2 or 3 respectively. | and again for set            | 3 if the numl | per of PID      |
| FF Offset                                  | Feedforward Offset Value                                       |                              |               | L3              |
| FF Prop Band                               | Feedforward Prop. Band.                                        |                              |               | L3              |
|                                            | This parameter controls the ar                                 | mount that the PIC           | can affect t  | he output       |
| FF Trim Limit                              | Feedforward Trim Limit                                         |                              |               | L3              |
| Remote FFwd                                | Remote feedforward                                             |                              |               | L3              |
| 1/2 Boundary                               | Sets the level at which PID set 1 changes to PID set 2         | Range units                  |               | L3              |
| 2/3 Boundary                               | Sets the level at which PID set 1 changes to PID set 2         | Range units                  |               | L3              |
| Loop Brk Time                              | Loop break time                                                | Off<br>On                    |               | L3              |
| AutoDroop Comp                             | Manual reset when Integral turned off                          | Manual<br>Calc               |               | L3              |
| Control Hold                               | Control hold flag. Freezes the control output                  | No<br>Yes                    |               | L3              |
| Integral Hold                              | Integral hold flag                                             | No<br>Yes                    |               | L3              |

### 9.6.8 PID (Aux) Parameters

| Table Number:                              | These parameters allow you to set up the                       |                              | LP1 S           | ETUP            |
|--------------------------------------------|----------------------------------------------------------------|------------------------------|-----------------|-----------------|
| 9.6.8.                                     | PID sets.(Override & Cascad                                    | le only)                     | PID(Au          | x) Page         |
| Parameter Name                             | Parameter Description                                          | Value                        | Default         | Access<br>Level |
| Schedule Type                              | Scheduling type                                                | Off Set<br>SP PV<br>Error OP | Off             | Conf            |
| Num of Sets                                | Number of PID sets to use                                      | 1 to 3                       | 1               | Conf            |
| Active PID Set                             | The PID set currently being<br>used                            | PID Set 1 to<br>3            |                 | L1              |
| Prop Band 1                                | Proportional Band Set 1                                        | 1 to 9999.9<br>eng units     | 20              | L1              |
| Integral 1                                 | Integral Time Set 1                                            | Off to                       | 360             | L1              |
| Derivative 1                               | Derivative Time Set 1                                          | 999.9 secs<br>or mins        | 60              | L1              |
| Cutback Low 1                              | Cutback Low Set 1                                              | Auto to<br>display limit     |                 | L1              |
| Cutback High 1                             | Cutback High Set 1                                             | Auto to<br>display limit     |                 | L1              |
| Manual Reset 1                             | Manual Reset Set 1 (only applies to a PD controller)           | Off, -99.9 to<br>+100        |                 | L1              |
| Cool Gain 1                                | Relative cool gain set 1                                       | 0.1 to 10                    | 1               | L1              |
|                                            | Only present if ch 1 and ch 2 a                                | are configured ir            | the same lo     | ор              |
| The above seven pa<br>sets has been config | arameters are repeated for set 2 gured to 2 or 3 respectively. | and again for se             | et 3 if the num | ber of PID      |
| 1/2 Boundary                               | Sets the level at which PID set 1 changes to PID set 2         | Range units                  |                 | L3              |
| 2/3 Boundary                               | Sets the level at which PID set 1 changes to PID set 2         | Range units                  |                 | L3              |
| Control Hold                               | Aux. Control hold flag.<br>Freezes the control output          | No<br>Yes                    |                 | L3              |
| Integral Hold                              | Aux. Integral hold flag                                        | No                           |                 | L3              |

# The tables in sections 9.1.8. and 9.1.9. are repeated for *Loop 2* and *Loop 3* if these have been configured

This table does not appear if the Loop Type is Ratio.

# 9.7 MOTORISED VALVE CONTROL

The 2604 controller can be used for motorised valve control as an alternative to the standard PID control algorithm. This algorithm is designed specifically for positioning motorised valves and operates in *boundless* mode, which does not require a position feedback potentiometer for control purposes. The control is performed by delivering a 'raise' pulse, a 'lower' pulse or no pulse at all in response to the control demand signal via raise and lower relay or triac outputs.

# 9.7.1 Motor Parameters

| Table Number:<br>9 7 1 | This list allows you to set up<br>parameters for a valve posit                                                    | o the motor in<br>ioning output | iterface <i>l</i>   | L <i>P1</i> SETUP |  |
|------------------------|----------------------------------------------------------------------------------------------------|---------------------------------|---------------------|-------------------|--|
|                        | This page only appears if a motor valve positioning<br>output is configured. See Section 9.1.1. (Control<br>Type) |                                 |                     |                   |  |
| Parameter Name         | Parameter Description                                                                                             | Value                           | Default             | Access<br>Level   |  |
| Travel Time            | This parameter is set to<br>match the time taken for the<br>motor to travel from fully<br>closed to fully open    | 0:00:00.1                       | 0:01:00:0           | L3                |  |
| Inertia                | This parameter is set to match the inertia (if any) of the motor                                                  | Off to<br>0:00:00.1             | 0:00:20:0           | L3                |  |
| Backlash               | This parameter<br>compensates for any<br>backlash which may exist in<br>the linkages                              | Off to<br>0:00:00.1             | 0:00:20:0           | L3                |  |
| Min Pulse Time         | Sets the minimum on time<br>of the signal which drives<br>the motor                                               | Auto to<br>0:00:00.1            | Auto =<br>0:00:00:2 | L3                |  |
| VP SBrk Action         | Sets the sensor break action<br>for a valve position controller<br>when no feedback<br>potentiometer is used.     | Reset<br>Up<br>Down             |                     | L3                |  |
| Valve Position         | Indicates the position of the valve                                                                               | 0 to 100%                       |                     | R/O               |  |
### 9.8 OUTPUT PARAMETERS

Typically the output(s) of the PID function block are wired to:

- The standard relay or logic outputs, configured for on/off or time proportioning pulses
- Relay, triac or logic output module, configured for on/off or time proportioning pulses
- Analogue output module, configured for Volts or mA

#### 9.8.1 Table of Output Parameters

| Table Number:<br>9.8.1 | This list allows you to set up<br>which control the output to | o the paramet<br>the plant | ers<br>( <sup>(</sup> | <i>LP1</i> SETUP<br>Output Page) |
|------------------------|---------------------------------------------------------------|----------------------------|-----------------------|----------------------------------|
| Parameter Name         | Parameter Description                                         | Value                      | Default               | Access<br>Level                  |
| Loop Mode              | Allows the controller to be switched into manual              | Auto<br>Manual             |                       |                                  |
| OP Low Limit           | Sets a low limit on an analogue output signal                 | -100% to<br>100%           |                       | L3                               |
| OP High Limit          | Sets a high limit on an analogue output signal                | -100% to<br>100%           | 100                   | L3                               |
| OP Rate Limit          | Sets the rate at which the output value changes               | Off to<br>99.99<br>%/sec   |                       | L3                               |
| Forced OP              | Sets the output value when the controller is in manual -      | -100% to<br>100%           |                       | L3                               |
|                        | alternative to bumpless transfe                               | er                         |                       |                                  |
| SBrk OP                | Sets the level of the output in sensor break                  | -100% to<br>100%           |                       | L3                               |
| CH1 OP                 | Reads the current value of<br>channel 1 output                | -100% to<br>100%           |                       | R/O                              |
| Ch1 Hysteresis         | Only shown if the output relay 1 is configured as on/off.     | Off to<br>9999.9           |                       | L3                               |
|                        | It sets the difference between                                | relay on and r             | elay off.             |                                  |
| Ch1 Min Pulse          | Output minimum on time (on/off control)                       |                            |                       | L3                               |
| The above three par    | ameters are repeated for chann                                | el 2                       |                       |                                  |
| Deadband               | Deadband between ch1 and ch2 - On/Off control only            | Off to 100.0               |                       | L3                               |
|                        | only applies if both ch1 and ch2 are configured               |                            |                       |                                  |
| Target OP              | Target output power                                           | -100 to<br>100%            |                       | L1                               |
| On/Off OP              | On Off control output                                         | -100%<br>0                 |                       | L1                               |

|                |                               | 100%             |    |
|----------------|-------------------------------|------------------|----|
| Rem Lo OP Lim  | Remote low power limit        | -100% to<br>100% | L3 |
| Rem Hi OP Lim  | Remote high power limit       | -100% to<br>100% | L3 |
| Ena OP Track   | Output track enable           | No               | L3 |
|                |                               | Yes              |    |
| OP Track       | Track input                   |                  | L3 |
| Ena Aux OP Trk | Auxiliary Output track enable | No               | L3 |
|                |                               | Yes              |    |
| Aux OP Track   | Auxiliary Track input         |                  | L3 |

### 9.9 DIAGNOSTICS

Diagnostic parameters are read only and provide information on the current operating conditions of the control loop. They are used for diagnostic purposes and are available at all levels.

#### 9.9.1 Diagnostic Page

| Table Number:  | This list allows you to interr                      | ogate            | LP 1    | I SETUP         |
|----------------|-----------------------------------------------------|------------------|---------|-----------------|
| 9.9.1.         | operating conditions of the                         | Іоор             | (Diagn  | ostic Page)     |
| Parameter Name | Parameter Description                               | Value            | Default | Access<br>Level |
| PV             | Process Variable                                    | Display<br>range |         | L3              |
| Aux PV         | Auxiliary Process Variable                          | Display<br>range |         | L3              |
| Working SP     | The value of the working setpoint                   | Display<br>range |         | L3              |
| Working OP     | The value of the working output                     | -100 to<br>100   |         | L3              |
| Error          | Value of main loop error<br>(PV - SP)               | Display<br>range |         | L1              |
| Aux Error      | Value of the auxiliary loop<br>error (PV - SP)      | -9999 to<br>9999 |         | R/O             |
| P OP           | Proportional component of the output                | -999 to<br>9999  |         | R/O             |
| Aux P OP       | Proportional component of the auxiliary loop output | -999 to<br>9999  |         | R/O             |
| IOP            | Integral component of the output                    | -999 to<br>9999  |         | R/O             |
| Aux I OP       | Integral component of the auxiliary loop output     | -999 to<br>9999  |         | R/O             |
| D OP           | Derivative component of the output                  | -999 to<br>9999  |         | R/O             |
| Aux D OP       | Derivative component of the auxiliary loop output   | -999 to<br>9999  |         | R/O             |
| FF OP          | Feedforward component of output                     | -9999 to<br>9999 |         | R/O             |
| SRL Complete   | Setpoint rate limit complete                        |                  |         | R/O             |
| VP Velocity    | VP output velocity                                  | -100 to<br>100   |         | R/O             |

# 9.10 DISPLAY

The Loop Page, shown in Operation level, (see Chapter 5, Installation and Operation Handbook Part No HA026491) consists of up to 10 pages, and may be customised using the parameters in the Display Page.

### 9.10.1 Display Page

| Table Number:  | This list configures the Loop Summary                                                                                            |                                                                                      | LP 1 SETUP      |                 |
|----------------|----------------------------------------------------------------------------------------------------|--------------------------------------------------------------------------------------|-----------------|-----------------|
| 9.10.1.        | display.                                                                                                    |                                                                                      | (Disp           | lay Page)       |
| Parameter Name | Parameter Description                                                                                                    | Value                                                                                | Default         | Access<br>Level |
| Loop Name      | Loop name chosen from the<br>User Text library, see<br>Section 5.2.5.                                                            | Default<br>Text<br>or 01 to 50<br>User Text                                          | Default<br>Text | Conf            |
| TSP/TOP Access | Sets the read/write access<br>to Target Setpoint and<br>Working Output shown in<br>the Loop Summary Page.                        | Alterable<br>Read Only                                                               | Alterable       | Conf            |
| Param Promote  | Selects the parameter which<br>is to be promoted to the<br>Summary Page.                                                         | 1 to 10                                                                              |                 | Conf            |
| Param Address  | The modbus address of the<br>parameter selected by<br>'Param Promote'. See<br>Appendix D.1.                                      | Modbus<br>address                                                                    |                 | Conf            |
| Param Name     | A name can be selected<br>from User Text library (see<br>5.2.5.) and replaces the<br>number of the 'Param<br>Promote' parameter. | Default<br>Text<br>or 01 to 50<br>User Text                                          |                 | Conf            |
| Param Access   | Sets the read/write access<br>level of the 'Param Promote'<br>parameter.                                                         | Lev 1<br>Read Only<br>Lev 1<br>Alterable<br>Lev 2<br>Read Only<br>Lev 2<br>Alterable |                 | Conf            |

#### 9.10.1.1 Example: To Rename Loop 1 to be Zone 1

| Do This                                                                                                  | This Is The Display You<br>Should See | Additional Notes                                                                                               |
|----------------------------------------------------------------------------------------------------|---------------------------------------|----------------------------------------------------------------------------------------------------|
| From any display press as many times as necessary until the <b>INSTRUMENT</b> page header is displayed   | □:INSTRUMENT<br>◆ User Text Page      |                                                                                                    |
| Press or to select<br>User Text Page                                                                     |                                       |                                                                                                    |
| Press 🕑 to select User Text                                                                              | ि:User Text                           | If Disabled no further pages are available                                                                     |
| Press A or To enable User Text                                                                           | Enabled                               |                                                                                                    |
| Press 🕝 to select Text<br>Number                                                                         | C:Text Number<br>◆ 1                  | Up to 50 Text Numbers<br>are available                                                                         |
| Press or to select the Text Number                                                                       |                                       |                                                                                                    |
| Press 🕝 to select Text                                                                                   |                                       |                                                                                                    |
| Press or to change<br>the first (flashing) character to<br>the first character of your text<br>i.e. 'Z'. | ⊡:Text<br>♦ <u>U</u> sr1              |                                                                                                    |
| Press for select the next of up to 16 characters                                                         | ि:Text<br><b>≑ <u>U</u>sr1</b>        | Repeat this step for all<br>characters until Zone 1 is<br>displayed.<br>Note, the blank between                |
| Press or to change the (flashing) character, i.e.                                                        |                                       | 'Zone' and '1' is entered as a blank character.                                                                |
| Press as many times as necessary until the LP1 SETUP page header is displayed                            | Display Page                          | <i>LP1</i> will be displayed if default text is chosen.<br>It will be replaced by Zone<br>1 when the following |
| Press  or  to select Display Page                                                                        |                                       | operation is entered.                                                                                          |
| Press to select Loop Name                                                                                | C:Loop Name                           |                                                                                                    |
| Press or to select the chosen text.                                                                      | ◆ 01:Zone 1                           |                                                                                                    |

| Do This                                                                                                    | This Is The Display You<br>Should See         | Additional Notes                                                                                                    |
|----------------------------------------------------------------------------------------------------|-----------------------------------------------|----------------------------------------------------------------------------------------------------|
| From any display press<br>as many times as necessary<br>until the <i>LP1</i> SETUP header<br>is displayed                                                             | D: <i>LP1</i> SETUP<br>◆ Display Page         |                                                                                                    |
| Press  or  to select Display Page                                                                                                    |                                               |                                                                                                    |
| Press until Param Promote is displayed                                                                                                    | C:Param Promote<br>◆1                         | Up to 10 parameter<br>numbers can be selected.<br>Parameter number 1 will<br>be the first to expect in                                                                                        |
| Press or to select a number which represents the parameter to promote                                                                                                 |                                               | the Summary page and so on.                                                                                                    |
| Press to select Param<br>Address<br>Press or to select<br>the parameter which is to be<br>promoted.                                                                   | ି:Param Address<br>♦ 0000 <u>4</u> :L1.Wkg OP | Summary page number 1<br>will show the working<br>output value in operation<br>level<br>The parameter can be<br>selected by modbus<br>address.<br>If this is not known press<br>then use or v |
|                                                                                                    |                                               | to scroll through a list of parameter names                                                                                                    |
| Press to select <b>Param</b><br>Name<br>Press or to select<br>up to 50 customised names<br>for the parameter from the<br>User Text library set up in<br>Section 5.2.5 | ি:Param Name<br>✦ Default Text                |                                                                                                    |
| Press to select Param<br>Access<br>Press or to select<br>read/write access in the level<br>1 or 2.                                                                    | ি:Param Access<br>✦Lev 1 Read Only            |                                                                                                    |

#### 9.10.1.2 Example: To Promote Parameters to the Loop Summary Page

### 9.10.2 Display Auxiliary Page

| Table Number:<br>9.10.2. | This list configures the Loop Summary<br>display for the auxiliary loop.                                                         |                                                                                      | <i>LP 1</i> SETUP<br>(Disp (Aux) Page) |                 |  |
|--------------------------|----------------------------------------------------------------------------------------------------|--------------------------------------------------------------------------------------|----------------------------------------|-----------------|--|
| ••••=                    | Also shown when loop conf                                                                                                    | igured for Ra                                                                        | atio                                   | tio             |  |
| Parameter Name           | Parameter Description                                                                                                    | Value                                                                                | Default                                | Access<br>Level |  |
| Loop Name                | Loop name chosen from the<br>User Text library, see<br>Section 5.2.5.                                                            | Default<br>Text<br>or 01 to 50<br>User Text                                          | Default<br>Text                        | Conf            |  |
| TSP/TOP Access           | Sets the read/write access<br>to Target Setpoint and<br>Working Output shown in<br>the Loop Summary Page.                        | Alterable<br>Read Only                                                               | Alterable                              | Conf            |  |
| Param Promote            | Selects the parameter which<br>is to be promoted to the<br>Summary Page.                                                         | 1 to 10                                                                              |                                        | Conf            |  |
| Param Address            | The modbus address of the<br>parameter selected by<br>'Param Promote'. See<br>Appendix D.1.                                      | Modbus<br>address                                                                    |                                        | Conf            |  |
| Param Name               | A name can be selected<br>from User Text library (see<br>5.2.5.) and replaces the<br>number of the 'Param<br>Promote' parameter. | Default<br>Text<br>or 01 to 50<br>User Text                                          |                                        | Conf            |  |
| Param Access             | Sets the read/write access<br>level of the 'Param Promote'<br>parameter.                                                         | Lev 1<br>Read Only<br>Lev 1<br>Alterable<br>Lev 2<br>Read Only<br>Lev 2<br>Alterable |                                        | Conf            |  |

#### 9.11 LOOP 2 SET UP

All pages listed in sections 9.1.1 to 9.10.2 are repeated for Loop 2.

### 9.12 LOOP 3 SET UP

All pages listed in sections 9.1.1 to 9.10.2 are repeated for Loop 3.

# 9.13 CONTROL LOOP WIRING EXAMPLES

### 9.13.1 Cascade Wiring

This example shows how to configure Loop 1 to be a simple cascade controller. The master PV is connected to the Main PV input and the slave PV is connected to a PV Input module fitted in Slot 3. The control output is a 4-20mA signal which uses a DC control module fitted in Slot 1.

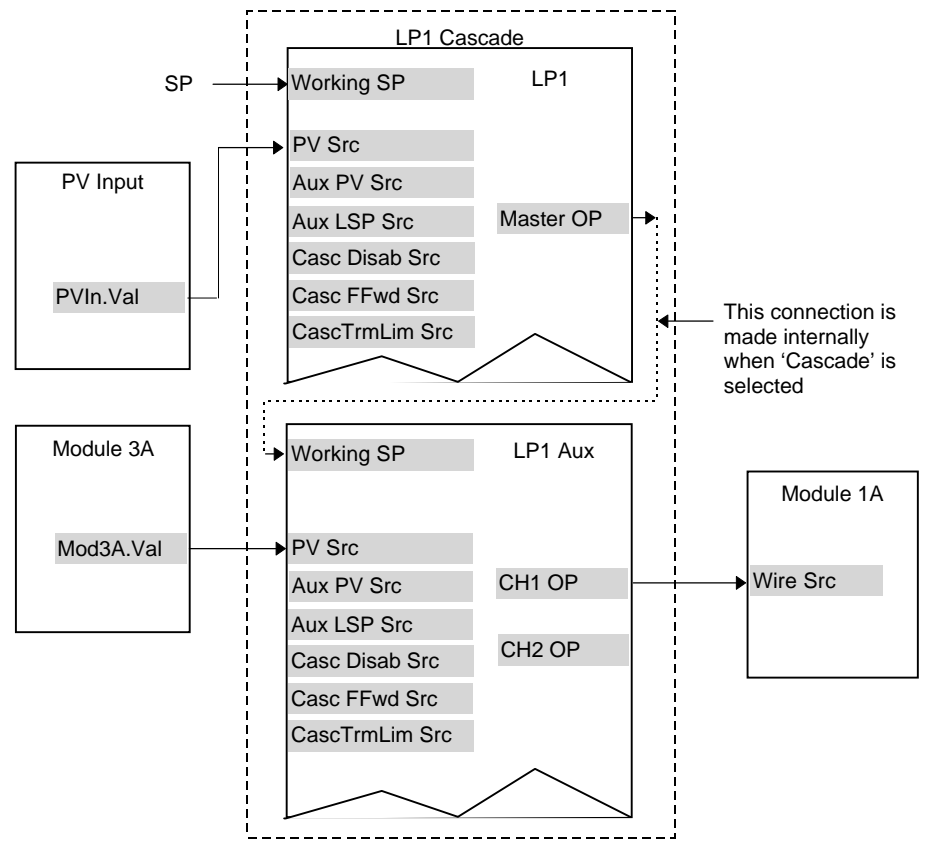

Figure 9-12: Wiring for Simple Cascade Control Loop

#### 9.13.1.1 Implementation

| 1. | In LP1 SETUP / Options Page (Table | set 'Loop Type' = Cascade                      |
|----|------------------------------------|------------------------------------------------|
|    | 9.1.1),                            |                                                |
| 2. | In LP1 SETUP / Wiring Page (Table  | set 'PV Src' = 05108: PVIn.Val                 |
|    | 9.1.2.2)                           | (Appendix D)                                   |
|    |                                    | This connects the PV input to the master PV of |
|    |                                    | the cascade loop                               |
| 3. | In LP1 SETUP / Wiring Page (Table  | set 'Aux PV Src' = 04468: Mod3A.Val            |
|    | 9.1.2.2)                           | (Appendix D)                                   |
|    |                                    | This connects the PV input from Module 3 to    |
|    |                                    | the slave PV of the cascade loop               |
| 4. | In MODULE IO / Module 1 A Page     | set 'Wire Src = 00013: L1.Ch1.OP               |
|    | (Table 18.3.1)                     | (Appendix D)                                   |
|    |                                    | This connects channel 1(heat) control to the   |
|    |                                    | DC output module                               |
|    |                                    |                                                |

See Appendix D for list of Modbus addresses.

© Tip:- See 'Copy and Paste' description in Chapter 3.

# 9.13.2 Cascade Control with SP Feedforward

SP Feedforward allows the master SP to be fed forward so that it directly influences the slave SP. By setting the feedforward trim parameter, it can be used to limit the amount by which the slave SP may differ from the master SP. The trim value is set in the slave in engineering units.

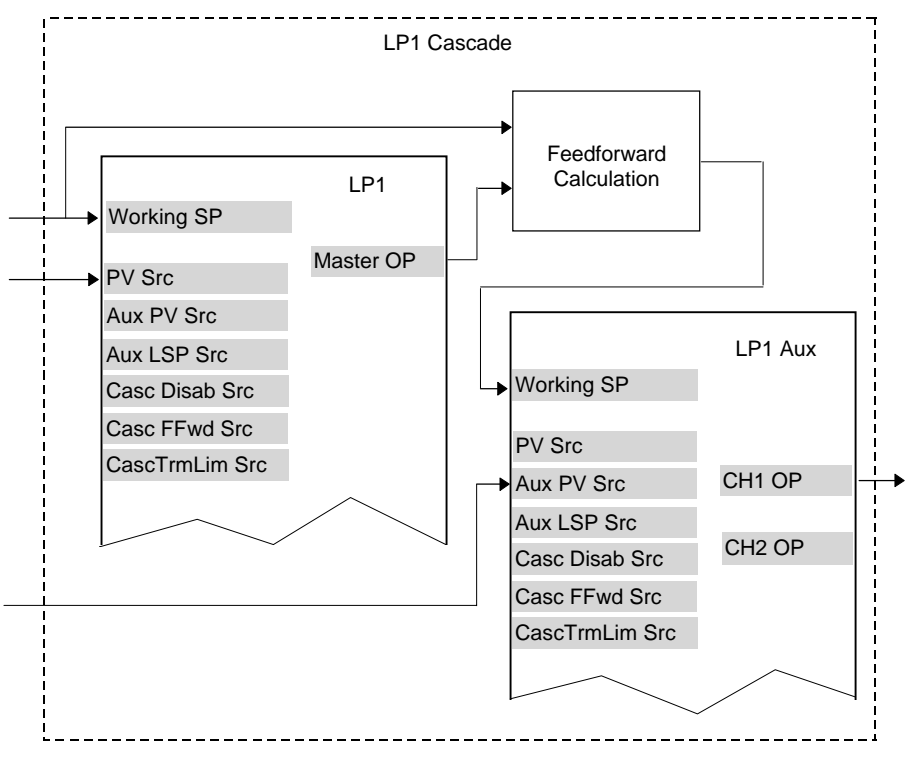

Figure 9-13: Cascade Control with SP Feedforward

#### 9.13.2.1 Implementation

| 1. | In LP1 SETUP / Options Page (Table | set 'Loop Type' = Cascade                         |
|----|------------------------------------|---------------------------------------------------|
|    | 9.1.1),                            |                                                   |
| 2. | In LP1 SETUP / Options Page (Table | set 'FF Type' = SP Feedforward                    |
|    | 9.1.1)                             | Cascade trim limits are found in LP1              |
|    |                                    | SETUP/Cascade Page. To limit slave setpoint       |
|    |                                    | to <u>+</u> 50 from master SP, set CSD FF TrimLim |
|    |                                    | to 50.                                            |
| 3. | In LP1 SETUP / Wiring Page (Table  | set ' PV Src' = 05108: PVIn.Val                   |
|    | 9.1.2.2)                           | (Appendix D)                                      |
|    |                                    | This connects the main PV input to the master     |
|    |                                    | PV of the cascade loop                            |
| 4. | In LP1 SETUP / Wiring Page (Table  | set 'Aux PV Src = 04468: Mod3A.Val                |
|    | 18.1.2.2)                          | (Appendix D)                                      |
|    |                                    | This connects the PV input from Module 3 to       |
|    |                                    | the slave PV of the cascade loop.                 |
| 5. | In MODULE IO / Module 1 A Page     | set 'Wire Src = 00013: L1.Ch1.OP                  |
|    | (Table 18.3.1)                     | (Appendix D)                                      |
|    |                                    | This connects channel 1(heat) control to the      |
|    |                                    | DC output module.                                 |
|    |                                    |                                                   |

See Appendix D for list of Modbus addresses.

© Tip:- See 'Copy and Paste' description in Chapter 3.

# 9.13.3 Ratio Wiring

This example shows how to configure Loop 1 to be a simple ratio controller. The main PV is connected to the PV Input (rear terminals V+ & V-) and the lead PV is connected to the Analogue Input (rear terminals BA & BB). The control output is a valve position signal which uses a dual triac control module fitted in Slot 1.

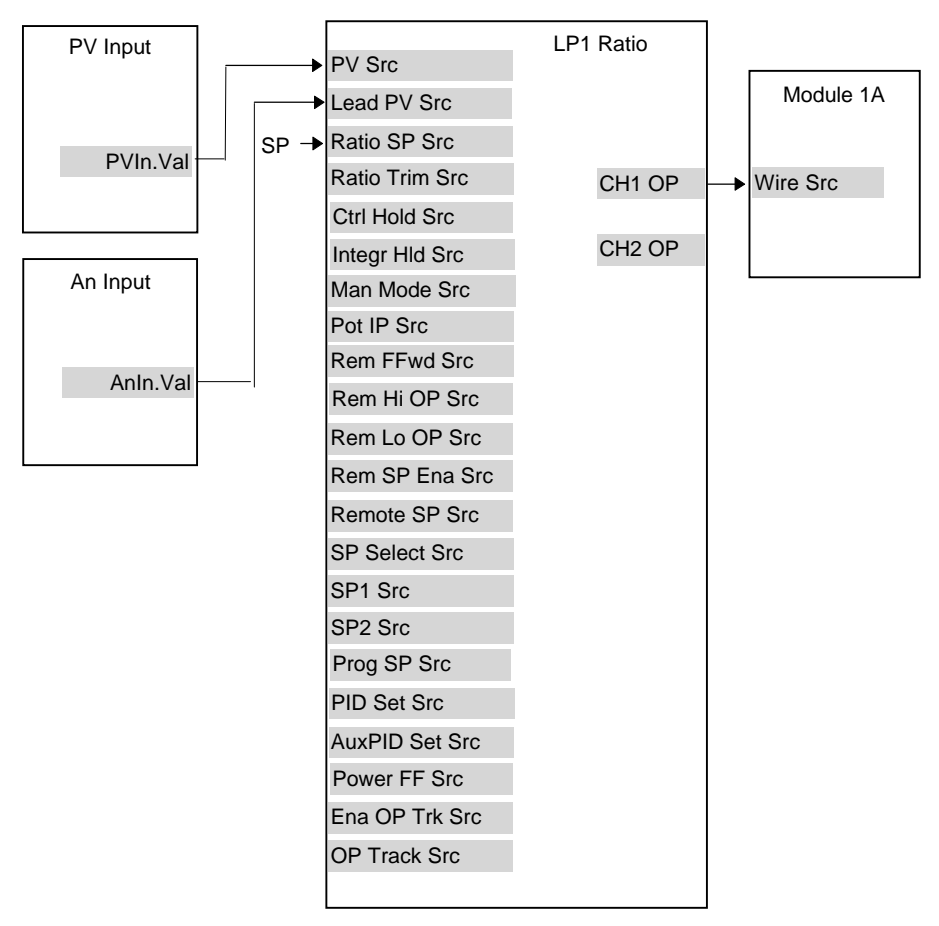

Figure 9-14: Wiring for Simple Ratio Control Loop

#### 9.13.3.1 Implementation

| 1. | In LP1 SETUP / Options Page (Table | set 'Loop Type' = Ratio                      |
|----|------------------------------------|----------------------------------------------|
|    | 9.1.1),                            |                                              |
| 2. | In LP1 SETUP / Ratio Page (Table   | set 'Enable Ratio' = On                      |
|    | 9.4.3),                            | Set other parameters as required             |
| 3. | In LP1 SETUP / Wiring Page (Table  | set 'PV Src' = 05108: PVIn.Val               |
|    | 9.1.2.2)                           | (Appendix D)                                 |
|    |                                    | This connects the PV input to the main PV of |
|    |                                    | the ratio loop                               |
| 4. | In LP1 SETUP / Wiring Page (Table  | set 'Lead PV Src' = 05268: AnIn.Val          |
|    | 9.1.2.2)                           | (Appendix D)                                 |
|    |                                    | This connects the lead PV input of the ratio |
|    |                                    | loop from Analogue Input                     |
| 5. | In MODULE IO / Module 1 A Page     | set 'Wire Src = 00013: L1.Ch1.OP             |
|    | (Table 18.3.1)                     | (Appendix D)                                 |
|    |                                    | This connects channel 1(heat) control to the |
|    |                                    | Dual Triac output module                     |
|    |                                    | -                                            |

See Appendix D for list of Modbus addresses.

#### © Tip:- See 'Copy and Paste' description in Chapter 3.

# 9.13.4 Override Wiring

This example shows how to configure Loop 1 to be a simple override furnace temperature controller. The main PV is connected to the PV Input (rear terminals V+ & V-) and the override PV is connected to a PV Input module fitted in slot 3 (rear terminals 3C & 3D). The control output is an analogue control module fitted in Slot 1.

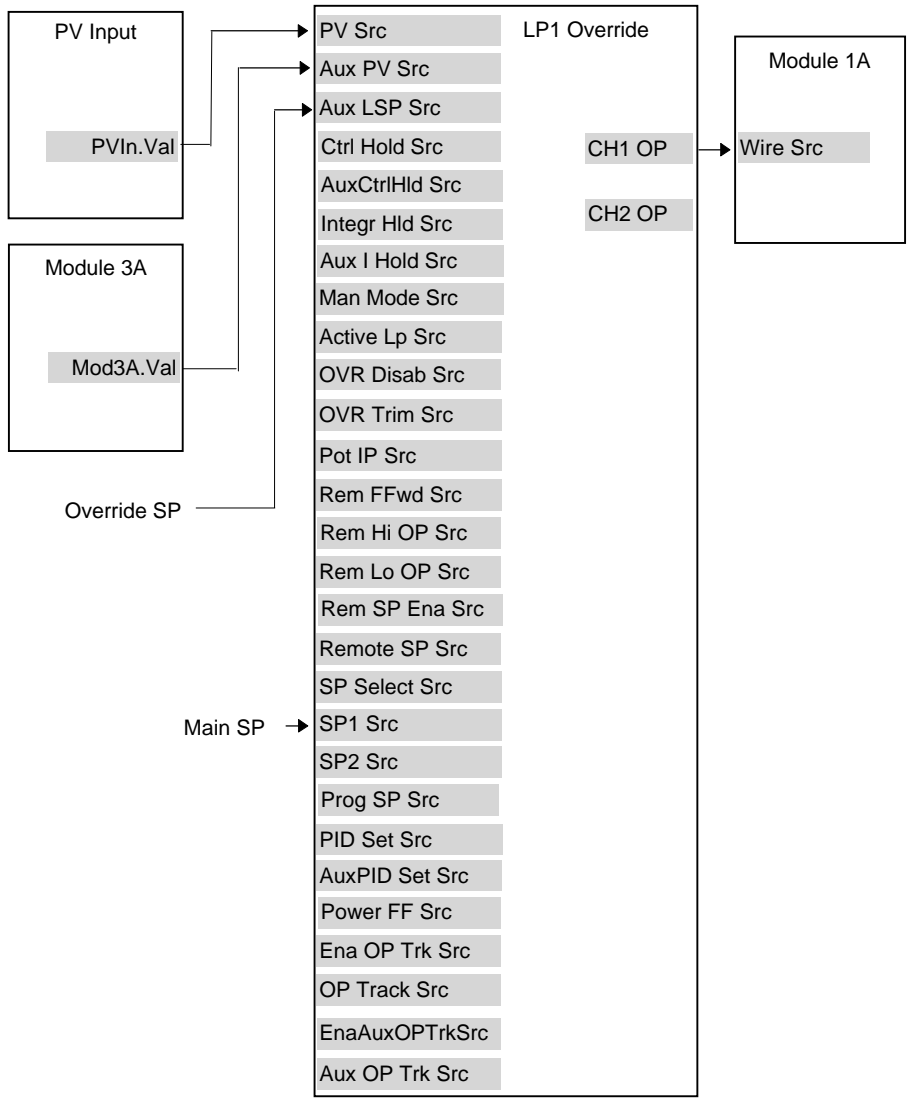

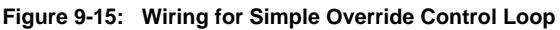

#### 9.13.4.1 Implementation

| 1. | In LPT SETUP / Options Page (Table  | set 'Loop Type' = Override                   |
|----|-------------------------------------|----------------------------------------------|
|    | 9.1.1),                             | This action also connects the main SP and    |
|    |                                     | override SP to SP1 and SP2 respectively.     |
| 2. | In LP1 SETUP / Override Page (Table | set 'Override Type' = Minimum                |
|    | 9.5.3),                             | Set other parameters as required             |
| 3. | In LP1 SETUP / Wiring Page (Table   | set 'PV Src' = 05108: PVIn.Val               |
|    | 9.1.2.2)                            | (Appendix D)                                 |
|    |                                     | This connects the PV input to the main PV of |
|    |                                     | the override loop                            |
| 4. | In LP1 SETUP / Wiring Page (Table   | set 'Aux PV Src' = 04468: Mod3A.Val          |
|    | 9.1.2.2)                            | (Appendix D)                                 |
|    |                                     | This connects the override PV input of the   |
|    |                                     | override loop from Analogue Input            |
| 5. | In MODULE IO / Module 1 A Page      | set 'Wire $Src = 00013$ : L1.Ch1.OP          |
|    | (Table 18.3.1)                      | (Appendix D)                                 |
|    |                                     | This connects channel 1(heat) control to the |
|    |                                     | Analogue output module                       |
|    |                                     | 0 1                                          |

...

-

See Appendix D for list of Modbus addresses.

 $\ensuremath{\textcircled{\sc 0}}$  Tip:- See 'Copy and Paste' description in Chapter 3.

| 10. CHAPTER 10 CONTROLLER APPLICATIONS                   | 2  |
|----------------------------------------------------------|----|
| 10.1. ZIRCONIA - CARBON POTENTIAL CONTROL                | 2  |
| 10.1.1. Temperature Control                              | 2  |
| 10.1.2. Carbon Potential Control                         | 2  |
| 10.1.3. Sooting Alarm                                    | 2  |
| 10.1.4. Automatic Probe Cleaning                         | 2  |
| 10.1.5. Endothermic Gas Correction                       | 2  |
| 10.2. ZIRCONIA PROBE PARAMETERS                          | 3  |
| 10.2.1. Options Page                                     |    |
| 10.2.2. Wiring Page                                      | 4  |
| 10.3. ZIRCONIA WIRING EXAMPLE                            | 5  |
| 10.3.1. The Zirconia Function Block                      | 5  |
| 10.3.2. Configuration of a Carbon Potential Control Loop | 6  |
| 10.4. HUMIDITY PARAMETERS                                | 8  |
| 10.4.1. Overview                                         | 8  |
| 10.4.2. Options Page                                     | 8  |
| 10.4.3. Wiring Page                                      | 9  |
| 10.5. HUMIDITY WIRING EXAMPLE                            | 10 |
| 10.5.1. The Humidity Function Block                      | 10 |
| 10.5.2. Configuration of a Humidity Control Loop         | 10 |

# 10. Chapter 10 Controller Applications

# 10.1. ZIRCONIA - CARBON POTENTIAL CONTROL

An available option within the 2604 is the Zirconia function block. This feature is used to measure carbon potential, furnace dew point or oxygen concentration. The label containing the order code on the side of the controller should contain the code 'ZC'.

# 10.1.1. Temperature Control

The sensor input of the temperature loop may come from the zirconia probe but it is common for a separate thermocouple to be used. The controller provides a heating output which may be connected to gas burners or thyristors to control electrical heating elements. In some applications a cooling output may also be connected to a circulation fan or exhaust damper.

# 10.1.2. Carbon Potential Control

The zirconia probe generates a millivolt signal based on the ratio of oxygen concentrations on the reference side of the probe (outside the furnace) to the amount of oxygen in the furnace. The controller uses the temperature and carbon potential signals to calculate the actual percentage of carbon in the furnace. This second loop generally has two outputs. One output is connected to a valve which controls the amount of an enrichment gas is supplied to the furnace. The second output controls the level of dilution air.

# 10.1.3. Sooting Alarm

In addition to other alarms which may be detected by the controller (see also Chapter 7 'Alarm Operation'), the 2604 can trigger an alarm when the atmospheric conditions are such that carbon will be deposited as soot on all surfaces inside the furnace.

# 10.1.4. Automatic Probe Cleaning

The 2604 has a probe clean and recovery strategy that can be programmed to occur between batches or manually requested. A short blast of compressed air is used to remove any soot and other particles that may have accumulated on the probe. Once the cleaning has been completed the time taken for the probe to recover is measured. If the recovery time is too long this indicates that the probe is ageing and replacement or refurbishment is due. During the cleaning and recovery cycle, the %C reading is frozen thereby ensuring continuous furnace operation.

# 10.1.5. Endothermic Gas Correction

A gas analyser may be used to determine the %CO concentration. If an analogue output is available from the analyser, it can be fed into the 2604 to automatically adjust the calculated % carbon reading. Alternatively, this value can be entered manually.

### **10.2. ZIRCONIA PROBE PARAMETERS**

#### 10.2.1. Options Page

| Table Number:<br>10.2.1. | These parameters configure zirconia probe options.                                                                              |                                     | ZIRCONIA PROBE<br>(Options Page) |                 |
|--------------------------|----------------------------------------------------------------------------------------------------|-------------------------------------|----------------------------------|-----------------|
|                          | This list only appears if Zircon see Section 5.2.1.                                                                             | (00000                              |                                  |                 |
| Parameter Name           | Parameter Description                                                                                                    | Value                               | Default                          | Access<br>Level |
| Probe Type               | Zirconia probe equation <sup>(1)</sup>                                                                                          | Select from a<br>number of<br>types |                                  | Conf            |
| Units                    | Zirconia display units                                                                                                    | See Appendix<br>D.2.                |                                  | Conf            |
| Resolution               | Zirconia display resolution                                                                                                    | XXXXX<br>XXXX.X<br>XXX.XX<br>XX.XXX |                                  | Conf            |
| Oxygen Exp               | Exponent of the oxygen<br>units.<br>May be set to correspond to<br>the units used, eg set to 6<br>for PPM; 2 for %, etc.        | 1 to 19                             |                                  | Conf            |
| Zirconia Value           | Zirconia control process<br>value - the O2 or dew point<br>value derived from<br>temperature and remote gas<br>reference inputs | Range units                         |                                  | R/O             |
| Probe SBrk               | Probe sensor break                                                                                                    |                                     |                                  | R/O             |
| Sooting Alarm            | Probe sooting alarm output                                                                                                    | Off<br>On                           |                                  | R/O             |
| Enable Rem H-CO          | Remote gas enable                                                                                                    | Disabled<br>Enabled                 |                                  | L3              |
| H-CO Reference           | Gas reference or process factor                                                                                                 | 0.0 to 999.0                        |                                  | L3              |
| Clean State              | The burn off state of the<br>zirconia probe                                                                                     | Inactive<br>Cleaning<br>Recovering  |                                  | R/O             |
| Probe Status             | Probe clean<br>Probe requires cleaning                                                                                          | Good<br>Bad                         |                                  | L1              |
| Next Clean               | Time to next cleaning.<br>(counts down to 0:00:00.0)                                                                            | 0:00:00.1                           |                                  | R/O             |
| Clean Freq               | Zirconia probe cleaning                                                                                                    | OFF to                              |                                  | L3              |

|                | interval                                   | 0:00:00.1 to        |     |
|----------------|--------------------------------------------|---------------------|-----|
|                |                                            | 99:54:00.0          |     |
| Clean Duration | Sets the cleaning time                     | 0:00:00.1 to        | L3  |
|                |                                            | 1:39:54.0           |     |
| Recovery Time  | Maximum recovery time                      | 0:00:00.1 to        | L3  |
|                | after purging                              | 1:39:54.0           |     |
| Probe Offset   | Zirconia mV offset                         | -999.0 to           | L3  |
|                |                                            | 2000.0              |     |
| Temp Offset    | Sets the temperature offset for the probe  | -999.0 to<br>2000.0 | L3  |
| Probe IP       | Zirconia probe mV input                    | -0.100 to<br>2.000  | R/O |
| Temp IP        | Zirconia probe temperature input value     | Temp range<br>units | R/O |
| Working H-CO   | Working gas reference or<br>process factor | 0.0 to 999.0        | R/O |

Note 1 The following probe types are supported:

Probe mV, Bosch Carbon, AACC, Drayton, Accucarb, SSI, MacDhui, Oxygen, Log Oxygen, Bosch, Dewpoint.

# 10.2.2. Wiring Page

| Table Number:<br>10.2.2. | These parameters configure block wiring.                          | ZIRCONIA PROBE<br>(Wiring Page) |         |                                                            |
|--------------------------|-------------------------------------------------------------------|---------------------------------|---------|------------------------------------------------------------|
|                          | This list only appears if Zirconia is enabled, see Section 5.2.1. |                                 |         |                                                            |
| Parameter Name           | Parameter Description                                             | Value                           | Default | Access<br>Level                                            |
| Clean Src                | Zirconia clean probe input source                                 | Modbus<br>address               |         | Conf                                                       |
| mV Src                   | Zirconia probe mV input source                                    | Modbus<br>address               |         | Conf                                                       |
| Temp Src                 | Zirconia probe temperature<br>input source                        | Modbus<br>address               |         | Conf                                                       |
| Rem Gas Src              | Remote gas<br>reference/Process factor<br>source                  | Modbus<br>address               |         | Conf.<br>Only<br>appears<br>for O <sub>2</sub> &<br>carbon |

#### 10.3. ZIRCONIA WIRING EXAMPLE

#### 10.3.1. The Zirconia Function Block

| Zircon      | lia           |
|-------------|---------------|
| Temp Src    | Zirc.PV       |
| mV Src      | Zirc Status   |
| Rem Gas Src | Clean Output  |
| Clean Src   | Sooting Alarm |
|             |               |

Figure 10-1: Zirconia Function Block

#### 10.3.1.1. Main Features

**Calculation of PV:** The Process Variable can be carbon potential, Dewpoint or Oxygen concentration. The PV is derived from the probe temperature input, the probe mV input and remote gas reference input values. Various probe makes are supported.

**Endothermic Gas Correction:** This enables the user to set the percentage of carbon monoxide (%CO) present in the Endothermic Gas. This value can be measured via a gas analyser and fed into the controller as an analogue value.

**Probe Clean:** As these sensors are used in furnace environments they require regular cleaning. Cleaning (Burn Off) is performed by forcing compressed air through the probe. Cleaning can be initiated either manually or automatically using a timed period. During cleaning the PV output is frozen.

**Health Alarm (Zirconia Probe Status):** After cleaning an alarm output is generated if the PV does not return to 95% of its value within a specified time. This indicates that the probe is deteriorating and should be replaced.

Sooting Alarm: An output is generated which indicates that the furnace is about to soot.

### 10.3.2. Configuration of a Carbon Potential Control Loop

This example assumes that the probe temperature (Type K) input is connected to module 3 and the milli-volt input to module 6. Loop 1 normally controls temperature, so the carbon loop will be Loop 2. Carbon control and alarm outputs are relays and configured as On/Off.

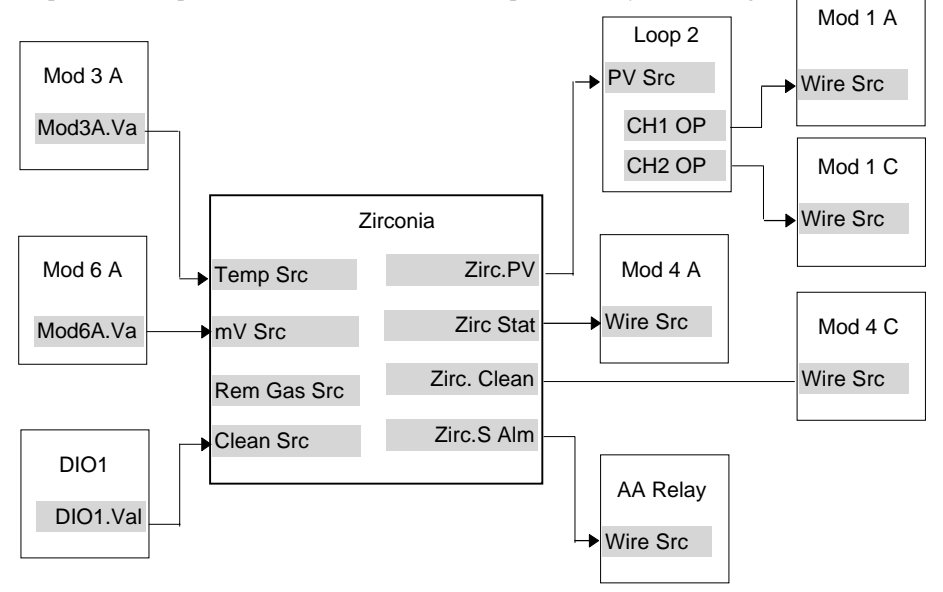

Figure 10-2: Zirconia Wiring for Carbon Potential

#### 10.3.2.1.Implementation

| 1. | In INSTRUMENT/Options Page  | set 'Num of Loops' $= 2$                      |
|----|-----------------------------|-----------------------------------------------|
|    | (Table 5.2.1),              | set 'Zirconia' = Enabled                      |
| 2. | In MODULE IO/Module 3A Page | set 'Channel Type' = Thermocouple             |
|    | (Table 18.3.6)              | set 'Linearisation' = K-Type                  |
|    |                             | set 'Units' = $^{\circ}C/^{\circ}F/^{\circ}K$ |
|    |                             | set 'Resolution' = XXXXX                      |
|    |                             | set 'SBrk Impedance' = Low                    |
|    |                             | set 'SBrk Fallback' = Up Scale                |
|    |                             | set 'CJC Type' = Internal                     |
|    |                             | This configures Module 3 to measure           |
|    |                             | temperature.                                  |
| 3. | In MODULE IO/Module 6A Page | set 'Channel Type' = HZVolts                  |
|    | (Table 18.3.6)              | set 'Linearisation' = Linear                  |
|    |                             | set 'Units' = mV                              |
|    |                             | set 'Resolution' = XXXXX                      |
|    |                             | set 'SBrk Impedance' = Off                    |

- 4. In STANDARD IO/Dig IO1 Page (Table 17.4.1)
- 5. In ZIRCONIA PROBE/Options Page (Table 07.2.1)
- 6. In ZIRCONIA PROBE/Wiring Page (Table 10.2.2)
- 7. In LP2 SETUP/Options Page (Table 9.1.1)
- 8. In LP2 SETUP/Wiring Page (Table 9.1.2)
- 9. In MODULE IO/Module 1A Page (Table 18.3.)
- 10. In MODULE IO/Module 1C Page (Table 18.3.)
- 11. In MODULE IO/Module 4A Page (Table 18.3.)
- 12. In MODULE IO/Module 4C Page (Table 18.3.)
- 13. In STANDARD IO/AA Relay Page (Table 17.3.1)

set 'SBrk Fallback' = Up Scale set 'Electrical Lo' = 0.00set 'Electrical Hi' = 2.00set 'Eng Val Lo' = 0.00set 'Eng Val Hi' = 2000 This configures Module 6 to measure probe mV. set 'Channel Type' = Digital Input This configures DIO1 to be a digital input. set 'Probe Type' = Type of probe in use set 'Units' = %CP set 'Resolution' = XXX.XX set 'H-CO Reference' = Required Value This value defines the % carbon monoxide (%CO) in the gas used for carburising This configures the zirconia probe set 'Clean Src' = 05402:DI01.Val set 'mV Src' = 04948:Mod6A set 'Temp Src' = 04468:Mod3A This connects inputs to the Zirconia block set 'Loop Type' = Single set 'Control Type' =  $OnOff \rightarrow Ch1\&2$ set 'PV Src' = 11059:Zirc.PV This connects the PV to Loop 2 PV set 'Channel Type' = On/Off set 'Wire Src' = 01037:L2.Ch1OPThis connects LP2 Ch1 output to module 1 set 'Channel Type' = On/Off set 'Wire Src' = 01038:L2.Ch2OPThis connects LP2 Ch2 output to module 1 set 'Channel Type' = On/Off set 'Wire Src' =11066:Zirc.Stat This connects the health (probe status) to module 4A set 'Channel Type' = On/Off set 'Wire Src' = 11072: Zirc.Clean This connects the clean outputs to module 4C set 'Channel Type' = On/Off set 'Wire Src' = 11068: Zirc.SAlm This connects the sooting alarm to the fixed relay output

See Appendix D for list of Modbus addresses.

© Tip:- See 'Copy and Paste' description in Chapter 3.

# **10.4. HUMIDITY PARAMETERS**

# 10.4.1. Overview

Humidity (and altitude) control is a standard feature of the 2604 controller. In these applications the controller may be configured to generate a setpoint profile from a programmer block.

Also the controller may be configured to measure humidity using either the traditional Wet/Dry bulb method or it may be interfaced to a solid state sensor.

The controller output may be configured to turn a refrigeration compressor on and off, operate a bypass valve, and possibly operate two stages of heating and/or cooling

| Table Number:<br>10.4.2. | These parameters allow you<br>the parameters associated v<br>control | HUMIDITY<br>(Options Page) |         |                 |
|--------------------------|----------------------------------------------------------------------|----------------------------|---------|-----------------|
| Parameter Name           | Parameter Description                                                | Value                      | Default | Access<br>Level |
| Dew Point                | Wet/Dry temperature<br>measurement of dew point                      | -999.9 to<br>999.9         |         | L1 R/O          |
| Rel Humidity             | Relative Humidity                                                    | 0.0 to 100.0               |         | L1 R/O          |
| Atm Pressure             | Atmospheric Pressure                                                 | 0.0 to 2000.0              | 1013.0  | L3              |
| PMetric Const            | Psychometric Constant                                                | 0.00 to 10.00              | 6.66    | L3              |
| Wet Bulb Offs            | Wet bulb temperature correction                                      | -100.0 to<br>100.0         |         | L3              |
| Humidity SBrk            | Sensor break action for                                              | No                         |         | L1              |
|                          | humidity control                                                     | Yes                        |         |                 |
| Dry Bulb Temp            | Dry Bulb Temperature                                                 | Range units                |         | L1 R/O          |
| Wet Bulb Temp            | Wet Bulb Temperature                                                 | Range units                |         | L1 R/O          |

# 10.4.2. Options Page

# 10.4.3. Wiring Page

| Table Number:<br>10.4.3. | These parameters configure humidity block wiring.                 |                    | HUMIDITY<br>(Wiring Page) |                 |
|--------------------------|-------------------------------------------------------------------|--------------------|---------------------------|-----------------|
|                          | This list only appears if Humidity is enabled, see Section 5.2.1. |                    |                           |                 |
| Parameter Name           | Parameter Description                                             | Value              | Default                   | Access<br>Level |
| Dry Bulb Src             | Dry bulb temperature source                                       | Modbus<br>address. |                           | Conf            |
| Wet Bulb Src             | Wet bulb temperature source                                       | Modbus<br>address. |                           | Conf            |
| Atm Press Src            | Atmospheric pressure source                                       | Modbus<br>address. |                           | Conf            |
| PMtric Cst Src           | Psychometric Constant source                                      | Modbus<br>address. | 6.66                      | Conf            |

# 10.5. HUMIDITY WIRING EXAMPLE

### 10.5.1. The Humidity Function Block

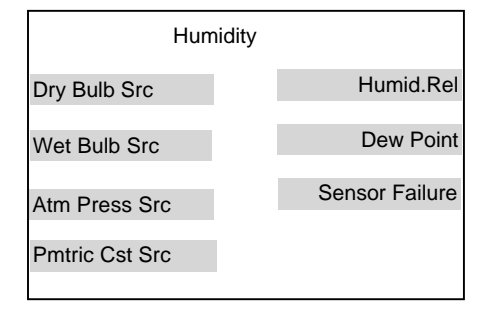

Figure 10-3: Humidity Function Block

#### 10.5.1.1.Main Features

**Calculation of PV:** The Process Variable can be Relative Humidity or Dewpoint. The PV is derived from the wet and dry bulb inputs and atmospheric pressure.

**Pressure Compensation:** This value can be measured via a transmitter and fed into the controller as an analogue value. Alternatively, it can be set as a fixed parameter.

# 10.5.2. Configuration of a Humidity Control Loop

This example assumes that the dry temperature (Pt100) input is connected to the main PV and the wet input (Pt100) to module 3. Loop 1 normally controls temperature, so the humidity loop will be Loop 2. Humidity control outputs are relays and configured as time proportioning.

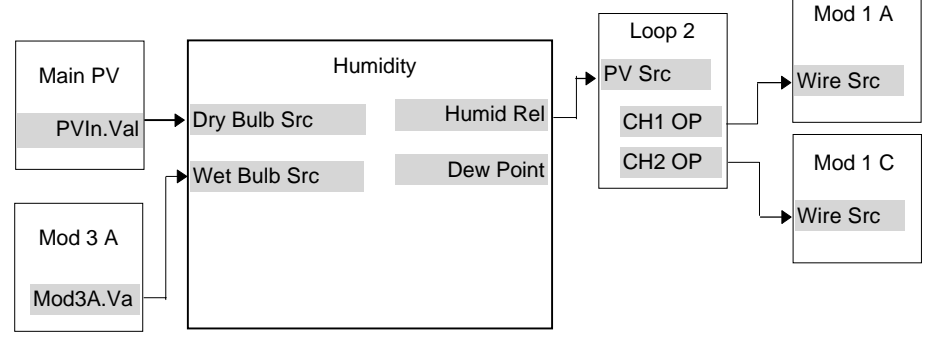

Figure 10-4: Humidity Control Loop

#### 10.5.2.1.Implementation

- 1. In INSTRUMENT/Options Page (Table 5.2.1),
- 2. In STANDARD IO/PV Input Page (Table 17.2.2)

3. In MODULE IO/Module 3A Page (Table 18.3.7)

- 4. In HUMIDITY/Options Page (Table 10.4.2)
- 5. In HUMIDITY/Wiring Page (Table 10.4.3)
- 6. In LP2 SETUP/Options Page (Table 9.1.1)
- In LP2 SETUP/Wiring Page (Table 9.1.2)
- 8. In LP2 SETUP/Output Page (Table 9.1.11)
- 9. In MODULE IO/Module 1A Page (Table 18.3)
- 10. In MODULE IO/Module 1C Page (Table 18.3)

set 'Num of Loops' = 2set 'Humidity' = Enabled set 'Channel Type' = RTD set 'Linearisation' = PT100 set 'Units' =  $^{\circ}C/^{\circ}F/^{\circ}K$ set 'Resolution' = XXXX.Xset 'SBrk Impedance' = Low set 'SBrk Fallback' = Up Scale This configures the PV Input to measure dry temperature set 'Channel Type' = RTD set 'Linearisation' = PT100 set 'Units' =  $^{\circ}C/^{\circ}F/^{\circ}K$ set 'Resolution' = XXXX.X set 'SBrk Impedance' = Off set 'SBrk Fallback' = Up Scale This configures Module 3 to measure wet temperature set 'Atm Pressure' = 1013.0 (for sea level)

set 'Dry Bulb Src = 05108:PVIn.Val set 'Wet Bulb Src = 04468:Mod3A.Val This connects the sensors to the humidity block set 'Control Type' = PID $\rightarrow$ Ch1 PID $\rightarrow$ Ch2

set 'PV Src' = 11105:Humid.Rel Note: For Dewpoint select 11106 This connects the %RH output to Loop 2 PV set 'OP Low Limit' = -100.0 set 'OP High Limit' = 100.0 set 'Channel Type' = Time Proportion set 'Wire Src' = 01037:L2.Ch1OP This connects LP2Ch1 output to Module 1A set 'Channel Type' = Time Proportion set 'Wire Src' = 01038:L2.Ch2OP This connects L21Ch2 output to Module 1C

See Appendix D for list of Modbus addresses.

#### © Tip:- See 'Copy and Paste' description in Chapter 3.

| 11. CHAPTER 11 INPUT OPERATORS                         | 2  |
|--------------------------------------------------------|----|
| 11.1. WHAT ARE INPUT OPERATORS                         | 2  |
| 11.2. CUSTOM LINEARISATION                             | 3  |
| 11.2.1. Input Operator Custom Linearisation Parameters | 4  |
| 11.3. TO SET UP THERMOCOUPLE/PYROMETER SWITCHING       | 5  |
| 11.3.1. Input Operators Switch Over Parameters         | 6  |
| 11.4. TO SET UP INPUT OPERATORS (MONITOR)              | 7  |
| 11.4.1. Input Operator Monitor Parameters              | 7  |
| 11.5. BCD INPUT                                        | 8  |
| 11.5.1. Main Features                                  | 8  |
| 11.5.2. BCD Parameters                                 | 9  |
| 11.6. INPUT OPERATORS WIRING EXAMPLES                  | 10 |
| 11.6.1. Switch Over Loop With Custom Linearised Input  | 10 |
| 11.6.2. Configuring the BCD Input                      | 12 |
| 11.6.3. Holdback Duration Timer                        | 14 |
|                                                        |    |

# 11. Chapter 11 Input Operators

# 11.1. WHAT ARE INPUT OPERATORS

It is possible to apply custom linearisation to the inputs of each loop. This is a 16 point straight line linearisation and the parameters can be made available at Levels 1, 2 and 3 so that scaling can be carried out during commissioning.

Custom linearisation is achieved under three page headers in the controller, one header for each loop. The parameters listed under each header are the same for each loop.

Also included in this section are parameters which allow you to switch inputs between different thermocouple types or between a thermocouple and pyrometer when the process is a high temperature furnace.

| INPUT OPERS (Cust Lin 1<br>Page) | These parameters set up the custom linearisation for input 1                 |
|----------------------------------|------------------------------------------------------------------------------|
| INPUT OPERS (Cust Lin 2<br>Page) | These parameters set up the custom linearisation for input 2                 |
| INPUT OPERS (Cust Lin 3<br>Page) | These parameters set up the custom linearisation for input 3                 |
| INPUT OPERS (Switch 1<br>Page)   | These parameters provide switch over between thermocouple types or pyrometer |
| INPUT OPERS (Monitor 1<br>Page)  | Logs maximum and minimum, counts time above threshold                        |
| BCD INPUT                        | Monitors the Digital Inputs when configured for BCD switch                   |

The page headers are:

The Input Operators page is only available if Input Operators has been enabled, as described in Section 5.2

Note:

In addition to linearising the controller input channels, it is equally valid to customise other sources such as Output Channels. This allows you, for example, to compensate for non linear control valve characteristics. The first parameter in each table is shown as **'Input Src'**, and defines which input is to be linearised. These could be PV input, Analogue input or to any module which has been configured as analogue input or output.

#### 11.2. CUSTOM LINEARISATION

The linearisation uses a 16 point straight line fit.

Figure 11.1 shows an example of a curve to be linearised and is used to illustrate the terminology used for the parameters found in the **INPUT OPERS** (Cust Lin1 Page).

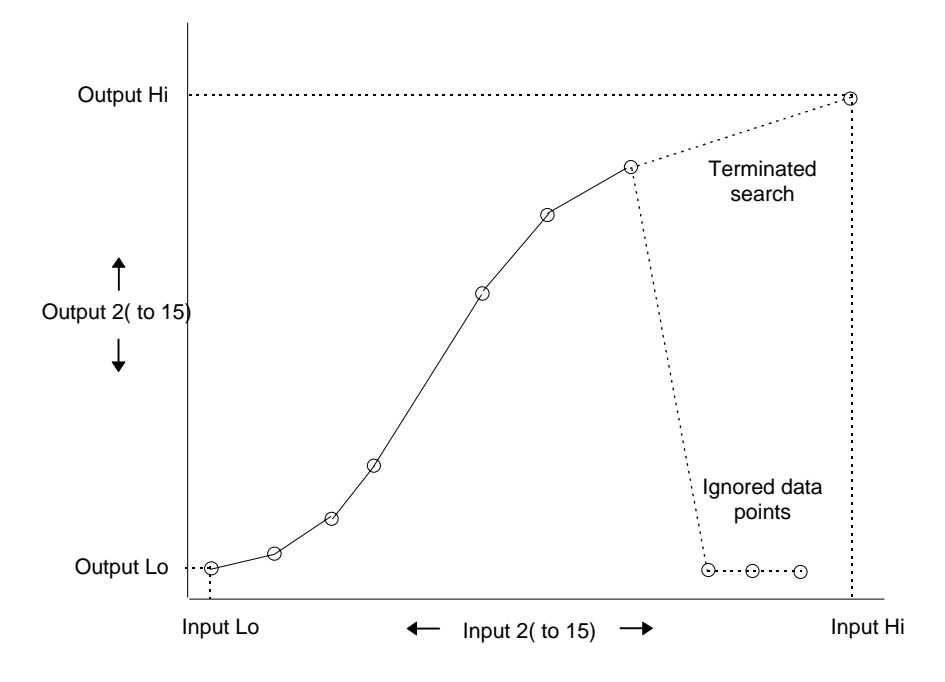

Figure 11-1: Linearisation Example

Notes:

- 1. The linearisation block works on rising inputs/rising outputs or rising inputs/falling outputs. It is not suitable for outputs which rise and fall on the same curve.
- Input Lo/Output Lo and Input Hi/Output Hi are entered first to define the low and high points of the curve. It is not necessary to define all 15 intermediate points if the accuracy is not required. Points not defined will be ignored and a straight line fit will apply between the last point defined and the Input Hi/Output Hi point.

#### 11.2.1. Input Operator Custom Linearisation Parameters

| Table Number:<br>11.2.1.                                                            | This page allows you to set linearisation curve | INPUT<br>(Cus                       | <sup>•</sup> OPERS<br>t Lin <i>1</i> ) |                 |
|-------------------------------------------------------------------------------------|-------------------------------------------------|-------------------------------------|----------------------------------------|-----------------|
| Parameter Name                                                                      | Parameter Description                           | Value                               | Default                                | Access<br>Level |
| Enable                                                                              | To enable custom<br>linearisation               | Off<br>On                           | Off                                    | Conf            |
| Input Src                                                                           | Custom linearisation input source               | Modbus<br>address                   |                                        | Conf            |
| Output Units                                                                        | Custom linearisation output units               | See Appendix D.2.                   |                                        | Conf            |
| Output Resol                                                                        | Custom linearisation output resolution          | XXXXX<br>XXXX.X<br>XXX.XX<br>XX.XXX |                                        |                 |
| Input Value                                                                         | The current value of the input                  | Range                               |                                        | R/O             |
| Output Value                                                                        | The current value of the<br>output              | Range                               |                                        | R/O             |
| Output Status                                                                       | The conditions are OK                           | Good                                |                                        | R/O             |
|                                                                                     | The conditions are bad or<br>out of range       | Bad                                 |                                        |                 |
| Input Lo                                                                            | Adjust to the low input value                   | Range                               |                                        | L3              |
| Output Lo                                                                           | Adjust to correspond to the<br>low input value  | Range                               |                                        | L3              |
| Input Hi                                                                            | Adjust to the high input value                  | Range                               |                                        | L3              |
| Output Hi                                                                           | Adjust to correspond to the<br>high input value | Range                               |                                        | L3              |
| Input 2                                                                             | Adjust to the first break point                 | Range                               |                                        | L1              |
| Output 2                                                                            | Adjust to correspond to input 2                 | Range                               |                                        | L1              |
| The above two parameters are repeated for all intermediate break points, ie 2 to 14 |                                                 |                                     |                                        |                 |
| Input 15                                                                            | Adjust to the last break point                  | Range                               |                                        | L1              |
| Output 15                                                                           | Adjust to correspond to input 15                | Range                               |                                        | L1              |

The above table is repeated for three linearisation curves under the page headers:

- INPUT OPERS (Cust Lin 2 Page)
- INPUT OPERS (Cust Lin 3 Page)

#### 11.3. TO SET UP THERMOCOUPLE/PYROMETER SWITCHING

This facility is commonly used in wide range temperature applications where it is necessary to control accurately over the range. A thermocouple may be used to control at lower temperatures and a pyrometer then controls at very high temperatures. Alternatively two thermocouples of different types may be used.

Figure 11-2 shows a process heating over time with boundaries which define the switching points between the two devices. The higher boundary (Switch Hi) is normally set towards the top end of the thermocouple range and the lower boundary (Switch Lo) set towards the lower end of the pyrometer (or second thermocouple) range. The controller calculates a smooth transition between the two devices.

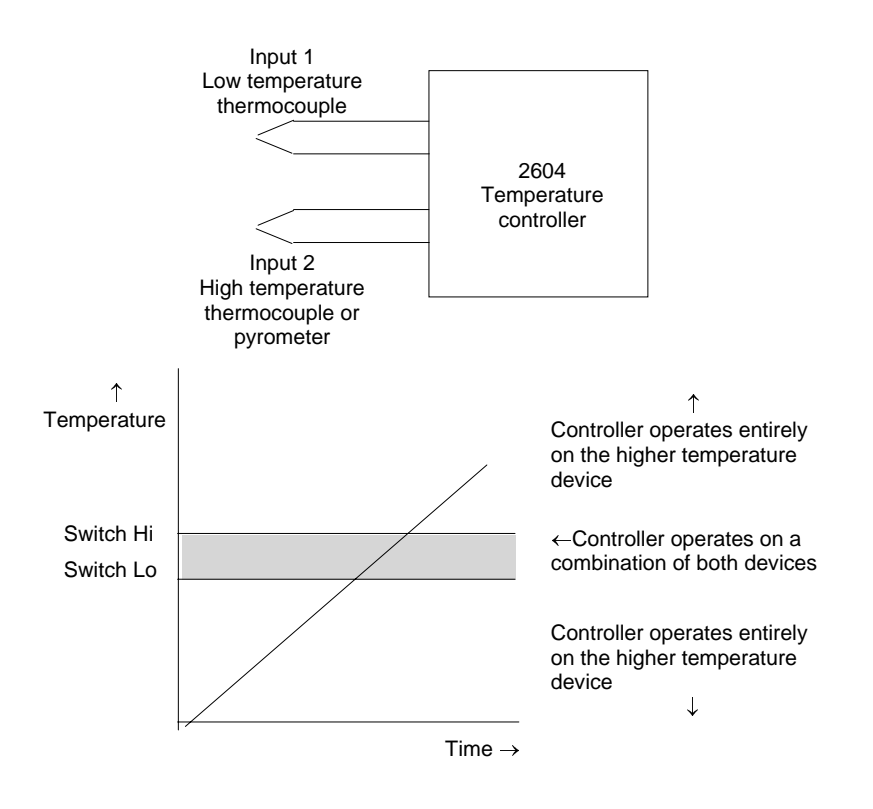

Figure 11-2: Thermocouple to Pyrometer Switching

### 11.3.1. Input Operators Switch Over Parameters

| Table Number:  | This page allows you to set up Switch Over<br>parameters |                   | INPUT OPERS     |                 |
|----------------|----------------------------------------------------------|-------------------|-----------------|-----------------|
| 11.3.1.        |                                                          |                   | (Switch 1 Page) |                 |
| Parameter Name | Parameter Description                                    | Value             | Default         | Access<br>Level |
| Enable         | To enable switch over                                    | Off<br>On         | Off             | Conf            |
| Input 1 Src    | Input 1 source                                           | Modbus<br>address |                 | Conf            |
| Input 2 Src    | Input 2 source                                           | Modbus<br>address |                 | Conf            |
| Input Lo       | Display low limit                                        | Display range     |                 | Conf            |
| Input Hi       | Display High limit                                       | Display range     |                 | Conf            |
| Switch Lo      | PV = Input 1 below this value                            | Display Range     |                 | L3              |
| Switch Hi      | PV = Input 2 above this value                            | Display Range     |                 | L3              |
| Output Value   | The current working value                                | Display Range     |                 | R/O             |
| Output Status  | The conditions are OK                                    | Good              |                 | R/O             |
|                | The conditions are bad or out of range                   | Bad               |                 |                 |
| Input 1 Value  | The current working value                                | Display Range     |                 | L1              |
| Input 1 Status | The conditions are correct                               | Good              |                 | R/O             |
|                | The conditions are bad or out of range                   | Bad               |                 |                 |
| Input 2 Value  | The current working value                                | Display Range     |                 | R/O             |
| Input 2 Status | The conditions are correct                               | Good              |                 | L1              |
|                | The conditions are bad or out of range                   | Bad               |                 |                 |

#### 11.4. TO SET UP INPUT OPERATORS (MONITOR)

The Monitor block:

- 1. Logs the Maximum and Minimum excursions of the PV. These values are reset when:
  - a) The controller power is switched off and on again
  - b) An external logic input, configured as reset, is enabled
  - c) The reset parameter, see Table 11.4.1, is changed to Yes
- 2. Counts the time above a threshold
- 3. Provides a time alarm

#### 11.4.1. Input Operator Monitor Parameters

| Table Number:<br>11.4.1. | This page allows you to set up Monitor<br>parameters                                |                     | INPUT OPERS<br>(Monitor 1 Page) |                 |
|--------------------------|-------------------------------------------------------------------------------------|---------------------|---------------------------------|-----------------|
| Parameter Name           | Parameter Description                                                               | Value               | Default                         | Access<br>Level |
| Enable                   | Monitor enable                                                                      | Disabled<br>Enabled | Off                             | Conf            |
| Input Src                | Input source                                                                        | Modbus addr         |                                 | Conf            |
| Reset Src                | Reset source                                                                        | Modbus addr         |                                 | Conf            |
| Input                    | Input value                                                                         | Range               |                                 | L1              |
| Reset                    | Reset                                                                               | No<br>Yes           |                                 | L3              |
| Maximum                  | The maximum value recorded by the controller between resets.                        | Range               |                                 | R/O             |
| Minimum                  | The minimum value recorded by the controller between resets.                        | Range               |                                 | R/O             |
| Trigger                  | PV threshold for the timer log                                                      | Range               |                                 | L3              |
| Day                      | Days spent above threshold                                                          | 0 to 32767          |                                 | R/O             |
| Time                     | Time spent above threshold                                                          | 0:00:00.0           |                                 | R/O             |
| Day Alarm                | This sets the alarm<br>threshold for the number of<br>days that the alarm is active | 0 to 32767          |                                 | L3              |
| Time Alarm               | This sets the alarm<br>threshold for the time that<br>the alarm is active           | 0:00:00.0           |                                 | L3              |
| Alarm Output             | Displays an alarm when the number of days and time has been exceeded                | Off<br>On           |                                 | R/O             |
|                          |                                                                                     |                     |                                 |                 |

# 11.5. BCD INPUT

An available option with the 2604 is the Binary Coded Decimal (BCD) function block. This feature is normally used to select a program number by using panel mounted BCD decade switches. A configuration example for this block is given in Section 11.6.2.

### 11.5.1. Main Features

**Calculation of BCD Value:** The function calculates a BCD value dependant upon the state of the inputs. Unconnected inputs are detected as off. This value is available as a wireable parameter.

**Calculation of BCD Value:** The function calculates a decimal value dependant upon the state of the inputs. Unconnected inputs are detected as off. This value is available as a wireable parameter.

**Digit 1 Output:** The function calculates the first decade BCD value dependant on the state of inputs 1 to 4. Unconnected inputs are detected as off. This value is available as a wireable parameter.

**Digit 2 Output:** The function calculates the second decade BCD value dependant on the state of inputs 5 to 8. Unconnected inputs are detected as off. This value is available as a wireable parameter.

| 2 <sup>nd</sup> Decade | 1 <sup>st</sup> Decade | BCD | Decimal | 2 <sup>nd</sup> Digit | 1 <sup>st</sup> Digit |
|------------------------|------------------------|-----|---------|-----------------------|-----------------------|
| 0011                   | 1001                   | 39  | 57      | 3                     | 9                     |
| 0010                   | 0110                   | 26  | 38      | 2                     | 6                     |
#### 11.5.2. BCD Parameters

| Table Number:  | This page allows you to view the BCD input                                          |                   | INPUT OPERS |                 |
|----------------|-------------------------------------------------------------------------------------|-------------------|-------------|-----------------|
| 11.5.1.        | values                                                                              |                   | (BCD In     | put Page)       |
| Parameter Name | Parameter Description                                                               | Value             | Default     | Access<br>Level |
| Enable         | BCD enable                                                                          | Off<br>On         | Off         | Conf            |
| Input1 Src     | Input 1 source                                                                      | Modbus<br>address |             | Conf            |
| Input2 Src     | Input 2 source                                                                      | Modbus<br>address |             | Conf            |
| Input3 Src     | Input 3 source                                                                      | Modbus<br>address |             | Conf            |
| Input4 Src     | Input 4 source                                                                      | Modbus<br>address |             | Conf            |
| Input5 Src     | Input 5 source                                                                      | Modbus<br>address |             | Conf            |
| Input6 Src     | Input 6 source                                                                      | Modbus<br>address |             | Conf            |
| Input7 Src     | Input 7 source                                                                      | Modbus<br>address |             | Conf            |
| Input8 Src     | Input 8 source                                                                      | Modbus<br>address |             | Conf            |
| BCD Value      | Reads the value (in BCD) of<br>the switch as it appears on<br>the digital inputs    | 0-99              |             | R/O             |
| Decimal Value  | Reads the value(in decimal)<br>of the switch as it appears<br>on the digital inputs | 0-255             |             | R/O             |
| Digit 1(units) | Units value of the first switch                                                     | 0-9               |             | R/O             |
| Digit 2(Tens)  | Tens value of the second switch                                                     | 0-9               |             | R/O             |

## 11.6. INPUT OPERATORS WIRING EXAMPLES

#### 11.6.1. Switch Over Loop With Custom Linearised Input

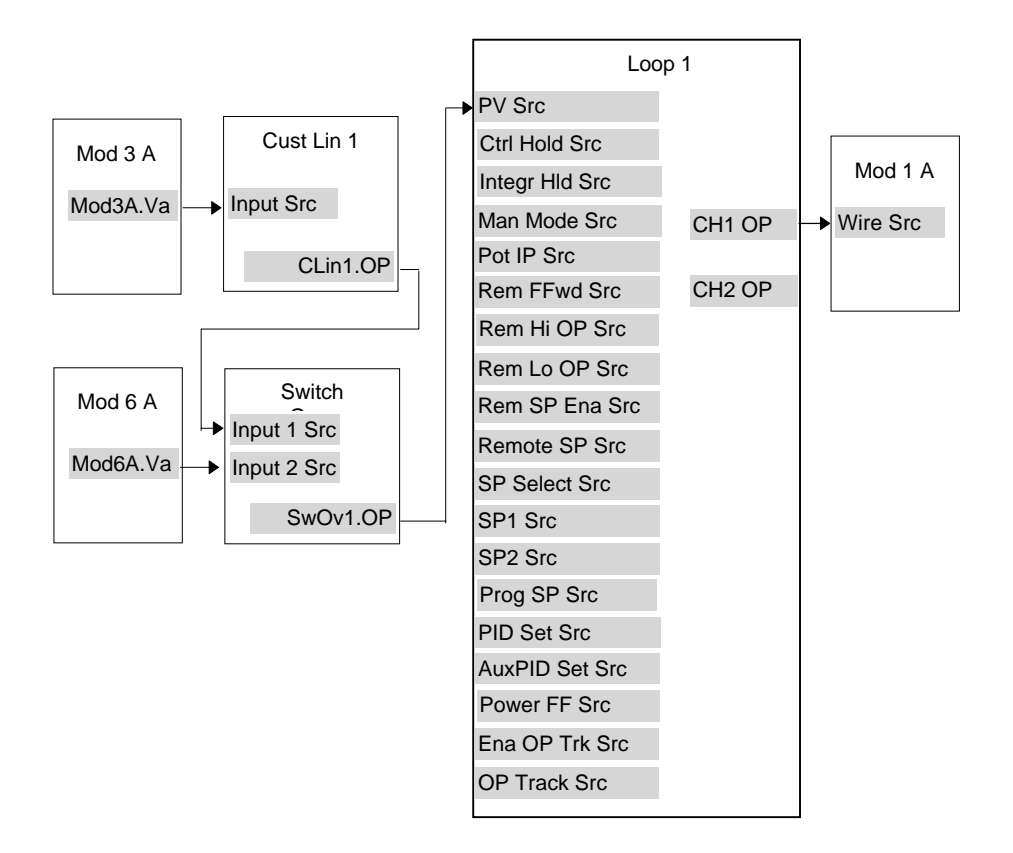

#### Figure 11-3: Example Wiring, Switch Over Loop with Custom Linearised Input

#### 11.6.1.1.Implementation

| 1. | In INPUT OPERS/Custom Lin 1<br>(Table 11.2.1), | set 'Input Src' = 04468:Mod3A.Val (Appendix D)  |
|----|------------------------------------------------|-------------------------------------------------|
|    |                                                | This connects the input of the custom           |
|    |                                                | linearisation block to the output of Module 3A  |
|    |                                                | fitted as a PV input module.                    |
| 2. | In INPUT OPERS/Switch 1 Page                   | set 'Input 1 Src' = 03365:CLin1.OP (Appendix    |
|    | (Table 11.3.1)                                 | D)                                              |
|    |                                                | This connects input 1 of the switch over block  |
|    |                                                | to the output of custom linearisation block 1.  |
| 3. | In INPUT OPERS/Switch 1 Page                   | set 'Input 2 Src' = 04948:Mod6A.Val             |
|    | (Table 11.3.1)                                 | (Appendix D)                                    |
|    |                                                | This connects input 2 of the switch over block  |
|    |                                                | to the output of module 6A fitted as an         |
|    |                                                | analogue input module.                          |
| 4. | In LOOP SETUP/Wiring Page (Table               | Set 'PV Src' = $03477$ :SwOv1.OP                |
|    | 9.1.2.1)                                       | (Appendix D)                                    |
|    |                                                | This connects the PV input of Loop 1 to the     |
|    |                                                | output of the switch over block.                |
| 5. | In MODULE IO/Module 1A Page                    | Set 'Wire Src' = $00004:L1.Wkg OP$              |
|    | (Table 18.3.1 if analogue output)              | (Appendix D)                                    |
|    |                                                | This connects the input of module 1A to         |
|    |                                                | channel 1 output of loop 1. This module may     |
|    |                                                | be fitted as an analogue, relay, triac or logic |
|    |                                                | output.                                         |
|    |                                                |                                                 |

See Appendix D for list of Modbus addresses.

#### © Tip:- See 'Copy and Paste' description in Chapter 3.

#### 11.6.2. Configuring the BCD Input

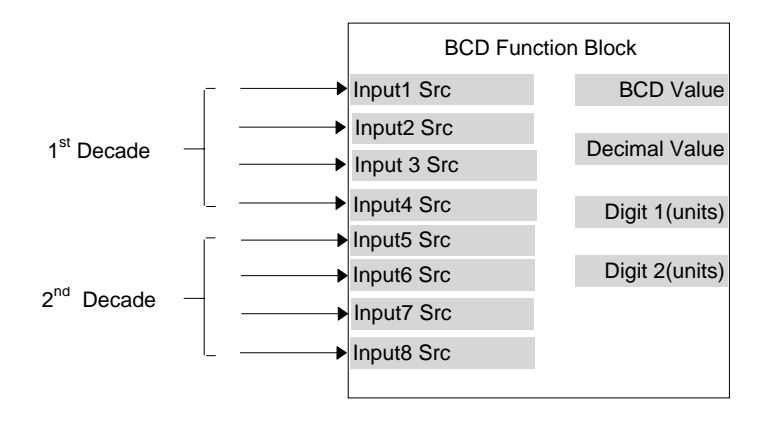

Figure 11-4: BCD Function Block

This example assumes that the digital inputs are connected to the standard IO.

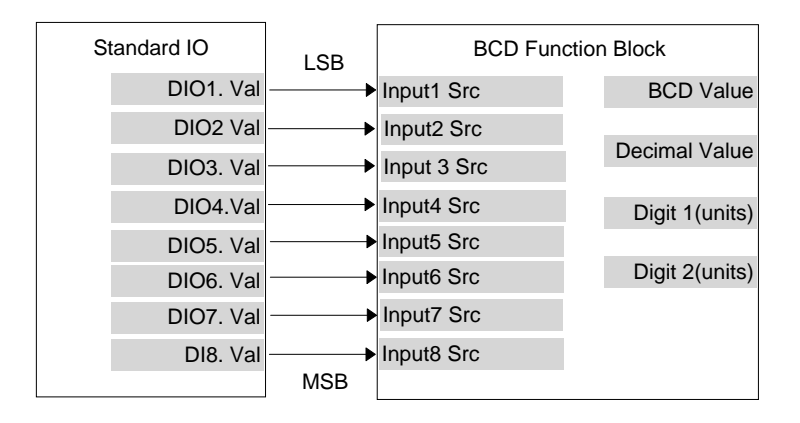

Figure 11-5: Wiring of Digital Inputs to the BCD Function Block

#### 11.6.2.1.Implementation

- 1. In PROGRAM EDIT/Options Page (Table 6.3.2.),
- 2. In STANDARD IO/DI01 Page (Table 17.4.1.)
- 3. In STANDARD IO/DI02 Page
- 4. In STANDARD IO/DI03 Page
- 5. In STANDARD IO/DI04 Page
- 6. In STANDARD IO/DI05 Page
- 7. In STANDARD IO/DI06 Page
- 8. In STANDARD IO/DI07 Page
- 9. In INPUT OPERS/BCD Input Page (Table 11.5.)
- 10. In INPUT OPERS/BCD Input Page
- 11. In INPUT OPERS/BCD Input Page
- 12. In INPUT OPERS/BCD Input Page
- 13. In INPUT OPERS/BCD Input Page
- 14. In INPUT OPERS/BCD Input Page
- 15. In INPUT OPERS/BCD Input Page
- 16. In INPUT OPERS/BCD Input Page
- 17. In INPUT OPERS/BCD Input Page

set 'BCD Prg Num' = Yes

set 'Channel Type' = Digital Input

- set 'Channel Type' = Digital Input
- set 'Channel Type' = Digital Input
- set 'Channel Type' = Digital Input
- set 'Channel Type' = Digital Input
- set 'Channel Type' = Digital Input
- set 'Channel Type' = Digital Input

set 'Enable' = On

- Set 'Input1 Src' = 05402:DIO1.Val
- Set 'Input2 Src' = 05450:DIO2.Val
- Set 'Input3 Src' = 05498:DIO3.Val
- Set 'Input4 Src' = 05546:DIO4.Val
- Set 'Input5 Src' = 05594:DIO5.Val
- Set 'Input6 Src' = 05642:DIO6.Val
- Set 'Input7 Src' = 05690:DIO7.Val
- Set 'Input8 Src' = 11313:DIO8.Val

#### 11.6.3. Holdback Duration Timer

This procedure describes how to configure a 2604 controller, using the Monitor Block, to accumulate the total time that a program has been in holdback within a segment. A holdback timer can be used to inform the user his application is taking longer to heat up than normal, possibly indicating a problem with the heat source or unusually high losses.

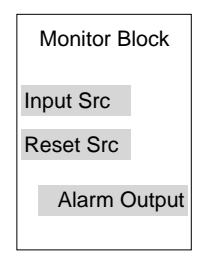

Figure 11-6: Monitor Function Block

The Monitor Block functions are as follows:

- 1. Logs the maximum and minimum excursions of its input value. These values are reset when:
  - a) the controller power is cycled
  - b) the block is reset
- 2. Counts the time above a threshold
- 3. Provides a time alarm

This example assumes that the controller has already been set up as a single loop programmer, and that program digital output 1 is used to enable the timer during certain segments. This used to reset the monitor at the end of the segment. The maximum expected holdback time is set to 30 minutes. When this time is exceeded the AA relay is switched on.

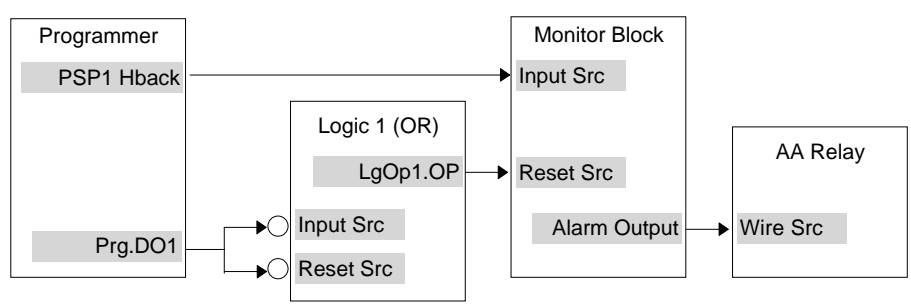

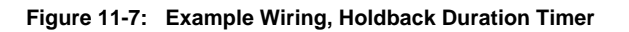

#### 11.6.3.1. Implementation

| 1. | In LOGIC OPERATORS/Logic 1 Page | set 'Operation' = OR                              |
|----|---------------------------------|---------------------------------------------------|
|    | (Table 15.1.2.)                 | set 'Input 1 Src' = 05869:Prg.DO1                 |
|    |                                 | set 'Input 2 Src' = 05869:Prg.DO1                 |
|    |                                 | set 'Invert' = Invert Both                        |
|    |                                 | This inverts the sense of Program DO1             |
| 2. | In INPUT OPERS/Monitor 1 Page   | Set 'Enable' = Enabled                            |
|    | (Table 11.4.1.)                 | Set 'Input Src' = 05804:                          |
|    |                                 | This connects PSP1 Holdback Status                |
|    |                                 | Set 'Reset Src' = 07176:LgOp1.OP                  |
|    |                                 | This connects Logic 1 Output to the Monitor Reset |
|    |                                 | Set 'Trigger' = 1.0                               |
|    |                                 | Set 'Day Alarm' = 0                               |
|    |                                 | Set 'Time Alarm' = 0:30:00:0                      |
| 3. | In STANDARD IO/AA Relay Page    | Set 'Channel Type' = On/Off                       |
|    | (Table 17.3.1.)                 | Set 'Wire Src' = 03500:                           |
|    |                                 | This assigns AA Relay to Monitor OP               |
|    |                                 |                                                   |

| 12. CHAPTER 12 TOTALISER, TIMER, CLOCK, COUN | ITER |
|----------------------------------------------|------|
| CONFIGURATION                                | 2    |
| 12.1. WHAT ARE TIMER BLOCKS?                 | 2    |
| 12.2. TIMERS                                 | 4    |
| 12.2.1. On Pulse Timer Mode                  | 4    |
| 12.2.2. Off Delay Timer Mode                 | 5    |
| 12.2.3. One Shot Timer Mode                  | 6    |
| 12.2.4. Minimum On Timer Mode                | 7    |
| 12.2.5. Timer Parameters                     | 8    |
| 12.3. THE CLOCK                              | 9    |
| 12.3.1. Clock Parameters                     | 9    |
| 12.4. TIMER ALARMS                           | 10   |
| 12.4.1. Alarm 1 (or 2) Page                  | 10   |
| 12.5. TOTALISERS                             | 11   |
| 12.5.1. Totaliser Parameters                 | 12   |

# 12. Chapter 12 Totaliser, Timer, Clock, Counter Configuration

### 12.1. WHAT ARE TIMER BLOCKS?

Timer Blocks allow the controller to use time information as part of the control process. They can be triggered by an event and used to initiate an action. For example, a programmer can be set to RUN at a particular day and time or an action delayed as a result of a digital input signal. The Timer Blocks page is only available if Timer Blocks has been enabled, see Section 5.2.1.

The Timer Blocks available in the 2604 controller are:

| Four timer blocks           | The timer block will normally be activated by an event, wired into<br>the Input Source parameter. Alternatively, it may be activated by<br>a parameter in the list. Timing continues for a set time period.<br>An output is available which can be 'wired' to operate an event.<br>Timer block modes of operation are described in Section 12.2. |
|-----------------------------|----------------------------------------------------------------------------------------------------|
| Clock                       | This is a real time clock which can be used to operate other time based functions.                                                                                                    |
| Two alarm (clock)<br>blocks | Alarms can be switched on or off at a particular day or time and<br>provide a digital output. This output can be wired to operate an<br>event.                                                                                                    |
| Four totaliser blocks       | Totaliser blocks can also be 'wired' to any parameter. They are<br>used to provide a running total of a parameter and give an output<br>when a pre-set total is reached. An example might be to totalise<br>the flow through a pipe. The output can also be 'wired' to operate<br>an event such as a relay.                                      |

| TIMER BLOCKS (Timer 1<br>Page)    | Parameters to set the time period and read elapsed time for timer 1                    |
|-----------------------------------|----------------------------------------------------------------------------------------|
| TIMER BLOCKS (Timer 2<br>Page)    | Parameters to set the time period and read elapsed time for timer 2                    |
| TIMER BLOCKS (Timer 3 Page)       | Parameters to set the time period and read elapsed time for timer 3                    |
| TIMER BLOCKS (Timer 4 Page)       | Parameters to set the time period and read elapsed time for timer 4                    |
| TIMER BLOCKS (Clock Page)         | To read time                                                                           |
| TIMER BLOCKS (Alarm 1 Page)       | Parameters to set a time and day alarm and read the alarm output condition for alarm 1 |
| TIMER BLOCKS (Alarm 2 Page)       | Parameters to set a time and day alarm and read the alarm output condition for alarm 2 |
| TIMER BLOCKS<br>(Totaliser1 Page) | Parameters to read the totalised value, set and monitor an alarm on totalised value.   |
| TIMER BLOCKS<br>(Totaliser2 Page) | Parameters to read the totalised value, set and monitor an alarm on totalised value.   |
| TIMER BLOCKS<br>(Totaliser3 Page) | Parameters to read the totalised value, set and monitor an alarm on totalised value.   |
| TIMER BLOCKS<br>(Totaliser4 Page) | Parameters to read the totalised value, set and monitor an alarm on totalised value.   |

Timer Blocks are grouped under page headers as follows:

#### 12.2. TIMERS

Each timer block can be configured to operate in four different modes. These modes are explained below

#### 12.2.1. On Pulse Timer Mode

This timer is used to generate a fixed length pulse from an edge trigger.

- The output is set to On when the input changes from Off to On.
- The output remains On until the time has elapsed
- If the 'Trigger' input parameter recurs while the Output is On, the Elapsed Time will reset to zero and the Output will remain On
- The triggered variable will follow the state of the output

Figure 12.1 illustrates the behaviour of the timer under different input conditions.

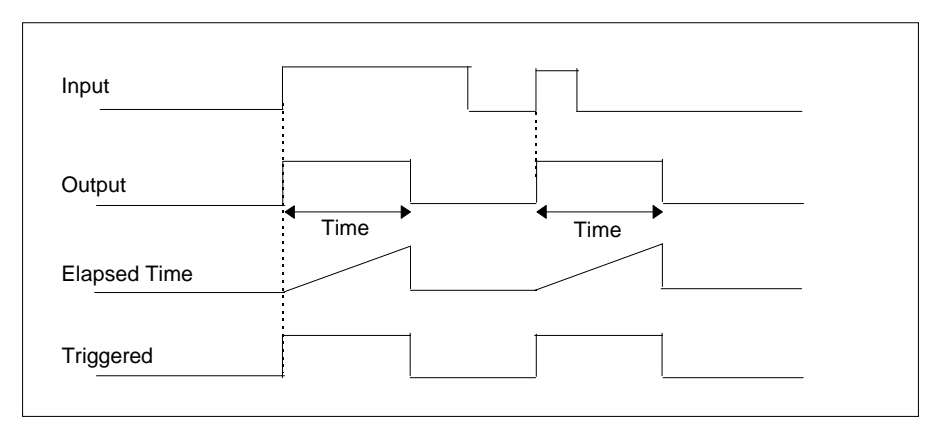

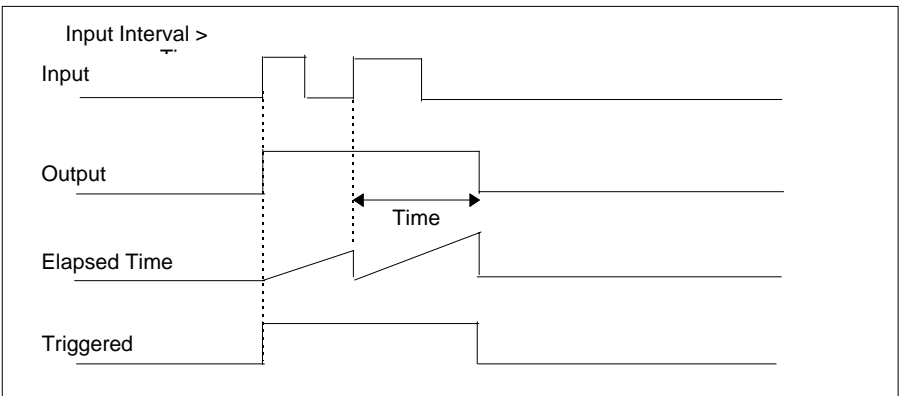

Figure 12-1: On Pulse Timer Under Different Input Conditions

#### 12.2.2. Off Delay Timer Mode

This timer provides a delay between the trigger event and the Timer output. If a short pulse triggers the Timer, then a pulse of one sample time (110mS) will be generated after the delay time.

- The Output is set to Off when the Input changes from Off to On.
- The Output remains Off until the Time has elapsed.
- If the Input returns to Off before the time has elapsed, the Timer will continue until the Elapsed Time equals the Time. It will then generate a pulse of one Sample Time duration.
- Once the Time has elapsed, the Output will be set to On.
- The Output will remain On until the Input is cleared to Off.
- The Triggered variable will be set to On by the Input changing from Off to On. It will remain On until both the Time has elapsed and the Output has reset to Off.

Figure 12.2 illustrates the behaviour of the timer under different input conditions.

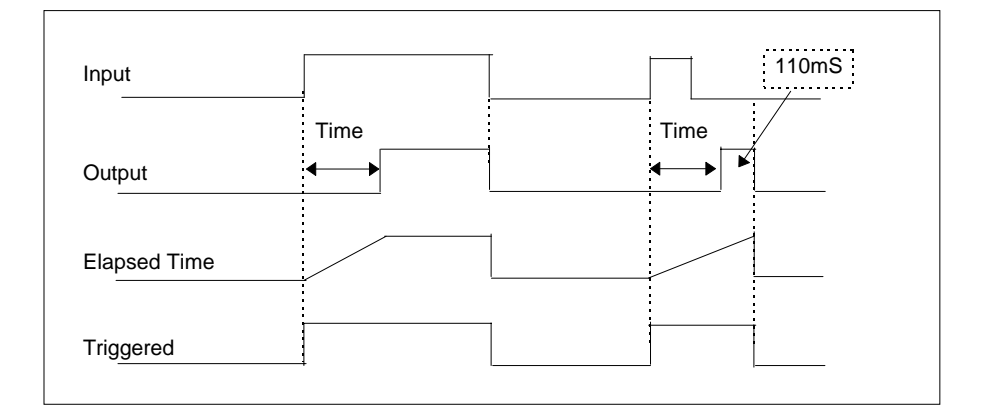

Figure 12-2: Off Delay Timer Under Different Input Conditions

#### 12.2.3. One Shot Timer Mode

This timer behaves like a simple oven timer.

- When the Time is edited to a non-zero value the Output is set to On
- The Time value is decremented until it reaches zero. The Output is then cleared to Off
- The Time value can be edited at any point to increase or decrease the duration of the On time
- Once set to zero, the Time is not reset to a previous value, it must be edited by the operator to start the next On-Time
- The Input is used to gate the Output. If the Input is set, the time will count down to zero. If the Input is cleared to Off, then the Time will hold and the Output will switch Off until the Input is next set.

Note: since the Input is a digital wire, it is possible for the operator to NOT wire it, and set the Input value to On which permanently enables the timer.

• The Triggered variable will be set to On as soon as the Time is edited. It will reset when the Output is cleared to Off.

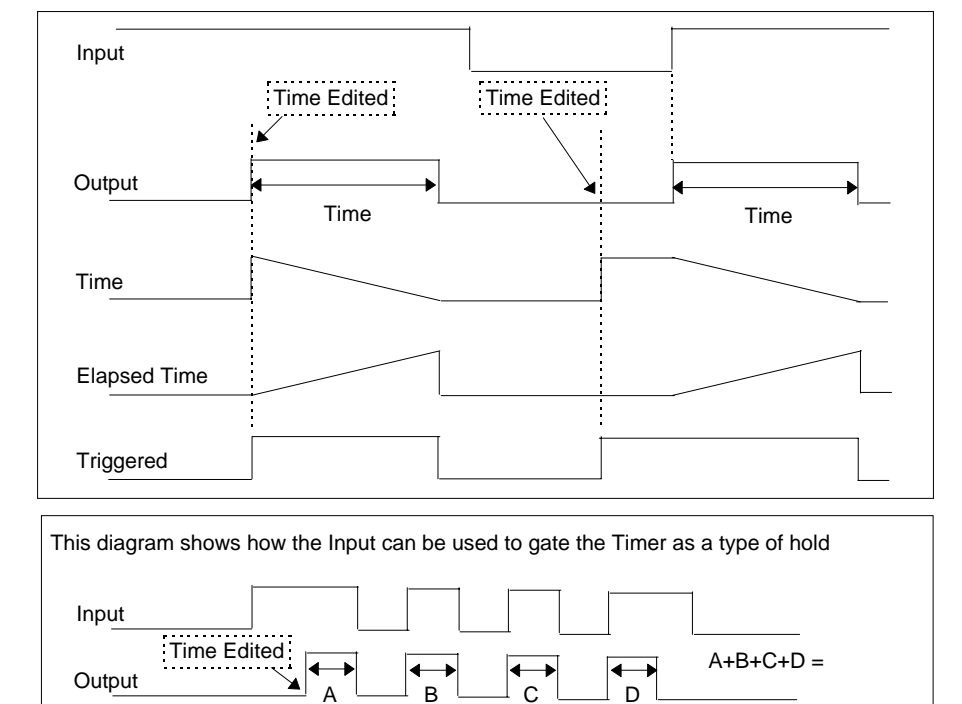

Figure 12.3 illustrates the behaviour of the timer under different input conditions.

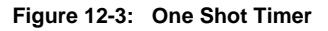

#### 12.2.4. Minimum On Timer Mode

This timer has been targeted at guaranteeing that the output remains On for a duration after the input signal has been removed. It may be used, for example, to ensure that a compressor is not cycled excessively.

- The output will be set to On when the Input changes from Off to On.
- When the Input changes from On to Off, the elapsed time will start incrementing towards the set Time.
- The Output will remain On until the elapsed time has reached the set Time. The Output will then switch Off.
- If the Input signal returns to On while the Output is On, the elapsed time will reset to 0, ready to begin incrementing when the Input switches Off.
- The Triggered variable will be set while the elapsed time is >0. It will indicate that the timer is counting.

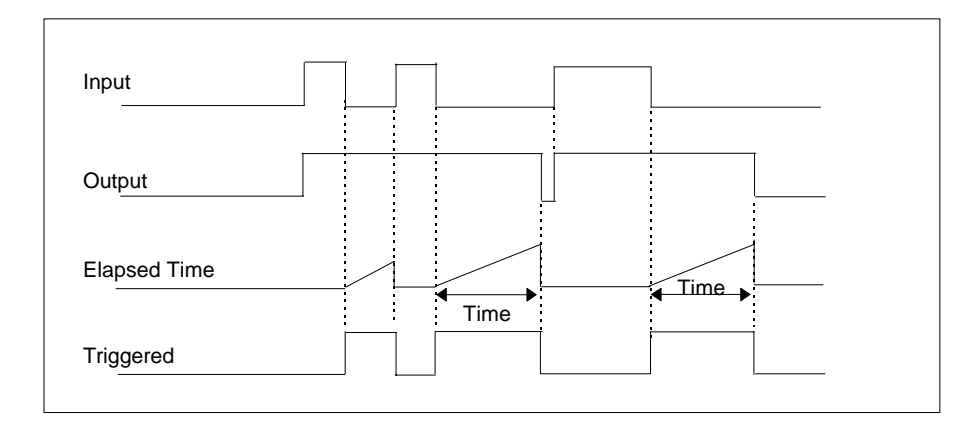

Figure 12.4 illustrates the behaviour of the timer under different input conditions.

Figure 12-4: Minimum On Timer Under Different Input Conditions

### 12.2.5. Timer Parameters

| Table Number:<br>12.2.5. | This page allows you to configure Timer<br>Parameters   |                                                                                  | TIMER BLOCKS<br>(Timer 1 to 4 Page) |                 |
|--------------------------|---------------------------------------------------------|----------------------------------------------------------------------------------|-------------------------------------|-----------------|
| Parameter Name           | Parameter Description                                   | Value                                                                            | Default                             | Access<br>Level |
| Туре                     | Timer type                                              | Off<br>On Pulse Timer<br>Off Delay<br>Timer<br>One Shot<br>Timer<br>Min-On Timer | Off                                 | Conf            |
| Input Src                | Timer input wire source                                 | Modbus<br>address                                                                |                                     | Conf            |
| Time                     | Timer Time                                              | 0:00:00.0                                                                        |                                     | L1              |
| Input                    | Trigger/Gate input. Turn<br>On to start timing          | Off<br>On                                                                        | Off                                 | L1              |
| Triggered                | Timer triggered (timing)                                | Off<br>On                                                                        |                                     | R/O             |
| Output                   | Timer output. Occurs<br>when the timer has timed<br>out | Off<br>On                                                                        | Off                                 | L1              |
| Elapsed Time             | Timer elapsed time                                      | 0:00:00.0                                                                        |                                     | R/O             |

The above table is repeated for Timers 2 to 4.

#### 12.3. THE CLOCK

A real time clock is provided for use with various timer functions in the controller.

#### 12.3.1. Clock Parameters

| Table Number:<br>12.3.1. | This page allows you to configure set the clock |                                                                                                    | TIMER BLOCKS<br>(Clock Page) |                             |
|--------------------------|-------------------------------------------------|----------------------------------------------------------------------------------------------------|------------------------------|-----------------------------|
| Parameter Name           | Parameter Description                           | Value                                                                                                    | Default                      | Access<br>Level             |
| Mode                     | Real time clock mode                            | Run<br>Stop<br>Set                                                                                                    |                              | Conf                        |
| Time                     | Real time clock time                            | HH:MM:SS                                                                                                    |                              | L1<br>R/O when<br>Mode =Set |
| Day                      | Real time clock day                             | Never<br>Monday<br>Tuesday<br>Wednesday<br>Thursday<br>Friday<br>Saturday<br>Sunday<br>Mon-Fri<br>Mon-Sat<br>Sat-Sun<br>Every Day |                              | L1<br>R/O when<br>Mode =Set |

#### 12.4. TIMER ALARMS

There are two alarms available which allow an output to be turned **on** or **off** at a set time and day

### 12.4.1. Alarm 1 (or 2) Page

All parameters in this page are available in L3 as well as Configuration level.

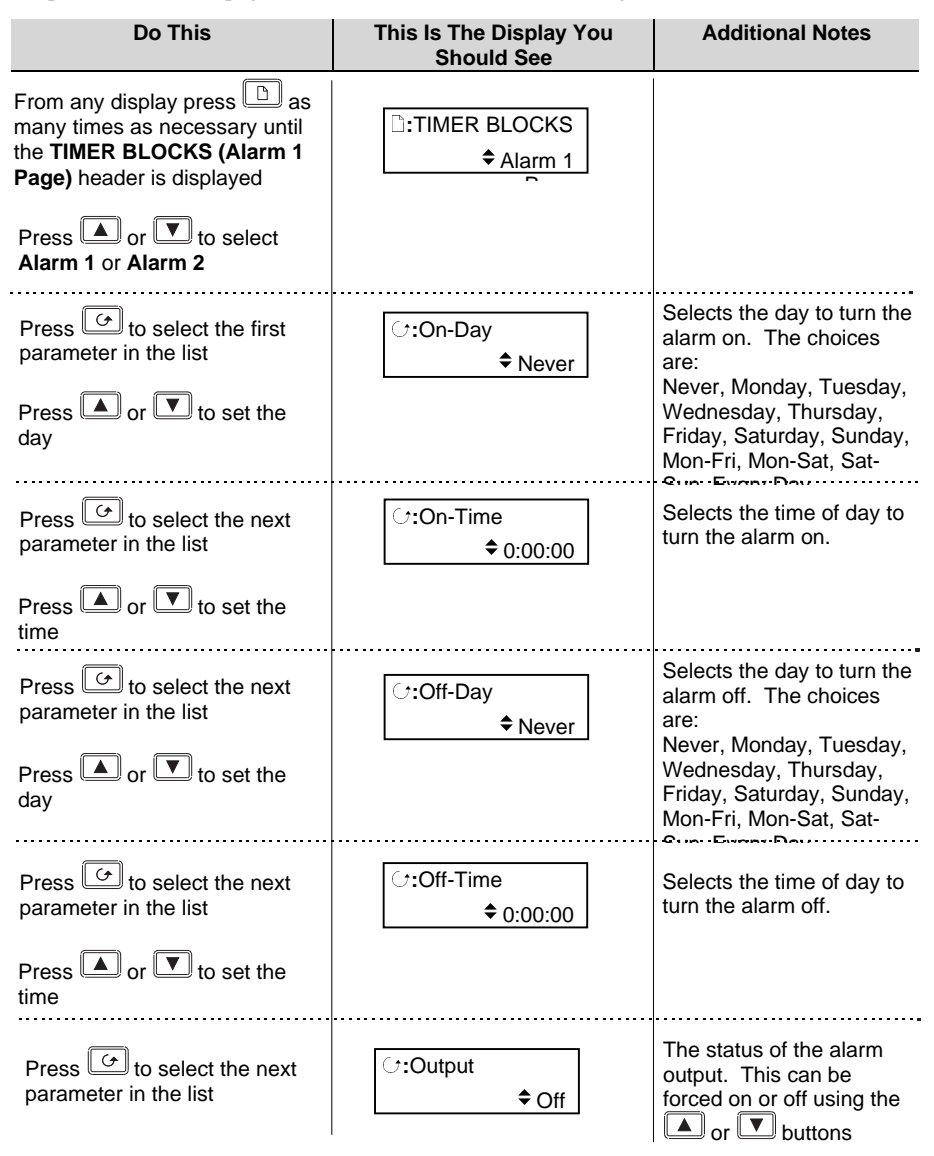

## 12.5. TOTALISERS

There are four totaliser function blocks which are used to measure the total quantity of a measurement integrated over time. A totaliser can, by soft wiring, be connected to any measured value. The outputs from the totaliser are its integrated value, and an alarm state. The user may set a setpoint which causes the alarm to activate once the integration exceeds the setpoint.

The totaliser has the following attributes:-

1. Run/Hold/Reset

In Run the totaliser will integrate its input and continuously test against an alarm setpoint. In Hold the totaliser will stop integrating its input but will continue to test for alarm conditions.

In Reset the totaliser will be zeroed, and alarms will be reset.

2. Alarm Setpoint

If the setpoint is a positive number, the alarm will activate when the total is greater than the setpoint.

If the setpoint is a negative number, the alarm will activate when the total is lower (more negative) than the setpoint.

If the totaliser alarm setpoint is set to 0.0, the alarm will be off. It will not detect values above or below.

The alarm output is a single state output. It may be cleared by resetting the totaliser, or by changing the alarm setpoint.

3. The total is limited to a maximum of 99999 and a minimum of -19999.

| Table Number:<br>12.5.1. | This page allows you to configure<br>Totaliser Parameters |                   | TIMER BLOCKS<br>(Totaliser 1 Page) |                 |
|--------------------------|-----------------------------------------------------------|-------------------|------------------------------------|-----------------|
| Parameter Name           | Parameter Description                                     | Value             | Default                            | Access<br>Level |
| Input Src                | Totaliser monitored<br>parameter source                   | Modbus<br>address |                                    | Conf            |
| Run Src                  | Totaliser run source                                      | Modbus<br>address |                                    | Conf            |
| Hold Src                 | Totaliser hold source                                     | Modbus<br>address |                                    | Conf            |
| Run                      | Totaliser run                                             | Reset<br>Run      |                                    | L1              |
| Hold                     | Totaliser hold                                            | Continue<br>Hold  |                                    | L1              |
| Total                    | Totaliser accumulator                                     | Display min to    |                                    | L1              |
| Alarm Setpoint           | Totaliser alarm setpoint                                  | display max       |                                    | L3              |
| Alarm Output             | Totaliser alarm output                                    | Off<br>On         |                                    | L1              |

#### 12.5.1. Totaliser Parameters

This page is repeated for Totalisers 2 to 4.

Note: When a totaliser is not running (eg when wired from a Run Src) it is automatically reset.

#### 12.6. TIMER WIRING EXAMPLES

#### 12.6.1. Compressor Timer

This example uses a Minimum On Timer to start a compressor. The compressor must be kept running for a period after the controller stops calling for cooling. If the controller requests cooling again the 'compressor timeout' timer deactivates until the cooling turns off again. The same action is required for de-humidification.

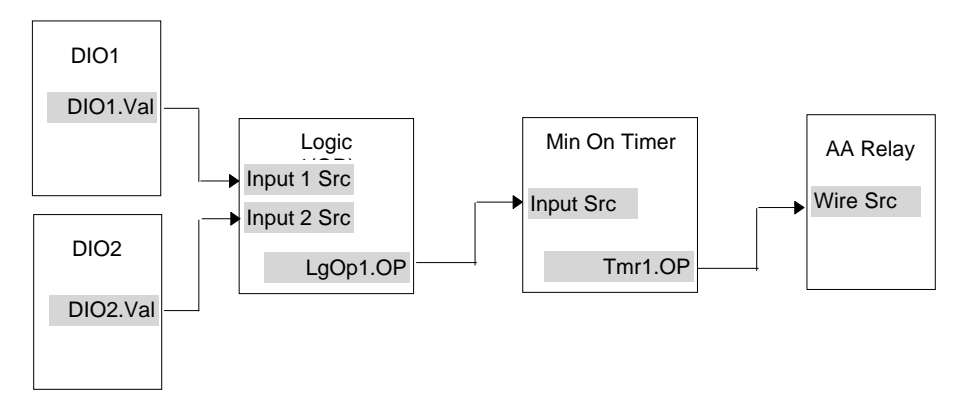

Figure 12-5: Compressor Timer

This example assumes that the controller has been set up as a two loop temperature and humidity controller. The controller will call for the compressor to be switched on when either the cool or de-humidify outputs are switched on. The cool output is DIO1 and the de-humidify output is DIO2. The compressor is switched by relay AA.

#### 12.6.1.1.Implementation

| 1. | In LOGIC OPERS/Logic 1 (Table 15.1.2), | set 'Operation' = OR<br>set 'Input 1 Src' = 05409:<br>set 'Input 2 Src' = 05457:<br>This connects the cool and dehumidify outputs |
|----|----------------------------------------|----------------------------------------------------------------------------------------------------|
|    |                                        | to the logic 1 operator.                                                                                                    |
| 2. | In TIMER BLOCKS/Timer 1 Page           | set 'Type' = Min-On Timer                                                                                                    |
|    | (Table 12.2.5)                         | set 'Input Src' = 07176:LgOp1.OP                                                                                                  |
|    |                                        | (Appendix D)                                                                                                    |
|    |                                        | set 'Time' = 0:10:00:0                                                                                                    |
|    |                                        | This uses Logic 1 to trigger the timer. The                                                                                       |
|    |                                        | timer is set to 10 mins.                                                                                                    |
| 3. | In STANDARD IO/AA Relay Page           | set 'Channel Type' = On/Off (Appendix D)                                                                                          |
|    | (Table 17.3.1)                         | set 'Wire Src' = 08693:Tmr1.OP                                                                                                    |
|    |                                        | This assigns AA Relay to Timer 1 output                                                                                           |

| APTER 13 USER VALUES          |   |
|-------------------------------|---|
| WHAT ARE USER VALUES?         | 2 |
| . User Values Parameter Table |   |
| WHAT ARE USER VALUES?         |   |

# 13. Chapter 13 User Values

### 13.1. WHAT ARE USER VALUES?

User Values are normally used as constants in analogue or digital operations. The 2604 controller contains up to 12 user values which are in a single list under the page header 'User Values'. The User Values page is only available if Analogue and Logic Operators have been enabled as described in Section 5.2.1.

#### 13.1.1. User Values Parameter Table

| Table Number:<br>13.1.1. | This page allows you to configure User<br>Values |                                          | USER VALUES<br>(User Val 1 Page) |                 |
|--------------------------|--------------------------------------------------|------------------------------------------|----------------------------------|-----------------|
| Parameter Name           | Parameter Description                            | Value                                    | Default                          | Access<br>Level |
| Units                    | User value units                                 | See Appendix D.2.                        |                                  | Conf            |
| Resolution               | User values resolution                           | XXXXX<br>XXXX.X<br>XXX.XX<br>XX.XXX      |                                  | Conf            |
| Low Limit                | User values low limit                            | Display min to<br>display max            |                                  | Conf            |
| High Limit               | User values high limit                           | Display min to<br>display max            |                                  | Conf            |
| User 1 Value             | User 1 value                                     | User val lo lim<br>to user val hi<br>lim |                                  | L1              |

The above table is repeated for User Values 2 to 12.

Note: It is often required to generate a User Value = 1, and to wire this from a source. A User Value can be used for this but this takes up one or more of the User Values available. An alternative is to use the parameter 'Const.1' which is a User Value = 1. This parameter is listed in Appendix D.

| 14. CHAPTER 14 ANALOGUE OPERATORS    | 2 |
|--------------------------------------|---|
| 14.1. WHAT ARE ANALOGUE OPERATORS?   | 2 |
| 14.1.1. Analogue Operations          | 3 |
| 14.1.2. Analogue Operator Parameters | 4 |

# 14. Chapter 14 Analogue Operators

#### 14.1. WHAT ARE ANALOGUE OPERATORS?

Analogue Operators allow the controller to perform mathematical operations on two input values. These values can be sourced from any available parameter including Analogue Values, User Values and Digital Values. Each input value can be scaled using a multiplying factor or scalar as shown in Figure 14.1.

The parameters to use, the type of calculation to be performed and the acceptable limits of the calculation are determined in Configuration level. In access levels 1 to 3 the operator can change values of each input, the scalars applied to each input and read the result of the calculation.

The Analogue Operators page is only available if Analogue and Logic Operators have been enabled, as described in Section 5.2.1.

Up to 24 separate operations can be performed and a separate page is provided for each one.

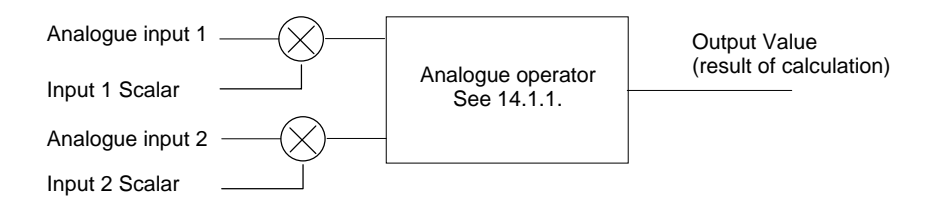

Figure 14-1: Analogue Operators

## 14.1.1. Analogue Operations

| The | following                             | operations | can be | performed: |
|-----|---------------------------------------|------------|--------|------------|
|     | · · · · · · · · · · · · · · · · · · · |            |        |            |

| Off                 | The selected analogue operator is turned off                                                                                                    |
|---------------------|----------------------------------------------------------------------------------------------------|
| Add                 | The output result is the addition of Input 1 and Input 2                                                                                                    |
| Subtract            | The output result is the difference Input 1 and Input 2 where Input 1 > Input 2                                                                                                    |
| Multiply            | The output result is the multiplication of Input 1 and Input 2                                                                                                    |
| Divide              | The output result is Input 1 divided by Input 2                                                                                                    |
| Absolute Difference | The output result is the absolute difference between Input 1 and Input 2                                                                                                    |
| Select Max          | The output result is the maximum of Input 1 and Input 2                                                                                                    |
| Select Min          | The output result is the minimum of Input 1 and Input 2                                                                                                    |
| Hot Swap            | Input 1 appears at the output provided input 1 is 'good'. If input 1 is 'bad' then input 2 value will appear at the output. An example of a bad input occurs during a sensor break condition.                      |
| Sample and Hold     | Normally input 1 will be an analogue value and input B will be digital.<br>The output = input 1 when input 2 changes from 0 to 1. The output<br>will remain at this value until input 2 again changes from 0 to 1. |
|                     | Input 2 can be an analogue value and must change from 0 to 100% to provide a sample and hold at the output.                                                                                                    |
| Power               | The output is the value at input 1 raised to the power of the value at input 2. I.e. input $1^{input 2}$                                                                                                    |
| Square Root         | The output result is the square root of Input 1. Input 2 has no effect.                                                                                                    |
| Log                 | The output result is the logarithm (base 10) of Input 1. Input 2 has no effect                                                                                                    |
| Ln                  | The output result is the logarithm (base n) of Input 1. Input 2 has no effect                                                                                                    |
| Exp                 | The output result is the exponential of Input 1. Input 2 has no effect                                                                                                    |
| 10x                 | The output result is 10 raised to the power of Input 1 value. I.e. 10 <sup>input 1</sup> . Input 2 has no effect                                                                                                   |
| Select Logic 1      | Input 1 or input 2 is switched to the output depending upon the state of                                                                                                    |
| up to               | the logic input.                                                                                                    |
|                     | If logic input is true input 1 is switched through to the output.                                                                                                    |
| Select Logic 32     | If logic input is false input 2 is switched through to the output.                                                                                                    |

#### 14.1.2. Analogue Operator Parameters

| Table Number:<br>14.1.2. | This page allows you to configure<br>Analogue Operators 1 to 24 |                                     | ANALOGUE OPERS<br>(Analogue 1 Page) |                 |
|--------------------------|-----------------------------------------------------------------|-------------------------------------|-------------------------------------|-----------------|
| Parameter Name           | Parameter Description                                           | Value                               | Default                             | Access<br>Level |
| Operation                | The operation to be performed                                   | See 14.1.1                          | Off                                 | L1              |
| Input 1 Src              | Input 1 source                                                  | Modbus<br>address                   |                                     | Conf            |
| Input 1 Scalar           | Input 1 scalar                                                  | -99.99 to<br>999.99                 |                                     | L3              |
| Input 2 Src              | Input 2 source                                                  | Modbus<br>address                   |                                     | Conf            |
| Input 2 Scalar           | Input 2 scalar                                                  | -99.99 to<br>999.99                 |                                     | L3              |
| OP Units                 | Output units                                                    | See Appendix D.2.                   |                                     | Conf            |
| OP Resolution            | Output resolution                                               | XXXXX<br>XXXX.X<br>XXX.XX<br>XX.XXX |                                     | Conf            |
| Low Limit                | Output low limit                                                | Display min to<br>display max       |                                     | Conf            |
| High Limit               | Output high limit                                               | Display min to<br>display max       |                                     | Conf            |
| Default Enable           | Enable fall back                                                | No<br>Yes                           |                                     | Conf            |
| Default OP               | Fall back value                                                 | Display min to<br>display max       |                                     | Conf            |
| Input 1 Value            | Input 1 Value                                                   | Display min to<br>display max       |                                     | L1              |
| Input 2 Value            | Input 2 Value                                                   | Display min to<br>display max       |                                     | L1              |
| Output Value             | output Value                                                    | Display min to<br>display max       |                                     | L1              |
| Status                   | Status                                                          | Good<br>Bad                         |                                     | L1              |

The above table is repeated for Analogue Operators 2 to 24.

| 15. CHAPTER 15 LOGIC OPERATORS    | 2 |
|-----------------------------------|---|
| 15.1.1. Logic Operations          | 2 |
| 15.1.2. Logic Operator Parameters | 3 |
|                                   |   |

# 15. Chapter 15 Logic Operators

Logic Operators allow the controller to perform logical operations on two input values. These values can be sourced from any available parameter including Analogue Values, User Values and Digital Values.

The parameters to use, the type of calculation to be performed, input value inversion and 'fallback' value are determined in Configuration level. In levels 1 to 3 you can view the values of each input and read the result of the calculation.

The Logic Operators page is only available if Analogue and Logic Operators have been enabled, as described in Section 5.1.1.

Up to 32 separate calculations can be performed and a separate page header is provided for each one.

## 15.1.1. Logic Operations

| Off              | The selected logic operator is turned off                                                                                               |
|------------------|----------------------------------------------------------------------------------------------------|
| AND              | The output result is ON when both Input 1 and Input 2 are ON                                                                            |
| OR               | The output result is ON when either Input 1 or Input 2 is ON                                                                            |
| XOR              | Exclusive OR. The output result is true when one and only one input is ON. If both inputs are ON the output is OFF.                     |
| Latch            | The output is ON when input 1 turns ON. The output remains ON when input 1 turns OFF. The output is reset to OFF by turning input 2 ON. |
| Equal            | The output result is ON when Input 1 = Input 2                                                                                          |
| Greater          | The output result is ON when Input 1 > Input 2                                                                                          |
| Less than        | The output result is ON when Input 1 < Input 2                                                                                          |
| Greater or Equal | The output result is ON when Input $1 \ge 1$ Input 2                                                                                    |
| Less or Equal    | The output result is ON when Input 1 $\leq$ Input 2                                                                                     |

The following calculations can be performed:

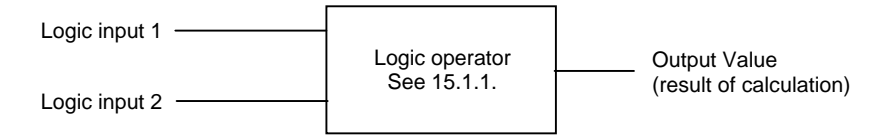

Figure 15-1: Logic Operators

Note

0 = OFF(or false) Non 0 = ON (or true)

#### 15.1.2. Logic Operator Parameters

| Table Number:<br>15.1.2. | This page allows you to configure Logic<br>Operators 1 to 31 |                                                         | LOGIC OPERS<br>(Logic 1 Page) |                 |
|--------------------------|--------------------------------------------------------------|---------------------------------------------------------|-------------------------------|-----------------|
| Parameter Name           | Parameter Description                                        | Value                                                   | Default                       | Access<br>Level |
| Operation                | The operation to be performed                                | See Section 15.1.1.                                     | Off                           | L1              |
| Input 1 Src              | Input 1 source                                               | Modbus<br>address                                       |                               | Conf            |
| Input 2 Src              | Input 2 source                                               | Modbus<br>address                                       |                               | Conf            |
| Invert                   | Invert inputs                                                | None<br>Invert Input 1<br>Invert Input 2<br>Invert Both |                               | Conf            |
| Default OP               | Fall back value<br>(Does not appear if<br>'Operation' = Off) | 0 or 1                                                  |                               | Conf            |
| OP Resolution            | Output resolution                                            | XXXXX<br>XXXX.X<br>XXX.XX<br>XX.XXX<br>XX.XXX           |                               | Conf            |
| Input 1 Value            | Input 1 Value                                                | Off<br>On                                               |                               | L3              |
| Input 2 Value            | Input 2 Value                                                | Off<br>On                                               |                               | L3              |
| Output Value             | Output Value                                                 | Off<br>On                                               |                               | L3              |
| Status                   | Status                                                       | Good<br>Bad                                             |                               | L3              |

The above table is repeated for Logic Operators 2 to 31.

| 16. CHAPTER 16 DIGITAL COMMUNICATIONS      | 2 |
|--------------------------------------------|---|
| 16.1. WHAT IS DIGITAL COMMUNICATIONS?      | 2 |
| 16.1.1. H Module parameters                | 2 |
| 16.1.2. Digital Communications Diagnostics | 3 |

# 16. Chapter 16 Digital Communications

## 16.1. WHAT IS DIGITAL COMMUNICATIONS?

Digital Communications (or 'comms' for short) allows the controller to communicate with a PC or a networked computer system. The comms protocol used is MODBUS or JBUS and comms modules can be fitted which use RS232, RS485 or RS422 Transmission Standards. A full description of these standards is given in the 2000 series Communications Handbook, part number HA026230.

Comms modules can be fitted into either or both of two positions referred to as the H slot and the J slot which correspond to the rear terminal connections. Both slot positions may be used at the same time. An example is, to allow a multi-drop connection between a number of controllers and a computer running, say, a SCADA package on one comms position and a separate PC used for configuration purposes on the second comms position. In this example an RS485 module may be fitted for the multi-drop/SCADA requirement and RS232 in the second position for the single PC/configuration requirement.

| Table Number:<br>16.1.1. | This page allows you to configure Digital Communications fitted in slot H. |                                     | COMMS<br>(H Module Page) |                 |
|--------------------------|----------------------------------------------------------------------------|-------------------------------------|--------------------------|-----------------|
| Parameter Name           | Parameter Description                                                      | Value                               | Default                  | Access<br>Level |
| Ident                    | Comms module<br>identification                                             | Comms                               |                          | L1              |
| Baud Rate                | Baud rate                                                                  | 9600, 19200,<br>4800, 2400,<br>1200 | 9600                     | Conf            |
| Parity                   | Parity                                                                     | None<br>Even<br>Odd                 | None                     | Conf            |
| Address                  | Mainboard controller<br>address                                            | 1 to 255                            | 1                        | L1              |
| Resolution               | Comms resolution                                                           | Full<br>Integer                     | Full                     | L3              |

#### 16.1.1. H Module parameters

The above table is repeated for a Digital Communications module fitted into the J slot position.

#### 16.1.2. Digital Communications Diagnostics

| Table Number:<br>16.1.2. | This page allows you to monitor the<br>number of times that a particular comms<br>module has received a message |       | COMMS<br>(Diagnostic Page) |                 |
|--------------------------|----------------------------------------------------------------------------------------------------|-------|----------------------------|-----------------|
| Parameter Name           | Parameter Description                                                                                           | Value | Default                    | Access<br>Level |
| H Rx Messages            | Valid H comms messages received                                                                                 |       |                            | L3 R/O          |
| J Rx Messages            | Valid J comms messages received                                                                                 |       |                            | L3 R/O          |
| 17. CHAPTER 17 STANDARD IO                                     | 2  |
|----------------------------------------------------------------|----|
| 17.1. WHAT IS STANDARD IO?                                     | 2  |
| 17.2. PV INPUT                                                 | 3  |
| 17.2.1. Standard IO PV Input Parameters                        | 3  |
| 17.2.2. Standard IO An Input Parameters                        | 5  |
| 17.3. THE FIXED RELAY OUTPUT PARAMETERS                        | 7  |
| 17.3.1. Standard IO AA Relay Parameters                        | 7  |
| 17.4. STANDARD DIGITAL IO PARAMETERS                           | 8  |
| 17.4.1. Standard IO Digital Input/Output Parameters            | 9  |
| 17.5. STANDARD IO DIAGNOSTIC PAGE PARAMETERS                   |    |
| 17.6. DIGITAL INPUT WIRING EXAMPLES                            |    |
| 17.6.1. To Configure DIO1 to put Loop 1 into Manual            | 11 |
| 17.6.2. To Configure DIO2 to enable Remote SP in Loop 1        | 11 |
| 17.6.3. To Configure DIO3 to put Loop 1 and Loop 2 into Manual | 12 |
|                                                                |    |

# 17. Chapter 17 Standard IO

## 17.1. WHAT IS STANDARD IO?

Standard IO allows you to configure the fixed Input/Output connections as listed in the table below. Parameters such as Input Types, Linearisation Curves, Resolution, Digital I/O Types, etc., can be adjusted in the Standard IO pages.

| STANDARD IO<br>( <i>PV Input</i> Page) | Allows access to parameters which configure the fixed Process Variable Input connected to terminals VH, VI, V+ and V This is, generally, the PV input for a single loop controller. |
|----------------------------------------|----------------------------------------------------------------------------------------------------|
| STANDARD IO                            | Allows access to parameters which configure the fixed Analogue<br>Input connected to terminals BA, BB and BC. This is the high                                                      |
| (An input i age)                       | level input from a remote source.                                                                                                    |
| STANDARD IO                            | Allows access to parameters which configure the fixed Relay                                                                                                    |
| (AA Relay Page)                        | output connected to terminals AA, AB and AC. This relay may<br>be used as an alarm relay. a time proportioning control output or<br>valve raise/lower                               |
| STANDARD IO                            | Allows access to parameters which configure the fixed digital IO                                                                                                    |
| (Dig IO1 Page)                         | connected to terminals D1 to D7 and DC.                                                                                                    |
| to                                     |                                                                                                    |
| STANDARD IO                            |                                                                                                    |
| (Dig IO7 Page)                         |                                                                                                    |
| STANDARD IO                            | Allows access to parameters which configure the fixed digital                                                                                                    |
| (Diagnostic Page)                      | Input connected to terminal D8 and DC.                                                                                                    |

Note:-

Names shown in *italics* can be customised.

## 17.2. PV INPUT

Allows access to parameters which set up the fixed Process Variable Input connected to terminals VH, VI, V+ and V-. This is the PV input for a single loop controller.

## 17.2.1. Standard IO PV Input Parameters

| Table Number:<br>17.2.1. | This page allows you to configure the PV Input       STAN         Parameters       IO (PV)         Parameters       Parameters |                                                                                  |          | NDARD<br>PV Input<br>Page) |
|--------------------------|----------------------------------------------------------------------------------------------------|----------------------------------------------------------------------------------|----------|----------------------------|
| Parameter Name           | Parameter Description                                                                                                    | Value                                                                            | Default  | Access<br>Level            |
| Channel Type             | Input/Output type                                                                                                    | RTD,<br>Thermocouple,<br>Pyrometer<br>40mV, 80mV,<br>mA, Volts,<br>HZVolts, Ohms |          | Conf                       |
| Linearisation            | Input linearisation                                                                                                    | See note 1                                                                       |          | Conf                       |
| Units                    | Engineering units                                                                                                    | See Appendix<br>D.2.                                                             |          | Conf                       |
| Resolution               | Display resolution                                                                                                    | XXXXX<br>XXXX.X<br>XXX.XX<br>XX.XXX<br>XX.XXX                                    |          | Conf                       |
| CJC Type                 | CJC type<br>Only shown if Channel<br>\Type = thermocouple                                                                      | Internal<br>0°C<br>45°C<br>50°C<br>None                                          | Internal | Conf                       |
| SBrk Impedance           | Sensor break enable for<br>certain high output<br>impedance sensors                                                            | Off<br>Low<br>High                                                               | Off      | Conf                       |
| SBrk fallback            | Sensor break fallback                                                                                                    | Off<br>Down scale<br>Up Scale                                                    |          | Conf                       |
| Invert                   | Invert                                                                                                    | Normal<br>Inverted                                                               | Normal   | Conf                       |
| Electrical Lo            | Electrical low input level                                                                                                    | Input range                                                                      |          | L3. Do                     |
| Electrical Hi            | Electrical high input level                                                                                                    | Input range                                                                      |          | not                        |
| Eng Value Lo             | Low display reading                                                                                                    | Display range                                                                    |          | appear<br>for T/C          |
| Eng Value Hi             | High display reading                                                                                                    | Display range                                                                    |          | or RTD<br>inputs           |

| Filter Time         | PV input filter time.                                                           | ♦ Off to<br>0:10:00.0                                          |                             | L3   |
|---------------------|---------------------------------------------------------------------------------|----------------------------------------------------------------|-----------------------------|------|
| Emissivity          | Emissivity. Only appears<br>if the PV input is<br>configured as a pyrometer     | 0.00 to 1.00                                                   |                             | L3   |
| Electrical Val      | The current electrical<br>value of the PV input                                 | Input range                                                    |                             | R/O  |
| <i>PV Input</i> Val | The current value of the<br>PV input in engineering<br>units.                   | Display range                                                  |                             | R/O  |
|                     | <i>PV Input</i> can be a user defined name.                                     |                                                                |                             |      |
| CJC Temp            | CJC temperature in mV read at the rear terminals                                | 0 to 100mV                                                     |                             | R/O  |
| Cal State           | Calibration state                                                               | See Chapter 22                                                 |                             | Conf |
| Rear Term Temp      | Temperature at the rear                                                         | Auto                                                           |                             | Conf |
|                     | terminals                                                                       | See note 2                                                     |                             |      |
| OP Cal Trim         | Analogue output<br>calibration low trim                                         |                                                                |                             | Conf |
| PV In Status        | Status of the PV input                                                          | ОК                                                             |                             | R/O  |
|                     |                                                                                 | Diagnostic messa<br>displayed to show<br>of the Input if not ( | ges are<br>the state<br>OK. |      |
| SBrk Trip Imp       | Sensor break value                                                              |                                                                |                             | R/O  |
| PV Input Name       | User defined name for PV<br>input. Select from User<br>Text Page Section 5.2.5. |                                                                | Default<br>Text             | Conf |

#### Notes

### 1. Input Linearisation

J Type, K Type, L Type, R Type, B Type, N Type, T Type, S Type, Platinel II, C Type, PT 100, Linear, Square Root, Custom 1, Custom 2, Custom 3.

### 2. Rear Terminal Temperature

Auto means that the controller automatically measures the temperature at the rear terminals for use with cold junction compensation. The temperature of the rear terminals can be measured externally, if required, and this measured value can then be entered manually when calibrating CJC.

## 17.2.2. Standard IO An Input Parameters

| Table Number:<br>17.2.2. | This page allows you to configure the Analogue       STAN         Input Parameters       IO (Ar         Pa       Pa |                                     |         | ANDARD<br>An Input<br>Page) |
|--------------------------|----------------------------------------------------------------------------------------------------|-------------------------------------|---------|-----------------------------|
| Parameter Name           | Parameter Description                                                                                               | Value                               | Default | Access<br>Level             |
| Channel Type             | Input/Output type                                                                                                   | Volts<br>mA                         |         | Conf                        |
| Linearisation            | Input linearisation                                                                                                 | See note 1                          |         | Conf                        |
| SBrk fallback            | Sensor break fallback                                                                                               | Off<br>Down scale<br>Up Scale       |         | Conf                        |
| SBrk Impedance           | Sensor break enable for<br>certain high output<br>impedance sensors                                                 | Off<br>Low<br>High                  | Off     | Conf                        |
| Units                    | Engineering units                                                                                                   | See Appendix D.2.                   |         | Conf                        |
| Resolution               | Display resolution                                                                                                  | XXXXX<br>XXXX.X<br>XXX.XX<br>XX.XXX |         | Conf                        |
| Electrical Lo            | Electrical low input level                                                                                          | Input range                         |         | L3. Do                      |
| Electrical Hi            | Electrical high input level                                                                                         | Input range                         |         | not                         |
| Eng Value Lo             | Low display reading                                                                                                 | Display range                       |         | appear<br>for T/C           |
| Eng Value Hi             | High display reading                                                                                                | Display range                       |         | or RTD<br>inputs            |
| Filter Time              | PV input filter time.                                                                                               | Off to<br>0:10:00.0                 |         | L3                          |
| Emissivity               | Emissivity. Only appears<br>if the PV input is<br>configured as a pyrometer                                         | 0.00 to 1.00                        |         | L3                          |
| Electrical Val           | The current electrical<br>value of the PV input                                                                     | Input range                         |         | R/O                         |
| An Input Val             | The current value of the<br>An input in engineering<br>units.                                                       | Display range                       |         | R/O                         |
|                          | An Input can be a user defined name.                                                                                |                                     |         |                             |
| Cal State                | Calibration state                                                                                                   | See Chapter 22                      |         | Conf                        |
| An In Status             | Status of the analogue                                                                                              | ОК                                  |         | R/O                         |

|               | input                                                                                        | Diagnostic messag<br>displayed to show<br>of the Input if not 0 | ges are<br>the state<br>DK. |      |
|---------------|----------------------------------------------------------------------------------------------|-----------------------------------------------------------------|-----------------------------|------|
| SBrk Trip Imp | Sensor break value                                                                           |                                                                 |                             | R/O  |
| An Input Name | User defined name for the<br>analogue input. Select<br>from User Text Page<br>Section 5.2.5. |                                                                 | Default<br>Text             | Conf |

Notes

### 1. Input Linearisation

J Type, K Type, L Type, R Type, B Type, N Type, T Type, S Type, Platinel II, C Type, PT 100, Linear, Square Root, Custom 1, Custom 2, Custom 3.

## 17.3. THE FIXED RELAY OUTPUT PARAMETERS

Allows access to parameters which configure the fixed Relay output connected to terminals AA, AB and AC. This relay may be used as an alarm relay. or a time proportioning control output.

## 17.3.1. Standard IO AA Relay Parameters

| Table Number:<br>17.3.1       | This page allows you to configure the FixedSTAIRelay Parameters(A |                                                            |              | NDARD IO<br>A Relay)          |
|-------------------------------|-------------------------------------------------------------------|------------------------------------------------------------|--------------|-------------------------------|
| Parameter Name                | Parameter Description                                             | Value                                                      | Default      | Access<br>Level               |
| Channel Type                  | Function of the relay                                             | On/Off<br>Time<br>Proportion<br>Valve Lower<br>Valve Raise |              | Conf                          |
| Wire Src                      | AA relay source                                                   | Modbus<br>address                                          |              | Conf                          |
| Invert                        | Relay energised<br>Relay de-energised                             | Normal<br>Inverted                                         |              | Conf                          |
| Min Pulse Time                | Minimum relay on or off time                                      | Auto = 0.05s<br>or<br>0.1 to 999.9                         | 20sec        | L3                            |
| Electrical Lo                 | Electrical low input level                                        | Input range                                                |              | L3                            |
| Electrical Hi                 | Electrical high input level                                       | Input range                                                |              | L3                            |
| Eng Value Lo                  | Low display reading                                               | Display<br>range                                           |              | L3                            |
| Eng Value Hi                  | High display reading                                              | Display<br>range                                           |              | L3                            |
| AA Relay Value <sup>(1)</sup> | Status of the relay output                                        | -100 to 100<br>Negative<br>values are<br>not used          |              | (editable<br>if not<br>wired) |
|                               | If configured as On/Off                                           |                                                            |              | R/O L3                        |
|                               | 0 = Relay Off; Any other val                                      | ue (+ or -) = Rel                                          | ay On        |                               |
|                               | If configured for control                                         |                                                            |              | R/O L3                        |
|                               | 0 = Relay off; 100 = on;                                          | 1 to 99 = time p                                           | roportioning |                               |

Note 1: If the relay is wired to a source such as a loop output (Ch1 or Ch2) the 'value' will read in a positive direction only, i.e. it does not signify heating or cooling but just the position of the relay.

## 17.4. STANDARD DIGITAL IO PARAMETERS

This page allows access to parameters which set up the fixed digital IO connected to terminals D1 to D7 and DC.

The standard digital IO1 to 7 can either be configured as input or output.

. The choices are:-

- 1. Digital Input IO configured as a digital input
- 2. On/Off IO configured as a digital output
- 3. Time Proportion IO configured as a control output
- 4. Valve Lower IO configured to raise the output of a motor valve controller
- 5. Valve Raise IO configured to lower the output of a motor valve controller

The parameters which appear in the Dig IO pages depend upon the function of the digital IO configured. These are shown in Table 17.4.1.

When the logic outputs are configured as time proportioning outputs, they can be scaled using the procedure described in the Installation and Operation Handbook, Part No. HA026491.

|  | 17.4.1. Standard IO | Digital | Input/Output | Parameters |
|--|---------------------|---------|--------------|------------|
|--|---------------------|---------|--------------|------------|

| Table Number:                                                                             | This page allows you to configure the Digital                                           |                                                                             | STAND      | ARD IO          |
|-------------------------------------------------------------------------------------------|-----------------------------------------------------------------------------------------|-----------------------------------------------------------------------------|------------|-----------------|
| 17.4.1.                                                                                   | I/O Parameters                                                                          |                                                                             | (Dig IO1 t | o 7 Page)       |
| Parameter<br>Name                                                                         | Parameter Description                                                                   | Value                                                                       | Default    | Access<br>Level |
| Channel Type                                                                              | Input/Output type                                                                       | Digital Input<br>On/Off<br>Time<br>Proportion<br>Valve Lower<br>Valve Raise |            | Conf            |
| Wire Src                                                                                  | Source of the signal to operate a digital output.<br>This parameter does not appear for | Modbus<br>address<br>or digital input                                       |            | Conf            |
| Invert                                                                                    | Normal/inverted I/O                                                                     | Normal<br>Inverted                                                          |            | Conf            |
| The following five parameters only appear if the digital IO channel = Time Proportioning. |                                                                                         |                                                                             |            | oning.          |
| Min Pulse Time                                                                            | Minimum logic on or off time.                                                           | Auto = 0.05s<br>or<br>0.1 to 999.9s                                         | 20sec      | L3              |
| Electrical Lo                                                                             | Electrical low input level                                                              | Input range                                                                 |            | L3              |
| Electrical Hi                                                                             | Electrical high input level                                                             | Input range                                                                 |            | L3              |
| Eng Value Lo                                                                              | Low display reading                                                                     | Display                                                                     |            | L3              |
| Eng Value Hi                                                                              | High display reading                                                                    | range                                                                       |            | L3              |
| Dig IO1 Val <sup>(1)</sup>                                                                | If Channel Type = Digital Input<br>this reads the state of the input                    | 0 = Off<br>1 = On                                                           |            | R/O L3          |
|                                                                                           | If configured as an output this reads the desired output value                          | or<br>-100 to 100                                                           |            |                 |
| Electrical Value                                                                          | If Channel Type = Digital Input<br>this value does not appear                           |                                                                             |            | R/O L3          |
|                                                                                           | If configured as an output this reads the actual electrical value.                      | 0 or 1                                                                      |            |                 |

Note 1: Only settings between 0 & 100 are valid for Dig IO-Val. The corresponding Electrical value is shown in the following table:-

| Channel Type      | Dig IO- Val | Electrical Value                                                                                   |
|-------------------|-------------|----------------------------------------------------------------------------------------------------|
| On/Off            | 0 to 100    | 0.0 to 100.0                                                                                       |
| Time Proportion   | 0 to 100    | 0.0 (off) to 1.0 (on). Time proportions between 0.0/1.0 for other positive settings of Dig IO- Val |
| Valve Raise/Lower | 0 to 100    | 0.0                                                                                                |

## 17.5. STANDARD IO DIAGNOSTIC PAGE PARAMETERS

This page allows you to inspect the status of Digital Input 8 or the IO Expander if fitted. It is a read only page for diagnostic purposes only. The parameters are shown in Table 17.7

| Table Number:<br>17.7 | This page allows you to inspect Digital<br>Input 8 or IO Expander status                                          |           | STANDARD IO<br>(Diagnostic Page) |                 |
|-----------------------|----------------------------------------------------------------------------------------------------|-----------|----------------------------------|-----------------|
| Parameter Name        | Parameter Description                                                                                             | Value     | Default                          | Access<br>Level |
| Dig In8 Val           | Status of digital input 8                                                                                         | Off<br>On |                                  | R/O             |
| Dig In E1 Val         | Status of IO expander input                                                                                       | Off<br>On |                                  | R/O             |
| Bad Channels          | A bad input or output will be<br>displayed as ■ and will occur<br>if the I/O is either a short or<br>open circuit | to        |                                  | R/O             |

## 17.6. DIGITAL INPUT WIRING EXAMPLES

## 17.6.1. To Configure DIO1 to put Loop 1 into Manual

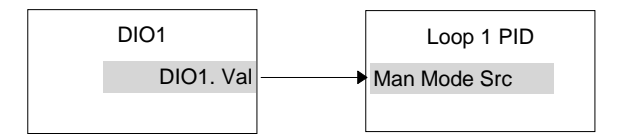

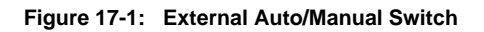

The DIO1 function block must be configured to be a digital input. The output of the block is wired to the Manual Mode Source in Loop 1 PID block.

### 17.6.1.1.Implementation

| 1. | In STANDARD IO/Dig IO1 Page (Table 17.4.1.) | set 'Channel Type' = Digital Input               |
|----|---------------------------------------------|--------------------------------------------------|
| 2. | In LP1 SETUP/Wiring Page (Table             | set 'Man Mode Src' = 05402:DIO1.Val              |
|    | 9.1.2.),                                    | This connects the output of the digital block to |
|    |                                             | the manual mode wire in the LP1 PID block.       |

## 17.6.2. To Configure DIO2 to enable Remote SP in Loop 1

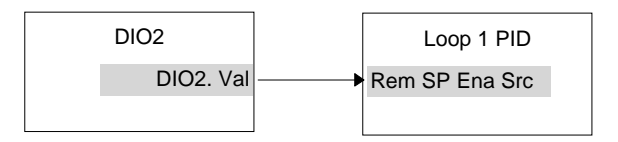

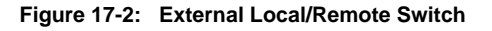

The DIO2 function block must be configured to be a digital input. The output of the block is wired to the Remote Setpoint Source in Loop 1 PID block.

### 17.6.2.1.Implementation

| 1. | In STANDARD IO/Dig IO2 Page<br>(Table 17.4.1.) | set 'Channel Type' = Digital Input                                                                                                    |
|----|------------------------------------------------|----------------------------------------------------------------------------------------------------|
| 2. | In LP1 SETUP/Wiring Page (Table 9.1.2.),       | set 'Rem SP Ena Src' = 05450:DIO2.Val<br>This connects the output of the digital block to<br>the remote setpoint enable wire in the LP1 PID |
|    |                                                | block.                                                                                                    |

## 17.6.3. To Configure DIO3 to put Loop 1 and Loop 2 into Manual

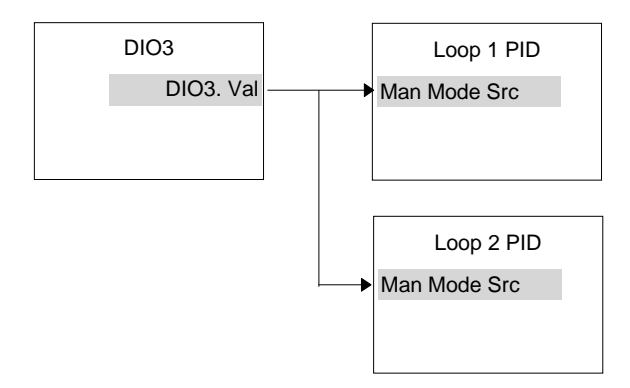

### Figure 17-3: External Auto/Manual Switch - Loops 1 & 2

When wiring from a digital input function block it can have a multiple fan-out, i.e. one input can perform numerous functions.

The DIO3 function block must be configured to be a digital input. The output of the block is wired to the Manual Mode Source in both Loop 1 and Loop 2 PID block.

### 17.6.3.1.Implementation

| 1. | In STANDARD IO/Dig IO1 Page (Table 17.4.1.) | set 'Channel Type' = Digital Input                                                                                                    |
|----|---------------------------------------------|----------------------------------------------------------------------------------------------------|
| 2. | In LP1 SETUP/Wiring Page (Table 9.1.2.),    | set 'Man Mode Src' = 05498:DIO3.Val<br>This connects the output of the digital block to<br>the manual mode wire in the LP1 PID block. |
| 3. | In LP2 SETUP/Wiring Page (Table 9.1.2.),    | set 'Man Mode Src' = 05498:DIO3.Val<br>This connects the output of the digital block to<br>the manual mode wire in the LP2 PID block. |

| 18. CHAPTER 18 MODULE IO                                 | 2  |
|----------------------------------------------------------|----|
| 18.1. WHAT IS MODULE IO?                                 | 2  |
| 18.2. MODULE IDENTIFICATION                              | 3  |
| 18.2.1. Idents Page                                      | 3  |
| 18.3. MODULE IO PARAMETERS                               | 4  |
| 18.3.1. DC Control and DC Retransmission                 | 5  |
| 18.3.2. Relay Output                                     | 6  |
| 18.3.3. Triac Output                                     | 7  |
| 18.3.4. Triple Logic Output                              | 8  |
| 18.3.5. Triple Logic and Triple Contact Input            | 9  |
| 18.3.6. PV Input                                         | 10 |
| 18.3.7. Transmitter Power Supply                         | 12 |
| 18.4. MODULE IO WIRING EXAMPLES                          | 13 |
| 18.4.1. To Configure Module 1 Channel A to Run a Program | 13 |
| 18.4.2. To Operate a Relay from a Digital Input          | 13 |
|                                                          |    |

# 18. Chapter 18 Module IO

## 18.1. WHAT IS MODULE IO?

Additional analogue and digital IO is provided by the plug in IO modules. With the exception of the PV Input these modules can be fitted in any of five slots (see Section 1.5). The type and position of any modules fitted in the controller is shown in the order code printed on the label on the side of the controller. This can be checked against the order code in Appendix A of this manual.

Modules are available as single channel, two channel or three channel IO as listed below

| Module                 | Order<br>Code | Displayed As | Number of Channels |
|------------------------|---------------|--------------|--------------------|
| Change over relay      | R4            | Form C Relay | 1                  |
| 2 pin relay            | R2            | Form A Relay | 1                  |
| Dual relay             | RR            | Dual Relay   | 2                  |
| Triac                  | T2            | Triac        | 1                  |
| Dual triac             | TT            | Dual triac   | 2                  |
| DC control             | D4            | DC Control   | 1                  |
| DC retransmission      | D6            | DC Retrans   | 1                  |
| PV input               | PV            | Precision PV | 1                  |
| Triple logic input     | TL            | Tri-Logic    | 3                  |
| Triple contact input   | тк            | Tri-Logic IP | 3                  |
| Triple logic output    | TP            | Tri-Logic    | 3                  |
| 24V transmitter supply | MS            | PSU          | 1                  |

Parameters for the above modules, such as input/output limits, filter times and scaling of the IO, can be adjusted in the Module IO pages. The procedures are very similar to those covered in Chapter 17 'STANDARD IO'.

## **18.2. MODULE IDENTIFICATION**

This page shows the type of module fitted in positions 1, 2, 3, 4, 5, and 6.

### 18.2.1. Idents Page

| Table Number:<br>18.2.1. | This page allows you to read the type of module fitted. |            | MODULE IO<br>(Idents Page) |                 |
|--------------------------|---------------------------------------------------------|------------|----------------------------|-----------------|
| Parameter Name           | Parameter Description                                   | Value      | Default                    | Access<br>Level |
| Module 1                 | Actual module fitted                                    | See note 1 |                            | L1 R/O          |
| Memory Module            | Memory module position                                  | No Module  |                            | L1 R/O          |
| Module 2                 | Actual module fitted                                    | See note 1 |                            | L1 R/O          |
| Module 3                 | Actual module fitted                                    | See note 1 |                            | L1 R/O          |
| Module 4                 | Actual module fitted                                    | See note 1 |                            | L1 R/O          |
| Module 5                 | Actual module fitted                                    | See note 1 |                            | L1 R/O          |
| Module 6                 | Actual module fitted                                    | See note 1 |                            | L1 R/O          |

Note 1:-

### Module Types

No Module, Bad Ident, Form C Relay, Form A Relay, Triac, Dual Relay, Dual Triac, DC Control, DC Retrans, PV Input, Tri-Logic IP, Tri-Contact IP, Tri-Logic OP, Transmitter PSU

## 18.3. MODULE IO PARAMETERS

| Do This                                                                                                 | This Is The Display You<br>Should See                                                                                                    | Additional Notes                                                                            |
|----------------------------------------------------------------------------------------------------|----------------------------------------------------------------------------------------------------|---------------------------------------------------------------------------------------------|
| From any display press b as many times as necessary until the <b>MODULE IO</b> page header is displayed | D:MODULE IO<br>✦ Module 1(A)                                                                                                    | If a module is not fitted in<br>the selected position the<br>sub header is not<br>displayed |
| Press to choose Module<br>1 (A)                                                                         | Each time is pressed the<br>sub-header changes as follows:-<br>Module 1(A) 1(B) 1(C)<br>Module 3(A) 3(B) 3(C)<br>Module 4(A) 4(B) 4(C)<br>Module 5(A) 5(B) 5(C)<br>Module 6(A) 6(B) 6(C) |                                                                                             |
|                                                                                                    | (A), (B), (C) refer to the output<br>channel of a single, dual or triple<br>module respectively                                                                                          |                                                                                             |
|                                                                                                    | If the channel is not used the message 'No IO Channel' is displayed                                                                                                    | The following tables show<br>the parameters available<br>for different module types         |

 $\downarrow$ 

## 18.3.1. DC Control and DC Retransmission

| Table Number:<br>18.3.1.                                                           | This page allows you to configure a DC Output MOD module. (Mod                                |                         |                 |                 |
|------------------------------------------------------------------------------------|-----------------------------------------------------------------------------------------------|-------------------------|-----------------|-----------------|
| Parameter Name                                                                     | Parameter Description                                                                         | Value                   | Default         | Access<br>Level |
| Ident                                                                              | Module identification                                                                         | DC Output               |                 | R/O             |
| Channel Type                                                                       | I/O type                                                                                      | Volts<br>mA             |                 | Conf            |
| Wire Src                                                                           | Source to which the channel is wired                                                          | Modbus<br>address       |                 | Conf            |
| Electrical Lo                                                                      | Electrical low input level                                                                    | O/P range               |                 | L3.             |
| Electrical Hi                                                                      | Electrical high input level                                                                   | O/P range               |                 | See             |
| Eng Value Lo                                                                       | Low display reading                                                                           | Disp. range             |                 | output          |
| Eng Value Hi                                                                       | High display reading                                                                          | Disp. range             |                 | scaling         |
| Electrical Val                                                                     | The current electrical value<br>of the output in operation<br>mode                            | 0 to 10.00              |                 | R/O L3          |
| Module 1A Val                                                                      | The current output value in                                                                   | <u>+</u> 100.0%         |                 | R/O L3          |
| (can be a user<br>defined name).                                                   | operation mode.                                                                               | -ve values are not used |                 |                 |
| Cal Status                                                                         | Calibration status                                                                            | See Chapter<br>22       |                 | R/O             |
| Cal Trim                                                                           | Analogue output calibration<br>trim. Only available in<br>calibration mode.                   |                         |                 | Conf            |
| Module Name                                                                        | User defined name for the<br>module function. Select<br>from User Text Page<br>Section 5.2.5. |                         | Default<br>Text | Conf            |
| This module has a single output. Its parameters are displayed under 'channel' (A). |                                                                                               |                         |                 |                 |
| Channel (B) and channel (C) show 'No IO Channel'.                                  |                                                                                               |                         |                 |                 |

## 18.3.2. Relay Output

| Table Number:<br>18.3.2.                                                                                                    | This page allows you to configure a Relay Output<br>module.     MODULE IO<br>(Module 1(A)       Changeover relay     Ident Form C Relay     Page)       2 Pin Relay     Ident Form A Relay       Dual Relay     Ident Dual Relay |                                                            |                 |                 |  |  |
|----------------------------------------------------------------------------------------------------|----------------------------------------------------------------------------------------------------|------------------------------------------------------------|-----------------|-----------------|--|--|
| Parameter<br>Name                                                                                                    | Parameter Description                                                                                                    | Value                                                      | Default         | Access<br>Level |  |  |
| Ident                                                                                                    | Module identification                                                                                                    | Relay                                                      |                 | R/O             |  |  |
| Channel Type                                                                                                    | Channel/Module Type                                                                                                    | On/Off<br>Time<br>Proportion<br>Valve Lower<br>Valve Raise |                 | Conf            |  |  |
| Wire Src                                                                                                    | Wire source                                                                                                    | Modbus<br>address                                          |                 | Conf            |  |  |
| Invert                                                                                                    | Relay energised<br>Relay de-energised                                                                                                    | Normal<br>Inverted                                         |                 | Conf            |  |  |
| The following six p                                                                                                    | parameters only appear if Channe                                                                                                    | el Type is set to Tim                                      | ne Proportion   |                 |  |  |
| Min Pulse Time                                                                                                    | Minimum relay on or off time                                                                                                    | Auto = 0.05s<br>Manual =<br>0.1 to 999.9                   | 5 sec           | L3<br>Only      |  |  |
| Electrical Lo                                                                                                    | Electrical low input level                                                                                                    | O/P range                                                  |                 | shown           |  |  |
| Electrical Hi                                                                                                    | Electrical high input level                                                                                                    | O/P range                                                  |                 | for time        |  |  |
| Eng Value Lo                                                                                                    | Low display reading                                                                                                    | Disp. range                                                |                 | prop.           |  |  |
| Eng Value Hi                                                                                                    | High display reading                                                                                                    | Disp. range                                                |                 | O/Ps            |  |  |
| Electrical Val                                                                                                    | The current electrical value of the output in operation mode                                                                                                    | 0.00 or 1.00<br>(time prop)                                |                 | R/O L3          |  |  |
| <i>Module 1A</i> Val<br><i>Module 1A</i> can<br>be user defined<br>text.                                                                                                    | The current output value in operation mode.                                                                                                    | +100.0%<br>-ve values are<br>not used                      |                 | R/O L3          |  |  |
| Module Status                                                                                                    | Module status                                                                                                    | OK or message                                              |                 | R/O             |  |  |
| Module Name                                                                                                    | User defined name for the<br>module function. Select from<br>User Text Page Section<br>5.2.5.                                                                                                    |                                                            | Default<br>Text | Conf            |  |  |
| The changeover relay and 2 pin relay are single output modules. The parameters above are displayed under 'channel' (A) only. (Channel (B) and channel (C) show 'No IO Channel'). |                                                                                                    |                                                            |                 |                 |  |  |

Dual Relay has two outputs. The parameters above are displayed under Channel (A) and Channel (C). Channel (B) shows 'No IO Channel'. Module status is shown only once.

## 18.3.3. Triac Output

| Table Number:<br>18.3.3.                                                                                                    | This page allows you to configure a Triac Output MODUL module. (Module                                                                                        |                                                            |                 |                 |  |  |
|----------------------------------------------------------------------------------------------------|----------------------------------------------------------------------------------------------------|------------------------------------------------------------|-----------------|-----------------|--|--|
|                                                                                                    | Triac Ident Tria                                                                                                    | ac                                                         |                 | Page)           |  |  |
|                                                                                                    | Dual Triac Ident Dua                                                                                                    | al Triac                                                   |                 |                 |  |  |
| Parameter Name                                                                                                    | Parameter Description                                                                                                    | Value                                                      | Default         | Access<br>Level |  |  |
| Ident                                                                                                    | Module identification                                                                                                    | Triac                                                      |                 | R/O             |  |  |
| Channel Type                                                                                                    | Channel/Module Type                                                                                                    | On/Off<br>Time<br>Proportion<br>Valve Lower<br>Valve Raise |                 | Conf            |  |  |
| Wire Src                                                                                                    | Wire source                                                                                                    | Modbus<br>address                                          |                 | Conf            |  |  |
| Invert                                                                                                    | Invert triac operation                                                                                                    | Normal<br>Inverted                                         |                 | Conf            |  |  |
| The following six part                                                                                                    | rameters only appear if Channel T                                                                                                    | ype is set to Tim                                          | ne Proportio    | on.             |  |  |
| Min Pulse Time                                                                                                    | Minimum triac on or off time                                                                                                    | Auto = 0.05s<br>or                                         | 5 sec           | L3              |  |  |
|                                                                                                    |                                                                                                    | 0.1 to 999.9                                               |                 | Only            |  |  |
| Electrical Lo                                                                                                    | Electrical low input level                                                                                                    | O/P range                                                  |                 | shown           |  |  |
| Electrical Hi                                                                                                    | Electrical high input level                                                                                                    | O/P range                                                  |                 | for time        |  |  |
| Eng Value Lo                                                                                                    | Low display reading                                                                                                    | Disp. range                                                |                 | prop.           |  |  |
| Eng Value Hi                                                                                                    | High display reading                                                                                                    | Disp. range                                                |                 | O/Ps            |  |  |
| Electrical Val                                                                                                    | The current electrical value of the output in operation mode                                                                                                  | 0.00 or 1.00<br>(time prop)                                |                 | R/O L3          |  |  |
| Module 1A Val                                                                                                    | The current output value in                                                                                                    | <u>+</u> 100.0%                                            |                 | R/O L3          |  |  |
| <i>Module 1A</i> can be user defined text.                                                                                                    | operation mode.                                                                                                    | -ve values are not used                                    |                 |                 |  |  |
| Module Status                                                                                                    | Module status                                                                                                    | OK or                                                      |                 | R/O             |  |  |
|                                                                                                    |                                                                                                    | message                                                    |                 |                 |  |  |
| Module Name                                                                                                    | User defined name for the module function. Select from User Text Page Section 5.2.5.                                                                          |                                                            | Default<br>Text | Conf            |  |  |
| The triac output is a<br>'channel' (A) only.                                                                                                    | The triac output is a single output module. The parameters above are displayed under<br>'channel' (A) only. Channel (B) and channel (C) show 'No IO Channel'. |                                                            |                 |                 |  |  |
| The dual triac has two outputs. The parameters above are displayed under Channel (A) and Channel (C). Channel (B) shows 'No IO Channel'. Module status is shown only once. |                                                                                                    |                                                            |                 |                 |  |  |

## 18.3.4. Triple Logic Output

| Table Number:<br>18.3.4.                                                                                                    | This page allows you to con<br>Output module.                                                 | figure a Logic                                             | MODULE IO<br>(Module <i>1</i> (A) Page) |                 |
|----------------------------------------------------------------------------------------------------|-----------------------------------------------------------------------------------------------|------------------------------------------------------------|-----------------------------------------|-----------------|
| Parameter Name                                                                                                    | Parameter Description                                                                         | Value                                                      | Default                                 | Access<br>Level |
| Ident                                                                                                    | Module identification                                                                         | Triple logic<br>output                                     |                                         | R/O             |
| Channel Type                                                                                                    | Channel/Module Type                                                                           | On/Off<br>Time<br>Proportion<br>Valve Lower<br>Valve Raise |                                         | Conf            |
| Wire Src                                                                                                    | Wire source                                                                                   | Modbus<br>address                                          |                                         | Conf            |
| Invert                                                                                                    | Invert triac operation                                                                        | Normal<br>Inverted                                         |                                         | Conf            |
| The following six par                                                                                                    | rameters only appear if Channe                                                                | Type is set to T                                           | ime Proportior                          | า.              |
| Min Pulse Time                                                                                                    | Minimum on or off time                                                                        | Auto = 0.05s                                               | Auto                                    | L3              |
|                                                                                                    |                                                                                               | or<br>0.1 to 999.9                                         |                                         | Only            |
| Electrical Lo                                                                                                    | Electrical low input level                                                                    | O/P range                                                  |                                         | shown           |
| Electrical Hi                                                                                                    | Electrical high input level                                                                   | O/P range                                                  |                                         | for time        |
| Eng Value Lo                                                                                                    | Low display reading                                                                           | Disp. range                                                |                                         | prop.           |
| Eng Value Hi                                                                                                    | High display reading                                                                          | Disp. range                                                |                                         | O/Ps            |
| Electrical Val                                                                                                    | The current electrical value<br>of the output in operation<br>mode                            | 0.00 or 1.00<br>(time prop)                                |                                         | R/O L3          |
| <i>Module 1A</i> Val<br><i>Module 1A</i> can be<br>user defined text.                                                         | The current output value in operation mode.                                                   | <u>+</u> 100.0%<br>-ve values<br>are not used              |                                         | R/O L3          |
| Module Status                                                                                                    | Module status                                                                                 | OK or<br>message                                           |                                         | R/O             |
| Module Name                                                                                                    | User defined name for the<br>module function. Select<br>from User Text Page<br>Section 5.2.5. |                                                            | Default<br>Text                         | Conf            |
| This module has three outputs. Each output is found under Module 1(A), (B) and (C). The Module Status is only displayed once. |                                                                                               |                                                            |                                         |                 |

## 18.3.5. Triple Logic and Triple Contact Input

| Table Number:<br>18.3.5.                                                                                                    | This page allows you to set the parameters for<br>a Triple Logic Input module.MODULE IO<br>(Module 1(A)<br>Page) |               |                  |                 |  |
|----------------------------------------------------------------------------------------------------|----------------------------------------------------------------------------------------------------|---------------|------------------|-----------------|--|
| Parameter Name                                                                                                    | Parameter Description                                                                                            | Value         | Default          | Access<br>Level |  |
| Ident                                                                                                    | Module identification                                                                                            | Logic Input   |                  | R/O             |  |
| Channel Type                                                                                                    | Channel/Module Type                                                                                              | Digital Input | Digital<br>Input | Conf            |  |
| Invert                                                                                                    | Invert input operation                                                                                           | Normal        |                  | Conf            |  |
|                                                                                                    |                                                                                                    | Invert        |                  |                 |  |
| Module 1A Val                                                                                                    | The current input value.                                                                                         | 0 = Off       |                  | R/O             |  |
| <i>Module 1A</i> can be user defined text.                                                                                  |                                                                                                    | 1 = On        |                  |                 |  |
| Module Name                                                                                                    | User defined name for the<br>module function. Select<br>from User Text Page<br>Section 5.2.5.                    |               | Default<br>Text  | Conf            |  |
| Module Status                                                                                                    | Module status                                                                                                    | OK or         |                  | R/O             |  |
|                                                                                                    |                                                                                                    | message       |                  |                 |  |
| This module has three inputs. Each input is found under Module 1(A), (B) and (C). The Module Status is only displayed once. |                                                                                                    |               |                  |                 |  |

## 18.3.6. PV Input

| Table Number:<br>18.3.6. | This page allows you to se<br>for a PV Input module.                | MOD<br>(Mod                                                                          | ULE IO<br>lule <i>3</i> (A) |                 |
|--------------------------|---------------------------------------------------------------------|--------------------------------------------------------------------------------------|-----------------------------|-----------------|
|                          | This module can only be f                                           | 6. P                                                                                 | age)                        |                 |
| Parameter Name           | Parameter Description                                               | Value                                                                                | Default                     | Access<br>Level |
| Ident                    | Module identification                                               | PV Input                                                                             |                             | R/O             |
| Channel Type             | Input/Output type                                                   | RTD,<br>Thermocouple<br>, Pyrometer<br>40mV, 80mV,<br>mA, Volts,<br>HZVolts,<br>Ohms |                             | Conf            |
| Linearisation            | Input linearisation                                                 | See note 1                                                                           |                             | Conf            |
| Units                    | Engineering units                                                   | See Appendix D.2.                                                                    |                             | Conf            |
| Resolution               | Display resolution                                                  | XXXXX<br>XXXX.X<br>XXX.XX<br>XX.XXX                                                  |                             | Conf            |
| SBrk Impedance           | Sensor break enable for<br>certain high output<br>impedance sensors | Off<br>Low<br>High                                                                   | Off                         | Conf            |
| SBrk fallback            | Sensor break fallback                                               | Off<br>Down scale<br>Up Scale                                                        |                             | Conf            |
| CJC Type                 | CJC type<br>Only shown if Channel<br>Type = thermocouple            | Internal<br>0°C<br>45°C<br>50°C<br>None                                              | Internal                    | Conf            |
| Electrical Lo<br>[units] | Electrical low input level                                          | Input range                                                                          |                             | L3. Only        |
| Electrical Hi [units]    | Electrical high input level                                         | Input range                                                                          |                             | shown           |
| Eng Value Lo             | Low display reading                                                 | Display range                                                                        |                             | for mV,         |
| Eng Value Hi             | High display reading                                                | Display range                                                                        |                             | V, mA           |
| Filter Time              | Input filter time                                                   | Off to<br>0:10:00.0                                                                  |                             | L1              |
| Emissivity               | Emissivity<br>Ch Type = pyrometer only                              | Off to1.00                                                                           |                             |                 |

|                                                                                   | The surrent electrical                                                                        | Input rongo        |                 | D/OL2  |
|-----------------------------------------------------------------------------------|-----------------------------------------------------------------------------------------------|--------------------|-----------------|--------|
| [units]                                                                           | value of the input                                                                            | input range        |                 | R/U L3 |
| Module 3A Val                                                                     | The current value in                                                                          |                    |                 | R/O    |
| <i>Module 3A</i> can be user defined text.                                        | engineering units.                                                                            |                    |                 |        |
| CJC Temp                                                                          | Temperature read at the rear terminals <sup>O</sup> C                                         |                    |                 | R/O    |
|                                                                                   | Ch Type = thermocouple<br>only                                                                |                    |                 |        |
| Cal State                                                                         | Calibration state                                                                             | See Chapter 22.    |                 | Conf   |
| Rear Term Temp                                                                    | Allows a user measured<br>offset to be entered for<br>CJC calibration                         | Auto to<br>50.00°C |                 |        |
|                                                                                   | Ch Type = thermocouple<br>only                                                                |                    |                 |        |
| Cal Trim                                                                          | Analogue output<br>calibration trim. Only<br>available in calibration<br>mode.                |                    |                 | Conf   |
| Module Status                                                                     | Module status                                                                                 | OK or              |                 | R/O    |
|                                                                                   |                                                                                               | message            |                 |        |
| SBrk Trip Imp                                                                     | Sensor break value                                                                            |                    |                 | R/O    |
| Module Name                                                                       | User defined name for the<br>module function. Select<br>from User Text Page<br>Section 5.2.5. |                    | Default<br>Text | Conf   |
| This module has a single input. Its parameters are displayed under 'channel' (A). |                                                                                               |                    |                 |        |
| Channel (B) and cha                                                               | annel (C ) show 'No IO Channe                                                                 | əl'.               |                 |        |

Notes

### 1. Input Linearisation

J Type, K Type, L Type, R Type, B Type, N Type, T Type, S Type, Platinel II, C Type, PT 100, Linear, Square Root, Custom 1, Custom 2, Custom 3.

## 18.3.7. Transmitter Power Supply

| Table Number:<br>18.3.7.                                                                                   | This page allows you to set the<br>parameters for a Transmitter Power<br>Supply module.       |                    | MODULE IO<br>(Module <i>1</i> (A) Page) |                 |
|----------------------------------------------------------------------------------------------------|-----------------------------------------------------------------------------------------------|--------------------|-----------------------------------------|-----------------|
| Parameter Name                                                                                             | Parameter Description                                                                         | Value              | Default                                 | Access<br>Level |
| Ident                                                                                                    | Module identification                                                                         | Transmitter<br>PSU |                                         | R/O             |
| Channel Type                                                                                               | Input/Output type                                                                             | Transmitter<br>PSU | Transmitter<br>PSU                      | Conf            |
| Module 1A Val                                                                                              | The current value in engineering units.                                                       |                    |                                         | R/O             |
| <i>Module 1A</i> can be user defined text.                                                                 |                                                                                               |                    |                                         |                 |
| Module Status                                                                                              | Module status                                                                                 | OK or              |                                         | R/O             |
|                                                                                                    |                                                                                               | message            |                                         |                 |
| Module Name                                                                                                | User defined name for the<br>module function. Select<br>from User Text Page<br>Section 5.2.5. |                    | Default<br>Text                         | Conf            |
| This module has a single output providing 24Vdc at 20mA. Its parameters are displayed under 'channel' (A). |                                                                                               |                    |                                         |                 |
| Channel (B) and channel (C) show 'No IO Channel'.                                                          |                                                                                               |                    |                                         |                 |

## 18.4. MODULE IO WIRING EXAMPLES

## 18.4.1. To Configure Module 1 Channel A to Run a Program

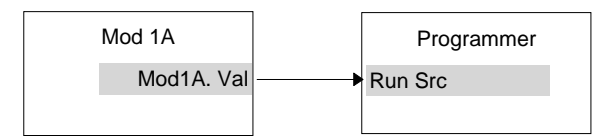

### Figure 18-1: External Run/Hold Switch

This example assumes a Triple Logic module fitted in module slot 1. No configuration of the Module 1A function block is required but the output of the block must be wired to the Run Source in the Programmer block.

### 18.4.1.1.Implementation

 

 1. In PROGRAM EDIT/Wiring Page (Table 6.6.2.)
 set 'Run Src' = 04148:Mod1A.Val

 This connects the output of module 1A to the Run Source wire in the Programmer block.

## 18.4.2. To Operate a Relay from a Digital Input

This example assumes that a Relay Module is fitted in module slot 2, and it is required to operate when Digital Input 1 is true.

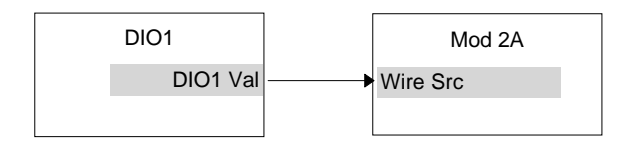

### Figure 18-2: To Operate a Relay from a Digital Input

### 18.4.2.1.Implementation

| 1. In STAND<br>(Table 17.4    | In STANDARD IO/Dig IO1 Page  | set 'Channel Type' = Digital Input                                                 |
|-------------------------------|------------------------------|------------------------------------------------------------------------------------|
|                               | (Table 17.4.1.)              | This configures DIO1 to be digital input                                           |
| 2. In MODULE<br>(Table 17.4.1 | In MODULE IO/Module 2 A Page | set 'Channel Type' = On/Off                                                        |
|                               | (Table 17.4.1.)              | set 'Wire Src' = 05402:DIO1.Val                                                    |
|                               |                              | This configures Module 2A to On/Off relay and connects DIO1 to operate this relay. |

| 19. CHAPTER 19 TRANSDUCER SCALING           | 2 |
|---------------------------------------------|---|
| 19.1. WHAT IS TRANSDUCER SCALING?           | 2 |
| 19.2. SINGLE OFFSET                         | 2 |
| 19.3. TWO-POINT CALIBRATION                 |   |
| 19.4. TRANSDUCER SCALING PARAMETERS         | 4 |
| 19.4.1. Transducer Scaling Parameter Tables | 4 |

# 19. Chapter 19 Transducer Scaling

## 19.1. WHAT IS TRANSDUCER SCALING?

The 2604 controller is highly stable and calibrated for life. Transducer scaling allows you to offset the 'permanent' factory calibration to either:

- 1. Calibrate the controller to the your reference standards.
- 2. Match the calibration of the controller to that of a particular transducer or sensor input.
- 3. Calibrate the controller to suit the characteristics of a particular installation.

User calibration works by introducing a single point or two-point offset onto the factory set calibration.

## 19.2. SINGLE OFFSET

Offset calibration is used to apply a single fixed offset over the full display range of the controller.

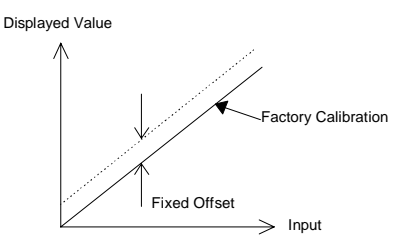

Figure 19-1: Transducer Scaling Fixed Offset

## **19.3. TWO-POINT CALIBRATION**

The previous section described how to apply a fixed offset or trim, over the full input range of the controller, to the transducer calibration. This is used to calibrate the controller at two points and applies a straight line between them. Any readings above, or below, the two calibration points will be an extension of this straight line. For this reason it is best to calibrate with the two points as far apart as possible.

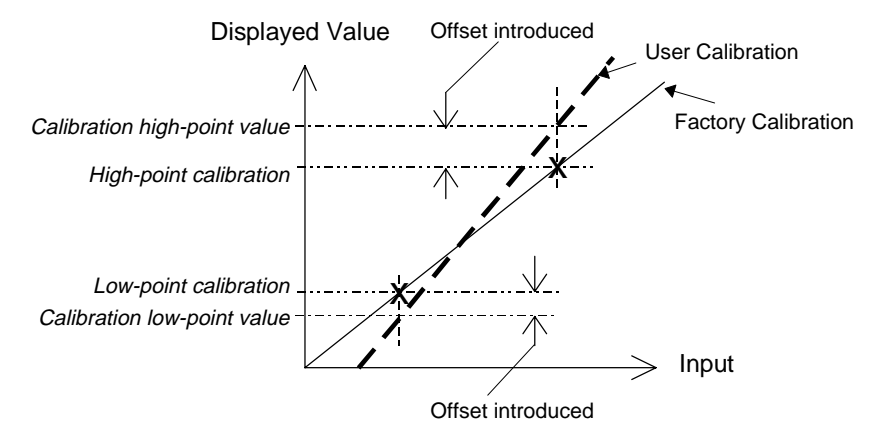

Figure 19-2: Transducer Scaling Two Point Calibration

## **19.4. TRANSDUCER SCALING PARAMETERS**

Transducer scaling parameters are found in three sub-headers:-

PV Input Page An Input Page Module (1 to 6) Page The parameters are the same in each list and all are also available in operation level.

## 19.4.1. Transducer Scaling Parameter Tables

| Table Number:<br>18.3.1. | This page allows you to configure a DC Output module.       MODULE I         (Module1(A))       (Module1(A)) |                       |         | DULE IO<br>dule <i>1</i> (A)) |
|--------------------------|----------------------------------------------------------------------------------------------------|-----------------------|---------|-------------------------------|
| Parameter Name           | Parameter Description                                                                                        | Value                 | Default | Access<br>Level               |
| Txdcr Scale              | Transducer scaling enable                                                                                    | Factory<br>Transducer |         | L3                            |
| Offset                   | Transducer scaling offset                                                                                    | Display<br>range      |         | L3                            |
| Display Lo               | Transducer scaling offset low                                                                                | Display<br>range      |         | L3                            |
| Display Hi               | Transducer scaling offset<br>high                                                                            | Display<br>range      |         | L3                            |
| Input Lo                 | Transducer scaling point low                                                                                 | Display<br>range      |         | L3                            |
| Input Hi                 | Transducer scaling point<br>high                                                                             | Display<br>range      |         | L3                            |

| <b>20. CHAPTER 20</b> | IO EXPANDER | 2 |
|-----------------------|-------------|---|
| 20.1. WHAT IS IO      | EXPANDER?   |   |
| 20.1.1. IO Expander   | parameters  |   |

# 20. Chapter 20 IO Expander

## 20.1. WHAT IS IO EXPANDER?

The IO Expander is an external unit which can be used in conjunction with the 2604 controller to allow the number of digital IO points to be increased. There are two versions:-

- 1. 10 Inputs and 10 Outputs
- 2. 20 Inputs and 20 Outputs

Each input is fully isolated and voltage or current driven. Each output is also fully isolated consisting of four changeover contacts and six normally open contacts in the 10 IO version and four changeover and sixteen normally open contacts in the 20 IO version.

Data transfer is performed serially via a two wire interface as shown in Figure 20-1.

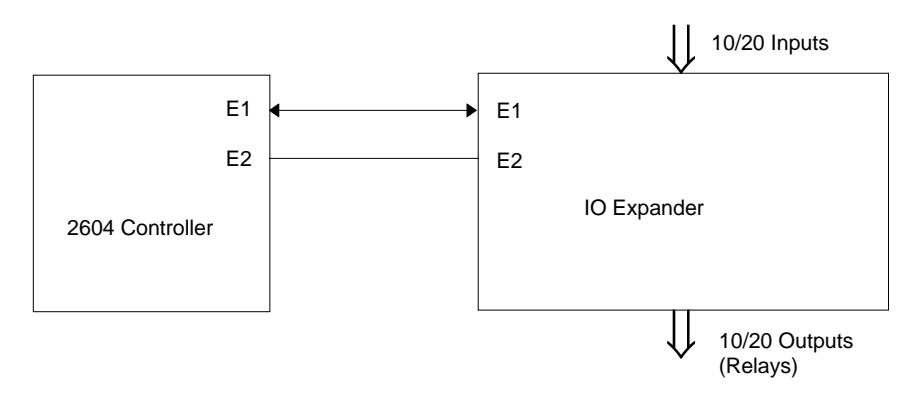

E1 and E2 are the terminal numbers on both Controller and IO Expander. It is recommended that a cable length of 10 metres is not exceeded, however, no shielding or twisted pair cable is required.

### Figure 20-1: IO Expander Data Transfer

Wiring connections and further details of the IO Expander are given in the IO Expander Handbook, Part No. HA026893.

When this unit is connected to the controller it is necessary to set up parameters to determine its operation. These parameters can be set up in Operation Level 3 and are repeated here for information.

The IO Expander is enabled in INSTRUMENT/Options Page, see Chapter 5.

## 20.1.1. IO Expander parameters

| Table Number:<br>20.1.1 | This page allows you to inspect and adjust IO Expander parameters.                                                                         |                                      | IO EXPANDER |                 |
|-------------------------|----------------------------------------------------------------------------------------------------|--------------------------------------|-------------|-----------------|
| Parameter Name          | Parameter Description                                                                                                    | Value                                | Default     | Access<br>Level |
| Expander Type           | Expander type                                                                                                    | None<br>10 in 10 out<br>20 in 20 out |             | Conf            |
| OP 1 Src                | Output 1 source<br>Source of the signal to<br>operate relay 1 in the IO<br>Expander.                                                       | Modbus<br>address                    |             | Conf            |
| The above parameter     | er is repeated for all 20 outputs a                                                                                                    | available in the IC                  | O Expander  |                 |
| In Status 1             | Status of the first 10 digital inputs                                                                                                    | □ = Off<br>■ = On                    |             | L3 R/O          |
| In Status 1             | Status of the second 10<br>digital inputs                                                                                                  | □ = Off<br>■ = On                    |             | L3 R/O          |
| OP Stat 1-10            | Status of the first 10 digital<br>outputs. The flashing output<br>can be changed. Press ↔<br>to select outputs in turn<br>◆ to             | □ = Off<br>■ = On                    |             | L3              |
| OP Inv 1-10             | Allows the sense of the first 10 outputs to be changed.                                                                                    | □ = direct<br>■ = Inverted           |             | L3              |
| Out Stat 11-20          | Status of the second 10<br>digital outputs. The flashing<br>output can be changed.<br>Press ⊕ to select outputs in<br>turn<br>◆ to<br>◆ to | □ = Off<br>■ = On                    |             | L3              |
| OP Inv 11-20            | Allows the sense of the second 10 outputs to be changed.                                                                                   | □ = direct<br>■ = Inverted           |             | L3              |

| 21. CHAPTER 21        | DIAGNOSTICS | 2 |
|-----------------------|-------------|---|
| 21.1. WHAT IS DIA     | AGNOSTICS?  | 2 |
| 21.1.1. Diagnostics p | parameters  | 2 |

# 21. Chapter 21 Diagnostics

## 21.1. WHAT IS DIAGNOSTICS?

Diagnostics provides information on the internal state of the controller. They are intended for use in an advanced fault finding situation. The diagnostic parameters are listed below:-

## 21.1.1. Diagnostics parameters

| Table Number:<br>21.1.1 | This page allows you to inspect diagnostic<br>information                                                  |       | DIAGNOSTICS |                 |
|-------------------------|----------------------------------------------------------------------------------------------------|-------|-------------|-----------------|
| Parameter Name          | Parameter Description                                                                                      | Value | Default     | Access<br>Level |
| Error Count             | Number of errors recorded                                                                                  |       |             | R/O             |
| Error 1                 |                                                                                                    |       |             | R/O             |
| Error 2                 |                                                                                                    |       |             | R/O             |
| Error 3                 |                                                                                                    |       |             | R/O             |
| Error 4                 | Historical errors where 1 is                                                                               |       |             | R/O             |
| Error 5                 | the most recent                                                                                            |       |             | R/O             |
| Error 6                 |                                                                                                    |       |             | R/O             |
| Error 7                 |                                                                                                    |       |             | R/O             |
| Error 8                 |                                                                                                    |       |             | R/O             |
| CPU % Free              | A measure of the loading on the CPU                                                                        |       |             | R/O             |
| Con Task Ticks          | A measure of the activity of                                                                               |       |             | R/O             |
| UI Task 1 Ticks         | the algorithm                                                                                              |       |             | R/O             |
| UI Task 2 Ticks         |                                                                                                    |       |             | R/O             |
| Logic IO Stat           | The status of the digital I/O<br>connections. Measures<br>short circuit conditions<br>across the terminals |       |             | R/O             |
| Power FF                | Power feedback. Measures the supply voltage to the controller                                              |       |             | R/O             |
| Loop Brk Stat           | Loop break status                                                                                          |       |             | R/O             |
| 22. CHAPTER 22 CALIBRATION                  | 2  |
|---------------------------------------------|----|
| 22.1. USER CALIBRATION                      | 2  |
| 22.2. PRECAUTIONS                           | 2  |
| 22.3. PV INPUT                              | 3  |
| 22.3.1. To Calibrate mV Range               | 3  |
| 22.3.2. Thermocouple Calibration            | 5  |
| 22.3.3. Voltage Calibration                 | 6  |
| 22.3.4. High Z Voltage Calibration          | 6  |
| 22.3.5. RTD Calibration                     | 7  |
| 22.4. ANALOGUE INPUT                        | 8  |
| 22.5. TO RESTORE FACTORY CALIBRATION VALUES | 9  |
| 22.6. MODULE I/O                            | 10 |
| 22.6.1. DC Output Module                    | 10 |
| 22.6.2. PV Input Module                     | 12 |
|                                             |    |

# 22. Chapter 22 Calibration

The 2604 controller is calibrated in three ways. These are:-

- 1. **Factory Calibration.** The controller is calibrated to very high accuracy during manufacture and the calibration values are permanently stored within the controller. Factory calibration is not available to the user, but it is always possible to revert to the factory values if required.
- 2. **Transducer Scaling.** This is described in Chapter 19. Transducer scaling allows offsets to be entered to compensate for errors or differences in the process measurement system.
- 3. **User Calibration.** This allows the instrument to be calibrated against a certified field calibration source. This chapter describes User Calibration.

## 22.1. USER CALIBRATION

The following inputs can be calibrated:

- PV Input. This is the fixed PV input on terminals VH, V1, V+, V-. The PV Input can be configured for Thermocouple, Platinum Resistance Thermometer (RTD), Pyrometer, mV, Volt, High Impedance Input Volts or mA inputs. Each input type can be separately calibrated except mA and pyrometer which is included in the mV range.
- 2. **Analogue Input.** This is the fixed input on terminals BA, BB, BC, and is intended for volt or current sources.
- 3. **Analogue I/O Modules.** These are inputs which can be connected to terminals A, B, C, D of the module I/O. Any input type listed above can be connected to these modules.

See also the 'Installation' chapter in Installation and Operation handbook, Part No. HA026491 for details on terminal connections.

### 22.2. PRECAUTIONS

Before starting any calibration procedure the following precautions should be taken:-

- 1. When connecting a calibration source to any terminal, at least 1 hour should elapse before calibration.
- 2. If power is ever brought up with the V1 terminal unconnected (for as little as 1 sec) then calibration should not take place for at least 1 hour.

A pre-wired jig built using a spare instrument sleeve may help to speed up the calibration procedure especially if a number of instruments are to be calibrated. This can be built using a spare instrument sleeve available by quoting Part No. SUB26/SLE.

It is very important that power is turned on only after the controller has been inserted in the sleeve of the pre-wired circuit.

Allow at least 10 mins for the controller to warm up after switch on.

Failure to observe these precautions will result in the controller not being calibrated to its full capability.

### 22.3. PV INPUT

### 22.3.1. To Calibrate mV Range

Calibration of the PV Input is carried out using a milli-volt or volt source. Pyrometer and mA calibration is included in this procedure. To calibrate thermocouples it is first necessary to calibrate the mV range followed by CJC described in section 22.3.2.

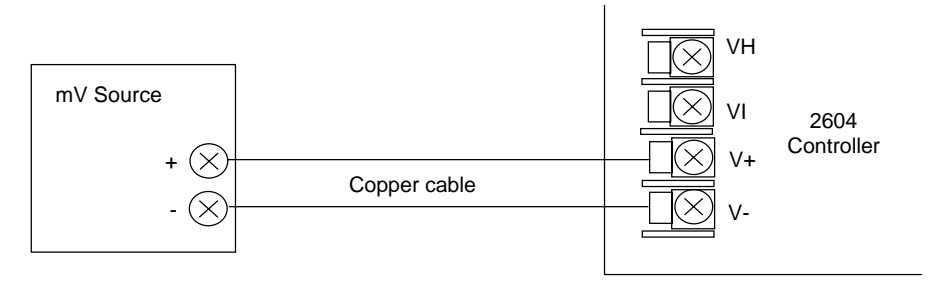

Figure 22-1: Connections for mV Range

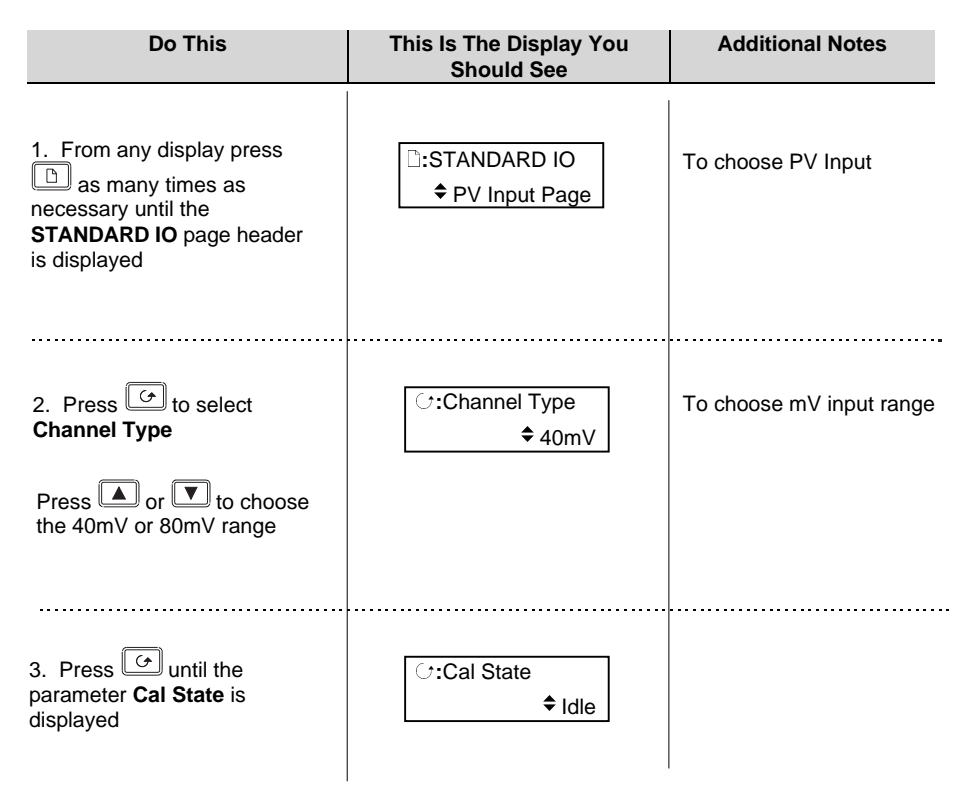

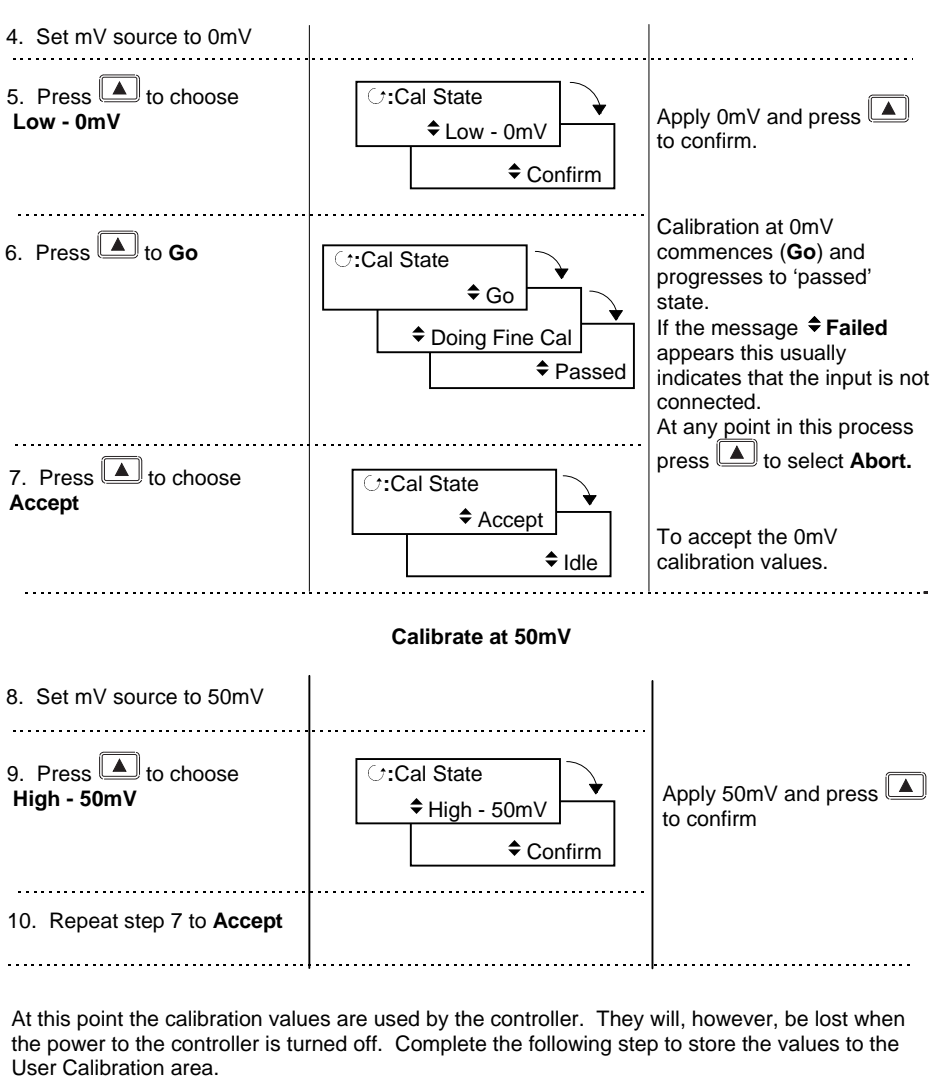

Calibrate at 0mV

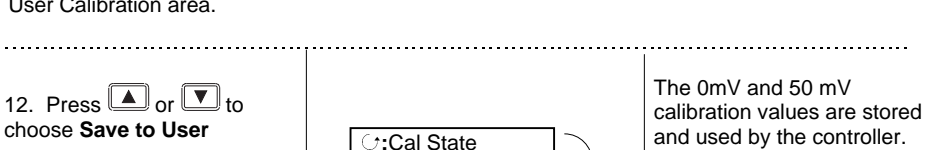

Save to User

and used by the controller. To return to factory calibration press to

Restore Factory

Idle

#### 22.3.2. Thermocouple Calibration

Thermocouples are calibrated, firstly, by following the previous procedure using the 40mV or 80mV range, then calibrating CJC.

This can be carried out using an external CJC reference source such as an ice bath or using a mV source such as Eurotherm type 239. Replace the copper cable shown in Figure 22-1 with the appropriate thermocouple compensating cable. Set the mV source to internal compensation for the thermocouple in use and set the output for 0mV.

Then:-

| Do This                                                                                                    | This Is The Display You<br>Should See | Additional Notes            |
|----------------------------------------------------------------------------------------------------|---------------------------------------|-----------------------------|
| 1. From any display press<br>as many times as<br>necessary until the<br><b>STANDARD IO</b> page header<br>is displayed | ☐:STANDARD IO                         | To choose PV Input          |
| 2. Press to select<br>Channel Type                                                                                     | C:Channel Type<br>◆ Thermocouple      | To choose input type        |
| Press or to choose Thermoocouple                                                                                       |                                       |                             |
| 3. Press  to select<br>Linearisation<br>Press  or  to choose<br>the type of thermocouple in<br>use.                    | ि:Linearisation<br>♦ K-Type           | To choose thermocouple type |
| 4. Press<br>arameter <b>Cal State</b> is displayed                                                                     | ି:Cal State<br>✦Idle                  |                             |
| 5. Press or to choose CJC                                                                                              | C:Cal State                           |                             |
|                                                                                                    |                                       |                             |

6. Press 📥 to confirm.

Then Accept and Save to User as described in previously in steps 7 and 12.

### 22.3.3. Voltage Calibration

The procedure is identical to mV calibration with the exception that the low calibration point is 0V and the high point is 8V.

## 22.3.4. High Z Voltage Calibration

The procedure is identical to mV calibration with the exception that the low calibration point is 0V and the high point is 1V.

#### 22.3.5. RTD Calibration

Calibration of the PV Input for RTD requires a Decade Box between 100.00 and 400.00Ω.

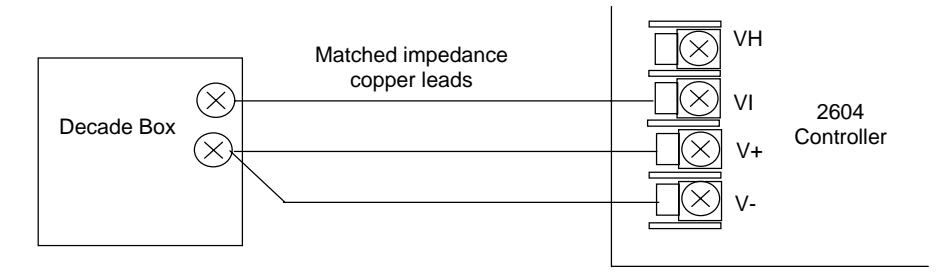

Figure 22-2: Connections for RTD

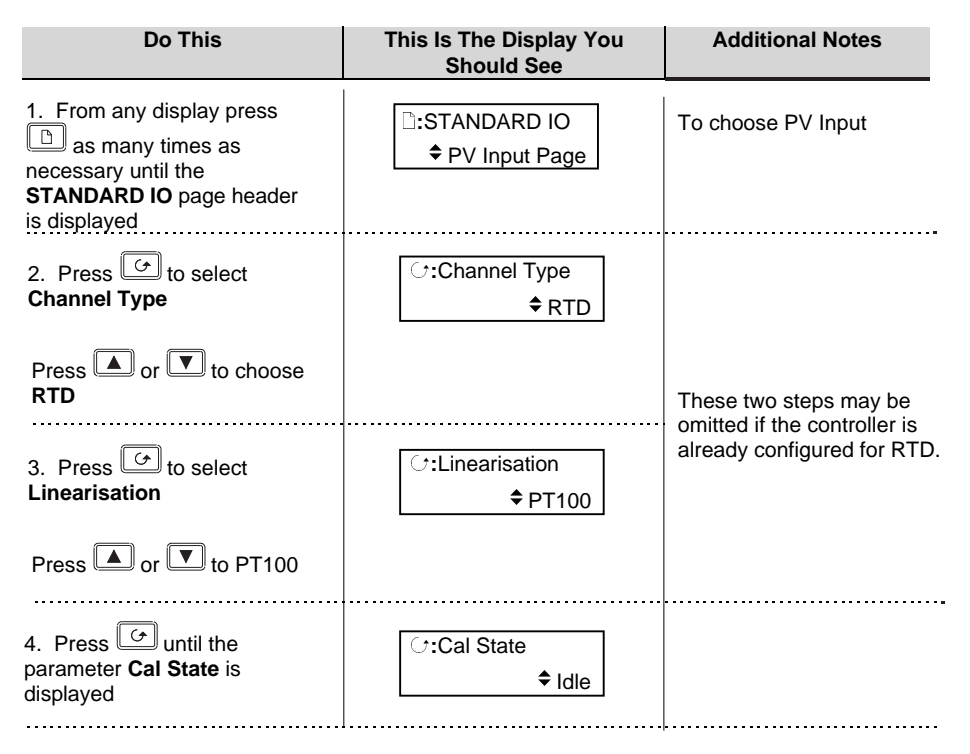

#### Calibrate at 150 ohms, then at 400 ohms

The procedure is now the same as for mV range using 150.00 $\Omega$  source and 400.00 $\Omega$  source in place of 0mv and 50mV respectively.

### 22.4. ANALOGUE INPUT

Calibration of the Analogue input is carried out using an 8 volt (+2mV) source.

There are three conditions to be calibrated - Offset, Common Mode Rejection and Gain.

The use of a pre-wired jig is recommended assuming that all three conditions are to be calibrated. The connections for this are shown in Figure 22-3.

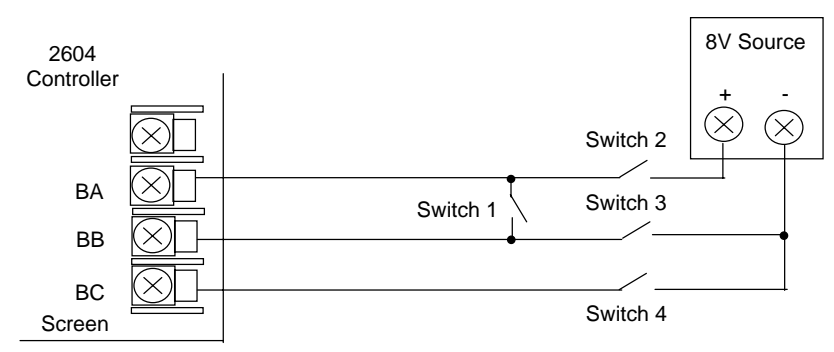

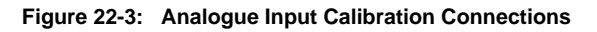

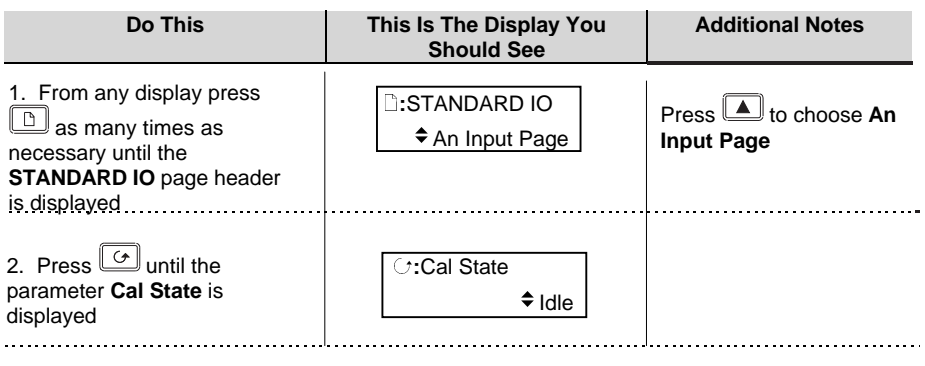

#### To calibrate Offset

Connect + and - terminals together by closing switch 1. Open switches 2, 3 and 4 to allow the short circuited inputs to float.

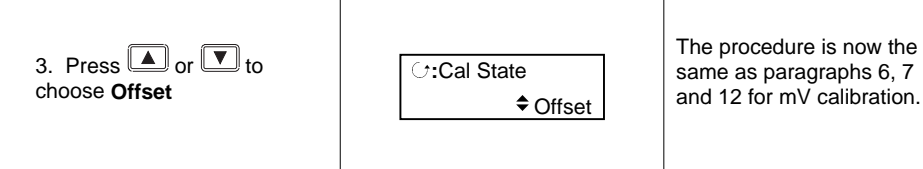

#### To calibrate Common Mode Rejection Ratio

Close switches 2 and 4, while switch 1 remains closed and switch 3 remains open, so that 8V is applied to both + and - input terminals with respect to the Screen terminal.

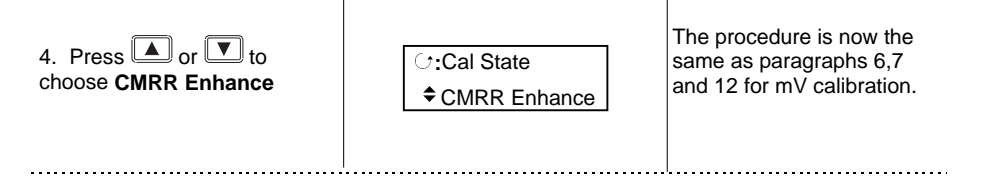

#### To calibrate Gain

Open switches 1 and 4 and close switches 2 and 3 so that 8V is connected to both + and - input terminals while floating.

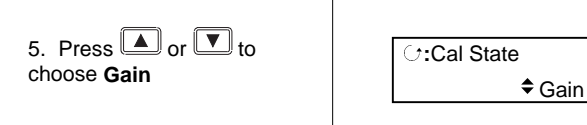

The procedure is now the same as paragraphs 6,7 and 12 for mV calibration.

### 22.5. TO RESTORE FACTORY CALIBRATION VALUES

| Do This                                                    | This Is The Display You<br>Should See | Additional Notes                                                                                                    |
|------------------------------------------------------------|---------------------------------------|----------------------------------------------------------------------------------------------------|
| 1. Press until the parameter <b>Cal State</b> is displayed | ି :Cal State<br>✦Idle                 |                                                                                                    |
| 2. Press or Tto choose <b>Restore Factory</b>              | ∵Cal State         ◆ Restore Factory  | The factory calibration<br>values are restored for the<br>input selected, i.e. if the<br>Analogue Input is selected<br>the PV Input and Module<br>input values are not<br>affected. |

## 22.6. MODULE I/O

## 22.6.1. DC Output Module

The DC output module is calibrated in the factory at 10% and 90% of output level. This is 1 and 9V for 0 to 10Vdc output and 2mA and 18mA for a 0 to 20mA output. The factory calibration can be modified by the user by adjusting the **'Cal Trim'** parameter, i.e. Actual Output = Factory Cal (Low & High) Value + User Cal (Low & High) Trim Value. The user trim value can be accepted and saved as for input calibration data.

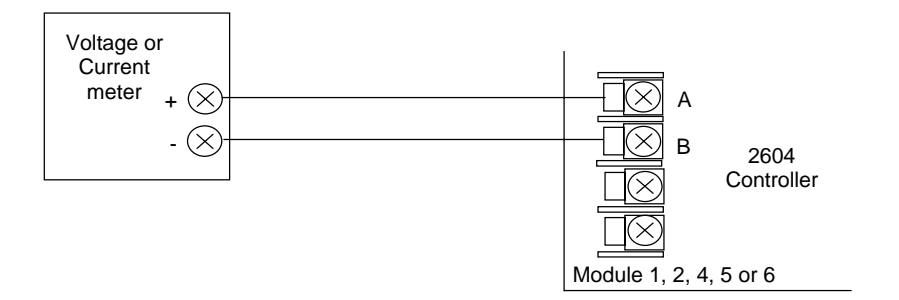

Figure 22-4: DC Module Connections Volts or Current Output

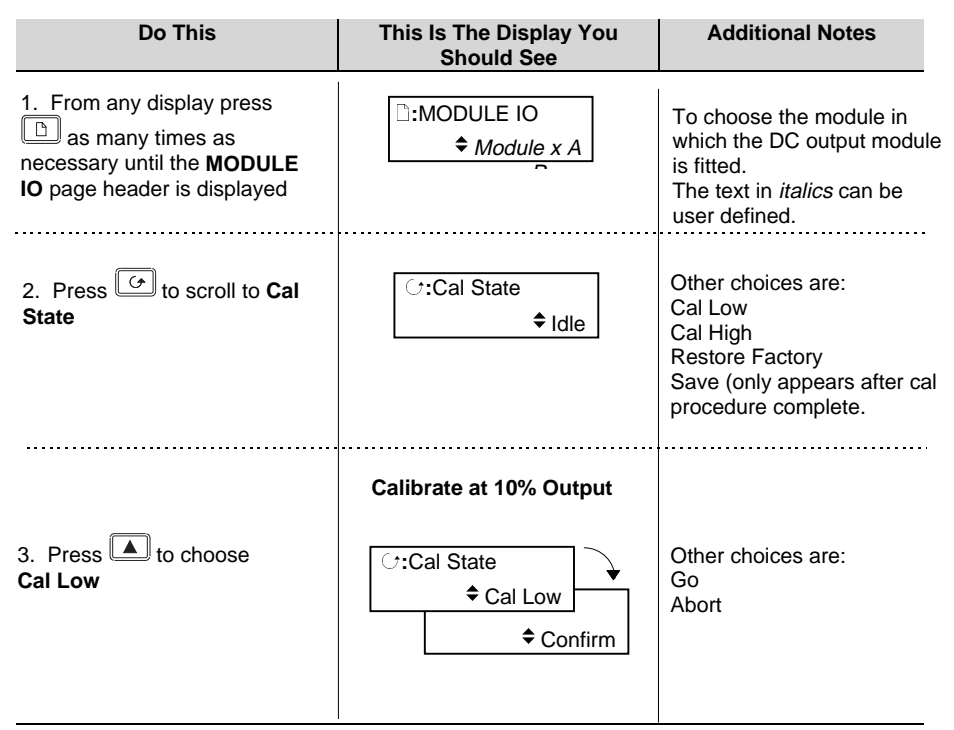

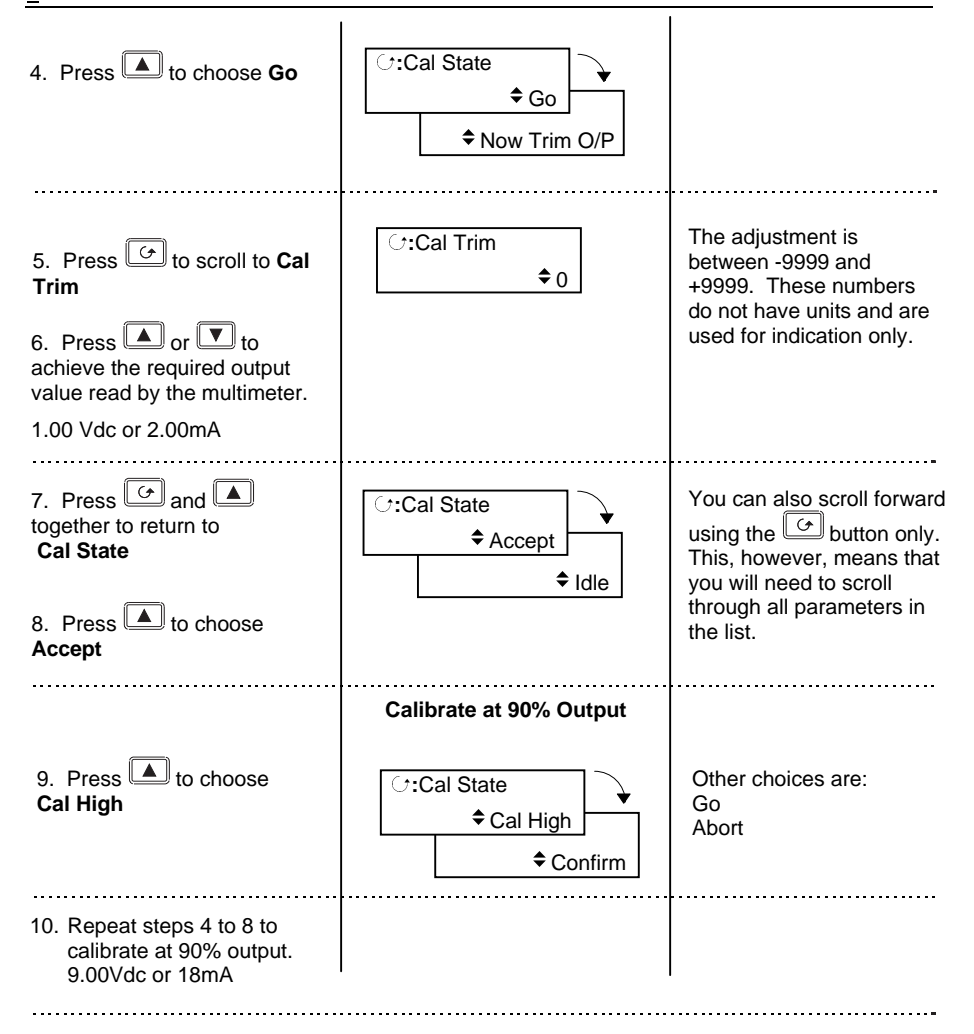

At this point the calibration values are used by the controller. They will, however, be lost when the power to the controller is turned off. From **Cal State/Idle:** 

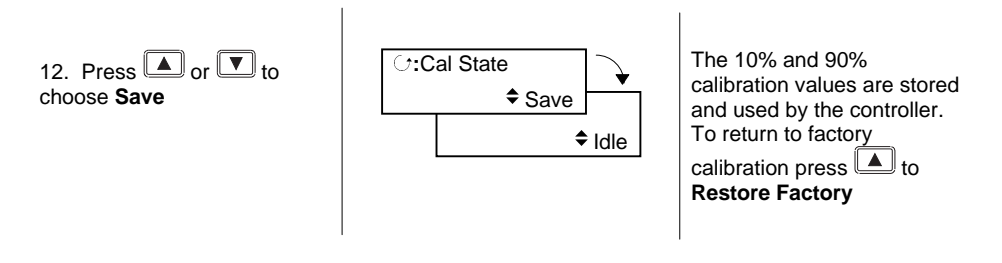

### 22.6.2. PV Input Module

PV Input modules can be fitted in positions 3 and 6. These modules can provide inputs for thermocouple, 3-wire RTD, mV, Volts or mA. The wiring connections for these inputs are shown below.

The calibration procedure is identical to that described in Section 21-3, but the **Cal State** parameter will be found under the page header **MODULE IO/Module 3 A Page** or **Module 6 A Page**.

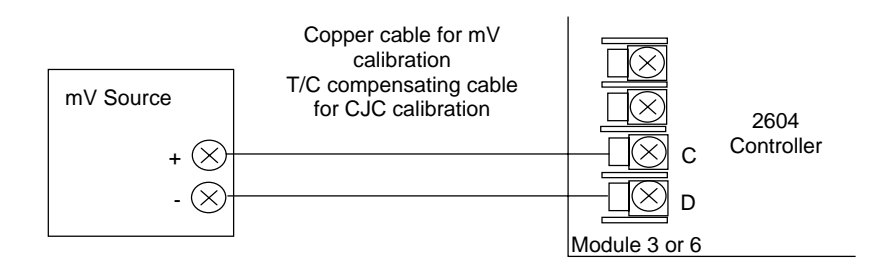

Figure 22-5: Volt, mV and Thermocouple Connections to Modules 3 & 6

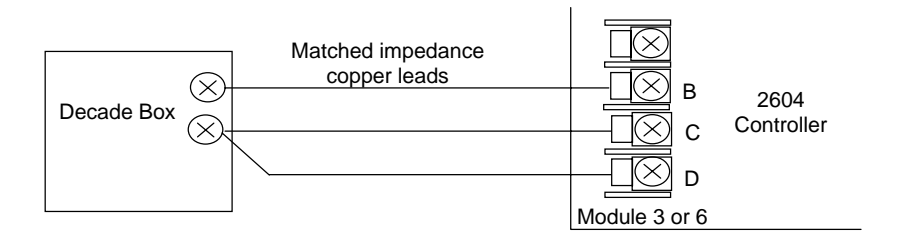

Figure 22-6: 3-Wire RTD Connections to Modules 3 & 6

| A. APPENDIX A   | ORDER CODE | 2  |
|-----------------|------------|----|
| A.1. HARDWARE   | CODE       | .2 |
| A.2. QUICK STAF | RT CODE    | .3 |

# A. Appendix A Order Code

## A.1. HARDWARE CODE

The 2604 controller has a modular hardware construction, which accepts up to six plug-in modules and two communications modules. Eight digital IO and a relay form part of the fixed hardware build.

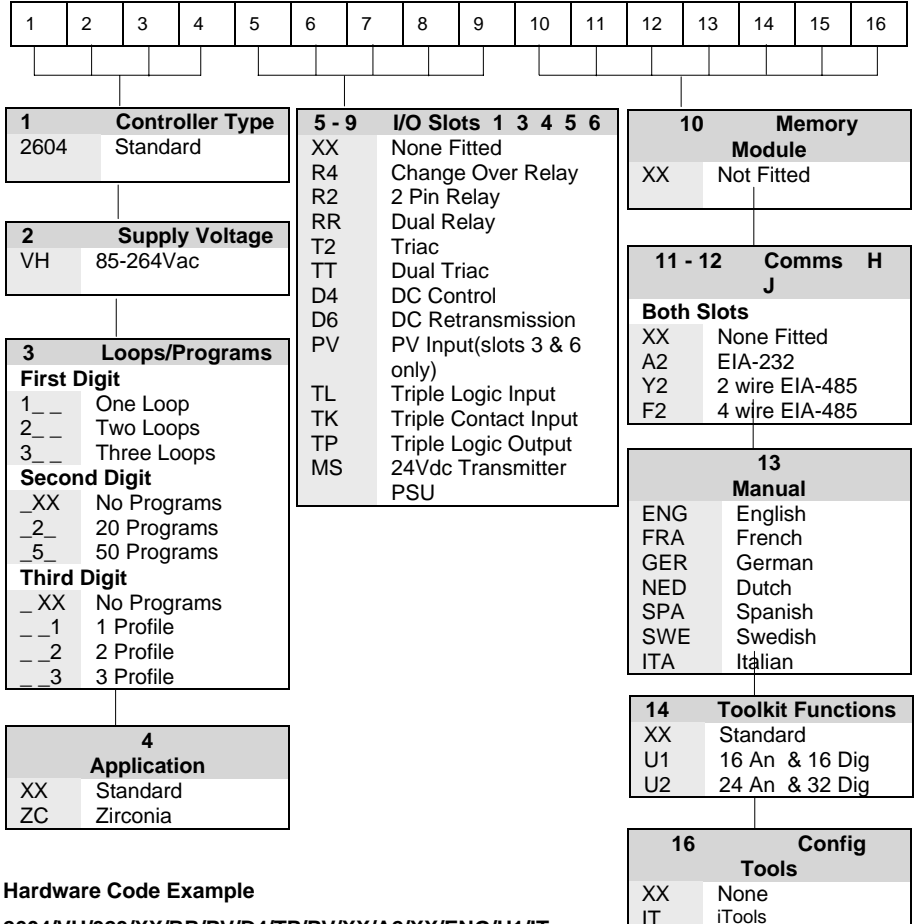

#### 2604/VH/323/XX/RR/PV/D4/TP/PV/XX/A2/XX/ENG/U1/IT

Three loop controller with capability to store 20 three profile programs. Supply voltage 85 - 264 Vac. Modules: 2 x PV input, 1 x Dual relay, 1 x DC control, 1 x Triple logic output, EIA-232 Comms. 16 analogue and 32 digital operations. iTools supplied with controller.

### A.2. QUICK START CODE

The controller supplied in accordance with the hardware code on the previous page requires to be configured. For simple applications the controller may be supplied pre-configured using the following code:-

|                                                                                                    | 1   | 2     | 3                                                                                                    | 4                                    | 5                                                         | 6                        | 7                                                                                                    | 8                                                                                                    | 9                                                                                                    | 10                                                                                      | 11                  | 12                |
|----------------------------------------------------------------------------------------------------|-----|-------|----------------------------------------------------------------------------------------------------|--------------------------------------|-----------------------------------------------------------|--------------------------|----------------------------------------------------------------------------------------------------|----------------------------------------------------------------------------------------------------|----------------------------------------------------------------------------------------------------|-----------------------------------------------------------------------------------------|---------------------|-------------------|
| -                                                                                                    |     |       | •                                                                                                    |                                      |                                                           |                          |                                                                                                    |                                                                                                    | <u> </u>                                                                                                    |                                                                                         |                     |                   |
| 1 - 3     Loop       function       XXX     None       S     Standard PID       C     Cascade <sup>(7)</sup> R     Ratio       O     Override <sup>(7)(8)</sup> _PID     PID Control       _ONF     On/Off Control       _PIF     PID/OnOff Control       _VP1     VP without feedback                                                                                                    |     |       | 7Analogue inputXXXNoneP2_PV Loop 2P3_PV Loop 3S1_SP Loop 1S2_SP Loop 2S3_SP Loop 3Input rangeSelect third digit fromtable 1 |                                      |                                                           | ו <b>put</b><br>ז        | 8 - 12       Slot         function       Image: Slot         Loop number       XXX         XXX       Unconfigured         1       Loop No 1         2       Loop No 2         3       Loop No 3         Single relay or triac         _HX       PID Ch1         _CX       PID Ch2         Dual relay or triac |                                                                                                    |                                                                                                    |                                                                                         |                     |                   |
|                                                                                                    | 1 4 |       | Brook                                                                                                    | 20                                   |                                                           | Tab                      | le 1                                                                                                    |                                                                                                    | _HC                                                                                                    | PID                                                                                     | Ch1 & 0             | Ch2               |
| 4 - 6Processinputs (Input type)XNoneJJ ThermocoupleKK ThermocoupleTT ThermocoupleLL ThermocoupleRR ThermocoupleSS ThermocoupleBB ThermocoupleCC ThermocoupleCC ThermocoupleZRTD/PT100A4-20mA linearY0-20mA linearV0-10Vdc linearW0-5Vdc linearCustom Downloads(ReplaceC)DDD ThermocoupleEE ThermocoupleINi/Ni18%Mo2Pt20%Rh/Pt40%Rh3W/W26%Re(Eng)4W/W26%Re(Hos)5W5%Re/W26%Re(Hos)6W5%Re/W26%Re(Hos) |     | place | A<br>Y<br>W<br>G                                                                                                    | 4-20<br>0-20<br>0-10<br>0-5V<br>1-5V | mA linea<br>mA linea<br>Vdc linea<br>dc linea<br>dc linea | ar<br>ar<br>ar<br>r<br>r | _VH<br>_AA<br>_AB<br>_AC<br>_AD<br>_AD<br>P12<br>P34<br>P56<br>P78<br><b>Triple</b><br>_HX<br>_CX<br>_HC<br>HHH<br>DC ou<br>HHH<br>DC ou<br>digit fro<br>DC inp<br>digit fro<br>Prev                                                                                                    | VP<br>FSI<br>FSI<br>FSI<br>FSI<br>Pro<br>Pro<br>Pro<br>Pro<br>PID<br>PID<br>PID<br>Hea<br>1, 2<br>tputs<br>PID<br>PID<br>PID<br>PID<br>PID<br>PID<br>PID<br>PID<br>PID<br>PID | Heat<br>Heat<br>H& FSH<br>H& FSL<br>& DL<br>& DL<br>G events<br>g events<br>g events<br>utput<br>Ch1<br>Ch2<br>Ch1+Ch2<br>Ch1+Ch2<br>Ch1+Ch2<br>Ch1<br>Ch2<br>Ch1<br>Ch2<br>ch1+Ch2<br>ch2<br>ch1+Ch2<br>ch1<br>Ch2<br>ch1+Ch2<br>ch1<br>Ch2<br>ch1+Ch2<br>ch1<br>Ch2<br>ch1<br>Ch2<br>ch2<br>ch1<br>Ch2<br>ch2<br>ch1<br>Ch2<br>ch2<br>ch2<br>ch1<br>Ch2<br>ch2<br>ch2<br>ch1<br>Ch2<br>ch2<br>ch1<br>Ch2<br>ch2<br>ch2<br>ch1<br>Ch2<br>ch2<br>ch1<br>ch2<br>ch2<br>ch1<br>ch2<br>ch2<br>ch1<br>ch2<br>ch2<br>ch1<br>ch2<br>ch2<br>ch1<br>ch2<br>ch2<br>ch1<br>ch2<br>ch1<br>ch2<br>ch1<br>ch2<br>ch1<br>ch2<br>ch1<br>ch2<br>ch1<br>ch2<br>ch1<br>ch2<br>ch1<br>ch2<br>ch1<br>ch2<br>ch1<br>ch2<br>ch1<br>ch2<br>ch1<br>ch2<br>ch2<br>ch1<br>ch2<br>ch1<br>ch2<br>ch1<br>ch2<br>ch1<br>ch2<br>ch1<br>ch2<br>ch1<br>ch2<br>ch1<br>ch2<br>ch1<br>ch2<br>ch1<br>ch2<br>ch1<br>ch2<br>ch1<br>ch2<br>ch1<br>ch2<br>ch1<br>ch2<br>ch1<br>ch2<br>ch2<br>ch1<br>ch2<br>ch1<br>ch2<br>ch2<br>ch1<br>ch2<br>ch2<br>ch2<br>ch2<br>ch2<br>ch2<br>ch2<br>ch2 | 1 & 2<br>3 & 4<br>5 5 & 6<br>5 7 & 8<br>Ch 2<br>loops<br>sion<br>sion<br>third<br>third |                     |                   |
|                                                                                                    |     |       |                                                                                                    |                                      |                                                           |                          |                                                                                                    |                                                                                                    | -PA<br>-PL                                                                                                    | Aux                                                                                     | PV inpution lead in | ut <sup>(9)</sup> |

#### Notes

- 1. Loop 1 PV defaults to main input on microboard. Loop 2 and 3 PV inputs must be fitted in I/O slots 3 or 6 or be assigned to the analogue input.
- 2. This alarm configuration refers to loop alarms only. One selection per loop is allowed. Additional alarms are available for the user to configure.
- 3. Thermocouple and RTD inputs assume sensor min and max values with no decimal point.
- 4. Linear inputs are ranged 0-100%, no decimal point.
- 5. Temperature inputs will be C unless ordered by USA where F will be supplied.
- 6. Remote setpoints assume loop min & max ranges.
- 7. In cascade and override configuration, both PV inputs will be set to the same sensor type.
- 8. VP1 or VP2 not available with override function.
- 9. For cascade and override inputs only.

#### Quick start code example:

#### VP1/PID/PID/K/Z/A/S1A/1VH/2PV/2HV/3HC/3PV

This code configures the hardware specified on page A2 to be:

Loop1: Valve position control, Type K input, Ch1 VP output in slot 1, 4-20mA remote setpoint input.

Loop 2: PID control, RTD input in slot 3, 0-10Vdc Ch1 output in slot 4.

Loop 3: PID control, 4-20mA input in slot 6, Logic Ch1/Ch2 output in slot 5.

| B. APPENDIX B SAFETY AND EMC INFORMATION           | 2 |
|----------------------------------------------------|---|
| B.1. SAFETY                                        | 2 |
| B.1.1. Electromagnetic compatibility               | 2 |
| B.2. SERVICE AND REPAIR                            | 2 |
| B.2.1. Electrostatic discharge precautions         | 2 |
| B.2.2. Cleaning                                    | 2 |
| B.3. INSTALLATION SAFETY REQUIREMENTS              | 3 |
| B.3.1. Safety Symbols                              | 3 |
| B.3.2. Personnel                                   | 3 |
| B.3.3. Enclosure of live parts                     | 3 |
| B.3.4. Isolation                                   | 3 |
| B.3.5. Wiring                                      | 4 |
| B.3.6. Power Isolation                             | 4 |
| B.3.7. Earth leakage current                       | 4 |
| B.3.8. Overcurrent protection                      | 5 |
| B.3.9. Voltage rating                              | 5 |
| B.3.10. Conductive pollution                       | 5 |
| B.3.11. Over-temperature protection                | 6 |
| B.3.12. Grounding of the temperature sensor shield | 6 |
| B.4. INSTALLATION REQUIREMENTS FOR EMC             | 6 |
| B.4.1. Routing of wires                            | 6 |
|                                                    |   |

# B. Appendix B Safety and EMC Information

This controller is manufactured in the UK by Eurotherm Controls Ltd.

Please read this section carefully before installing the controller

This controller is intended for industrial temperature and process control applications when it will meet the requirements of the European Directives on Safety and EMC. Use in other applications, or failure to observe the installation instructions of this handbook may impair the safety or EMC protection provided by the controller. It is the responsibility of the installer to ensure the safety and EMC of any particular installation.

## B.1. SAFETY

This controller complies with the European Low Voltage Directive 73/23/EEC, amended by 93/68/EEC, by the application of the safety standard EN 61010.

## B.1.1. Electromagnetic compatibility

This controller conforms with the essential protection requirements of the EMC Directive 89/336/EEC, amended by 93/68/EEC, by the application of a Technical Construction File. This instrument satisfies the general requirements for heavy/light industrial and residential/commercial environments as described by EN 50081-1 and EN 50082-1. For more information on product compliance refer to the Technical Construction File.

# B.2. SERVICE AND REPAIR

This controller has no user serviceable parts. Contact your supplier for repair.

#### Caution: Charged capacitors

Before removing an instrument from its sleeve, disconnect the supply and wait at least two minutes to allow capacitors to discharge. Failure to observe this precaution will expose capacitors that may be charged with hazardous voltages. In any case, avoid touching the exposed electronics of an instrument when withdrawing it from the sleeve.

## B.2.1. Electrostatic discharge precautions

When the controller is removed from its sleeve, some of the exposed electronic components are vulnerable to damage by electrostatic discharge from someone handling the controller. To avoid this, before handling the unplugged controller discharge yourself to ground.

## B.2.2. Cleaning

Do not use water or water based products to clean labels or they will become illegible. Isopropyl alcohol may be used to clean labels. A mild soap solution may be used to clean other exterior surfaces of the product.

### B.3. INSTALLATION SAFETY REQUIREMENTS

#### B.3.1. Safety Symbols

Various symbols are used on the instrument, they have the following meaning:

Caution, (refer to the accompanying documents)

the <u>I</u> Functional earth cuments) <u>-</u> (ground) terminal

The functional earth connection is not required for safety purposes but to ground RFI filters.

#### B.3.2. Personnel

Installation must only be carried out by qualified personnel.

#### B.3.3. Enclosure of live parts

To prevent hands or metal tools touching parts that may be electrically live, the controller must be installed in an enclosure.

#### B.3.4. Isolation

The fixed digital I/O and analogue input are not isolated. The PV Input and all plug in modules are fully isolated. This is shown in Figure B-1.

The Analogue Input is a self biased differential input suitable for either grounded or floating transducers of low output impedance generating signal in the range of +/-10V or +/-20mA (with a burden resistor of 100 Ohms across + and - terminals).

This input is neither isolated from the instrument ground (which can be earthed via fixed I/O ports) nor isolated from the instrument earth terminal, therefore, under no circumstances should mains potentials be applied to any of its inputs.

In order for the Input to operate safely the common voltage at the inputs measured with respect to instrument ground should not exceed +/-120Vdc or  $ac_{rms}$ . For actively enhanced common mode rejection (i.e. operation within the spec.) this voltage should be limited to +/-40Vdc.

Floating transducers will automatically be biased to +2.5V with respect to instrument ground upon connection.

Note: All the other I/Os are fully isolated from the instrument ground and each other.

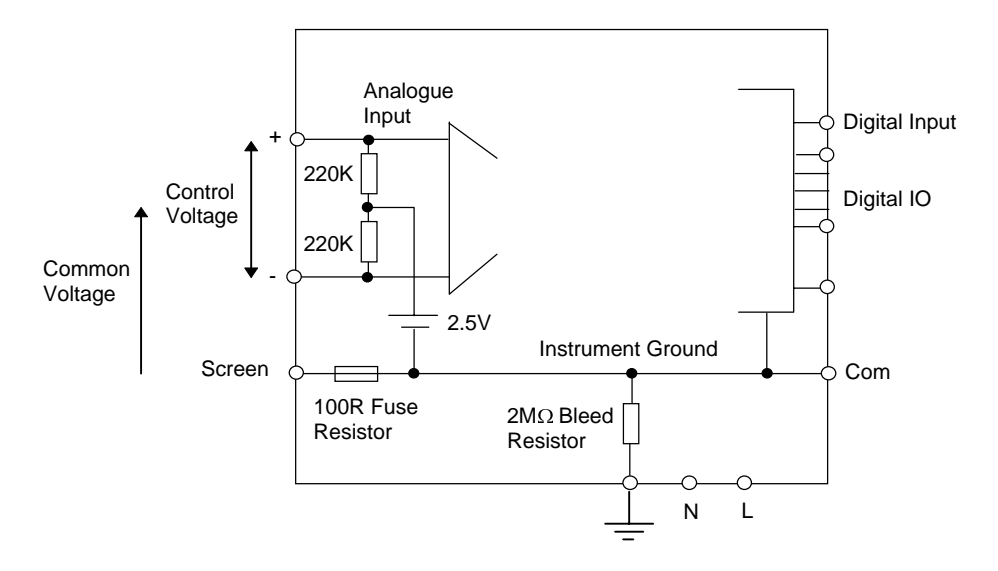

Figure B-1: Analogue Input and Fixed Digital I/O Equivalent Circuit

### B.3.5. Wiring

It is important to connect the controller in accordance with the wiring data given in this handbook. Take particular care not to connect AC supplies to the low voltage sensor input or other low level inputs and outputs. Only use copper conductors for connections (except thermocouple inputs) and ensure that the wiring of installations comply with all local wiring regulations. For example in the in the UK use the latest version of the IEE wiring regulations, (BS7671). In the USA use NEC Class 1 wiring methods.

### B.3.6. Power Isolation

The installation must include a power isolating switch or circuit breaker. This device should be in close proximity to the controller, within easy reach of the operator and marked as the disconnecting device for the instrument.

### B.3.7. Earth leakage current

Due to RFI Filtering there is an earth leakage current of less than 0.5mA. This may affect the design of an installation of multiple controllers protected by Residual Current Device, (RCD) or Ground Fault Detector, (GFD) type circuit breakers.

### **B.3.8.** Overcurrent protection

To protect the internal PCB tracking within the controller against excess currents, the AC power supply to the controller and power outputs must be wired through the fuse or circuit breaker specified in the technical specification.

### B.3.9. Voltage rating

The maximum continuous voltage applied between any of the following terminals must not exceed 264Vac:

- line or neutral to any other connection;
- relay or triac output to logic, dc or sensor connections;
- any connection to ground.

The controller should not be wired to a three phase supply with an unearthed star connection. Under fault conditions such a supply could rise above 264Vac with respect to ground and the product would not be safe.

Voltage transients across the power supply connections, and between the power supply and ground, must not exceed 2.5kV. Where occasional voltage transients over 2.5kV are expected or measured, the power installation to both the instrument supply and load circuits should include a transient limiting device.

These units will typically include gas discharge tubes and metal oxide varistors that limit and control voltage transients on the supply line due to lightning strikes or inductive load switching. Devices are available in a range of energy ratings and should be selected to suit conditions at the installation.

### B.3.10. Conductive pollution

Electrically conductive pollution must be excluded from the cabinet in which the controller is mounted. For example, carbon dust is a form of electrically conductive pollution. To secure a suitable atmosphere in conditions of conductive pollution, fit an air filter to the air intake of the cabinet. Where condensation is likely, for example at low temperatures, include a thermostatically controlled heater in the cabinet.

## B.3.11. Over-temperature protection

When designing any control system it is essential to consider what will happen if any part of the system should fail. In temperature control applications the primary danger is that the heating will remain constantly on. Apart from spoiling the product, this could damage any process machinery being controlled, or even cause a fire.

Reasons why the heating might remain constantly on include:

- the temperature sensor becoming detached from the process;
- thermocouple wiring becoming short circuit;
- the controller failing with its heating output constantly on;
- an external valve or contactor sticking in the heating condition;
- the controller setpoint set too high.

Where damage or injury is possible, we recommend fitting a separate over-temperature protection unit, with an independent temperature sensor, which will isolate the heating circuit.

Please note that the alarm relays within the controller will not give protection under all failure conditions.

# B.3.12. Grounding of the temperature sensor shield

In some installations it is common practice to replace the temperature sensor while the controller is still powered up. Under these conditions, as additional protection against electric shock, we recommend that the shield of the temperature sensor is grounded. Do not rely on grounding through the framework of the machine.

# B.4. INSTALLATION REQUIREMENTS FOR EMC

To ensure compliance with the European EMC directive certain installation precautions are necessary as follows:

- For general guidance refer to EMC Installation Guide, HA025464.
- When using relay or triac outputs it may be necessary to fit a filter suitable for suppressing the emissions. The filter requirements will depend on the type of load. For typical applications we recommend Schaffner FN321 or FN612.
- If the unit is used in a portable enclosure which is plugged into a standard power socket, then it is likely that compliance to the commercial and light industrial emissions standard is required. In this case to meet the conducted emissions requirement, a suitable mains filter should be installed. We recommend Schaffner types FN321 and FN612.

# B.4.1. Routing of wires

To minimise the pick-up of electrical noise, the wiring for low voltage dc and particularly the sensor input should be routed away from high-current power cables. Where it is impractical to do this, use shielded cables with the shield grounded at both ends.

| C. APPENDIX C TECHNICAL SPECIFICAT     | [ION 2 |
|----------------------------------------|--------|
| C.1. PRECISION PV INPUT                | 2      |
| C.2. ANALOGUE INPUT                    |        |
| C.3. STANDARD DIGITAL I/O              |        |
| C.4. DIGITAL INPUT MODULES             |        |
| C.5. DIGITAL OUTPUT MODULES            |        |
| C.6. ANALOGUE OUTPUT MODULES           |        |
| C.7. TRANSMITTER PSU                   |        |
| C.8. DIGITAL COMMUNICATIONS            |        |
| C.9. ALARMS                            |        |
| C.10. USER MESSAGES                    |        |
| C.11. CONTROL FUNCTIONS                |        |
| C.12. SETPOINT PROGRAMMER              | 5      |
| C.13. ADVANCED FUNCTIONS               |        |
| C.14. GENERAL SPECIFICATION            | 6      |
| C.15. GRAPHICAL REPRESENTATION OF ERRO | ORS7   |
| C.15.1. mV Input                       | 7      |
| C.15.2. Mid range high impedance Input |        |
| C.15.3. High Level Input.              | 9      |
| C.15.4. RTD (Pt-100) Input type        |        |
| C.15.5. Thermocouple Input type        |        |
| 1 1 71                                 |        |

# C. Appendix C Technical Specification

All figures quoted at 0 to 50°C unless otherwise stated.

Resolution is quoted as a typical figure with filter time constant (f.t.c) = 0.4sec. Resolution generally improves by a factor of 2 with every quadrupling of the f.t.c.

### C.1. PRECISION PV INPUT

| No of inputs    | One standard and up to two additional PV input modules can be fitted                   |
|-----------------|----------------------------------------------------------------------------------------|
|                 | in I/O slots 3 and 6 (isolated)                                                        |
| Sample rate     | 9Hz (110msec.)                                                                         |
| Input filtering | OFF to 999.9 seconds of filter time constant (f.t.c.). Default setting is              |
|                 | 0.4 seconds                                                                            |
| mV input        | Two ranges: $\pm 40$ mV & $\pm 80$ mV, used for thermocouple, linear mV                |
|                 | source or 0 - 20mA with $2.5\Omega$                                                    |
|                 | Calibration accuracy @25°C: $\pm(1.5\mu V + 0.05\%)$ of absolute reading),             |
|                 | Resolution (noise free): $0.5\mu V$ for $40mV$ range & $1\mu V$ for $80mV$             |
|                 | range                                                                                  |
|                 | Drift with ambient Temperature: $< \pm (0.05 \mu V + 0.003\%)$ of absolute             |
|                 | reading) per °C                                                                        |
|                 | Input impedance: >100MΩ, Leakage: < 1nA                                                |
| 0 - 2V input    | -1.4V to $+2V$ , used for zirconia                                                     |
|                 | Calibration accuracy @25°C: $\pm(0.5mV + 0.05\%$ of absolute reading),                 |
|                 | Resolution (noise free): 60µV                                                          |
|                 | Drift with ambient Temperature: $< \pm (0.05 \text{mV} + 0.003\% \text{ of absolute})$ |
|                 | reading) per °C                                                                        |
|                 | Input impedance: >100MΩ, Leakage: < 1nA                                                |
| 0 - 10V input   | -3V to +10V, used for voltage input                                                    |
|                 | Calibration accuracy @ $25^{\circ}$ C: $\pm(0.5$ mV + 0.1% of absolute reading),       |
|                 | Resolution (noise free): 180µV                                                         |
|                 | Drift with ambient Temperature: $< \pm (0.1 \text{mV} + 0.01\% \text{ of absolute})$   |
|                 | reading) per °C                                                                        |
|                 | Input impedance: 0.66MΩ                                                                |
| Pt100 input     | 3 wire, 0 to 400ohms (-200°C to +850°C)                                                |
|                 | Calibration accuracy @25°C: $\pm (0.1^{\circ}C + 0.04\%)$ of absolute reading in       |
|                 | °C)                                                                                    |
|                 | Resolution (noise free): 0.02°C                                                        |
|                 | Drift with ambient temperature: $< \pm (0.006^{\circ}C + 0.002\%)$ of absolute         |
|                 | reading in °C) per °C                                                                  |
|                 | Bulb current: 0.2mA. Up to $22\Omega$ in each lead without errors.                     |
| Thermocouple    | Most linearisations including K,J,T,R,B,S,N,L,PII,C,D,E with error <                   |
| types           | ±0.2°C                                                                                 |
|                 | Internal compensation: CJC rejection ratio >40:1 typical., CJ                          |
|                 | Temperature calibration error: $<\pm 0.5^{\circ}C$                                     |
|                 | 0°C, 45°C and 50°C external compensation available. Refer to                           |
|                 | 'Ambient Temperature Rejection' document.                                              |

| Zirconia probes  | Most probes supported. Contact Eurotherm for details.                  |
|------------------|------------------------------------------------------------------------|
| User calibration | Both the user calibration and a transducer scaling can be applied.     |
| Sensor break     | a.c. sensor break on each input (i.e. fast responding and no dc errors |
|                  | with high impedance sources).                                          |

#### C.2. ANALOGUE INPUT

| No of inputs     | One fixed (Not isolated)                                                                                                    |
|------------------|----------------------------------------------------------------------------------------------------|
|                  | Can be used with either floating or ground referenced transducers of                                                                       |
|                  | low impedance.                                                                                                    |
| Input range      | -3V to +10V linear or 0 -20 mA with burden resistor of $100\Omega$ . The average voltage of the two inputs measured with respect to Remote |
|                  | Input Screen terminal, BC, can be up to $\pm 42$ Vdc.                                                                                      |
|                  | Calibration accuracy @ $25^{\circ}$ C: $\pm(1.5$ mV + 0.1% of [reading]),                                                                  |
|                  | Resolution (noise free): 0.9mV                                                                                                    |
|                  | Drift with ambient Temperature: $< \pm (0.1 mV + 0.006\% \text{ of [reading]})$ per °C                                                     |
|                  | Input Impedance: 0.46M <sup>1</sup> / <sub>2</sub> (floating input), 0.23M <sup>1</sup> / <sub>2</sub> (ground referenced input)           |
|                  | CMRR : >110dB at 50/60Hz, >80dB at DC (i.e. input error <1mV per 10Vdc of the inputs average)                                              |
| Sample rate      | 9Hz (110msec)                                                                                                    |
| Input filtering  | OFF to 999.9 seconds of filter time constant (f.t.c.). Default setting is                                                                  |
|                  | 0.4 seconds.                                                                                                    |
| User calibration | Both the user calibration and a transducer scaling can be applied                                                                          |
| Sensor break     | a.c. sensor break on each input                                                                                                    |
| Functions        | Process variable, remote setpoint, power limit, feedforward, etc.                                                                          |

### C.3. STANDARD DIGITAL I/O

| Allocation                                  | 1 digital input standard and 7 I/O which can be configured as inputs or                               |
|---------------------------------------------|----------------------------------------------------------------------------------------------------|
|                                             | outputs (Not isolated) " plus 1 changeover relay                                                      |
| Digital inputs                              | Voltage level : input active < 2Vdc, inactive >4Vdc                                                   |
|                                             | Contact closure : input active <100ohms, inactive >28kohms                                            |
| Digital outputs                             | Open collector, 24Vdc@40mA drive capability, requires external                                        |
|                                             | supply                                                                                                |
| Changeover relay                            | Contact rating 2A@264Vac resistive                                                                    |
| Functions                                   | Refer to Chapter 17                                                                                   |
| Operations                                  | 1,000,000 operations with snubber fitted                                                              |
| Changeover relay<br>Functions<br>Operations | Contact rating 2A@264Vac resistive<br>Refer to Chapter 17<br>1,000,000 operations with snubber fitted |

### C.4. DIGITAL INPUT MODULES

| No of inputs    | Three per module (isolated)                       |
|-----------------|---------------------------------------------------|
| Allocation      | Can be fitted into slots 1, 3, 4, 5 or 6          |
| Contact closure | Active <100ohms, inactive >28kohms                |
| Logic inputs    | Current sinking : active 10.8Vdc to 30Vdc @ 2.5mA |
|                 | inactive -3 to 5Vdc @<-0.4mA                      |
| Functions       | Refer to Chapter 18                               |

### C.5. DIGITAL OUTPUT MODULES

| Module types | Single relay, dual relay, single triac, dual triac, triple logic module |
|--------------|-------------------------------------------------------------------------|
| Allocation   | Can be fitted into slot 1, 3, 4, 5 or 6 (max. 3 triac modules per       |
|              | instrument)                                                             |
| Relay rating | 2A, 264Vac resistive                                                    |
| Logic drive  | 12Vdc @ 8mA                                                             |
| Triac rating | 0.75A, 264Vac resistive                                                 |
| Functions    | Refer to Chapter 18                                                     |
|              |                                                                         |

### C.6. ANALOGUE OUTPUT MODULES

| Module types | 1 channel DC control, 1 channel DC retransmission (5 max.) (Isolated) |
|--------------|-----------------------------------------------------------------------|
| Allocation   | Can be fitted into slot 1, 3, 4, 5 or 6                               |
| Range        | 0-20mA, 0-10Vdc (isolated)                                            |
| Resolution   | 1 part in 10,000 (2,000-noise free) 0.5% accurate for retransmission  |
|              | 1 part in 10,000 2.5% accurate for control                            |
| Functions    | Refer to Chapter 18                                                   |

### C.7. TRANSMITTER PSU

| Allocation  | Can be fitted into slots 1, 3, 4, 5 or 6 (Isolated) |
|-------------|-----------------------------------------------------|
| Transmitter | 24Vdc@20mA                                          |

### C.8. DIGITAL COMMUNICATIONS

| Allocation | 2 modules fitted in slots H & J                              |
|------------|--------------------------------------------------------------|
| Modbus     | RS232, 2 wire or 4 wire RS485, max baud 19.2kB in H module & |
|            | 9.6kB in J module (Isolated)                                 |

### C.9. ALARMS

| No of Alarms | Input alarms (2), loop alarms (2) User alarms (8                     |
|--------------|----------------------------------------------------------------------|
| Alarm types  | Full scale, deviation, rate of change, sensor break plus application |
|              | specific                                                             |
| Modes        | Latching or non-latching, blocking, time delay                       |
| Parameters   | Refer to Chapter 7                                                   |

#### C.10. USER MESSAGES

| No of messages | Maximum 50, triggered by operator or alarm or used for custom |
|----------------|---------------------------------------------------------------|
|                | parameter names                                               |
| Format         | On LCD display, 2 lines x 16 characters                       |

#### C.11. CONTROL FUNCTIONS

| No of loops         | One, two or three                                                    |
|---------------------|----------------------------------------------------------------------|
| Modes               | On/off, PID, motorised valve without feedback                        |
| Options             | Cascade, ratio, override or feed forward                             |
| Cooling algorithms  | Linear, water, oil or fan                                            |
| PID sets            | 3 per loop (Cascade loop includes master and slave parameters)       |
| Manual mode         | Bumpless transfer or forced manual output, manual tracking available |
| Setpoint rate limit | Display units per second, minute or hour                             |

#### C.12. SETPOINT PROGRAMMER

| No of programs | A maximum of 50 programs assignable over 500 segments for a time                       |
|----------------|----------------------------------------------------------------------------------------|
|                | to target programmer and 400 segments for a ramp rate programmer.                      |
|                | A program can consist of up to 3 variables. Programs can be given                      |
|                | user defined 16 character names                                                        |
| Event outputs  | Up to 16, can be assigned individually to segments or called as part of an event group |
|                |                                                                                        |

#### C.13. ADVANCED FUNCTIONS

| Application blocks | 32 digital operations                       |
|--------------------|---------------------------------------------|
|                    | 24 Analogue calculations                    |
| Timers             | 4, On Pulse, Off delay, one shot and min-On |
| Totalisers         | 4, trigger level & reset input              |
| Real time clock    | Day of week and time (Year 2000 compliant)  |

### C.14. GENERAL SPECIFICATION

| Display range     | 5 digits including up to 3 decimal places                                                                                                 |
|-------------------|----------------------------------------------------------------------------------------------------|
| Supply            | 85-264Vac, 20Watts (max)                                                                                                    |
| Operating ambient | 0 - 50°C and 5 to 95% RH non condensing                                                                                                   |
| Storage temp      | $-10 \text{ to } +70^{\circ}\text{C}$                                                                                                    |
| Panel sealing     | IP54                                                                                                    |
| Dimensions        | 96H x 96W x 150D (mm)                                                                                                    |
| EMC standards     | EN50081-1 & EN50082-2 generic standards - suitable for domestic, commercial and light industrial as well as heavy industrial environments |
| Safety standards  | Meets EN61010 installation category II, pollution degree 2                                                                                |
| Atmospheres       | Not suitable for use above 2000m or in explosive or corrosive atmospheres                                                                 |

### C.15. GRAPHICAL REPRESENTATION OF ERRORS

This section shows graphically the effects of adding all contributions of different errors for each input type and range. The errors are a combination of: Calibration accuracy, Drift with ambient temperature, Linearity error, Leakage

#### C.15.1. mV Input

| Two ranges:<br>working range<br>full linear range<br>noise (resolution) | +/-40mV<br>+/-60mV<br>1uV - OFF,  | 0.5uV - 0.4sec, | 0.25uV - 1.6sec |
|-------------------------------------------------------------------------|-----------------------------------|-----------------|-----------------|
| working range<br>full linear range<br>noise (resolution)                | +/-80mV<br>+/-105mV<br>2uV - OFF, | 1uV - 0.4sec,   | 0.5uV - 1.6sec  |

Calibration accuracy @ 25°C

< +/- (1.5uV + 0.05% of |reading|)

Drift with ambient temperature

 $< +/-(0.05 uV + 0.003\% \text{ of }|reading|) \text{ per }^{\circ}\text{C}$ 

Linearity error

< +/-0.002% of span (i.e. <1uV, <2uV)

Leakage

< +/-1nA (typically +/-200pA)

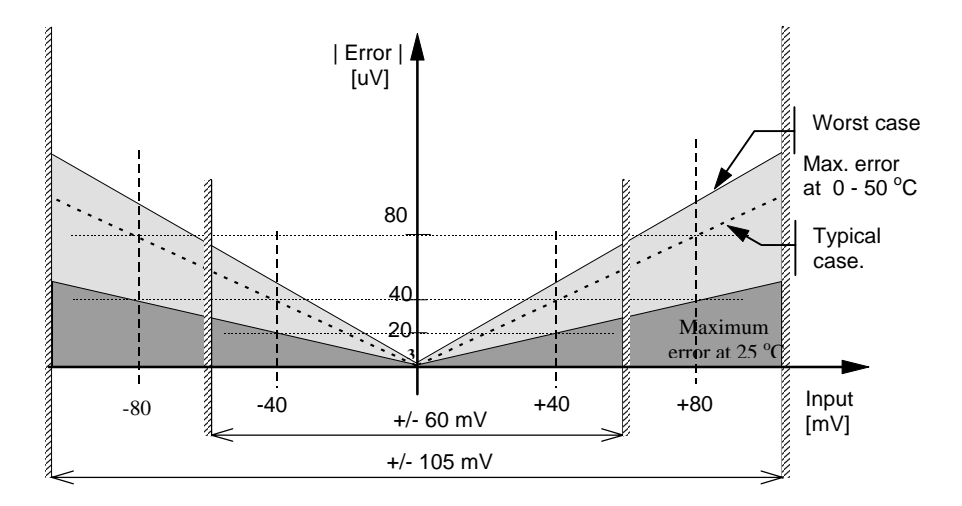

Figure C-1: Error Graph - mV Input

## C.15.2. Mid range high impedance Input

#### 0 - 2V Input type

| Range:                                                    |                                 |                     |          |
|-----------------------------------------------------------|---------------------------------|---------------------|----------|
| working range                                             | -1.4V to +2V                    |                     |          |
| full linear range                                         | -1.8V to +2.4V                  |                     |          |
| noise (resolution)                                        | 100uV - OFF,                    | 50uV - 0.4sec, 35uV | - 1.6sec |
| Calibration accuracy @ $25^{\circ}C$<br>< +/- (0.5mV + 0. | 2<br>.05% of  reading )         |                     |          |
| Drift with ambient temperatu $< +/-(0.05mV + 0.05mV)$     | nre<br>0.003% of  reading ) per | °C                  |          |
| Linearity error < +/- 0.01% of spa                        | n (i.e. +/- 200u                | ıV)                 |          |
| Input Impedance & Leakage                                 |                                 |                     |          |

 $>100M \Omega$  < 1nA

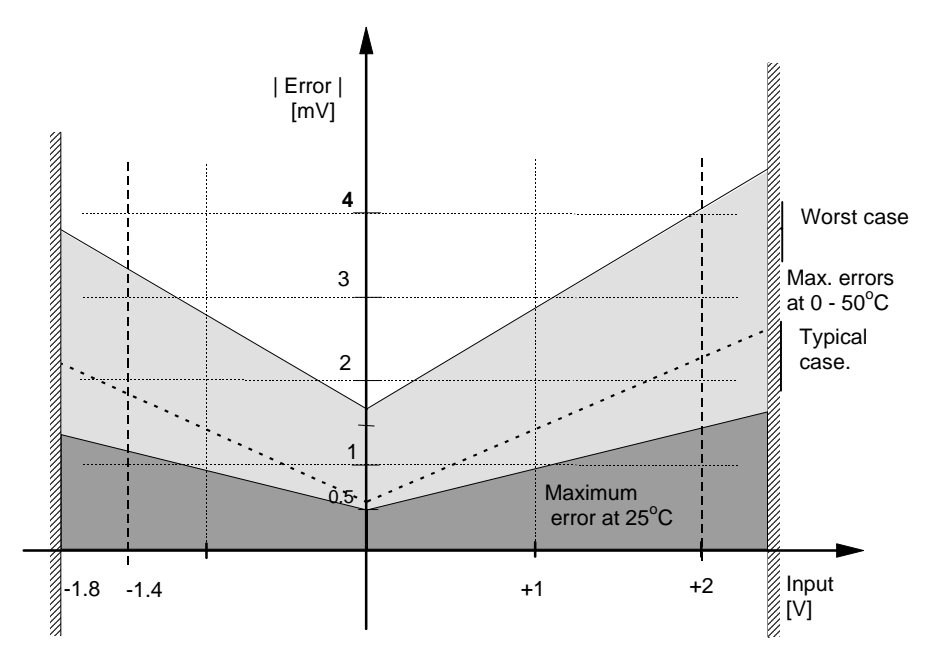

Figure C-2: Error Graph - 0 - 2V Input

#### **High Level Input** C.15.3.

#### 0 - 10V Input type

Range:

working range -3V to +10V full linear range - 5V to +14V noise (resolution) 300uV - OFF, 150uV - 0.4sec, 100uV - 1.6sec Calibration accuracy @ 25°C < +/-(0.5 mV + 0.1% of |reading|)Drift with ambient temperature  $< +/-(0.01 \text{mV} + 0.006\% \text{ of |reading|}) \text{ per }^{\circ}\text{C}$ Linearity error (i.e. +/- 2mV)< +/-0.02% of span Input Impedance  $0.66 M\Omega$ | Error | [mV] 40 Worst 30 case Max. errors at 0 - 50 °C 20 Typical case 10 5 Maximum error at +12 Input [V] +10 -5 -3 +5

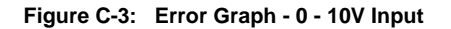

#### C.15.4. RTD (Pt-100) Input type

Resistance measurement specification in Ohms: Range

0 to 400  $\,\Omega\,$  with up to 22  $\,\Omega\,$  in each connecting lead

Noise (resolution)

 $80 \text{ m} \Omega$  - 0.4sec,  $40 \text{m} \Omega$  - 1.6sec

Calibration accuracy limits @ 25°C  $$< +/-$ (35m \Omega @ 110 \Omega + 0.03\% of |reading - 110 \Omega |)$}$ 

Drift with ambient temperature +/- (0.002% of |reading|) per °C

Linearity error

< +/-15 m  $\Omega$ 

Pt-100 measurement specification in °C: Range -200 °C to +850 °C

 Noise (resolution)

 0.02 °C
 0.4sec,
 0.01 °C
 1.6sec

 $\begin{array}{l} Calibration \ accuracy \ limit \ @ \ 25^{\circ}C \\ < +/- \ (0.1 \ ^{\circ}C \ + \ 0.03\% \ of \ |reading \ in \ ^{\circ}C \ |) \end{array}$ 

Drift with ambient temperature  $< +/-(0.0055 \,^{\circ}C + 0.002\% \text{ of |reading in }^{\circ}C |) \text{ per }^{\circ}C \text{ of ambient change}$ 

Linearity + Linearisation error  $< +/-55 \text{ }^{\circ}\text{mC}$  (i.e. 50  $^{\circ}\text{mC} + 5 \text{ }^{\circ}\text{mC}$ )

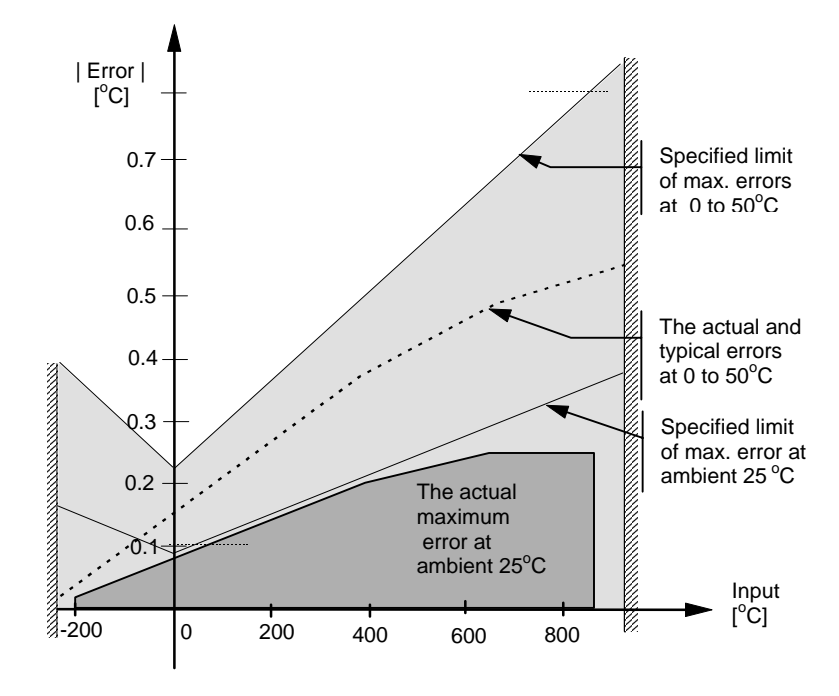

Figure C-4: Error Graph - RTD Input

#### C.15.5. Thermocouple Input type

Internal CJT sensing spec Calibration error @ 25  $^{\circ}C$  (including temp. difference between top and bottom screws) < +/- 0.5  $^{\circ}C$ 

Total CJT error

 $<+\!\!/(0.5\,^{\circ}C+0.012\,^{\circ}C$  per 1  $^{\circ}C$  of ambient change) ( i.e. CJC Rejection for measured temperatures above 0  $^{\circ}C$  is >80:1 )

Noise (resolution)

0.01 °C

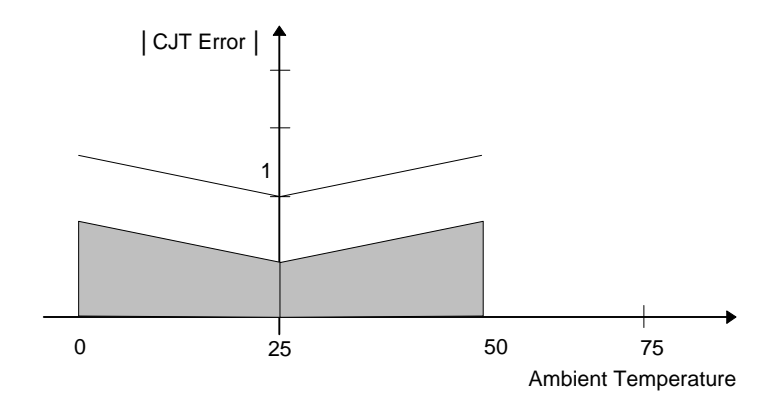

Figure C-5: Overall CJT Error at Different Ambient Temperatures

# D. Appendix D Parameter Units and Addresses

#### D.1. COMMONLY USED PARAMETERS

Although any parameter can be chosen for Soft Wiring, Parameter Promotion or Customised Display purposes, the controller contains those which are most commonly used together with their Modbus Addresses. These parameters are shown below:

| Parameter  | Parameter Description   | Refer To        | Modbus  |
|------------|-------------------------|-----------------|---------|
| Name       |                         | Section:-       | Address |
| None       | None                    |                 | 00000   |
| L1.PV      | Loop1 PV                | Chapter 9       | 00001   |
| L1.Wkg OP  | Loop1 working output    | LP1 SETUP       | 00004   |
| L1.Wkg SP  | Loop1 working setpoint  | Diagnostic Page | 00005   |
| L1.Ch1 OP  | Loop1 channel 1 output  | Output Page     | 00013   |
| L1.Ch2 OP  | Loop1 channel 2 output  | Output Page     | 00014   |
| L2.PV      | Loop2 PV                | Chapter 9       | 01025   |
| L2.Wkg OP  | Loop2 working output    | LP2 SETUP       | 01028   |
| L2.Wkg SP  | Loop2 working setpoint  | Diagnostic Page | 01029   |
| L2.Ch1 OP  | Loop2 channel 1 output  | Output Page     | 01037   |
| L2.Ch2 OP  | Loop2 channel 2 output  | Output Page     | 01038   |
| L3.PV      | Loop3 PV                | Chapter 9       | 02049   |
| L3Wkg OP   | Loop3 working output    | LP3 SETUP       | 02052   |
| L3Wkg SP   | Loop3 working setpoint  | Diagnostic Page | 02053   |
| L3Ch1 OP   | Loop3 channel 1 output  | Output Page     | 02061   |
| L3Ch2 OP   | Loop3 channel 2 output  | Output Page     | 02062   |
| CLin1.OP   | Custom linearisation 1  | Chapter 11      | 03365   |
|            |                         | INPUT OPERS     |         |
|            |                         | Cust Lin 1      |         |
| CLin2.OP   | Custom linearisation 2  | Cust Lin 2      | 03413   |
| CLin3.OP   | Custom linearisation 3  | Cust Lin 3      | 03461   |
| SwOv1.OP   | Switchover output value | Switch 1 Page   | 03477   |
| Mod1A.Val  | Module 1A output value  | Chapter 18      | 04148   |
|            |                         | MODULE IO       |         |
|            |                         | Module 1A page  |         |
| Mod1B.Val  | Module 1B output value  | Module 1B page  | 04196   |
| Mod1C.Val  | Module 1C output value  | Module 1C page  | 04244   |
| Mod3A.Val  | Module 3A output value  | Module 3A page  | 04468   |
| Mod3B.Val  | Module 3B output value  | Module 3B page  | 04516   |
| Mod3C.Val  | Module 3C output value  | Module 3C page  | 04564   |
| Mod4A.Val  | Module 4A output value  | Module 4A page  | 04628   |
| Mod4B.Val  | Module 4B output value  | Module 4B page  | 04676   |
| Mod4C.Val  | Module 4C output value  | Module 4C page  | 04724   |
| Mod5A.Val  | Module 5A output value  | Module 5A page  | 04788   |
| Mod5B.Val  | Module 5B output value  | Module 5B page  | 04836   |
| Mod5C.Val  | Module 5C output value  | Module 5C page  | 04884   |
| Mod6A.Val  | Module 6A output value  | Module 6A page  | 04948   |
| Mod6B.Val, | Module 6B output value  | Module 6B page  | 04996   |
| Mod6C.Val  | Module 6C output value  | Module 6C page  | 05044   |
| PVIn.Val   | PV input value          | Chapter 17      | 05108   |

|           |                              | STANDARD IO                   |       |
|-----------|------------------------------|-------------------------------|-------|
|           |                              | PV Input page                 |       |
| Anln.Val  | Analogue input value         | An Input Page                 | 05268 |
| DIO1.Val  | Digital input/output value 1 | Dig IO1 Page                  | 05402 |
| DIO2.Val  | Digital input/output value 2 | Dig IO2 Page                  | 05450 |
| DIO3.Val  | Digital input/output value 3 | Dig IO3 Page                  | 05498 |
| DIO4.Val  | Digital input/output value 4 | Dig IO4 Page                  | 05546 |
| DIO5.Val  | Digital input/output value 5 | Dig IO5 Page                  | 05594 |
| DIO6.Val  | Digital input/output value 6 | Dig IO6 Page                  | 05642 |
| DIO7.Val  | Digital input/output value 7 | Dig IO7 Page                  | 05690 |
| Prg.WPSP1 | Programmer working SP1       | Chapter 6<br>RUN<br>PSP1 Page | 05800 |
| Prg.WPSP2 | Programmer working SP2       | PSP2 Page                     | 05801 |
| Prg.WPSP3 | Programmer working SP3       | PSP3 Page                     | 05802 |
| Prg.DO1   | Programmer digital OP1       |                               | 05869 |
| Prg.DO2   | Programmer digital OP2       |                               | 05870 |
| Prg.DO3   | Programmer digital OP3       |                               | 05871 |
| Prg.DO4   | Programmer digital OP4       | Chapter 6                     | 05872 |
| Prg.DO5   | Programmer digital OP5       | RUN                           | 05873 |
| Prg.DO6   | Programmer digital OP6       | General Page                  | 05874 |
| Prg.DO7   | Programmer digital OP7       |                               | 05875 |
| Prg.DO8   | Programmer digital OP8       |                               | 05876 |
| AnOp1.OP  | Analogue operator OP1        | Chapter 14                    | 06158 |
|           |                              | ANALOGUE                      |       |
|           |                              | OPERS                         |       |
|           | A . I                        | Analogue 1 Page               | 00470 |
| AnOp2.OP  | Analogue operator OP2        | Analogue 2 Page               | 06178 |
| AnOp3.OP  | Analogue operator OP3        | Analogue 3 Page               | 06198 |
| AnOp4.OP  | Analogue operator OP4        | Analogue 4 Page               | 06218 |
| AnOp5.OP  | Analogue operator OP5        | Analogue 5 Page               | 06238 |
| AnOp6.OP  | Analogue operator OP6        | Analogue 6 Page               | 06258 |
| AnOp7.OP  | Analogue operator OP7        | Analogue / Page               | 06278 |
| AnOp8.OP  | Analogue operator OP8        | Analogue 8 Page               | 06298 |
| AnOp9.OP  | Analogue operator OP9        | Analogue 9 Page               | 06318 |
| AnOp10.OP | Analogue operator OP10       | Analogue 10 Page              | 06338 |
| AnOp11.OP | Analogue operator OP11       | Analogue 11 Page              | 06358 |
| AnOp12.OP | Analogue operator OP12       | Analogue 12 Page              | 06378 |
| AnOp13.OP | Analogue operator OP13       | Analogue 13 Page              | 06398 |
| AnOp14.OP | Analogue operator OP14       | Analogue 14 Page              | 06418 |
| AnOp15.OP | Analogue operator OP15       | Analogue 15 Page              | 06438 |
| AnOp16.OP | Analogue operator OP16       | Analogue 16 Page              | 06458 |
| LgOp1.OP  | Logic operator output 1      | Chapter 15                    | 07176 |
|           |                              | LOGIC OPERS                   |       |
|           |                              | Logic 1 Page                  | 07400 |
| LgOp2.OP  | Logic operator output 2      | Logic 2 Page                  | 0/192 |
| LgOp3.OP  | Logic operator output 3      | Logic 3 Page                  | 07208 |
| LgOp4.OP  | Logic operator output 4      | Logic 4 Page                  | 07224 |
| LgOp5.OP  | Logic operator output 5      | Logic 5 Page                  | 07240 |
| LgOp6.OP  | Logic operator output 6      | Logic 6 Page                  | 07256 |
| LgOp7.OP  | Logic operator output 7      | Logic 7 Page                  | 07272 |
| LaOp8.OP   | Logic operator output 8        | Logic 8 Page     | 07288  |
|------------|--------------------------------|------------------|--------|
| LaOp9.OP   | Logic operator output 9        | Logic 9 Page     | 07304  |
| LaOp10.OP  | Logic operator output 10       | Logic 10 Page    | 07320  |
|            | Logic operator output 11       | Logic 11 Page    | 07336  |
|            | Logic operator output 12       | Logic 12 Page    | 07352  |
|            | Logic operator output 13       | Logic 13 Page    | 07368  |
|            | Logic operator output 14       | Logic 14 Page    | 07384  |
|            | Logic operator output 15       | Logic 15 Page    | 07400  |
|            | Logic operator output 16       | Logic 16 Page    | 07416  |
|            | Timer alarm 1                  | Chapter 12       | 08711  |
| OIK.AIIII  |                                | TIMER BLOCKS     | 00711  |
|            |                                | Alarm 1 Page     |        |
| Clk.Alm2   | Timer alarm 2                  | Alarm 2 Page     | 08716  |
| Tot1.Alm   | Totaliser 1 alarm output       | Chapter 12       | 08743  |
|            |                                | TIMER BLOCKS     | 001.10 |
|            |                                | Totaliser 1 Page |        |
| Tot2.Alm   | Totaliser 2 alarm output       | Totaliser 2 Page | 08757  |
| Tot3.Alm   | Totaliser 3 alarm output       | Totaliser 3 Page | 08775  |
| Tot4.Alm   | Totaliser 4 alarm output       | Totaliser 4 Page | 08791  |
| Tmr1.OP    | Timer 1 output                 | Chapter 12       | 08963  |
| -          |                                | TIMER BLOCKS     |        |
|            |                                | Timer 1 Page     |        |
| Tmr2.OP    | Timer 2 output                 | Timer 2 Page     | 08975  |
| Tmr3.OP    | Timer 3 output                 | Timer 3 Page     | 08987  |
| Tmr4.OP    | Timer 4 output                 | Timer 4 Page     | 08999  |
| UVal1.Val  | User 1 value                   | Chapter 13       | 09220  |
|            |                                | USER VALUES      |        |
|            |                                | User Val 1 Page  |        |
| UVal2.Val  | User 2 value                   | User Val 2 Page  | 09225  |
| UVal3.Val  | User 3 value                   | User Val 3 Page  | 09230  |
| UVal4.Val  | User 4 value                   | User Val 4 Page  | 09235  |
| Sum.LP2&3  | 00 00 <b>   P V</b>            |                  | 10246  |
|            | 0.0 0.0 <b>4</b> SP            |                  |        |
|            |                                |                  |        |
|            | LF2 LF3                        |                  |        |
| Sum.PrName | Prg: 1 Seg: 4 + 'Reset' if     | Chapter 6        | 10247  |
|            | Program Name prog in reset     | PROGRAM RUN      |        |
|            |                                | General Page     |        |
| Sum D1 16  |                                | Chapter 6        | 10049  |
| Sum.D1-16  | Prg: 1 Seg: 4                  |                  | 10246  |
|            |                                | General Page     |        |
|            |                                | Ocherar rage     |        |
| Sum TiRem  |                                | Chapter 6        | 10249  |
| Gamma      | Pra: 1 Sea: 4 'Not             | PROGRAM RUN      | 10210  |
|            | d h: m: s                      | General Page     |        |
|            | prog in reset                  | U U              |        |
|            | or complete                    |                  |        |
|            |                                |                  |        |
| Const.1    | Constant value = 1             |                  | 10464  |
|            | May be used in place of a User |                  |        |
|            | Value                          |                  |        |

| Zirc.PV     | Zirconia Value                 | Chapter 10       | 11059 |
|-------------|--------------------------------|------------------|-------|
| Zirc.Stat,  | Probe Status                   | ZIRCONIA         | 11066 |
| Zirc.SAlm   | Sooting Alarm                  | PROBE            | 11068 |
| Zirc.Clea   | Clean State                    | Options Page     | 11072 |
| Humid.Rel   | Relative Humidity              | Chapter 10       | 11105 |
|             |                                | HUMIDITY         |       |
|             | -                              | Options Page     |       |
| DI8.Val     | Status of digital input 8      | Chapter 17       | 11313 |
|             |                                | STANDARD IO      |       |
|             | Ctatus of IQ our and an innuts | Diagnostic Page  | 44044 |
| DI-E1.Val   | Status of IO expander inputs   | Chanter 7        | 11314 |
| LTAIMT.OP   | Loop1 alarm 1 output           |                  | 11592 |
|             |                                |                  |       |
| 1 1 Alm2 OP | Loop1 alarm 2 output           |                  | 11602 |
| L 2Alm1 OP  |                                | I P2 Page        | 11640 |
| L2AIm2 OP   |                                |                  | 11650 |
| L2AIm2.OF   |                                |                  | 11688 |
| L3AIm2 OP   |                                |                  | 11608 |
|             | Llser 1 alarm output           | LIST age         | 11737 |
|             | User 2 alarm output            | Liser 2 Page     | 11753 |
|             | User 3 alarm output            | Liser 3 Page     | 11769 |
|             | User 4 alarm output            | User 4 Page      | 11785 |
| U5Alm OP    | User 5 alarm output            | User 5 Page      | 11801 |
| U6Alm OP    | User 6 alarm output            | User 6 Page      | 11817 |
| U7Alm OP    | User 7 alarm output            | User 7 Page      | 11833 |
| U8Alm.OP    | User 8 alarm output            | User 8 Page      | 11849 |
| NewAlarm    | New alarm                      | Summary Page     | 12162 |
| IOEx.IP1    | IO expander input 1            | e anniar y r age | 12187 |
| IOEx.IP2    | IO expander input 2            |                  | 12188 |
| IOEx.IP3    | IO expander input 3            |                  | 12189 |
| IOEx.IP4    | IO expander input 4            | Not available    | 12190 |
| IOEx.IP5    | IO expander input 5            | in software      | 12191 |
|             |                                | versions         | -     |
| IOEx.IP6    | IO expander input 6            | up to 1.01       | 12192 |
| IOEx.IP7    | IO expander input 7            |                  | 12193 |
| IOEx.IP8    | IO expander input 8            |                  | 12194 |
| IOEx.IP9    | IO expander input 9            |                  | 12195 |
| IOEx.IP10   | IO expander input 10           |                  | 12196 |

## D.2. PARAMETER UNITS

PSP Units are:-None °C/°F/°K, V, mV, A, mA, PH, mmHg, psi, bar, mbar, %RH, %, mmWG, inWG, inWW, Ohms, PSIG, %O2, PPM, %CO2, %CP, %/sec, °C\°F\°K(rel), Custom 1, Custom 2, Custom 3, Custom 4, Custom 5, Custom 6, sec, min, hrs,

## EUROTHERM CONTROLS LIMITED

UK SALES OFFICE Eurotherm Controls Limited Faraday Close, Durrington Worthing West Sussex BN13 3PL

| Telephone   | Sales: (01903) 695888         |
|-------------|-------------------------------|
|             | Technical: (01903) 695777     |
| Fax         | (01903) 695666                |
| Web address | http://www.eurotherm.co.uk    |
| email       | info@controls.eurotherm.co.uk |
|             |                               |

Sales and support in over 30 countries worldwide For countries not listed overleaf enquiries/orders to:

Eurotherm Controls Limited Export Dept., Faraday Close, Durrington, Worthing West Sussex, BN13 3PL

| Telephone | (01903) 268500                  |
|-----------|---------------------------------|
| Fax       | (01903) 265982                  |
| Telex     | 87114 EUROWG G                  |
| email     | export@controls.eurotherm.co.uk |
|           |                                 |

Informações sobre programação www.soliton.com.br - e-mail: soliton@soliton.com.br

## SOLITON CONTROLES INDUSTRIAIS LTDA

Rua Alfredo Pujol, 1010 - Santana - São Paulo - SP.

Tel:11 - 6950-1834 / Fax: 11 - 6979-8980 - e-mail: vendas@soliton.com.br